# **GESTOR DE TAREAS**

Manual de usuarios 2020/v2.0

# Índice

| 1. | Introducción                                           | 4    |
|----|--------------------------------------------------------|------|
| 2. | Acceso                                                 | 5    |
|    | 2.1. Monitor de Solicitudes                            | 7    |
|    | 2.2. Mis Tareas                                        | 8    |
|    | 2.2.1. Monitor de Tareas                               | . 10 |
| 3. | Gestor de Tareas                                       | . 16 |
|    | 3.1. Gestión de Documentos                             | . 26 |
|    | 3.1.1. Datos del documento                             | . 31 |
|    | 3.1.2. Firmas                                          | . 33 |
|    | 3.1.3. Versiones del documento                         | . 34 |
|    | 3.2. Terceros Interesados                              | . 36 |
|    | 3.2.1. Búsqueda y selección de usuario registrado      | . 39 |
|    | 3.2.1.1. Gestión de Terceros                           | . 42 |
|    | 3.2.1.1.1. Documentos del Tercero                      | . 47 |
|    | 3.2.2. Domicilio de Notificaciones                     | . 50 |
|    | 3.3. Bandeja de Comunicaciones y Notificaciones        | . 52 |
|    | 3.3.1. Nueva Comunicación                              | . 55 |
|    | 3.3.2. Ver Comunicación                                | . 57 |
|    | 3.3.3. Ver Notificación                                | . 59 |
|    | 3.4. Ficha de Seguimiento                              | . 61 |
|    | 3.5. Asistente de Resolución                           | . 63 |
|    | 3.6. Ficha del Asunto                                  | . 64 |
|    | 3.7. Ficha Actual                                      | . 65 |
|    | 3.8. Expedientes Relacionados                          | . 66 |
|    | 3.8.1. Detalle expediente                              | . 70 |
|    | 3.9. Anotaciones                                       | . 75 |
|    | 3.10. Tareas de Libre Ejecución                        | . 77 |
|    | Revisión de la documentación                           | . 80 |
|    | Proceso de Notificación                                | . 82 |
|    | Rellenar datos                                         | . 86 |
|    | Generación, Firma y Notificación de Resolución/Acuerdo | . 89 |
|    | Generación, Firma Informe/Oficio/Etc                   | 100  |
|    | Generación de Informe, Firma y Notificación            | 109  |
|    | Generación de Informe y Notificación                   | 121  |
|    | Generación de Informe/Firma/C.I                        | 131  |
|    | Generación de Informe/C.I                              | 144  |
|    | Petición de Informes/Documentos                        | 154  |
|    | Anexar Documentos                                      | 159  |
|    | Solicitar Reserva de Crédito                           | 161  |
|    | Envío de documento/s a otra unidad                     | 165  |
|    | Alegaciones PAC                                        | 168  |
|    | Publicación en BOP Notificación                        | 172  |
|    | Publicación en Tablón Ayuntamiento Notificación        | 181  |

| Cierre del Expediente                                   | 184 |
|---------------------------------------------------------|-----|
| Cierre Manual de Tareas                                 | 186 |
| 3.11. Deshacer Tareas                                   | 188 |
| 3.12. Ejecución de la Tarea                             | 190 |
| 3.12.1. Bandeja de Comunicaciones Interdepartamentales  | 205 |
| 3.12.1.1. Operaciones de la bandeja Entrada             |     |
| 3.12.1.1.1. Redactar                                    | 220 |
| 3.12.1.1.1.1 Documentos                                 | 224 |
| 3.12.1.1.1.1.1 Documentos Bandeja de Firmas             | 228 |
| 3.12.1.1.2. Abrir                                       | 230 |
| 3.12.1.1.2.1. Documentos                                | 232 |
| 3.12.1.1.2.1.1. Adjuntar documento a expediente         |     |
| 3.12.1.2. Operaciones de la bandeja Salida              |     |
| 3.12.1.3. Operaciones de la bandeja Pendientes de envío |     |
| 3.12.1.4. Operaciones de la bandeja Archivadas          |     |
| 3.12.2. Firmantes                                       | 250 |
| 4. Parámetros                                           | 254 |

# Introducción

El Gestor de Procesos de Alta Productividad de eXperta es el módulo que gestiona, de manera altamente productiva y eficiente, todo el flujo de tareas administrativas internas.

Reúne y combina las funcionalidades propias de un BPM, con las derivadas del subsistema de Gestión colaborativa del Conocimiento y con Técnicas de Emulación del Experto Humano. Un entorno extraordinariamente avanzado y productivo.

Este módulo siempre requiere la integración con Ventanilla Virtual o con la Oficina de Atención Ciudadana, o con ambos, ya que, requiere un canal de entrada de solicitudes o peticiones de los interesados. Pudiendo ser dichos interesados Ciudadanos o Funcionarios para temas internos.

Pues bien, el Gestor de Tareas se encuentra integrado, como una herramienta más, dentro del Gestor de Procesos de alta productividad de eXperta.

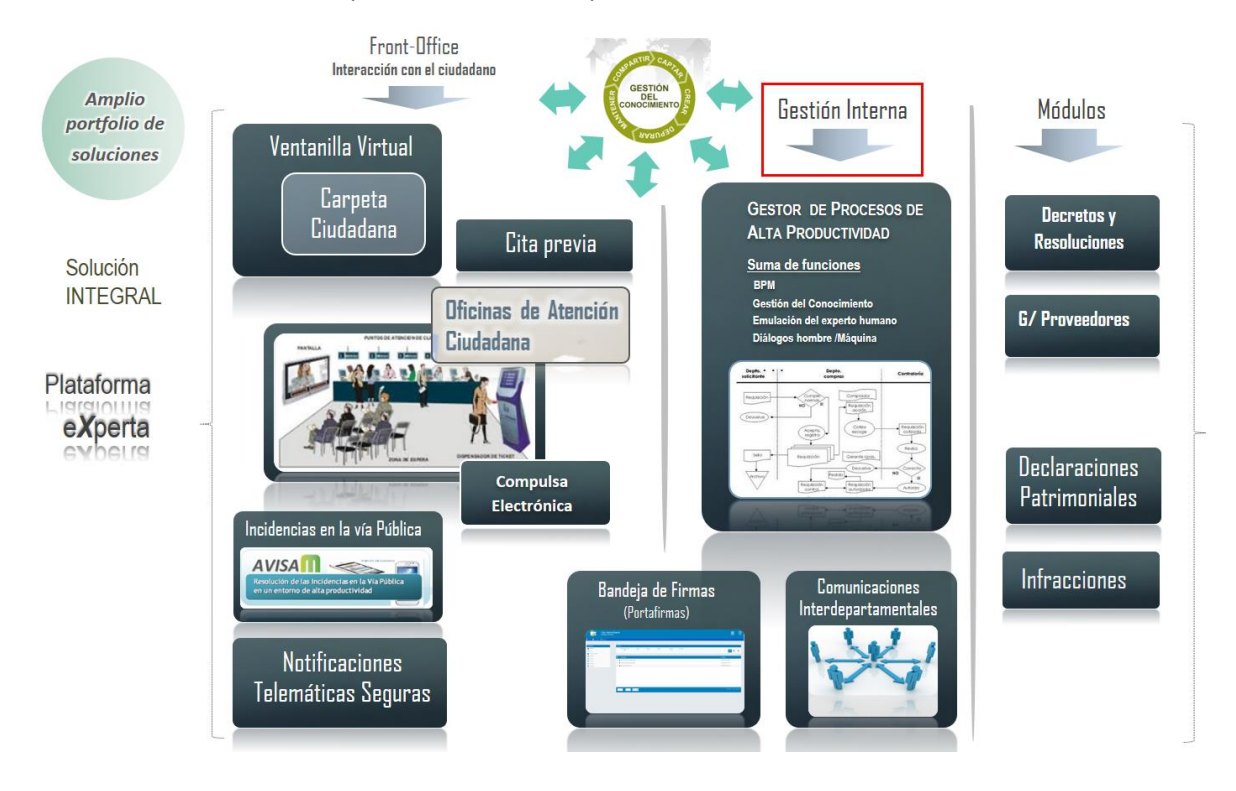

Desde el Gestor de Tareas vamos a poder ejecutar tareas como parte de un procedimiento asignado al asunto del expediente.

Dependiendo del tipo de procedimiento asignado, podemos encontrar:

- Procedimientos Reglados
- Procedimientos Tareas Libre Ejecución (PAC)

# Acceso

En función de distintos factores, como pueden ser, tipo de procedimiento, rol dentro de la organización, configuración de la instalación; podemos encontrar dos principales vías de acceso al Gestor de Tareas:

#### • <u>A través del Monitor de Solicitudes</u>

Para acceder al Gestor de Tareas desde el Monitor de Solicitudes pulsamos en la opción Tramitación, dentro del escritorio del Backoffice de eXperta.

Una vez accedido al módulo de Tramitación, desplegamos la pestaña Gestión Diaria, y seleccionamos la opción Monitor de Solicitudes.

| Monitor de Solicitudes       Mis Tareas - Procedimientos       Monitor de Notificaciones       Consulta de Autoliquidaciones |
|----------------------------------------------------------------------------------------------------|
| Mis Tareas - Procedimientos<br>Monitor de Notificaciones<br>Consulta de Autoliquidaciones                                    |
| Monitor de Notificaciones<br>Consulta de Autoliquidaciones                                                                   |
| Consulta de Autoliquidaciones                                                                                                |
|                                                                                                    |
| Notificaciones Externas                                                                                                    |
| Agrupaciones de Expedientes                                                                                                  |
| Consulta de Pagos Telemáticos                                                                                                |
| Envíos Postales                                                                                                    |

• A través de Mis Tareas

De igual modo que para la otra vía de acceso, para acceder al Gestor de Tareas desde el Mis Tareas, pulsamos en la opción Tramitación, dentro del escritorio del Backoffice de eXperta. Una vez accedido al módulo de Tramitación, desplegamos la pestaña Gestión Diaria, y seleccionamos la opción Mis Tareas - Procedimientos.

| Gestion Diaria      | De Oficio     | Consulta | Resoluciones y Decretos | 🛱 Gestión de sesiones |
|---------------------|---------------|----------|-------------------------|-----------------------|
| Monitor de Solicitu | Ides          |          |                         |                       |
| Mis Tareas - Proce  | dimientos     | Jug      |                         |                       |
| Monitor de Notifico | aciones       |          |                         |                       |
| Consulta de Autol   | quidaciones   |          |                         |                       |
| Notificaciones Ext  | ernas         |          |                         |                       |
| Agrupaciones de E   | xpedientes    |          |                         |                       |
| Consulta de Pagos   | s Telemáticos |          |                         |                       |
| Envíos Postales     |               | •        |                         |                       |

# **Monitor de Solicitudes**

Ya desde el Monitor de Solicitudes, encontramos un icono llamado Tareas, desde el que podremos acceder al <u>Gestor de Tareas</u> y trabajar en el procedimiento asociado al expediente que seleccionemos de la rejilla.

| Mostrar                         | Criterios    |              |                   |                   |                           |              |                                           |                      |                 |              |                                                                                                    |
|---------------------------------|--------------|--------------|-------------------|-------------------|---------------------------|--------------|-------------------------------------------|----------------------|-----------------|--------------|----------------------------------------------------------------------------------------------------|
| 🔚 Listado                       | Nuevas       | En trámite   | e Finalizadas     | Entradas sin leer | Reservadas para mí In     | iciado a/de: | Solicitud fecha Número solicitud          | Núm. Expediente      | Número registro |              |                                                                                                    |
| Detalle                         | $\checkmark$ | $\checkmark$ |                   |                   |                           | Todos 🗸      | 11/01/2019                                |                      |                 |              | Q III Y                                                                                                    |
| Gestión                         |              |              |                   |                   |                           |              |                                           |                      | Unidad Tramit.  |              |                                                                                                    |
| miciar expediente               |              |              | F. Solicitud      | Nº Solicitud      | N <sup>e</sup> Expediente | Estodo       | Título del expediente                     | Interesado (Titular) | Act.            | Medio Notif. | Plazo                                                                                                    |
| Tareas                          | 0 🛋          | © 🔏          | 16/01/2019 19:08  | 90/2019           |                           | Solicitud    | Plan de Pruebas eXperta                   | 🌆 🖻                  | 🕐 Urbanismo     | Telemática   | 0                                                                                                    |
| Documentos                      | 0 .          | 0.8          | 16/01/2019 19:02  | 89/2019           |                           | Solicitud    | Plan de Pruebas eXperta                   | 4 8                  | 🖒 Urbanismo     | Telemática   | 0                                                                                                    |
| Anotaciones                     | _            |              |                   |                   |                           |              |                                           |                      |                 | -            |                                                                                                    |
| Comunicaciones / Notificaciones | 0            | O S          | 16/01/2019 17:56  | 88/2019           | Exp58747                  | Iniciado 🔳   | Plan de Pruebas eXperta                   | <b>4</b> 🖻           | Urbanismo       | Telemática   | 0                                                                                                    |
| 🛪 Comunicar a departamento      | V 0 A        | 0 3          |                   |                   |                           |              |                                           | 🌲 🗁                  | 🕐 Urbanismo     |              | 0                                                                                                    |
| Comunicaciones InterDepart.     |              | 0.4          | 15/01/2019 12:56  | 77/2019           | URBA2019000065            | Solicitud    |                                           | A (5)                | 🔿 Urbanismo     | Postal       | 0                                                                                                    |
| Situación de expediente         | • • •        |              | TOLOXICO TO TE DO |                   | 0100-000000000            | ponentau     |                                           |                      | U OIDGHISHID    | 1 0.5101     | , in the second second s |
| Hitos (Interesados)             |              | 0.4          | 15/01/2019 12:49  | 76/2019           | UR842019000064            | Solicitud    |                                           | A. 05                | A Urbanismo     | Telemática   | 0                                                                                                    |
| E Fase de expediente            |              | 0.3          | 10/01/2010 12:40  | 7672015           | 0104201300004             | JUNCTUR      |                                           |                      | Critical Strice | referituacu  | 0                                                                                                    |
| Cerror expediente               |              | 0.           | 11/01/2010 11:45  | 70/2019           |                           | Colicitud    | Combio da Domicilio: Alto an al Podrón da |                      | A Estadística   | Telemática   | 0                                                                                                    |
| Marcas                          | - • =        | 0.0          | 11011010101140    |                   |                           | Concred      | Habitantes                                |                      | Cstudisticu     | 101011000    |                                                                                                    |
| 1 Reserva de Expedientes        |              |              |                   |                   |                           |              |                                           |                      |                 |              |                                                                                                    |
| Relacionar Expedientes          |              |              |                   |                   |                           |              |                                           |                      |                 |              |                                                                                                    |
|                                 |              | 1 > *        | H =               |                   |                           |              |                                           |                      |                 | м            | ostrando 1 a 7 de 7 registros                                                                                                    |
| C Reiniciar solicitud           |              |              |                   |                   |                           |              |                                           |                      |                 |              |                                                                                                    |
| 😫 Eliminar solicitudes          |              |              |                   |                   |                           |              |                                           |                      |                 |              |                                                                                                    |
| Langer Controlader              |              |              |                   |                   |                           |              |                                           |                      |                 |              |                                                                                                    |

Debemos de tener en cuenta que este icono está controlado por el parámetro de usuario IRATA y dependiendo del permiso que tengamos definido, el icono Tareas nos llevará al Gestor de Tareas o a la ventana de consulta de tareas del expediente.

PARÁMETRO DE USUARIO IRATA Este parámetro controla si se permite ir a Tareas desde la ventana principal de Monitor de Solicitudes.

# **Mis Tareas**

Desde Mis Tareas vamos a poder ver la relación de tareas que tenemos pendientes y que podemos acceder con nuestros permisos de usuario. Éstas, estarán clasificadas por tipo de tareas y organizadas por niveles.

Podremos seleccionar y filtrar las tareas por:

• El total de tareas pendientes, desde "Mis tareas diarias".

• El tipo de tarea. Si hacemos doble clic en un tipo de tarea, cargaremos todas las tareas correspondientes a ese tipo. Por ejemplo y atendiendo a la imagen siguiente, si pulsamos en "Emisión de documentos" (4), cargaremos todas las tareas de "Informes" (2), pero también las de "Propuestas o resoluciones o decretos" (1) o las correspondientes a "Resoluciones o decretos" (1).

• El subtipo de tarea. En este caso solo cargaremos las tareas correspondientes al subtipo de tareas.

| <ul> <li>Nuevas solicitudes, escritos y comunicaciones (87)</li> </ul>                               |  |
|----------------------------------------------------------------------------------------------------|--|
| <ul> <li>Mis tareas diarias (33)</li> <li>Emisión de documentos (4)</li> <li>Informes (2)</li> </ul> |  |
| Comunicaciones (0)                                                                                   |  |
| Propuestas de resoluciones o decretos (1)                                                            |  |
| Resoluciones o decretos (1) ——3                                                                      |  |
| Acuerdos (0)                                                                                         |  |
| Actas (0)                                                                                            |  |
| Notificaciones (0)                                                                                   |  |
| Oficios (0)                                                                                          |  |
| Certificados (0)                                                                                     |  |
| Otros documentos (0)                                                                                 |  |
| 표 Firma de documentos (1)                                                                            |  |
| 🛨 Comunicaciones internas (0)                                                                        |  |
| Incidencias/supervisión de expedientes (0)                                                           |  |

Para realizar la selección, pulsaremos en la clasificación deseada con doble clic.

# 1

#### Mis tareas diarias

#### Mis tareas diarias (33)

Esta opción cargará todas las tareas pendientes y a las que podemos acceder con nuestros permisos.

#### 2

#### Tipo de tareas

Emisión de documentos (4)

Si queremos cargar las tareas pertenecientes a una categoría concreta, haremos doble clic

en la opción concreta.

También podremos desplegar los subtipos de tareas pertenecientes a esa categoría.

# Subtipo de tareas

Resoluciones o decretos (1)

Otra posibilidad es la de cargar tareas pertenecientes a un subtipo de tarea.

Actualizar

Actualizar 🔁

Este icono actualizará la ventana actual.

5 Cerrar Cerrar 🕞

Para volver a la ventana anterior, utilizaremos este icono.

# **Monitor de Tareas**

En esta ventana va a aparecer la relación de tareas pendientes, en función del tipo de tareas que hemos seleccionado en la ventana anterior.

En caso de haber seleccionado una categoría en la se agrupen un número muy alto de tareas, no se cargará ninguna tarea en la rejilla, por lo que tendremos que hacer uso de los criterios de filtrado situados en la zona superior de la ventana.

| lostrar tareas: 1<br>Propias De otro | s usuarios 💿 Toda       | 15       | Mo       | strar tareas:                             | 2                            | <u>_</u>         |  |
|--------------------------------------|-------------------------|----------|----------|-------------------------------------------|------------------------------|------------------|--|
| echa desde                           | Fecha hasta             |          | As       | unto                                      |                              | e                |  |
|                                      | 3                       | l d      |          |                                           | 4                            | -                |  |
| eferencia de Expediente              | N° Solicitud Ej. Solici | tud      | Filt     | rar por Descripción (Tarea/Asunt          | to/Título de Expediente)     |                  |  |
| 5                                    |                         |          |          | 8                                         |                              |                  |  |
| iteresado                            |                         |          |          | presentante                               | 10                           |                  |  |
|                                      |                         |          |          | Para seleccio                             | nar varias filas mantenga pu | ilsado Ctrl o Si |  |
| 3 N. Expediente                      | F. Inicio Tarea         | Plz T.   | Plz R.   | Descripción (Tarea/Asunto/Títu            | lo de Expediente)            | Usu. Asig.       |  |
| 1 26/2016                            | 12/11/2018 10:06        | 0        |          | Elaboración Informe Técnico               |                              | $\checkmark$     |  |
| 2 27/2016                            |                         | 0        |          | Elaboración Propuesta Resoluc             | ión                          |                  |  |
| 3 20/2018                            |                         | 0        |          | Elaboración Informe Servicios Municipales |                              |                  |  |
| 4 55/2018 0                          |                         |          |          | Resolución                                |                              |                  |  |
| 14                                   |                         | Resultad | os 1 a 4 | de 4. Total 1 página.                     |                              |                  |  |
| teresados                            |                         |          |          | En calidad de                             | Representantes               |                  |  |
| Rafaela                              |                         |          |          |                                           |                              |                  |  |
|                                      |                         |          |          |                                           |                              |                  |  |
| 15                                   |                         |          |          |                                           |                              |                  |  |
|                                      |                         |          |          |                                           | 17 — Seleccionar 🗸           | Cerrar C         |  |
| servar 🗋 🛛 Matriz Exp. 🖵             |                         |          |          |                                           |                              |                  |  |
| servar 🖿 🕅 Matriz Exp. 🖵             | -                       |          |          |                                           |                              |                  |  |
| servar 🖿 🛛 Matriz Exp. 🖵             |                         |          |          |                                           |                              |                  |  |

Mostrar tareas: Propias

De otros usuarios
 Todas

Podemos filtrar las tareas de la rejilla inferior, en base a la asignación de las mismas.

- Propias. Se mostrarán aquellas tareas asignadas a mi usuario.
- De otros usuarios. Se mostrarán tareas asignadas a otros usuarios.
- Todas. Este check estará marcado por defecto y no hace distinción de tareas en base a su asignación a usuarios.

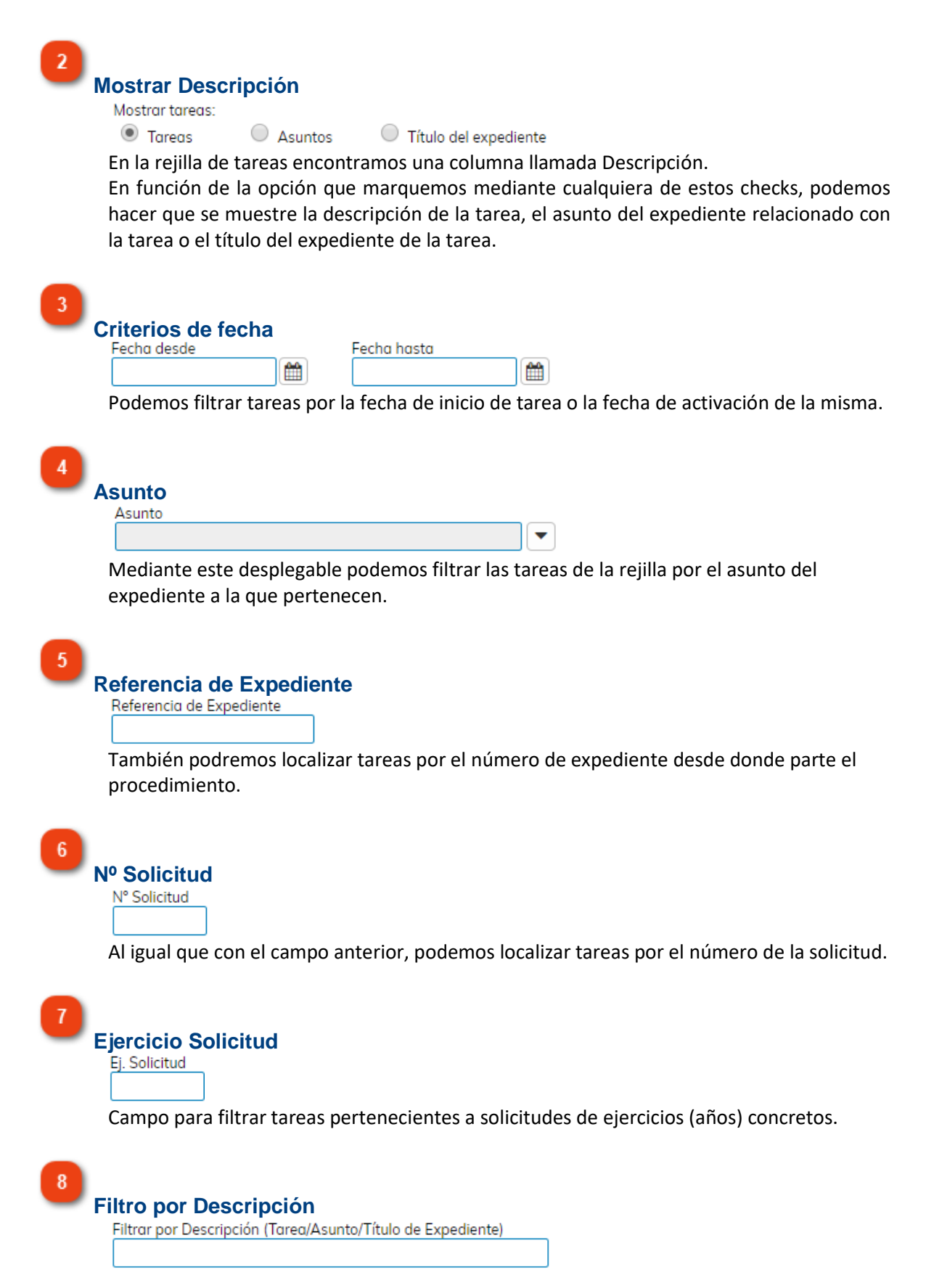

Como otro criterio de búsqueda podemos localizar tareas por el texto de la columna Descripción.

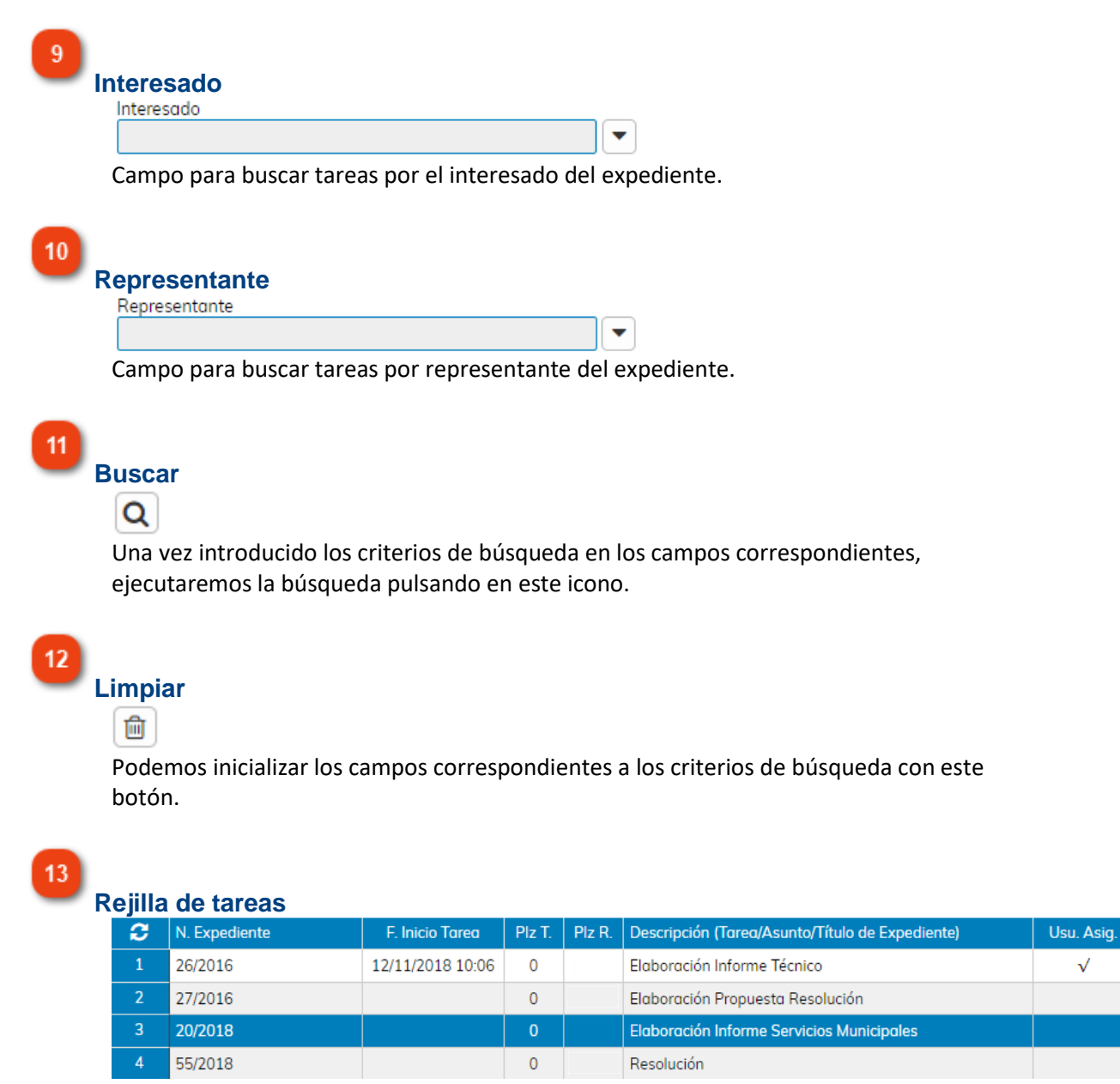

En esta rejilla se mostrarán aquellas tareas para las que tenemos permiso y que se ajusten, tanto a la selección previa en la ventana "Mis Tareas", como a los criterios de búsqueda.

#### 14

### Interesados

| Interesados | En calidad de | Representantes |
|-------------|---------------|----------------|
| Rafaela     |               |                |

En caso de seleccionar una tarea de la rejilla superior, en este campo se mostrará el interesado o interesados del expediente relacionado a la propia tarea.

 $\sqrt{}$ 

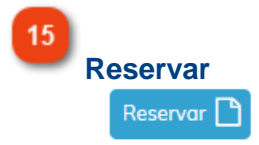

Mediante esta opción, podremos reservar una tarea con la finalidad de que ningún otro usuario pueda ejecutarla.

Este botón solo estará activo en caso de que tengamos permiso para ello.

|          | -                                                      |            | PARÁMETRO<br>Parámetro que<br>reservar tarea<br>Valor 1 - Se pe<br>para usuarios<br>tareas<br>Valor 2 - Se pe<br>todos los usua<br>independient | RSVTA<br>le delimita el modo de<br>as en la instalación:<br>ermite reservar tareas sól<br>con permisos sobre las<br>ermite reservar tareas pa<br>arios de la instalación<br>emente | o<br>ra                |
|----------|--------------------------------------------------------|------------|----------------------------------------------------------------------------------------------------|----------------------------------------------------------------------------------------------------|------------------------|
| <b>N</b> | ocumentos (11)                                         | Comunic    | aciones / Notificaciones                                                                                                    | Ficha de Seguimiento                                                                                                    | Ficha Asunto           |
| 2 c      | atos Facilitados                                       | 🕞 Otras So | licitudes del Tercero                                                                                                    | Asistente de Resolución                                                                                                    | Ficha actual           |
| 🚰 т      | erceros                                                | Situación  | de expediente                                                                                                    | Fases de Expediente                                                                                                    | Exp. relacionados      |
| С        | Tareas para este Ex                                    | pediente   | Estado                                                                                                    |                                                                                                    | Plz Unidad Tramitadora |
| 1        | Revisión de la docu                                    | mentación  | ♦ Reservada 25/07/2018                                                                                                    | 13:29 JOSE EMILIO                                                                                                    | 0                      |
| 16       | Matriz Exp.<br>Matriz Exp.<br>Lo primero<br>pertenecie | que hay q  | ue entender es que<br>agrupación de expe                                                                                                    | e la matriz va a poder usar<br>edientes.                                                                                                    | se en expedientes      |

Gracias a esta opción matriz de expediente, podríamos introducir o modificar valores, en variables comunes a todos los expedientes del grupo.

Es importante tener en cuenta, es que el uso de esta opción, está condicionada por el parámetro de Usuario MATRI. De esta manera podemos limitar el uso de la matriz a uno o varios usuarios concretos dentro de la instalación.

PARÁMETRO DE USUARIO MATRI Este parámetro habilita o deshabilita el icono Matriz Expediente. Valor 0 - No se muestra Valor 1 - Se muestra

Para configurar la matriz, debemos de acceder al Mantenimiento de Asuntos del trámite asociado al procedimiento, y utilizar la pestaña Otros.

| Mantenimiento de Asi                                                                                                    | untos BDI                                                      |                |                                                                                                    |
|----------------------------------------------------------------------------------------------------|----------------------------------------------------------------|----------------|----------------------------------------------------------------------------------------------------|
| Otros                                                                                                    |                                                                |                |                                                                                                    |
| Nº/Id Código<br>865 71100                                                                                                    | Descripción breve<br>Solicitud de Plaza en Escuela de Educació | ón Infantil    | 11                                                                                                    |
| <u>Colaboradores</u><br>Registro Multideparta<br><u>Código de Expediente</u><br>Distribución Centraliz<br>Asuntos Destacados | Imental I<br>Manual I<br>Rada I                                | Variables Mod. | <ul> <li>Plantillas</li> <li>Expl./Reutiliz</li> <li>Url Tramite</li> <li>Clasif. Docum.</li> <li>Envio Correo</li> <li>Parfiles</li> </ul> |

A través del icono Variables Modificables vamos a indicar aquellas variables que queremos poder introducir o modificar desde la Matriz de Expedientes, dentro del Gestor de Tareas.

| 2 | Variable | Descripción                   |
|---|----------|-------------------------------|
| 1 | 86000    | Apellidos y Nombre del Alumno |
| 2 | 85980    | Baremación Acta Guardería     |
| 3 | 85979    | Admitir Sí o NO (1 o 0)       |
|   |          |                               |

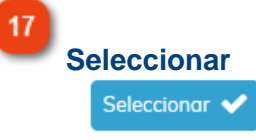

Una vez seleccionada una tarea de la rejilla, pulsaremos en este icono para acceder a la <u>ventana principal del Gestor de Tareas</u>, desde la que podremos ejecutar la misma.

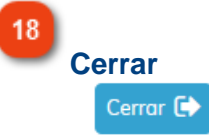

Para volver a la ventana anterior, pulsaremos en este icono.

# **Gestor de Tareas**

Esta es la ventana principal del Gestor de Tareas. En ella vamos a poder ejecutar las tareas del procedimiento asociado al expediente estamos gestionando, además de realizar multitud de funciones en el propio expediente donde nos encontramos.

| Procedi        | miento / Tareas                      |                                 |                |                        |         |                               |
|----------------|--------------------------------------|---------------------------------|----------------|------------------------|---------|-------------------------------|
| N° Reg<br>2136 | jistro<br>-2018                      | F. Solicitud<br>21/11/2018      | N° Exp<br>REIP | a<br>pediente<br>PAC04 |         | N° Solicitud<br>3309/2018     |
| Asunto         |                                      |                                 |                |                        |         |                               |
| Plan           | de Pruebas eXperta                   |                                 |                |                        |         | 1.                            |
| 6 Plan         | del Expediente<br>de Pruebas eXperta |                                 |                |                        |         |                               |
|                |                                      |                                 |                |                        |         |                               |
| 7 Inter        | esados                               |                                 |                | En calidad de          |         | Representantes                |
|                |                                      |                                 |                |                        |         | •                             |
| 8 🗞 🛛          | Documentos (12 11 🕰                  | Comunicaciones / Notificaciones | 14 🖂           | Comunicaciones Int     | erDep   | part. 17 🖹 Ficha Asunto       |
| 9 🗧 🛛          | Datos Facilitado 12 🕞                | Otras Solicitudes del Tercero   | 15 📄           | Asistente de Resolu    | ición   | 18 Ficha actual               |
| 10 🍄 T         | erceros                              | Situación de expediente         |                | Fases de Expedient     | e       | 19 街 Exp. relacionados        |
| 20             | Tareas para este Expedi              | iente                           |                | Estado                 | Plz     | Unidad Tramitadora            |
| 1              | Revisión de la documen               | tación                          |                | × Finalizada (2        | 0       |                               |
| 2              | Emisión Oficio al BOP                |                                 |                | × Finalizada (2        | 0       | Urbanismo                     |
| 3              | En espera de firma                   |                                 |                | × Finalizada (2        | 0       | Urbanismo                     |
| 4              | Impresión y envío BOP                |                                 |                | × Finalizada (2        | 0       | Urbanismo                     |
| 5              | Incorporación anuncio la             | ocalizado en BOP                |                | × Finalizada (2        | 0       | Urbanismo                     |
| 6              | Revisión de la documen               | tación                          |                | • Iniciar              | 0       |                               |
|                |                                      |                                 |                |                        |         |                               |
|                | 4                                    |                                 |                |                        |         |                               |
| Históri        | co 🛗 Anotaciones                     | ; (0) 📄 Matriz Exp. 📮 Fich      | ha de Segu     | uimiento 💼             |         | Tareas de libre ejecución 📰 ² |
| 26 Desho       | acer Tareas 🕤 Ir al Mon              | itor de Notificaciones 🖵 27     |                | 28 Ejecu               | ıtar Ta | ırea 📩 Reservar Tarea 🕂 29    |
|                |                                      |                                 |                |                        |         | 30 Cerrar E                   |

Número de Registro Nº Registro 2136-2018

Número de registro de entrada de la solicitud.

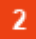

### Fecha de Solicitud

F. Solicitud 21/11/2018

Fecha de la solicitud del expediente donde nos encontramos.

17

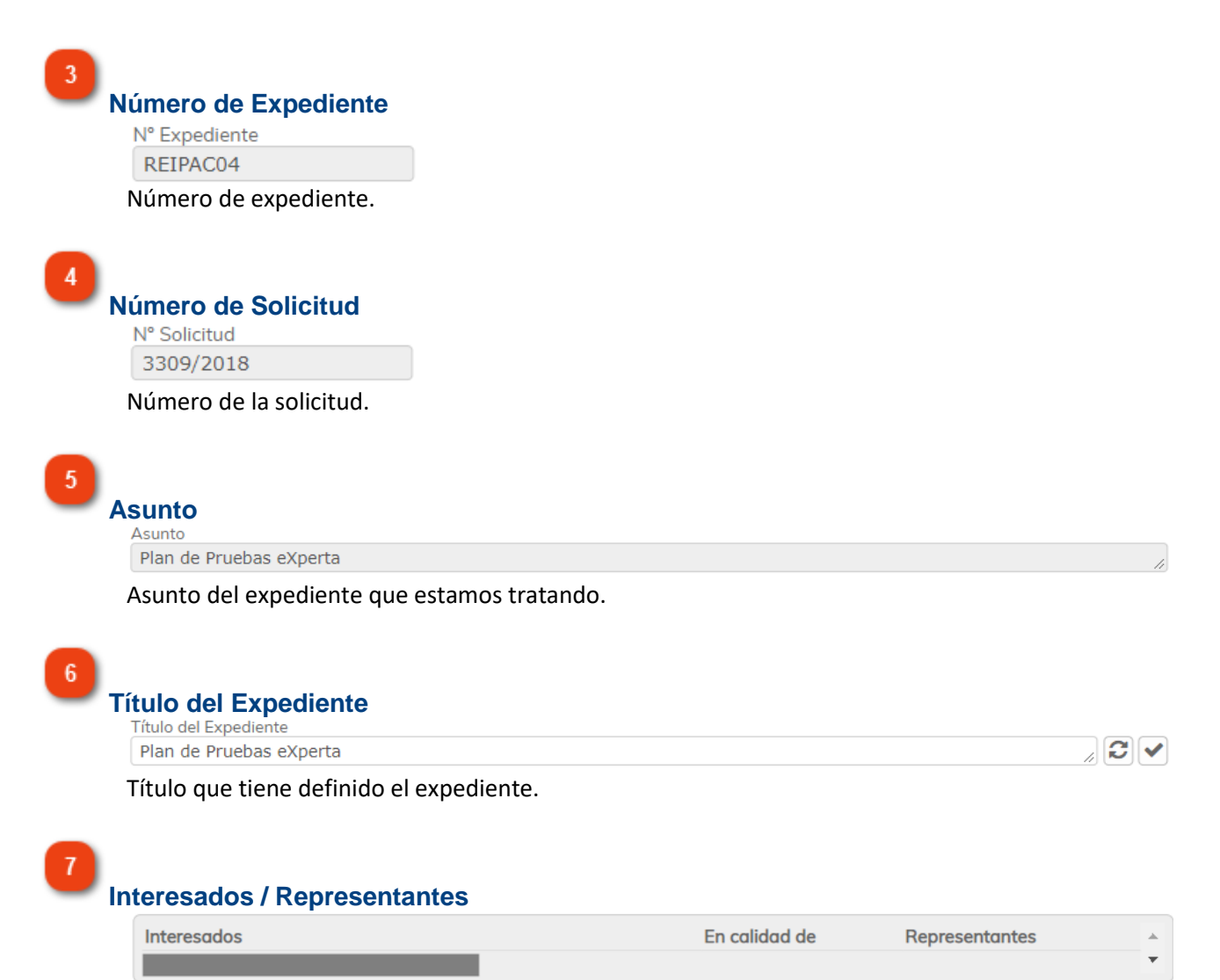

En este campo se muestran los interesados y representantes del expediente.

### 8

# Documentos

S Documentos (12)

Pulsando en este icono accedemos a la ventana de <u>Gestión de Documentos</u> del expediente.

Los dígitos que aparecen entre paréntesis indican el número de documentos sin validar.

### 9

#### **Datos Facilitados**

Datos Facilitados

Podemos comprobar los datos que ha introducido el ciudadano mediante los formularios del diálogo interactivo del trámite.

También se pueden mostrar otros datos relativos a la solicitud, incluidos mediante diálogos internos, a través de un procedimiento.

Terceros

Terceros

Si pulsamos en este icono, accedemos a la ventana de Terceros Interesados de la solicitud.

# 11

10

## **Comunicaciones / Notificaciones**

Comunicaciones / Notificaciones

Si seleccionamos una solicitud y pulsamos en este icono, accedemos a la <u>Bandeja</u> <u>Comunicaciones y Notificaciones</u> del expediente.

# 12

#### **Otras Solicitudes del Tercero**

Otras Solicitudes del Tercero

Con este icono hacemos que se muestren otras solicitudes, en las que el interesado es el mismo del expediente del procedimiento donde nos encontramos.

# 13

### Situación de expediente

📰 Situación de expediente

Podemos indicar la situación en que se encuentra el expediente del procedimiento donde estamos situados.

Las situaciones en las que se puede encontrar expediente de un asunto concreto, se configuran en el Mantenimiento de Asuntos (BDI), en la pestaña Otros.

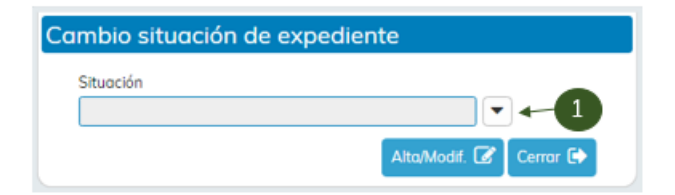

| Situacior                  | Q Buscar 20 - Er                          |
|----------------------------|-------------------------------------------|
| Código                     | Descripción                               |
| 1                          | En trámite                                |
| 3                          | Finalizado                                |
| 4                          | En espera de Informe Técnico 🛛 🤚 🛹 📿 📿 📿  |
| 5                          | En espera de Informe Jurídico             |
| 6                          | En espera de Decreto                      |
|                            | ∝ < 1 > »<br>Mostrando 1 a 5 de 5 registr |
|                            | ✓ Aceptar Cancelar                        |
| Cambio<br>Situaci<br>En es | o situación de expediente                 |

La situación que definamos se verá reflejada en Ficha de Seguimiento del expediente.

# **Comunicaciones Interdepartamentales**

Comunicaciones InterDepart.

Este icono nos lleva a la ventana de <u>comunicaciones interdepartamentales</u> del expediente donde nos encontramos.

# 15

16

14

## Asistente de Resolución

Asistente de Resolución

Este icono nos lleva al Asistente de Resolución del expediente en el que nos encontramos.

# Fases de Expediente

Fases de Expediente

Para definir la fase en la que se encuentra un expediente, debemos de seleccionar una

solicitud de la rejilla y utilizar el icono correspondiente.

En la ventana de Fases de Expediente podremos escoger la fase en la que se encuentra el expediente.

| rases Expediente            |                      |
|-----------------------------|----------------------|
|                             |                      |
|                             | •                    |
|                             | 💾 Aceptar 🛛 😃 Cancel |
|                             |                      |
| yuda de Fases de Expediente |                      |
| ises de Expediente          |                      |
|                             |                      |
| Ordenación                  |                      |
| Finalización                |                      |
| Archivo                     |                      |
|                             |                      |
|                             |                      |
|                             |                      |
|                             |                      |
|                             |                      |
|                             |                      |
|                             | Acceptor Convertor   |
|                             |                      |
| ases Expediente             |                      |
|                             |                      |
| Iniciación                  | •                    |
|                             |                      |
|                             | 🗎 Aceptar 🛛 🕛 Cancel |
|                             |                      |

Ficha actual

18

Con este icono podremos visualizar la hoja informativa o ficha actual.

## **Expedientes relacionados**

Exp. relacionados

Si pulsamos en este icono accedemos a la ventana de Expedientes relacionados.

# 20

19

| _   |       | -  |        |
|-----|-------|----|--------|
| Rei | iilla | de | tareas |

| <b>C</b> | Tareas para este Expediente  | Estado          | Plz | Unidad Tramitadora |
|----------|------------------------------|-----------------|-----|--------------------|
| 1        | Revisión de la documentación | × Finalizada (2 | 0   |                    |
| 2        | Emisión Oficio al BOP        | × Finalizada (2 | 0   | Urbanismo          |

En esta rejilla se van a mostrar las tareas que vamos a ir ejecutando en el procedimiento.

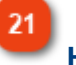

# Histórico

Histórico 🋗

Podemos consultar el historial de tareas que se han ido ejecutando en el procedimiento. La principal diferencia con la rejilla de tareas, es que, en el histórico, se van a mostrar incluso las tareas ocultas presentes en el procedimiento.

Histórico operaciones expediente URB2018000012

|                  | Fecha                         | Operación                | Tarea                       |  |  |  |
|------------------|-------------------------------|--------------------------|-----------------------------|--|--|--|
| V                | 06/06/2018 09:12              | Inicio tarea             | Inicio del procedimiento    |  |  |  |
| $\checkmark$     | 06/06/2018 09:12              | Accion condicionada CO03 | Inicio del procedimiento    |  |  |  |
| √                | 06/06/2018 09:12              | Finalizacion tarea       | Inicio del procedimiento    |  |  |  |
| $\checkmark$     | 06/06/2018 09:12              | Inicio tarea             | Inicio del subprocedimiento |  |  |  |
| $\checkmark$     | 06/06/2018 09:12              | Accion condicionada A10  | Inicio del subprocedimiento |  |  |  |
| $\checkmark$     | 06/06/2018 09:12              | Finalizacion tarea       | Inicio del subprocedimiento |  |  |  |
| $\checkmark$     | 06/06/2018 09:19 Inicio tarea |                          | Inicio de procedimiento     |  |  |  |
| $\checkmark$     | 06/06/2018 09:19              | Finalizacion tarea       | Inicio de procedimiento     |  |  |  |
| $\checkmark$     | 06/06/2018 09:19              | Inicio tarea             | Cumplimentar datos          |  |  |  |
| $\checkmark$     | 06/06/2018 09:20              | Finalizacion tarea       | Cumplimentar datos          |  |  |  |
| $\checkmark$     | 06/06/2018 09:20              | Inicio tarea             | Cierre procedimiento        |  |  |  |
| $\checkmark$     | 06/06/2018 09:20              | Finalizacion tarea       | Cierre procedimiento        |  |  |  |
| Mensaje<br>Corre | e sistema<br>cto              |                          |                             |  |  |  |
| Usuario          | )                             |                          |                             |  |  |  |
| JESU             | IS                            |                          |                             |  |  |  |
| Fecha d          |                               |                          |                             |  |  |  |

Este icono estará activo en función de la configuración del parámetro de usuario HISTA.

Cerrar 🕩

PARÁMETRO DE USUARIO HISTA Habilita el icono Histórico en el Gestor de Tareas Valor 0 - Inhabilita el icono Histórico Valor 1 - Habilita el icono Histórico

# Anotaciones

Anotaciones (0) 📕

Este icono nos permite realizar observaciones o apuntes vinculados al expediente. (Ver <u>Anotaciones</u>).

# 23

22

# Matriz Exp.

Matriz Exp. 📮

Lo primero que hay que entender es que la matriz va a poder usarse en expedientes pertenecientes a una agrupación de expedientes.

Gracias a esta opción matriz de expediente, podríamos introducir o modificar valores, en variables comunes a todos los expedientes del grupo.

Es importante tener en cuenta, es que el uso de esta opción, está condicionada por el parámetro de Usuario MATRI. De esta manera podemos limitar el uso de la matriz a uno o varios usuarios concretos dentro de la instalación.

PARÁMETRO DE USUARIO MATRI Este parámetro habilita o deshabilita el icono Matriz Expediente. Valor 0 - No se muestra Valor 1 - Se muestra

Para configurar la matriz, debemos de acceder al Mantenimiento de Asuntos del trámite asociado al procedimiento, y utilizar la pestaña Otros.

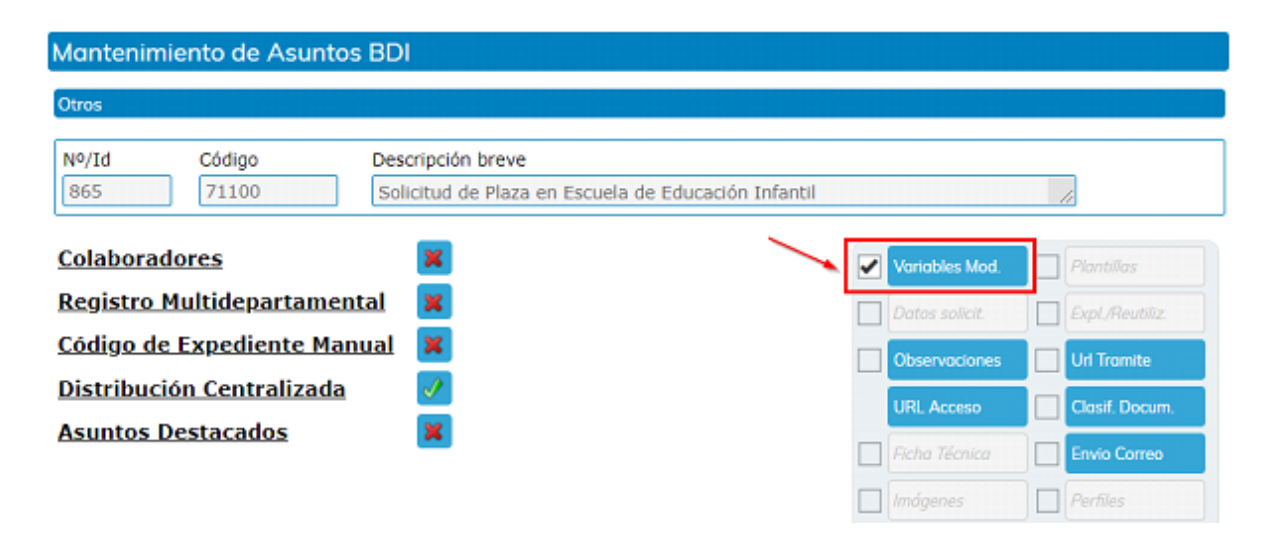

A través del icono Variables Modificables vamos a indicar aquellas variables que queremos poder introducir o modificar desde la Matriz de Expedientes, dentro del Gestor de Tareas.

| 2 | Variable | Descripción                   |
|---|----------|-------------------------------|
| 1 | 86000    | Apellidos y Nombre del Alumno |
| 2 | 85980    | Baremación Acta Guardería     |
| 3 | 85979    | Admitir Sí o NO (1 o 0)       |
|   |          |                               |

Tareas de libre ejecución

Tareas de libre ejecución 🔚

Con este icono podemos iniciar grupos de <u>tareas de libre ejecución</u>, siempre que el procedimiento en el que nos encontremos las contemple.

# Ficha de Seguimiento

25

Ficha de Seguimiento 🔚

Si pulsamos en este icono, accedemos a la <u>ficha de seguimiento</u> del expediente.

26

Deshacer Tareas

Deshacer Tareas 🕤

Si pulsamos en este icono accedemos a la ventana <u>Deshacer cambios en las tareas</u>. Debemos de tener en cuenta que este icono puede que no esté habilitado, ya que depende de la configuración del parámetro de usuario DESTA.

PARÁMETRO DE USUARIO DESTA

0 - El usuario NO puede Deshacer Tareas

1 - El usuario SÍ puede Deshacer Tareas

27

### Ir al Monitor de Notificaciones

Ir al Monitor de Notificaciones 🖵

Este icono es un acceso directo al Monitor de Notificaciones de la instalación.

#### 28

### Ejecutar Tarea

Ejecutar Tarea 🛛 📥

Si seleccionamos una tarea activa y no finalizada, habilitaremos este icono. Pulsando en él, accedemos a la ventana de <u>Ejecución de la Tarea</u>.

29

#### Reservar Tarea

Reservar Tarea 🛛 🕂

Mediante esta opción, podremos reservar una tarea con la finalidad de que ningún otro usuario pueda ejecutarla.

Este botón solo estará activo en caso de que tengamos permiso para ello.

| PARÁMETRO RSVTA                           |
|-------------------------------------------|
| Parámetro que delimita el modo de         |
| reservar tareas en la instalación:        |
| Valor 1 - Se permite reservar tareas sólo |
| para usuarios con permisos sobre las      |
| tareas                                    |
| Valor 2 - Se permite reservar tareas para |
| todos los usuarios de la instalación      |
| independientemente                        |
|                                           |

|    | Documentos (11) 🕒 Comunio<br>Datos Facilitados 🕞 Otras So | aciones / Notificaciones<br>licitudes del Tercero | Ficha de Seguimiento | n   | Ficha Asunto       |
|----|-----------------------------------------------------------|---------------------------------------------------|----------------------|-----|--------------------|
|    | Terceros E Situacio                                       | n de expediente                                   | Fases de Expediente  | DI  | Exp. relacionados  |
| 10 | lareas para este Expediente                               |                                                   |                      | Plz | Unidad Iramitadora |
| 1  | Revisión de la documentación                              | ♦ Reservada 25/07/2018 13:2                       | 29 JOSE EMILIO       | 0   |                    |
|    |                                                           |                                                   |                      |     |                    |
|    |                                                           |                                                   |                      |     |                    |
|    |                                                           |                                                   |                      |     |                    |
|    |                                                           |                                                   |                      |     |                    |
|    |                                                           |                                                   |                      |     |                    |
|    |                                                           |                                                   |                      |     |                    |
|    |                                                           |                                                   |                      |     |                    |

En caso de que seleccionemos una tarea para la que tengamos permiso, pero haya sido iniciada por otro usuario, aparecerá el icono Rescatar.

Mediante este icono podremos ejecutar la tarea, siempre y cuando la misma, no esté en ejecución.

| Histórico 🛗 Anotaciones (0) 📻 Matriz Exp. 🖵           | Tareas de libre ejecución 📰 |
|-------------------------------------------------------|-----------------------------|
| Deshacer Tareas 🕽 🛛 Ir al Monitor de Notificaciones 🖵 | Rescatar 🛃                  |
|                                                       | Cerror 🕞                    |
|                                                       |                             |
| 30<br>Cerrar                                          |                             |

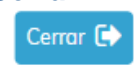

Para salir de la ventana actual, pulsaremos en este icono.

# **Gestión de Documentos**

Esta es la ventana de gestión de documentos donde tenemos la relación de documentos, aportados y no aportados, de la solicitud.

Como se puede apreciar en la imagen, si accedemos a la gestión de documentos del expediente a través de la ventana principal del gestor de tareas, encontramos algunas funciones deshabilitadas.

| 🍫 Rela     | ción de Do             | cument               | tos                                            |          |                         |          |                    | Marco | ır 🔲 👘  | Validación  |   |
|------------|------------------------|----------------------|------------------------------------------------|----------|-------------------------|----------|--------------------|-------|---------|-------------|---|
| Adjunt     | a en doo               | umen                 | to digital                                     |          |                         |          |                    |       |         |             |   |
|            | Solicitud              | - Instan             | cia                                            |          |                         |          |                    | 6     |         |             |   |
|            | Aviso de               | docume               | ntos no aportados                              |          |                         |          |                    |       |         |             | 1 |
|            | Acuerdo                | de Inicio            | ıción                                          |          |                         |          |                    |       |         |             | 1 |
|            | Resguard               | lo de re             | gistro de entrada 2018                         | - 1024   | 1                       |          |                    |       |         |             | 1 |
| Docum      | entos n                | o apoi               | tados                                          |          |                         |          |                    |       |         |             |   |
|            | Justifican             | te de po             | igo Impuesto sobre Co                          | nstruce  | iones Instalaciones y ( | Obras    |                    |       |         |             |   |
|            | Plano de               | situació             | n de la obra sobre cartografía catastral       |          |                         |          |                    |       |         |             | 1 |
|            | Plano aco<br>indicando | otado de<br>la situe | el inmueble y/o, en su c<br>ación de las obras | aso, cra | oquis acotado de lo qu  | e se pre | etenda realizar,   |       |         |             |   |
|            | Presupue               | sto apro             | oximado resumido por                           | capítul  | os                      |          |                    |       |         |             |   |
|            | Justifican             | te de po             | igo Tasa Expedición D                          | ocumer   | nto Administrativo      |          |                    |       |         |             |   |
| Ver datos  | 2                      | 8                    | Incluir                                        | +        | Rechazar                | ×        | Cambiar validación | 3     | Imprim  | ir todo 🛛 🔒 | ₽ |
| Visualizar | 5                      |                      | Cambiar situación                              | ⇒        | Requerir                |          | Deshacer           | 8     | Elimina | ar          | Ŵ |
| Descarga   | r 🚺                    | *                    | Firmas 7                                       | Ø        | Valid. Automática       | 8        | Notificar          |       | Comur   | nicar       |   |
| Enviar a c | ompulsa                |                      | Comunicar a Dpto.                              |          | Seguimiento 9           | ~        | Versiones 10       | છ     | Gen. D  | ecretos 11  | ~ |

# 1

# Rejilla de documentos

| ·  |                              |                                  |          |            |  |  |  |  |  |  |
|----|------------------------------|----------------------------------|----------|------------|--|--|--|--|--|--|
| ÷; | Relo                         | ción de Documentos               | Marcar 🔲 | Validación |  |  |  |  |  |  |
| A  | Adjunta en documento digital |                                  |          |            |  |  |  |  |  |  |
|    |                              | Solicitud - Instancia            |          |            |  |  |  |  |  |  |
|    |                              | Aviso de documentos no aportados |          |            |  |  |  |  |  |  |

En esta rejilla, aparecen los documentos ordenados por el estado en que se encuentran. La columna de la derecha, Validación, indica si el documento está validado mediante el icono Cambiar Validación.

#### **Firmantes**

En caso de que algún documento de la rejilla tenga firmantes asignados, aparecerá un icono junto con la descripción del documento.

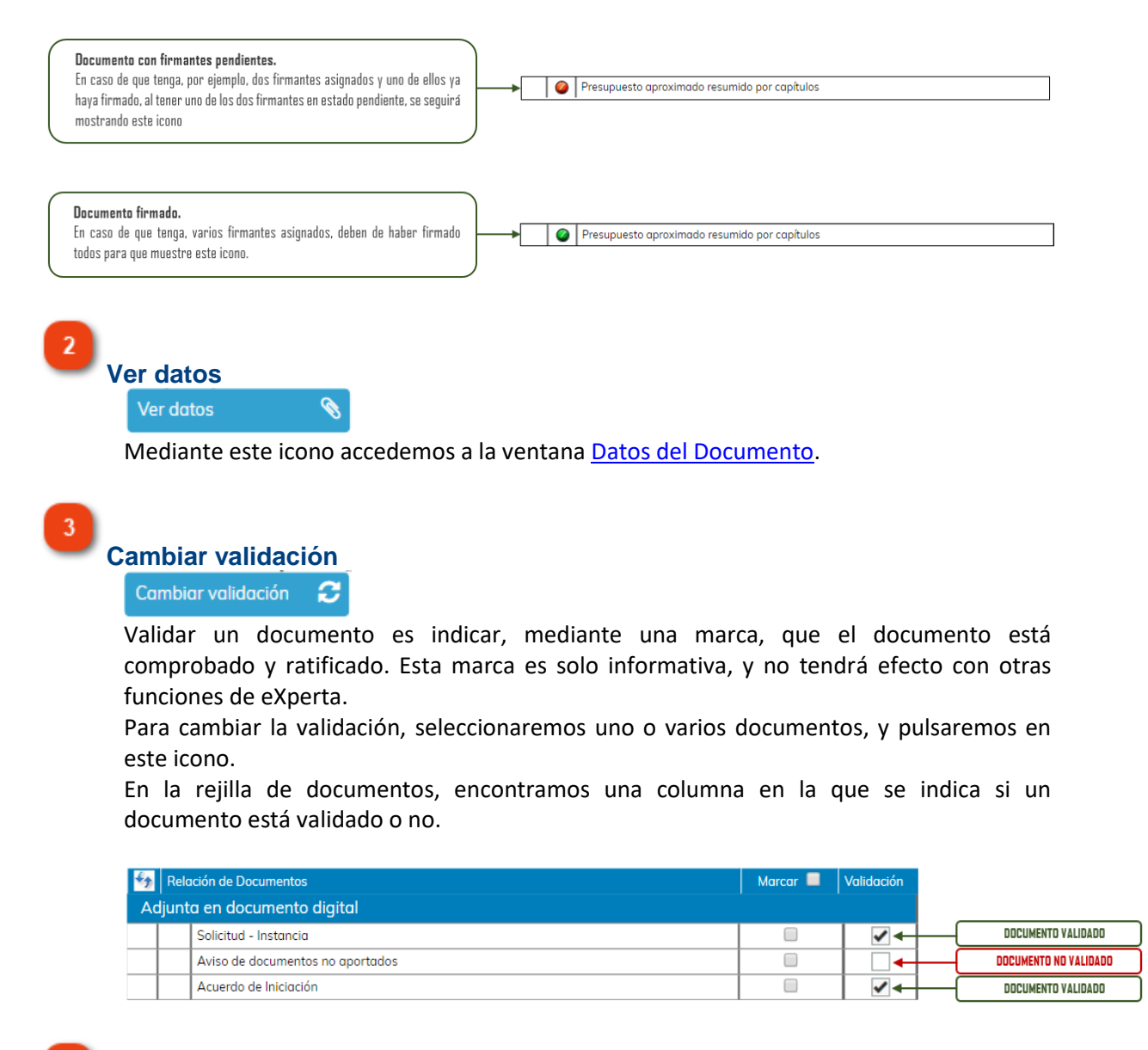

4

### Imprimir todo

### Imprimir todo 🛛 🔒

B

Utilizando este icono, abrimos todos los documentos aportados con archivos adjuntos en un solo archivo, para su fácil impresión conjunta.

5 Visualizar Visualizar

Si pulsamos en este icono podemos abrir el archivo adjunto al documento seleccionado.

Descargar

#### Descargar

\*

Ì

En caso de tener fichero adjunto, podemos descargar el archivo o archivos asociados al mismo. Estos archivos se descargarán en formato comprimido.

| Descarga de Documentos               |           |
|--------------------------------------|-----------|
| Pulse para descargar el documento co | omprimido |
|                                      | Cerrar 🕩  |

# 7

Firmas

# Este icono interactúa con las funciones de la Bandeja de Firmas de eXperta o con un aplicativo externo de firma.

Ver Firmas.

#### 8

# Validación Automática

Valid. Automática 💫 🔍

Para validar la firma de un documento automáticamente, seleccionamos el documento y pulsamos el icono.

#### 9

### Seguimiento

Seguimiento 🗸 🗸

Con este icono podemos consultar el registro de movimientos del documento, a través de las Comunicaciones Interdepartamentales.

| Fecha                                        | Unidad origen                                         | Unidad destino                         | Registro entrada | Registro salida |
|----------------------------------------------|-------------------------------------------------------|----------------------------------------|------------------|-----------------|
| 05/04/2018<br>16:24                          | Oficina de Atención a la<br>Ciudadanía                | Estadística                            | -                | -               |
| 05/04/2018<br>16:27                          | Estadística                                           | Oficina de Atención a la<br>Ciudadanía | -                | -               |
|                                              |                                                       |                                        |                  |                 |
|                                              |                                                       |                                        |                  |                 |
|                                              |                                                       |                                        |                  |                 |
|                                              |                                                       |                                        |                  |                 |
|                                              |                                                       |                                        |                  |                 |
| sunto                                        |                                                       |                                        |                  |                 |
| .sunto<br>Licencia d                         | e Obra Menor (Reg. 2018                               | - 541 - 04/04/2018 13:48)              |                  |                 |
| sunto<br>Licencia d<br>xtracto               | e Obra Menor (Reg. 2018                               | - 541 - 04/04/2018 13:48)              |                  |                 |
| sunto<br>Licencia d<br>xtracto<br>Se resuelv | e Obra Menor (Reg. 2018<br>va otorgar Licencia de Obr | - 541 - 04/04/2018 13:48)<br>a Menor.  |                  |                 |

Cada fila de la rejilla superior corresponde a una comunicación interdepartamental. Si seleccionamos una, podemos visualizar el asunto y el extracto, así como la documentación que tiene adjunta.

# 10

#### Versiones

#### ersiones 🕘

En algunas ocasiones podemos encontrar, junto a la descripción del documento, un número entre paréntesis. Esto está indicando que el documento tiene diferentes versiones y el número de ellas que existen.

| 47 | Relo | ición de Documentos                                           | Marcar 🔲 | Validación                                                                                                    |
|----|------|---------------------------------------------------------------|----------|----------------------------------------------------------------------------------------------------|
|    |      | Solicitud - Instancia                                         |          |                                                                                                    |
|    |      | Aviso de documentos no aportados                              |          |                                                                                                    |
|    |      | Acuerdo de Iniciación                                         |          |                                                                                                    |
|    |      | Resguardo de registro de entrada 2018 - 1027                  |          |                                                                                                    |
|    |      | Plano de situación de la obra sobre cartografía catastral (2) |          | <ul> <li>Image: A set of the set of the</li></ul> |

Si pulsamos directamente en el número, o en el icono Versiones, accederemos a la ventana <u>Versiones del documento</u>.

11

#### Generador de Decretos

R

Gen. Decretos

Tenemos la opción de acceder al Generador de Decretos y Resoluciones, directamente desde el Gestor de Tareas.

Al acceder desde aquí, estaremos vinculando la generación del decreto para su posterior anotación en el Registro de Decretos y Resoluciones, con el expediente en el que nos encontramos.

Gracias a esta vinculación, por un lado, cumplimentará los datos del expediente donde nos encontramos y, una vez dictada la resolución/decreto, pasará a formar parte de los documentos del expediente.

| mpetente                                      | Uhidad Administrativa |          |
|-----------------------------------------------|-----------------------|----------|
| Ordenación del Territorio, Vivienda y Medio A | Ar Vrbanismo          | •        |
|                                               |                       |          |
| de Obra Menor                                 |                       |          |
|                                               |                       | <u>/</u> |
|                                               |                       |          |
|                                               |                       |          |
| n de Firma                                    |                       |          |
| nantes O Circuito de Firmas                   | DEBDE EL EVOEDIENTE   |          |
| inte 1 (Oncional)                             |                       |          |
|                                               | Nombre:               | G        |
| <ul> <li>Firma Visto Bueno</li> </ul>         |                       |          |
| inte 2                                        |                       |          |
| Cargo:                                        | Nombre:               |          |
| into 2 (Eo nública)                           |                       |          |
|                                               | Nombre:               | C        |
| Jungo.                                        | romore.               | 1        |
|                                               |                       | (        |
| nte Traslado —                                |                       |          |
| nte Traslado                                  | Nombre:               |          |
|                                               |                       | Correct  |
| Cargo:                                        | Nombre:               |          |

Para volver a la ventana anterior utilizaremos este icono.

# Datos del documento

En esta ventana se va a mostrar información relativa al documento seleccionado.

| ocun                | nentos a aportar                                                                                                    |       |
|---------------------|----------------------------------------------------------------------------------------------------|-------|
|                     | El documento se presentará en Registro                                                                                      |       |
|                     | Se adjunta en fichero Examinar Escanear Se adjunta firma Examinar                                                           |       |
|                     |                                                                                                    |       |
| ۲                   |                                                                                                    | 4     |
|                     | Bandeja de firmas Seleccionar                                                                                               |       |
|                     | Se compromete mediante DECLARACIÓN RESPONSABLE, a presentarlo previo requerimiento                                          |       |
|                     | Es un documento a expedir por                                                                                               |       |
|                     | El interesado ACEPTA que el documento sea solicitado al organismo indicado                                                  |       |
|                     | No se aporta el documento por el siguiente motivo                                                                           |       |
|                     | Se presenta en soporte físico                                                                                               |       |
| Dat<br>Tipo<br>N° F | tos del Documento Datos ENI o de documento Vúmero de páginas Cantidad  Referencia Fecha Documento Fecha Caducidad Principal |       |
| Otr                 | ros datos                                                                                                    |       |
|                     |                                                                                                    |       |
| Dat                 | tos del Documento Datos ENI                                                                                                 |       |
| Vali                | lidez ENI Tipo Documento ENI                                                                                                |       |
| 0                   | Driginal Solicitud                                                                                                    |       |
| Res                 | solución Idioma Tamaño                                                                                                    |       |
|                     | Castellano                                                                                                    | 5     |
|                     |                                                                                                    |       |
|                     | volver Viele                                                                                                    | rar ' |

# Información del fichero

En la parte superior de la ventana vamos a poder comprobar el modo de aportación del documento.

#### **Datos del Documento**

#### Datos del Documento

Si pulsamos en la pestaña correspondiente, podemos visualizar información adicional, como número de páginas o la fecha de caducidad del mismo.

#### 3

2

## Datos ENI

### Datos ENI

En esta pestaña se muestran los campos relacionados con el Esquema Nacional de Interoperabilidad (ENI).

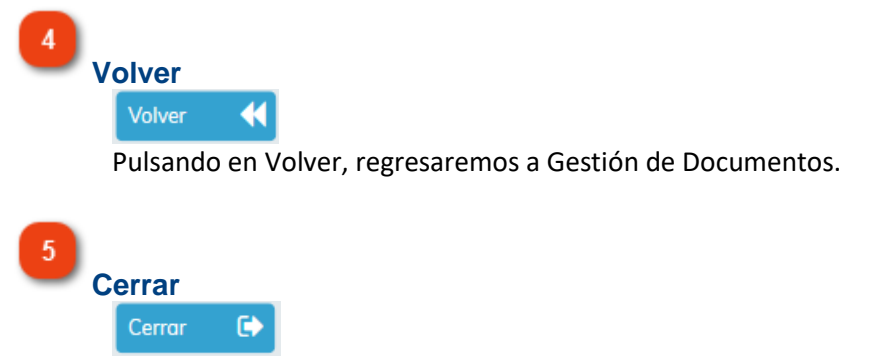

Si pulsamos en Cerrar, volveremos a la ventana inicial del Gestor de Tareas.

# **Firmas**

Si seleccionamos un documento de la rejilla y pulsamos en el icono Firmas, podemos añadir firmantes al documento.

También veremos los firmantes que ya tiene asignados y la situación en la que se encuentra.

| C Validación de Sub-Procedimientos                                                                                                    | Situación                                                                                         |
|----------------------------------------------------------------------------------------------------|---------------------------------------------------------------------------------------------------|
| 1 JESUS                                                                                                    | FIRMADO                                                                                           |
| AGUSTIN                                                                                                    | PENDIENTE DE FIRMA                                                                                |
| Añadir Firmante 🖋                                                                                                    | 3 — Eliminar 🛍 Cerrar 🕞 — 4                                                                       |
| ejilla de Firmantes                                                                                                    |                                                                                                   |
| C Validación de Sub-Procedimientos                                                                                                    | Situación                                                                                         |
| 1 JESUS                                                                                                    | FIRMADO                                                                                           |
| 2 AGUSTIN                                                                                                    | PENDIENTE DE FIRMA                                                                                |
| ñadir Firmante                                                                                                    |                                                                                                   |
| Añadir Firmante 🥜<br>Con este botón accedemos a la relación de cargos con<br>poder seleccionar un firmante para el documento en e                                                                                  | figurada en la instalación, y así,<br>el que nos encontramos.                                     |
| Añadir Firmante<br>Con este botón accedemos a la relación de cargos con<br>poder seleccionar un firmante para el documento en e<br>liminar<br>Eliminar<br>Si seleccionamos un firmante de la rejilla de arriba, po | figurada en la instalación, y así,<br>el que nos encontramos.<br>demos eliminarlo con este icono. |

# Versiones del documento

| Ve | ersion       | es del doc     | cumento                                |                     |              |
|----|--------------|----------------|----------------------------------------|---------------------|--------------|
|    | Plano c      | de situación o | de la obra sobre cartografía catastral |                     |              |
|    | Versiones    | s disponibles  |                                        |                     |              |
| 2  | <b>C</b>     | Orden          | Documento                              | Fecha aportación    | Vigente      |
|    | 1            | 6              | Documento_ejemplo                      | 06/06/2018 16:52:27 | $\checkmark$ |
|    | 2            | 5              | Documento_ejemplo                      | 06/06/2018 16:52:15 |              |
|    |              |                |                                        |                     |              |
|    |              |                |                                        |                     |              |
|    |              |                |                                        |                     |              |
|    |              |                |                                        | 4                   | 5            |
|    |              |                |                                        |                     |              |
|    | Ver <b>Q</b> | 3              |                                        | Cambiar vigencia    | Cerrar 🕞     |
| _  |              |                |                                        |                     |              |

# Documento

Documento

| Plano | de | situación | de | la   | obra | sobre | cartografía | catastral |
|-------|----|-----------|----|------|------|-------|-------------|-----------|
| Flano | uc | Situation | ue | I CI | obra | 30010 | cartoqrana  | catastra  |

Descripción del documento.

# 2

# Rejilla de versiones

| С | Orden | Documento         | Fecha aportación    | Vigente      |
|---|-------|-------------------|---------------------|--------------|
| 1 | 6     | Documento_ejemplo | 06/06/2018 16:52:27 | $\checkmark$ |
| 2 | 5     | Documento_ejemplo | 06/06/2018 16:52:15 |              |

En esta rejilla se van a mostrar las diferentes versiones que tenemos del documento que hemos seleccionado.

Podemos comprobar la fecha en que se aportó cada versión, así como la versión que está vigente este momento.

## 3

Ver **Q** 

Ver

Si seleccionamos una versión de la rejilla superior, podremos visualizarla utilizando este icono.

4

**Cambiar vigencia** 

Cambiar vigencia 🗹

Con este icono indicamos la versión que queremos establecer como vigente.

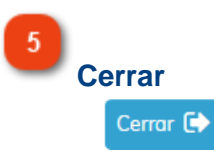

Para volver a la gestión de documento pulsaremos en este icono.

# **Terceros Interesados**

En la ventana de Terceros Interesados podemos añadir terceros a la solicitud, modificar el domicilio de notificación o definir un representante para un interesado.

| Nonter Complete Interescuito         En Calidad de         Notificable         Doc. Representante         Nontre Complete Interescuito           224567         Julio Romero Torres         Sí         77854856         Bento Pérez Goldás           656421         Mono Vargas LLosa (*)         Interescuito         Sí         77854856         Bento Pérez Goldás           60         Dotos Representante         Primer Apellido         Segundo Apellido         •           pleto         Primer Apellido         Segundo Apellido         •         Notificable         Que Cerrar           reero         Domicilio Notificación <ul> <li>Eliminar</li> <li>Alta Alta Modif.</li> <li>O cerrar</li> <li>Que Segundo Apellido</li> <li>Si</li> <li>O cerrar</li> <li>Que Segundo Apellido</li> <li>Impirar</li> <li>Alta Modif.</li> <li>O cerrar</li> <li>Que Segundo Apellido</li> <li>Impirar</li> <li>Alta Modif.</li> <li>O cerrar</li> <li>Que Segundo Apellido</li> <li>Impirar</li> <li>Alta Modif.</li> <li>O cerrar</li> <li>Que Segundo Apellido</li> <li>Impirar</li> <li>Alta Modif.</li> <li>O cerrar</li> <li>Que Segundo Apellido</li> <li>Que Segundo Apellido</li> <li>Que Segundo Apellido</li> <li>Que Segundo Apellido</li></ul>                                                                                                    |                                                                                                    |                                                                                                    |                                                                            |                                       |                                    |                                                       |                                            |
|----------------------------------------------------------------------------------------------------|----------------------------------------------------------------------------------------------------|----------------------------------------------------------------------------------------------------|----------------------------------------------------------------------------|---------------------------------------|------------------------------------|-------------------------------------------------------|--------------------------------------------|
| EX496/       julio Homereo torres       Si       77854656       Benito Pirrez Goldós         E56421       Morio Vargos LLoso (*)       Interesodo       Si       File       File         10       Datos Representante       Primer Apellido       Segundo Apellido       File       File         10       Datos Representante       Image: Segundo Apellido       File       File       File         10       Datos Representante       Image: Segundo Apellido       File       File       File         10       Datos Representante       Image: Segundo Apellido       File       File       File         10       Datos Representante       Image: Segundo Apellido       File       File       File       File         10       Datificación       Image: Segundo Apellido       File       File                                                                                                    | Doc. Interesado                                                                                                    | Nombre Completo Interesado                                                                                                    | En Calidad de                                                              | Notificable                           | Doc. Representante                 | Nombre Completo Re                                    | epresentante                               |
| bobs21     Mono varges Loso (*)     interesado     si       00     Datos Representante       01     Primer Apellido     Segundo Apellido       02     02     02       03     02     02       04     02     02       05     02     02       05     02     02       05     02     02       05     02     02       05     02     02       05     02     02       05     02     02       05     02     02       05     02     02       05     02     02       1224567     Julo Romero Torres     Si       12245671     Julo Romero Torres     Si       12245671     Julo Romero Torres     Si       12245671     Julo Romero Torres     Si       12245671     Julo Romero Torres     Si       12245671     Julo Romero Torres     Si       12245671     Julo Romero Torres     Si       1224567     Julo Romero Torres     Si       1224567     Julo Romero Torres     Si       1224567     Julo Romero Torres     Si                                                                                                    | 1234567                                                                                                    | Julio Romero Torres                                                                                                    |                                                                            | Sí                                    | 77854656                           | Benito Pérez Galdós                                   |                                            |
| do Datos Representante<br>Primer Apellido Segundo Apellido<br>pleto<br>recero Domicilio Notificación<br>G Domicilio Notificación<br>Ceror<br>G Ceror<br>C C Conduct de Matricable Doc. Representante Nombre Comp<br>1234567 Julio Romero Torres<br>1234567 Julio Romero Torres<br>Attornado Nombre Completo Interesado En Caldad de Notificable Doc. Representante Nombre Comp<br>1234567 Julio Romero Torres<br>Seta realiza sea munastrara los tarceraros da la solicita ud                                                                                                    |                                                                                                    |                                                                                                    |                                                                            |                                       |                                    |                                                       |                                            |
| do Datos Representante<br>Primer Apellido<br>pleto<br>rcero ➡ Domicliio Notificación<br>➡ Limpiar ➡ Eliminar ➡ Atta/Modif. ➡ Cerror<br>➡ Domicliio Notificación<br>➡ Limpiar ➡ Eliminar ➡ Atta/Modif. ➡ Cerror<br>➡ @ @ @ @ 0<br>10<br>10<br>1234567<br>Julio Romero Torres<br>4555627<br>Julio Romero Torres<br>Si 77854656 Benito Pérez Co<br>Si 77854656 Benito Pérez Co                                                                                                    |                                                                                                    |                                                                                                    |                                                                            |                                       |                                    |                                                       | •                                          |
| Primer Apellido<br>pleto<br>reero ➡ Domicilio Notificación                                                                                                    | sado Datos                                                                                                    | s Representante                                                                                                    |                                                                            |                                       |                                    |                                                       |                                            |
| pleto<br>Notificable<br>rcero Domicilio Notificación<br>Cerror<br>6<br>Notificación<br>1<br>1<br>1<br>1<br>1<br>1<br>1<br>1<br>1<br>1<br>1<br>1<br>1                                                                                                    |                                                                                                    |                                                                                                    | Primer Apellido                                                            |                                       | Segundo Apel                       | lido                                                  |                                            |
| rcero Domicilio Notificación<br>1 Impiar Dec. Representante<br>1 234567<br>1 Julio Romero Torres<br>2 Doc. Interesado<br>1 234567<br>1 Julio Romero Torres<br>4 56564211<br>Mario Vargas Llosa (*)<br>1 Interesado<br>1 Interesado<br>1 In | ompleto                                                                                                    |                                                                                                    |                                                                            |                                       |                                    |                                                       |                                            |
| Image: Second second secon                                                                                                    |                                                                                                    |                                                                                                    |                                                                            |                                       |                                    |                                                       |                                            |
| Image: Second Second                                                                                                    | De                                                                                                    |                                                                                                    |                                                                            |                                       |                                    | Notificable                                           | //                                         |
| Image: Second Second                                                                                                    |                                                                                                    |                                                                                                    |                                                                            |                                       | •                                  | I.                                                    | -4                                         |
| Import       Import                                                                                                    |                                                                                                    |                                                                                                    |                                                                            | <b>a</b> t inceit                     |                                    | Alter 0.4 - 117                                       | (h) c                                      |
| 6       7       8       9       10         illa de terceros         2       Doc. Interesado       Nombre Completo Interesado       En Calidad de       Notificable       Doc. Representante       Nombre Completo Interesado         1234567       Julio Romero Torres       Sí       77854656       Benito Pérez O         45656421       Mario Vargas LLosa (*)       Interesado       Sí       77854656         esta regiulla se mugestran los tercoros de la solicitud                                                                                                    | lercero                                                                                                    | T Domicilio Notificación                                                                                                    |                                                                            | 🛛 🛄 Limpiar                           | 🔰 Eliminar                         | Alta/Modif.                                           | 🖰 Cerrar                                   |
| Doc. Interesado       Nombre Completo Interesado       En Calidad de       Notificable       Doc. Representante       Nombre Completo Interesado         1234567       Julio Romero Torres       Sí       77854656       Benito Pérez de la solicitud         45656421       Mario Vargas LLosa (*)       Interesado       Sí       Sí       Pérez de la solicitud                                                                                                    |                                                                                                    |                                                                                                    |                                                                            |                                       |                                    |                                                       |                                            |
| Doc. Interesado       Nombre Completo Interesado       En Calidad de       Notificable       Doc. Representante       Nombre Completo Interesado         1234567       Julio Romero Torres       Sí       77854656       Benito Pérez de la solicitud         45656421       Mario Vargas LLosa (*)       Interesado       Sí       Sí       Portes                                                                                                    |                                                                                                    | 6                                                                                                    |                                                                            | 7                                     | 8                                  | 9                                                     | 10                                         |
| Doc. Interesado       En Calidad de       Natificable       Doc. Representante       Nombre Completo         1234567       Julio Romero Torres       Sí       77854656       Benito Pérez de la solicitud         45656421       Mario Vargos LLosa (*)       Interesado       Sí       Sí       Pérez de la solicitud                                                                                                    |                                                                                                    | 6                                                                                                    |                                                                            | 7                                     | 8                                  | 9                                                     | 10                                         |
| III a Cle terceros         Doc. Interesado       Nombre Completo Interesado       En Calidad de       Notificable       Doc. Representante       Nombre Completo Interesado         1234567       Julio Romero Torres       Sí       77854656       Benito Pérez de la solicituid         45656421       Mario Vargas LLosa (*)       Interesado       Sí       Sí       Perez de la solicituid                                                                                                    |                                                                                                    | 6                                                                                                    |                                                                            | 7                                     | 8                                  | 9                                                     | 10                                         |
| 1234567       Julio Romero Torres       Sí       77854656       Benito Pérez G         45656421       Mario Vargas LLosa (*)       Interesado       Sí       Sí                                                                                                    |                                                                                                    | 6                                                                                                    |                                                                            | 7                                     | 8                                  | 9                                                     | 10                                         |
| 45656421 Mario Vargas LLosa (*) Interesado Sí                                                                                                    | ejilla d                                                                                                    | 6<br>le terceros                                                                                                    | de De Calidea                                                              | 2                                     | B                                  | 3                                                     | 10                                         |
| esta rejilla se muestran los terceros de la solicitud                                                                                                    | ≥jilla d                                                                                                    | 6<br>Ie terceros<br>K. Interesado Nombre Completo Interesad<br>1234567 Iulio Romero Torres                                                                                                    | do En Calidad                                                              | 7<br>I de                             | 8<br>Notificable                   | 9<br>Doc. Representante<br>77854656                   | 10<br>Nombre Comp<br>Benito Pérez G        |
|                                                                                                    | jilla d<br>C Do<br>1<br>2                                                                                                    | 6<br>C. Interesado Nombre Completo Interesado<br>1234567 Julio Romero Torres<br>45656421 Mario Vargas LLosa (*)                                                                                                    | ido En Calidad<br>Interesoc                                                | 7<br>I de                             | 8<br>Notificable<br>Sí<br>Sí       | 9<br>Doc. Representante<br>77854656                   | 10<br>Nombre Comp<br>Benito Pérez G        |
|                                                                                                    | jilla d<br>c Do<br>1<br>2<br>1 esta                                                                                                    | 6<br>C. Interesado<br>1234567 Julio Romero Torres<br>45656421 Mario Vargas LLosa (*)<br>rejilla se muestran lo                                                                                                    | do En Calidad<br>Interesad<br>os terceros de la solicitud                  | 7<br>I de<br>Jo                       | 8<br>Notificable<br>Sí<br>Sí       | 9<br>Doc. Representante<br>77854656                   | Nombre Comp<br>Benito Pérez G              |
|                                                                                                    | jilla d<br>2 Do<br>1 2<br>n esta                                                                                                    | 6<br>Ie terceros<br>c. Interesado Nombre Completo Interesad<br>1234567 Julio Romero Torres<br>45656421 Mario Vargas LLosa (*)<br>rejilla se muestran lo                                                                                                    | do En Calidad<br>Interesad<br>os terceros de la solicitud                  | 7<br>I de<br>I.                       | 8<br>Notificable<br>Sí<br>Sí<br>Sí | 9<br>Doc. Representante<br>77854656                   | 10<br>Nombre Comp<br>Benito Pérez C        |
|                                                                                                    | <b>ijilla d</b><br><b>2</b> □ 00<br>1<br>2<br>n esta                                                                                                    | Ice terceros           Ice terceros           Ice tercero           Ice tercero <td>do En Calidad<br/>Interesoc<br/>os terceros de la solicitud</td> <td>7<br/>I de<br/>Jo</td> <td>8<br/>Notificable<br/>Sí<br/>Sí</td> <td>9<br/>Doc: Representante<br/>77854656</td> <td>10<br/>Nombre Comp<br/>Benito Pérez C</td> | do En Calidad<br>Interesoc<br>os terceros de la solicitud                  | 7<br>I de<br>Jo                       | 8<br>Notificable<br>Sí<br>Sí       | 9<br>Doc: Representante<br>77854656                   | 10<br>Nombre Comp<br>Benito Pérez C        |
| tañas de Interesado y Representante                                                                                                    | ejilla d<br>2 Do<br>in esta<br>estaña                                                                                                    | Ic terceros         c. Interesado       Nombre Completo Interesa         1234567       Julio Romero Torres         45656421       Mario Vargas LLosa (*)         rejilla se muestran lo         as de Interesado y                                                                                                    | do En Calidad<br>Interesor<br>os terceros de la solicitud<br>Representante | i de<br>do                            | 8<br>Notificable<br>Sí<br>Sí       | 9<br>Doc. Representante<br>77854656                   | 10<br>Nombre Comp<br>Benito Pérez G        |
| istañas de Interesado y Representante                                                                                                    | ≥jilla d<br>2 Do<br>1 2<br>in esta<br>2 staña<br>Dotos Interes                                                                                                    | Ice terceros         c. Interesado       Nombre Completo Interesa         1234567       Julio Romero Torres         45656421       Mario Vargas LLosa (*)         rejilla se muestran lo         Obsected Interesado y         Cada Datos Representante                                                                                                    | do En Calidad<br>Interesad<br>os terceros de la solicitud<br>Representante | 7<br>I de<br>I.                       | 8<br>Notificable<br>Sí<br>Sí<br>Sí | 9<br>Doc. Representante<br>77854656                   | 10<br>Nombre Comp<br>Benito Pérez C        |
| istañas de Interesado y Representante<br>Ios Interesado Datos Representante                                                                                                    | ≥jilla d<br>2 Do<br>1 2<br>2 A<br>in esta<br>Staña<br>Documento                                                                                                    | Ice terceros         Ic. Interesado       Nombre Completo Interesa         1234567       Julio Romero Torres         45656421       Mario Vargas LLosa (*)         rejilla se muestran lo         as de Interesado y         ado       Datos Representante                                                                                                    | do En Calidad<br>Interesor<br>os terceros de la solicitud<br>Representante | 7<br>I de<br>Jo                       | 8<br>Notificable<br>Sí<br>Sí       | 9<br>Doc. Representante<br>77854656                   | 10<br>Nombre Comp<br>Benito Pérez C        |
| itañas de Interesado y Representante<br>tos Interesado Datos Representante<br>Isumento                                                                                                    | ≥jilla d<br>2 Do<br>1 2<br>2 A<br>2 A<br>2 A<br>2 A<br>2 A<br>2 A<br>2 A<br>2                                                                                                    | Ice terceros         c. Interesado       Nombre Completo Interesa         1234567       Julio Romero Torres         45656421       Mario Vargas LLosa (*)         rejilla se muestran lo         as de Interesado y         ado       Datos Representante                                                                                                    | do En Colidad<br>Intereso<br>os terceros de la solicitud<br>Representante  | i de<br>do                            | 8<br>Notificable<br>Sí<br>Sí       | 9<br>Doc. Representante<br>77854656                   | 10<br>Nombre Comp<br>Benito Pérez C        |
| itañas de Interesado y Representante<br>tos Interesado Datos Representante<br>scumento<br>Imbre Primer Apellido Segundo Apellido                                                                                                    | ejilla d<br>a Do<br>1<br>2<br>in esta<br>Dotos Interes<br>Documento<br>Nombre                                                                                                    | C. Interesado       Nombre Completo Interesa         1234567       Julio Romero Torres         45656421       Mario Vargas LLosa (*)         rejilla se muestran lo         As de Interesado y         sado       Datos Representante                                                                                                    | do En Calidad<br>Interesor<br>os terceros de la solicitud<br>Representante | 7<br>I de<br>do                       | 8<br>Notificable<br>Sí<br>Sí<br>Sí | 9<br>Doc. Representante<br>77854656<br>Segundo Apelli | 10<br>Nombre Comp<br>Benito Pérez C        |
| itañas de Interesado y Representante<br>ios Interesado Datos Representante<br>interesado<br>imbre Primer Apellido Segundo Apellido<br>imicílio Completo                                                                                                    | ejilla d<br>2 Do<br>1 2 .<br>En esta<br>Documento<br>Nombre<br>Documento<br>Documento<br>Documento                                                                                                    | Ite terceros         c. Interesado       Nombre Completo Interesa         1234567       Julio Romero Torres         45656421       Mario Vargas LLosa (*)         rejilla se muestran lo         as de Interesado y         ado       Datos Representante                                                                                                    | do En Calidad<br>Interesor<br>os terceros de la solicitud<br>Representante | 7<br>I de<br>Io<br>Io<br>mer Apellido | 8<br>Notificable<br>Sí<br>Sí<br>Sí | 9<br>Doc. Representante<br>77854656<br>Segundo Apell  | 10<br>Nombre Comp<br>Benito Pérez G        |
| istañas de Interesado y Representante<br>tos Interesado Datos Representante<br>primer Apellido Segundo Apellido<br>micílio Completo                                                                                                    | illia d  illia d  il | Ic       Nombre Completo Intereso         I234567       Julio Romero Torres         45656421       Mario Vargas LLosa (*)         rejilla se muestran lo         as de Interesado y         aado       Datos Representante                                                                                                    | do En Colidad<br>Interesor<br>os terceros de la solicitud<br>Representante | 7<br>I de<br>do<br>mer Apellido       | 8<br>Notificable<br>Sí<br>Sí       | 9<br>Doc. Representante<br>77854656<br>Segundo Apell  | 10<br>Nombre Comp<br>Benito Pérez C        |
| tañas de Interesado y Representante tos Interesado Datos Representante  tos Interesado Datos Representante Datos Representante Datos Representante Datos Represent                                                                                                    |                                                                                                    | C. Interesado Nombre Completo Interesad 1234567 Julio Romero Torres 45656421 Mario Vargas LLosa (*) rejilla se muestran lo as de Interesado y ado Datos Representante mapleto                                                                                                    | do En Colidad<br>Intereso<br>Dos terceros de la solicitud<br>Representante | 7<br>i de<br>do<br>l.<br>mer Apellido | 8<br>Notificable<br>Sí<br>Sí<br>Sí | 9<br>Doc. Representante<br>77854656<br>Segundo Apell  | 10<br>Nombre Comp<br>Benito Pérez G<br>ido |

Una vez seleccionada una fila de la rejilla superior, correspondiente a un interesado, podremos visualizar los datos del tercero en cuestión, o de su representante en caso de que tuviera.
# En calidad de

Podemos definir la relación que tiene un tercero interesado con el expediente en el que nos encontramos.

No podremos determinar este criterio para los terceros representantes.

4 Notificable Notificable

1

Pensando para casos de solicitudes con multi-interesado, podemos determinar si notificamos a un interesado o no. Para ello, seleccionamos un tercero de la rejilla superior y marcamos o desmarcamos el check correspondiente.

### Añadir Tercero

🖹 Añadir Tercero

Para añadir un tercero interesado, debemos de no tener seleccionado ningún interesado de la rejilla superior, y encontrarnos en la pestaña Datos Interesado.

En caso de querer añadir un tercero representante, igualmente no debemos de tener seleccionado ningún tercero de la rejilla de terceros y encontrarnos en la pestaña Datos Representante.

A partir de ahí, podemos localizar un tercero mediante dos métodos:

• Indicando directamente su documento de identificación mediante el campo Documento y pulsando la tecla Enter.

• Utilizando el icono Añadir Tercero y mediante la <u>búsqueda y selección de usuario</u> registrado.

6

5

#### Domicilio de Notificación

量 Domicilio Notificación

Si seleccionamos un tercero de la rejilla y pulsamos en este icono, accederemos la ventana de Domicilio de Notificaciones.

Limpiar

Con este icono quitamos la selección de un tercero seleccionado de la rejilla.

Eliminar

# 실 Eliminar

Seleccionando un tercero de la rejilla y encontrándonos en la pestaña Datos Interesado, podremos eliminar, mediante el icono Eliminar, el tercero interesado y su representante, en caso de tuviera asignado. Debemos de tener en cuenta que no podremos eliminar el tercero titular del trámite.

Por otro lado, para eliminar solamente un representante asignado a un interesado, debemos de seleccionar el tercero en la rejilla superior y situarnos en la pestaña Datos Representante. Una vez ahí, pulsamos en Eliminar.

9

### Alta/Modif.

📙 Alta/Modif.

Mediante este icono, confirmamos los cambios efectuados a un tercero o su representante.

También nos servirá para dar de alta un tercero interesado o un nuevo representante, después de haberlo localizado mediante la búsqueda y selección de usuario registrado, o directamente mediante el campo Documento.

10 Cerrar

🖰 Cerrar

Con este botón, volvemos a la ventana anterior.

# Búsqueda y selección de usuario registrado

Al pulsar en el icono Terceros Interesados, se abrirá la ventana de Criterios de Búsqueda de Terceros.

| Criterios de Búsqueda de Terceros |                                                |
|-----------------------------------|------------------------------------------------|
| N° Documento                      |                                                |
|                                   |                                                |
| Nombre o Razon Social             |                                                |
| Apellido 1°                       |                                                |
| Apellido 2°                       |                                                |
| Dirección de Correo Electrónico   |                                                |
| Provincia de Residencia           | Municipio                                      |
| ×                                 | ×                                              |
| Vial                              | Idioma preferido                               |
|                                   | ~                                              |
| Situación                         | Tipo de Tercero                                |
| •                                 |                                                |
|                                   | ▼ Limpiar     Q Buscar     Limpiar     Limpiar |

En esta ventana podemos buscar un usuario registrado por distintos criterios, como apellidos, municipio, dirección de correo electrónico, etc. Una vez introducido las reglas de búsqueda, pulsamos en el botón Buscar, y se abrirá la ventana Encontrados.

| 1 ID Corporativo | Tipo Doc. | Documento | Nombre             | Domicilio Completo                              |        |
|------------------|-----------|-----------|--------------------|-------------------------------------------------|--------|
|                  | NIE       | 45656421  | Mario Vargas LLosa | AVDA Constitución N. 3 Sevilla CP. 41400 SEVILL | A      |
|                  |           |           |                    |                                                 |        |
|                  |           |           |                    |                                                 |        |
|                  |           |           |                    |                                                 |        |
|                  |           |           |                    |                                                 |        |
|                  |           |           |                    |                                                 |        |
|                  |           |           |                    | Masternale 4 - 4 de 4                           |        |
|                  | > »       |           |                    | Mostrando 1 d 1 de 1                            |        |
| « < 1            |           |           |                    |                                                 | l regi |
| « < I :          | Provincia |           | Municipio          | Situación                                       | l regi |

# Rejilla de usuarios encontrados **ID** Corporativo Nombre Domicilio Completo Documento Tipo Doc. 45656421 NIE Mario Vargas LLosa AVDA Constitución N. 3 Sevilla CP. 41400 SEVILLA En esta rejilla se muestran los usuarios en función de los criterios introducidos para la búsqueda. 2 Información del Usuario Cert. Digital Provincia Municipio Situación w Si seleccionamos un usuario de la rejilla de arriba, en estos campos se muestra información del mismo. Nuevo Nuevo En caso de que el usuario que estemos buscando no esté registrado en el sistema, podríamos darle de alta pulsando en este botón. Al hacerlo, accedemos a Gestión de Terceros, desde donde podríamos proceder al alta del usuario. Modificar 📥 <u>M</u>odificar Si seleccionamos un interesado de la rejilla de usuarios encontrados, podemos modificar sus datos, desde la ventana de Gestión de Terceros. 5 Seleccionar 🔻 <u>S</u>eleccionar Una vez localizado el usuario que estábamos buscando, lo seleccionamos y pulsamos este botón. De esta manera se cumplimentarán automáticamente los campos de datos del interesado o representante. 6 **Criterios Q** C<u>r</u>iterios

Si pulsamos este botón, volvemos a la ventana de Criterios de Búsqueda de Terceros.

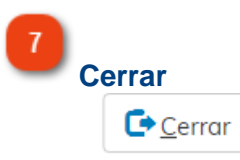

Si pulsamos en cerrar, volvemos a la ventana anterior.

# **Gestión de Terceros**

Desde esta ventana podemos dar de alta a un usuario si hemos accedido a través del botón Nuevo, desde la ventana de Encontrados.

En caso de que hayamos accedido a esta ventana a través del botón Modificar, estos campos aparecerán cumplimentados.

| Top de documento * Documento     Nombre o Bazón Social *     Apellido 1*     Apellido 2*     Ungar de residencia     Provincia *     Población     Image: Provincia *     Población     Población <th>Tipo de documento *</th> <th><u> </u></th> <th></th> <th></th>                                                                                                    | Tipo de documento *                                   | <u> </u>           |                                    |                               |
|----------------------------------------------------------------------------------------------------|-------------------------------------------------------|--------------------|------------------------------------|-------------------------------|
| Iugar de residencia   pis*   Población   Iugar de residencia   Población   Iugar de residencia   Población   Iugar de residencia   Población   Iugar de residencia   Población   Iugar de residencia   Población   Iugar de residencia   Población   Iugar de residencia   Población   Iugar de residencia   Población   Iugar de residencia   Población   Poner en stuación de   Ottos Decs   1   1   Datos Personales     Tipo de documento *   Nombre o Razón Social *   Apellido 1°   Apellido 1°   Apellido 2°   Estos campos indican datos personales del usuario, como nombre, apellidos o documento identificativo.                                                                                                    |                                                       | Documento          | ld. en Terceros corporativos       | Examinar                      |
| Jugar de residencia       Provincio *       Municipio *         Poliscini       Image: Bertodo       Image: Bertodo         Poliscini       Image: Bertodo       Image: Bertodo         Poliscini       Image: Bertodo       Image: Bertodo         Poliscini       Image: Bertodo       Image: Bertodo         Poliscini       Image: Bertodo       Image: Bertodo         Poner en situación de India       Image: Bertodo       Image: Bertodo         Poner en situación de India       Image: Bertodo       Image: Bertodo         Image: Poner en situación de India       Image: Bertodo       Image: Bertodo         Image: Poner en situación de India       Image: Bertodo       Image: Bertodo         Image: Poner en situación de India       Image: Bertodo       Image: Bertodo         Image: Poner en situación de India       Image: Bertodo       Image: Bertodo         Image: Poner en situación de India       Image: Bertodo       Image: Bertodo         Image: Poner en situación de India       Image: Bertodo       Image: Bertodo         Image: Poner en situación de India       Image: Bertodo       Image: Bertodo         Image: Poner en situación de India       Image: Bertodo       Image: Bertodo         Image: Poner en situación de India       Image: Bertodo       Image: Bertodo                                                                                                    | Nombre o Bazón Social * Apellida                      |                    | Apellido 2º                        |                               |
| Jugar de residencia         Pois*       *         Pois*       *         Pois*       *         Pois*       *         Pois*       *         Pois*       *         Pois*       *         Pois*       *         Pois*       *         Pois*       *         Pois*       *         Pois*       *         Pois*       *         Pois*       *         N**       Letra Biogue Portal Escal Piento Puerto C. Postal*         Poner en situación de       0         Atta       Teléfonositox         Poner en situación de       0         Poner en situación de       0         Atta       Teléfonositox         Tipo de Tercero       10         Tipo de documento *       Documento         Import AttaModif Z       Cerror fé         10       10         11       10         12       10         13       10         14       10         15       10         16       en Terceros corporativo         Nombre o Razón Social *       Apellido 1°     <                                                                                                    |                                                       | -                  |                                    |                               |
| Pois*       Provincia*       Municipio*         Población       Import       Import         Ipo de Via*       Nombre de la Via*       Import         N**       Letro       Biogue       Portal         Escol       Pinta       Pietra       Postal*         Import       Nombre de Usario       Import       Import         Colaborador       Import       Postal*       Import       Import         Envior clave       Import       Atta       Tipo de Tercero       Import       Import                                                                                                    | 3 Lugar de residencia                                 |                    |                                    |                               |
| Pethadan       Image: Barrinda         Ipp de Via*       Nombre de la Via*         Ipp de Via*       Image: Barrinda         Image: Image:                                                                                                  | País *                                                | Provincia *        | Municipio *                        |                               |
| Población       ugar, Barriada         Tipo de Via*       Nombre de la Via*         Vature       Nombre de la Via*         Vature       Nombre de la Via*         Poner en situación de       Plettónico         Poner en situación de       Plettonos/fax         Tipo de Via*       Plettónico         Poner en situación de       Plettónico         Poner en situación de       Plettónico         Tipo de Tercero       10         10       12         11       13         12       14         13       14         14       15         15       14         16       14         17       Poner en situación de         12       Import attance         13       14         14       15         15       14         16       15         17       14         18       14         19       14         10       14         10       14         10       14         10       14         10       14         10       14                                                                                                    | - ×                                                   |                    | <b>~ X</b>                         | <b>~ ×</b>                    |
| Tipo de Via *       Nombre de la Via *         Import Via *       Import Via *         Import Via *       Import Via *         Colaborador       Import Via *         Poner en situación de       Import Via *         Import dave       Import Via *         Import dave       Import Via *                                                                                                    | Población                                             | <b>T</b>           | Lugar, Barriada                    | <b>- X</b>                    |
| Determine       Image: Construction of the second of the second of the sec | Tipo de Vía *                                         | Nombre de la Vía * |                                    |                               |
| N**       Letra       Bloque       Portal       Escal       Planta       Puerta       C. Postal*         Colaborador       Impior       Impior                                                                                                    |                                                       |                    |                                    |                               |
| Colaborador       Nombre de Usuario       Image: Colaborador       Image: Colaborador       Image: Colaborado                                                                                                    | N° * Letra Bloque Portal                              | Escal. Planta      | Puerta C. Postal *                 |                               |
| Colaborador     Poner en situación de     O Alta     Tipo de Tercero     Otros Docs.     10     Import alta     Tipo de Tercero     Import alta     Tipo de Coumento     Id. en Terceros corporativo     Nombre o Razón Social *        Apellido 1°          Batos Campos indican datos personales del usuario, como nombre, apellidos o documento identificativo.                                                                                                    |                                                       |                    |                                    |                               |
| Poner en situación de     0     11     0     12     13     13     14     15     16     17     18     19     10     10     10     11     12     13     14     15     16     17     18     19     10     10     11     12     13     14     15     13     14     15     16     17     18     19     10     10     11     13     14     15     16     17     18     19     10     10     10     13     14     15     16     10     10     10     10                                                                                                    | Colaborador                                           |                    | Nombre de Usuario                  | <u>a</u> 8                    |
| Poner en situación de 0 Alta Teléfonos/fax<br>Tipo de Tercero                                                                                                    | Teléfono/sms                                          |                    | Dirección de Correo<br>Electrónico |                               |
| Envior clave     Tipo de Tercero     Impior     Impior           <                                                                                                    | Poner en situación de 0 Alta                          | <b>•</b>           | Teléfonos/fax                      | 10                            |
| Otros Docx       1         1       1         1       1         1       1         1       1         1       1         1       1         1       1         1       1         1       1         1       1         1       1         1       1         1       1         1       1         1       1         1       1         1       1         1       1         1       1         1       1         1       1         1       1         1       1         1       1         1       1         1       1         1       1         1       1         1       1         1       1         1       1         1       1         1       1         1       1         1       1         1       1         1       1                                                                                                    | Enviar clave                                          |                    | Tipo de Tercero                    |                               |
| Otros Docs. 12       Implor 1 Ata/Modif. 2 Cerror 1         13       14         13       14         14       15    Datos Personales          Tipo de documento *       Documento         Id. en Terceros corporativo         Nombre o Razón Social *       Apellido 1°         Apellido 2°         Estos campos indican datos personales del usuario, como nombre, apellidos o documento identificativo.                                                                                                    |                                                       |                    |                                    |                               |
| 13       14       15         Datos Personales         Tipo de documento *       Documento       Id. en Terceros corporativo         Nombre o Razón Social *       Apellido 1°       Apellido 2°         Estos campos indican datos personales del usuario, como nombre, apellidos o documento identificativo.                                                                                                    | Otros Docs. 🗞 — 12                                    |                    | Limp                               | siar 🖌 Alta/Modif. 🐼 Cerrar 🕞 |
| 13       14       15         Datos Personales                                                                                                    |                                                       |                    |                                    |                               |
| Datos Personales         Tipo de documento *       Documento         Image: Id. en Terceros corporativo         Nombre o Razón Social *       Apellido 1°         Nombre o Razón Social *       Apellido 1°         Estos campos indican datos personales del usuario, como nombre, apellidos o documento identificativo.                                                                                                    |                                                       |                    |                                    | 13 14 15                      |
| Datos Personales         Tipo de documento *       Documento       Id. en Terceros corporativo         Nombre o Razón Social *       Apellido 1°       Apellido 2°         Estos campos indican datos personales del usuario, como nombre, apellidos o documento identificativo.                                                                                                    |                                                       |                    |                                    |                               |
| Datos Personales         Tipo de documento *       Documento         Image: Comparison of the second second secon                                                     |                                                       |                    |                                    |                               |
| Datos Personales         Tipo de documento *       Documento       Id. en Terceros corporativo         Nombre o Razón Social *       Apellido 1°       Apellido 2°         Estos campos indican datos personales del usuario, como nombre, apellidos o documento identificativo.                                                                                                    |                                                       |                    |                                    |                               |
| Datos Personales         Tipo de documento *       Documento       Id. en Terceros corporativo         Nombre o Razón Social *       Apellido 1°       Apellido 2°         Estos campos indican datos personales del usuario, como nombre, apellidos o documento identificativo.                                                                                                    |                                                       |                    |                                    |                               |
| Datos Personales         Tipo de documento *       Documento       Id. en Terceros corporativa         Nombre o Razón Social *       Apellido 1°       Apellido 2°         Estos campos indican datos personales del usuario, como nombre, apellidos o documento identificativo.                                                                                                    |                                                       |                    |                                    |                               |
| Tipo de documento *       Documento       Id. en Terceros corporativo         Nombre o Razón Social *       Apellido 1°       Apellido 2°         Estos campos indican datos personales del usuario, como nombre, apellidos o documento identificativo.                                                                                                    | Datos Personales                                      |                    |                                    |                               |
| Nombre o Razón Social *       Apellido 1°       Apellido 2°         Estos campos indican datos personales del usuario, como nombre, apellidos o documento identificativo.                                                                                                    | Tipo de documento *                                   |                    | Documento                          | Id. en Terceros corporativo   |
| Nombre o Razón Social *       Apellido 1°       Apellido 2°         Estos campos indican datos personales del usuario, como nombre, apellidos o documento identificativo.                                                                                                    |                                                       | <b>T</b>           |                                    |                               |
| Estos campos indican datos personales del usuario, como nombre, apellidos o documento identificativo.                                                                                                    |                                                       |                    |                                    |                               |
| Estos campos indican datos personales del usuario, como nombre, apellidos o documento identificativo.                                                                                                    | Nombre o Razón Social *                               | Ар                 | ellido 1º                          | Apellido 2°                   |
| identificativo.                                                                                                    | Nombre o Razón Social *                               | Ap                 | ellido 1º                          | Apellido 2°                   |
|                                                                                                    | Nombre o Razón Social *                               | Ap<br>personales   | ellido 1º                          | Apellido 2°                   |
|                                                                                                    | Nombre o Razón Social *<br>Estos campos indican datos | personales         | ellido 1°<br>del usuario, como nor | Apellido 2°                   |

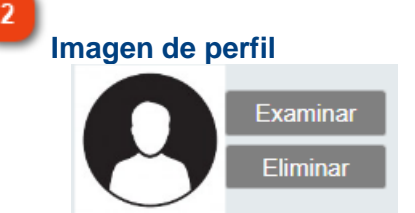

Podemos subir una imagen como perfil de un usuario. Para ello pulsamos en Examinar y

localizamos la imagen en nuestro equipo.

También podemos eliminarla utilizando el comando correspondiente.

|                  |                    | xaminar            |    |
|------------------|--------------------|--------------------|----|
|                  |                    | liminar            |    |
|                  |                    |                    |    |
|                  |                    |                    |    |
|                  |                    |                    |    |
| ugar de residenc | ia                 |                    |    |
|                  |                    |                    |    |
| Lugar de reside  | ncia               |                    |    |
| País *           | Provincia *        | Municipio *        |    |
|                  |                    | T X                |    |
| Población        |                    | Lugar, Barriada    |    |
|                  |                    |                    |    |
|                  | <b>X</b>           |                    | t  |
| Tipo de Vía *    | Nombre de la Vía * |                    |    |
| Tipo de Vía *    | Nombre de la Vía * |                    | (* |
| Tipo de Vía *    | Nombre de la Vía * | Puerta C. Postal * |    |

Estos campos van a reflejar los datos del domicilio del usuario. Pueden variar dependiendo del país origen de la instalación.

4

#### Colaborador

| Cold | nho | rad | or |  |
|------|-----|-----|----|--|
|      | abu | luu |    |  |

El colaborador es un operador que interactúa ante la Administración en nombre de terceros sobre los cuales no es necesaria una representación específica, y cuya acreditación viene determinada por su especial naturaleza.

Este colaborador es un tipo de representación contemplado por la plataforma que puede estar activo o no en una determinada instalación.

En el caso de que el usuario cumpla las condiciones para ser colaborador, marcaremos este check.

#### Teléfono/SMS

Teléfono/sms

En este campo introducimos número de teléfono móvil del usuario.

0

Alta

6

#### Situación del usuario

Poner en situación de ...

-

En el desplegable encontramos las diferentes situaciones en las que se puede encontrar un usuario.

Para dar de alta a un usuario dejaremos este desplegable tal y como está.

#### Manual Gestor de Tareas - Plataforma eXperta

| Código    | Descripción            |
|-----------|------------------------|
| [Ninguno] | [Ninguno]              |
| 0         | Alta                   |
| 1         | Pendiente Comprobación |
| 2         | Pendiente Ratificar    |
| 3         | Baja                   |

7

#### Enviar clave

Enviar clave 📃

Esta opción solo será usada en caso de que en la instalación esté contemplado el acceso con usuario y contraseña en la ventanilla virtual.

Si marcamos este check y confirmamos en el botón Alta/Modif., enviaremos la clave de acceso a la dirección de correo electrónica asociada al usuario.

8

#### Nombre de usuario

Nombre de Usuario

Q

En este campo introducimos el nombre con el que el usuario accederá a la plataforma en la ventana de acceso a la ventanilla.

Una vez introducido el nombre, podemos comprobar si está disponible, ya que no puede haber dos usuarios con el mismo nombre de usuario. Para ello, pulsamos en el icono con forma de lupa.

Si el nombre de usuario está libre, aparecerá el icono 🗹 a la derecha del icono con forma de lupa.

En caso de que no esté disponible, aparecerá el siguiente mensaje:

| Información                                     |
|-------------------------------------------------|
| El nombre de usuario no se encuentra disponible |
| Aceptar                                         |

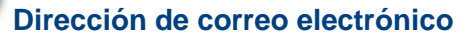

Dirección de Correo Electrónico

Campo para vincular una cuenta de correo electrónico al usuario. En función del parámetro TERCE, podremos tener distintos usuarios con el mismo correo.

Dependiendo de la configuración de algunos parámetros de instalación, a este correo electrónico pueden llegar avisos sobre notificaciones pendientes de abrir, trámites realizados o comunicaciones recibidas.

**PARÁMETRO TERCE** Este parámetro define si se comprueba la existencia de otro tercero con el mismo correo electrónico.

Teléfono/fax

Teléfonos/fax

En este campo introducimos número de teléfono o fax del usuario.

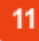

10

Tipo de tercero

Tipo de Tercero

Podemos indicar el tipo de usuario que estamos dando de alta, o modificar el que estamos consultando.

| Código    | Descripción       |
|-----------|-------------------|
| [Ninguno] | [Ninguno]         |
| 1         | FISICA            |
| 2         | JURIDICA          |
| 3         | ORGANISMO PUBLICO |

-

12

Otros Docs.

#### Otros Docs. 📎

Tenemos la opción de adjuntar archivos, como información adicional, a la ficha del tercero.

Para ello pulsamos en esta opción, y abriremos la ventana Documentos del tercero.

Limpiar

Con este botón dejamos todos los campos en blanco.

14

13

Alta/Modif.

En el caso de estar creando un usuario nuevo, con este botón le damos de alta en la plataforma.

También podemos guardar los cambios efectuados en un usuario ya creado.

15 Cerrar

### Cerrar 🕩

Si pulsamos en Cerrar volvemos a la ventana principal del Asistente de Entradas.

# **Documentos del Tercero**

En esta ventana podemos añadir documentos a la ficha del tercero.

| mentos del Tercero  |                                                          |  |
|---------------------|----------------------------------------------------------|--|
| 1 Tipo de documento | Documento                                                |  |
| Otro Documento      | Prueba doc                                               |  |
| DNI/NIF             |                                                          |  |
|                     |                                                          |  |
|                     |                                                          |  |
|                     |                                                          |  |
|                     |                                                          |  |
| 2                   |                                                          |  |
| Tipo de documento   | Documento                                                |  |
| Otro Documento      | Prueba doc                                               |  |
| Adjuntar Imagen     | 3                                                        |  |
| Agantar magen       | Examinar                                                 |  |
|                     | Visualizar 🗞 Limpiar 🖌 Eliminar 🖮 Alta/Modif. 🗭 Cerrar 🕞 |  |
|                     |                                                          |  |
|                     |                                                          |  |
|                     |                                                          |  |
|                     |                                                          |  |
| Rejilla de docume   | ntos                                                     |  |
| Tipo de documento   | Documento                                                |  |
| Otro Documento      | Prueba doc                                               |  |

En esta rejilla se muestran los documentos que ya están asociados al tercero.

2

Tipo de documento

Tipo de documento

DNI/NIF

Otro Documento

Cuando vamos a dar de alta un nuevo documento, debemos definir el tipo de documento del que se trata.

El tipo de documento se adaptará a los documentos identificativos que se pueden dar en el país de origen de la instalación.

| Código | Descripción       |
|--------|-------------------|
| 1      | DNI/NIF           |
| 2      | Pasaporte Español |
| 3      | NIE               |
| 4      | Sin Documento     |
| 5      | NIF/CIF           |
| 6      | DNI Extranjero    |
| 7      | Otro Documento    |

3

Descripción

Documento

Prueba doc

En este campo se muestra la descripción del documento.

4

#### Adjunta imagen

Adjuntar Imagen

Examinar

Para adjuntar un archivo al documento, pulsamos en el botón Examinar. A continuación, localizamos el archivo en nuestro equipo y completamos la operación.

5

# Visualizar

Visualizar 📎

Este botón estará activo siempre que seleccionemos un documento que tenga un archivo adjunto.

Con él, podremos visualizar el archivo asociado al documento.

6

# Limpiar

#### Limpiar 🏑

En el caso que tengamos seleccionado un documento de la rejilla de arriba, con este botón deseleccionaremos el documento.

Eliminar

Eliminar 💼

Podemos eliminar un documento seleccionado.

8 Alta/Modif.

Alta/Modif. 📝

Con este botón guardamos los cambios efectuados en un documento. También damos de alta a un documento nuevo.

9

Cerrar 🕞

Cerrar

Si pulsamos en Cerrar, volvemos a la ventana de Gestión de Terceros.

# **Domicilio de Notificaciones**

Mediante esta ventana podemos modificar el medio de notificación del tercero seleccionado.

| Domicilio de Notificaciones   |                                 |               |
|-------------------------------|---------------------------------|---------------|
| ) Vía Telemática              |                                 |               |
| Correo Ordinario              |                                 |               |
| País *                        | Provincia * Mun                 | iicipio *     |
| Población                     | Lugar, Barriada                 |               |
| Tipo de vía *                 | Nombre de la vía *              |               |
| N° * Letra Torre/Edif. Portal | Escal. Planta Puerta C.Postal * |               |
|                               |                                 | Modificar 🕐 C |

### Vía Telemática

Vía Telemática

Si queremos que las notificaciones se envíen por medios electrónicos, marcaremos este check.

Hay que tener en cuenta que estamos indicando el medio de notificación del tercero, solamente para este expediente.

# 2

# Correo Ordinario

Correo Ordinario

En caso de seleccionar este check, estaremos indicando que las notificaciones se efectuarán por medios no electrónicos. En los campos inferiores determinaremos la dirección postal donde se enviarán las notificaciones.

Al igual que hemos explicado anteriormente, estamos definiendo el medio de notificación del tercero, solo para este expediente.

3

# Modificar

H Modificar

Para confirmar los cambios realizados, pulsaremos en este botón.

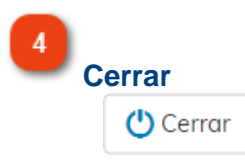

Para volver a la ventana de Terceros Interesados, utilizaremos este botón.

# Bandeja de Comunicaciones y Notificaciones

Desde esta ventana podemos consultar las comunicaciones de entrada y salida referentes al expediente, así como las notificaciones que se han enviado relativas a la solicitud que teníamos seleccionada. También podremos enviar y responder a comunicaciones del ciudadano.

| andeja : 🚺                                                                                   |                                                                             |                             | Tipo:                                              | 2                                      |                                         |                                                   |
|----------------------------------------------------------------------------------------------|-----------------------------------------------------------------------------|-----------------------------|----------------------------------------------------|----------------------------------------|-----------------------------------------|---------------------------------------------------|
| Entradas 🖲                                                                                   |                                                                             | Salidas 🔘                   |                                                    | Comunicaciones 🖲                       |                                         | Notificaciones 🔘                                  |
| Solicitud                                                                                    | Fecha Soli                                                                  | citud                       | N° Expe                                            | diente                                 | Fecha Ex                                | xpediente                                         |
| 1111/2018                                                                                    | 06/04/2                                                                     | 018 12:19                   | 2018                                               | 000994                                 | 06/04                                   | /2018                                             |
| C Fecha-Hora                                                                                 | Comunicación/Notifica                                                       | ción [                      | Doc. Nº Registre                                   | Fecha registro                         | Estado                                  |                                                   |
| 1 12/04/2018 12:05                                                                           | Comunicación del ciud                                                       | adano a la enti             | NO 2018 - 638                                      | 12/04/2018 12:05                       | No leída                                |                                                   |
| 2 06/04/2018 12:19                                                                           | Se resuelva otorgar Lic                                                     | cencia de Obra              | SI 2018 - 555                                      | 06/04/2018 12:19                       | Leída                                   |                                                   |
| Responder                                                                                    |                                                                             | S Ver Co                    | municación                                         |                                        | Nueva Comu                              | unicación                                         |
| Bandeia                                                                                      |                                                                             |                             |                                                    |                                        |                                         | 8                                                 |
| Bandeja<br>Bandeja :<br>Aquí seleccio<br>podremos se                                         | Entradas  onamos la bar<br>eleccionar bar                                   | ndeja de en<br>ndeja de sal | Salid<br>tradas o de<br>lida, si tene              | salidas. Deben                         | mos tener<br>el check de                | en cuenta que<br>e Notificacione                  |
| Bandeja<br>Bandeja :<br>Aquí seleccio<br>podremos se<br>Tipo<br>Tipo:                        | Entradas<br>onamos la bar<br>eleccionar bar                                 | ndeja de en<br>ndeja de sal | Salid<br>tradas o de<br>lida, si tene              | salidas. Debenos marcado               | mos tener<br>el check de                | en cuenta que<br>e Notificacione                  |
| Bandeja<br>Bandeja :<br>Aquí seleccio<br>podremos se<br>Tipo<br>Tipo:<br>Con                 | Entradas<br>onamos la bar<br>eleccionar bar                                 | ndeja de en<br>ndeja de sal | Salid<br>tradas o de<br>lida, si tene<br>Notificad | salidas. Deber<br>nos marcado          | mos tener<br>el check de                | en cuenta que<br>e Notificacione                  |
| Bandeja<br>Bandeja :<br>Aquí seleccio<br>podremos se<br>Tipo<br>Tipo:<br>Con<br>Utilizaremos | Entradas<br>onamos la bar<br>eleccionar bar<br>nunicaciones<br>estos checks | ndeja de en<br>ndeja de sal | Salid<br>tradas o de<br>lida, si tene<br>Notificad | salidas. Deben<br>nos marcado<br>iones | mos tener<br>el check de<br>a la que qu | en cuenta que<br>e Notificacione<br>ueremos accec |

En estos campos aparecen los datos de la solicitud seleccionada.

4

## Rejilla de comunicaciones y notificaciones

| <b>C</b> | Fecha-Hora       | Comunicación/Notificación            | Doc. | Nº Registro | Fecha registro   | Estado   |  |
|----------|------------------|--------------------------------------|------|-------------|------------------|----------|--|
| 1        | 12/04/2018 12:05 | Comunicación del ciudadano a la enti | NO   | 2018 - 638  | 12/04/2018 12:05 | No leída |  |
| 2        | 06/04/2018 12:19 | Se resuelva otorgar Licencia de Obra | SI   | 2018 - 555  | 06/04/2018 12:19 | Leída    |  |

En esta rejilla se muestran las comunicaciones de salida o de entrada, o las notificaciones de salida, en función de lo que tengamos marcado en las opciones superiores. Las columnas nos ofrecen información tal como:

- Fecha y hora en que se creó la comunicación o notificación.
- Descripción de la comunicación o notificación.
- Doc. En caso de llevar documento adjunto se indicará en esta columna.
- Número de Registro. Debemos de tener en cuenta que puede haber

comunicaciones que no produzcan anotación en el registro de entradas y/o salidas.

• Fecha registro. En caso de producirse registro, se mostrará la fecha en que se produjo.

• Estado. Podemos encontrar distintos estados para las comunicaciones y/ notificaciones.

- Leída/No Leída. Para notificaciones y comunicaciones de salida indica si el ciudadano ha abierto o no la misma. En caso de comunicaciones de entrada, indica si algún gestor de la solicitud la ha leído.
- No enviada. Para notificaciones, indica que la notificación está pendiente de envío en el Monitor de Notificaciones.
- Rechazada. En las notificaciones, indica que una notificación ha sido rechazada por el ciudadano.

| <b>C</b> | Fecha-Hora       | Comunicación/Notificación         | Doc. | Nº Registro | Fecha registro   | Estado     |
|----------|------------------|-----------------------------------|------|-------------|------------------|------------|
| 1        | 12/04/2018 12:42 | Not. 2018000994 - Resolución      | SI   | 2018 - 521  | 12/04/2018 12:42 | Rechazada  |
| 2        | 12/04/2018 12:39 | Not. 2018000994 - Acreditación    | SI   | 2018 - 520  | 12/04/2018 12:39 | No leída   |
| 3        | 12/04/2018 12:27 | Exp.2018000994 - Requerimiento de | SI   | 2018 - 519  | 12/04/2018 12:27 | Leída      |
| 4        | 12/04/2018 11:58 | Exp.2018000994 - Requerimiento de | SI   | 2018 - 518  | 12/04/2018 11:58 | No enviada |

5

#### Responder

Responder

Este icono solo estará activo si seleccionamos una comunicación de entrada y en estado Leída. Mediante él, podemos <u>responder a una comunicación</u>.

#### 6

## Ver Comunicación

Ø

Ver Comunicación

En caso de seleccionar una comunicación, tendremos activo este icono. Si pulsamos en él, podremos visualizar la información y documentos adjuntos de la comunicación.

Por otro lado, si lo que tenemos seleccionada es una notificación, tendremos activo el icono <u>Ver Notificación</u>.

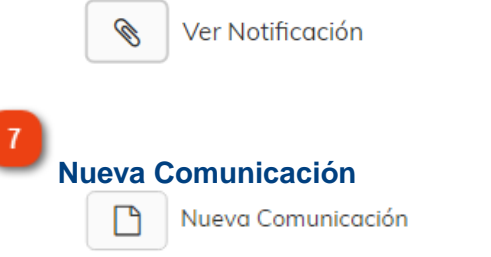

Para enviar una <u>Nueva Comunicación</u> utilizaremos este icono.

8 Cerrar Cerrar

Con este icono volvemos a la ventana anterior.

# Nueva Comunicación

Esta es la ventana para enviar una nueva comunicación al ciudadano.

En caso de que vayamos a responder a una comunicación, el funcionamiento de la ventana es el mismo, salvo porque la ventana está titulada como Responder.

| ° Solicitud                                                  | N° Expediente:                                       |
|--------------------------------------------------------------|------------------------------------------------------|
| 1111/2018                                                    | 2018000994                                           |
| explicación (Motivo de la Comunicación)                      |                                                      |
| 2                                                            |                                                      |
| -                                                            |                                                      |
|                                                              |                                                      |
|                                                              |                                                      |
|                                                              |                                                      |
|                                                              |                                                      |
|                                                              | 1                                                    |
| Examinar Escanear                                            |                                                      |
| 3 4                                                          | Enviar 😃 Cerrar                                      |
|                                                              |                                                      |
|                                                              | 5 6                                                  |
|                                                              |                                                      |
| Datas da la salisitud                                        |                                                      |
| N° Solicitud                                                 | N° Expediente:                                       |
| 1111/2018                                                    | 2018000994                                           |
|                                                              | alizar los datos de la solicitud desde donde estamos |
| En estos campos se pueden visua                              |                                                      |
| En estos campos se pueden visu-<br>enviando la comunicación. |                                                      |
| En estos campos se pueden visu<br>enviando la comunicación.  |                                                      |
| En estos campos se pueden visu-<br>enviando la comunicación. |                                                      |

Aquí podemos introducir un texto libre que acompañará a la comunicación.

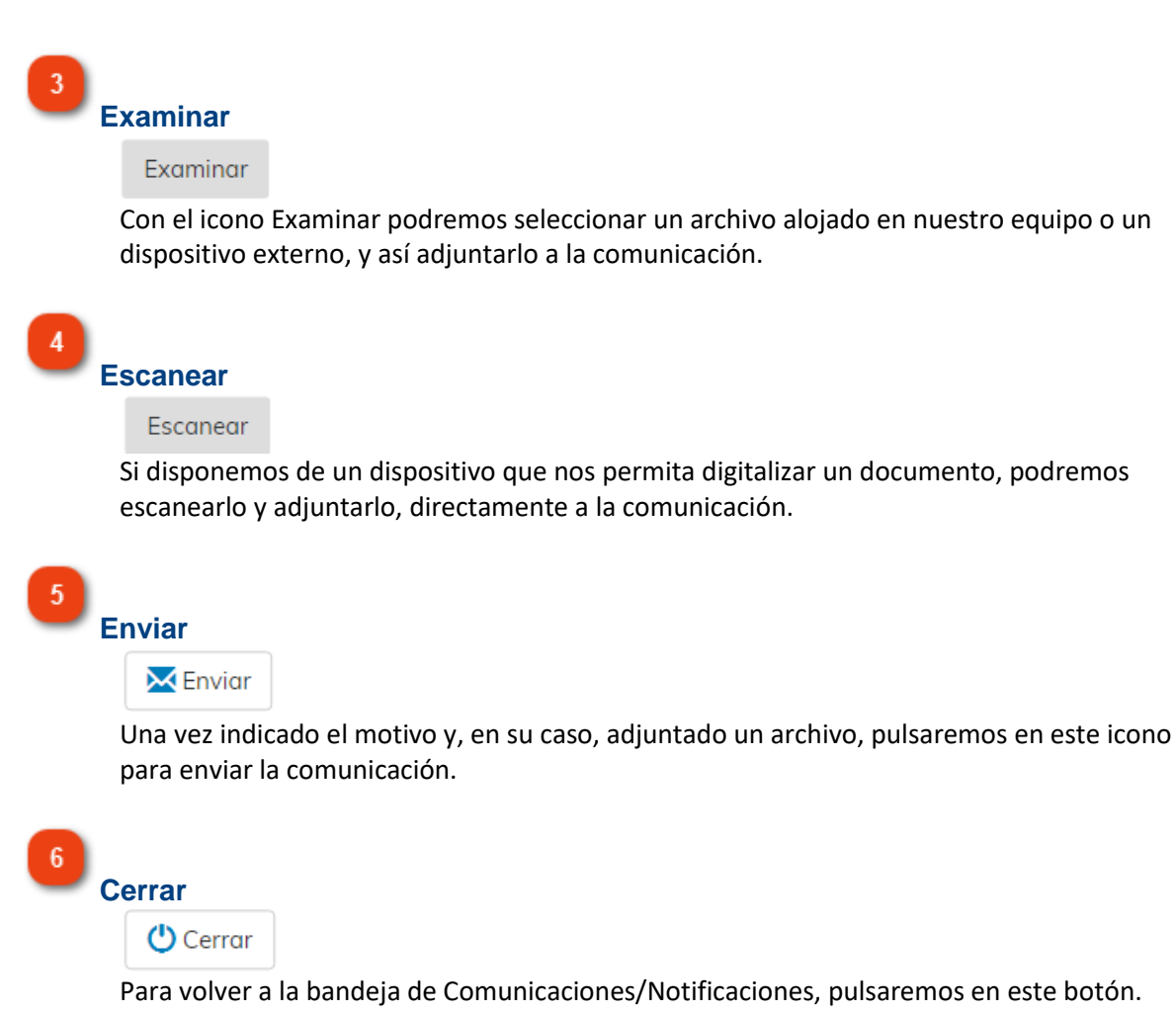

# Ver Comunicación

| Comunicación / Notificación                                     |
|-----------------------------------------------------------------|
| № Solicitud № Excediente                                        |
| 1 - 1111 / 2018 2018000994 - 2                                  |
| Explicación                                                     |
| Acuse de Puesta a Disposición de Notificación 2018-1111-10      |
|                                                                 |
|                                                                 |
| Documentos                                                      |
| 1 🕖 Acuse de Puesta a Disposición de Notificación 2018-1111-10  |
|                                                                 |
|                                                                 |
|                                                                 |
| Ver documentos 🗞 🛛 Cerrar 🕩                                     |
| 5 6                                                             |
|                                                                 |
|                                                                 |
| 1<br>Número do Solicitud                                        |
| N <sup>e</sup> Solicitud                                        |
| 1111 / 2018                                                     |
| Número de la solicitud en la que estamos situados               |
| Numero de la solicitad en la que estamos situados.              |
|                                                                 |
| 2<br>Número de Expediente                                       |
| N° Expediente                                                   |
| 2018000994                                                      |
| Número de expediente de la solicitud en la que nos encontramos. |
|                                                                 |
| 3                                                               |
| Explicación                                                     |
| Explicación                                                     |
| Acuse de Puesta a Disposición de Notificación 2018-1111-10      |
| Taxta indicanda al mativa da la comunicación                    |
|                                                                 |
|                                                                 |
|                                                                 |
| Rejilia de documentos                                           |
|                                                                 |
| 1 Auro de Duceta a Disposición de Natificación 2010 1111 10     |
|                                                                 |

En esta rejilla se muestran los documentos adjuntos a la comunicación, en caso de que

llevara.

Ver documento

Ver documentos 📎

Si seleccionamos un documento de la rejilla de arriba, podremos visualizarlo utilizando este botón.

6 Cerrar

Cerrar 🕩

Para volver a la bandeja de Comunicaciones/Notificaciones, pulsaremos este icono.

# Ver Notificación

| cación                                                                                      | 1                                                                                                    | )                                                                  |                                                |                                    |                                              |                     |                         |                              |         |       |
|---------------------------------------------------------------------------------------------|----------------------------------------------------------------------------------------------------|--------------------------------------------------------------------|------------------------------------------------|------------------------------------|----------------------------------------------|---------------------|-------------------------|------------------------------|---------|-------|
| N° Solicit                                                                                  | ud                                                                                                    |                                                                    |                                                | N° Expediente                      | 2                                            |                     | Medio                   |                              | _       |       |
| 1111 /                                                                                      | 2018                                                                                                    |                                                                    |                                                | 201800099                          | 94                                           |                     | Telemátic               | 0                            |         |       |
| Documen                                                                                     | ntos                                                                                                    |                                                                    |                                                |                                    |                                              |                     |                         |                              |         |       |
| 4 3                                                                                         | Doc Do                                                                                                    | cumento                                                            |                                                |                                    |                                              |                     |                         |                              |         |       |
| 1                                                                                           | Re                                                                                                    | querimiento                                                        | de subsanaci                                   | ón de defectos                     | s en la solicitud                            |                     |                         |                              |         |       |
|                                                                                             |                                                                                                    |                                                                    |                                                |                                    |                                              |                     |                         |                              |         |       |
| 5 Notificaci                                                                                | ión                                                                                                    |                                                                    |                                                |                                    |                                              |                     |                         |                              |         |       |
| Exp.2018                                                                                    | 3000994 - R                                                                                                    | equerimiento                                                       | de subsana                                     | ión de defecto                     | os en la solicitud                           |                     |                         |                              |         |       |
|                                                                                             |                                                                                                    |                                                                    |                                                |                                    |                                              |                     |                         |                              |         |       |
| Estado                                                                                      |                                                                                                    |                                                                    |                                                |                                    |                                              |                     |                         |                              |         |       |
| Notifica                                                                                    | ada                                                                                                    |                                                                    |                                                |                                    |                                              |                     |                         |                              |         |       |
| Ver doc                                                                                     | umentos 🔦                                                                                                    |                                                                    |                                                |                                    |                                              |                     |                         |                              | Cer     | rar 🗈 |
|                                                                                             |                                                                                                    | •                                                                  |                                                |                                    |                                              |                     |                         |                              |         |       |
|                                                                                             | 7                                                                                                    |                                                                    |                                                |                                    |                                              |                     |                         |                              |         | 8     |
| Núme<br>N° Soli                                                                             | <b>ro de</b><br>icitud<br>1 / 2018                                                                                                    | Solicitu                                                           | bu                                             |                                    |                                              |                     |                         |                              |         |       |
| Núme<br>N° Soli<br>1111<br>Núme                                                             | ro de s<br>icitud<br>L / 2018<br>ero de l                                                                                                    | Solicitu<br>a solicit                                              | ıd<br>ud desc                                  | e donde                            | e se ha envi                                 | ado la n            | otificaci               | ón.                          |         |       |
| Núme<br>N° Sol<br>1111<br>Núme<br>Núme<br>N° Exp<br>2018                                    | ro de s<br>icitud<br>1 / 2018<br>ero de s<br>ro de s<br>pediente<br>300099                                                                    | Solicitu<br>a solicit<br>Expedi                                    | ud desc<br>ente                                | e donde                            | e se ha envi                                 | ado la n            | otificaci               | ón.                          |         |       |
| Núme<br>N° Sol<br>1111<br>Núme<br>N° Exp<br>2018                                            | ro de sicitud<br>L / 2018<br>ero de si<br>ro de si<br>sociente<br>sociente                                                                    | Solicitu<br>a solicit<br>Expedi                                    | ud desc<br>ente                                | e donde                            | e se ha envi                                 | ado la n            | otificaci               | ón.                          |         |       |
| Núme<br>N° Sol<br>1111<br>Núme<br>Núme<br>2018<br>Núme                                      | ro de s<br>icitud<br>1 / 2018<br>ero de l<br>ro de l<br>bediente<br>8000994<br>ero de o                                                       | Solicitu<br>a solicit<br>Expedi<br>a                               | ud desc<br>ente<br>nte de la                   | e donde                            | e se ha envi<br>ud relaciona                 | ado la n<br>ada con | otificaci<br>la notific | ón.<br>cación.               |         |       |
| Núme<br>N° Sol<br>1111<br>Núme<br>Núme<br>N° Exp<br>2018<br>Núme<br>Medio<br>Tele           | ro de si<br>icitud<br>1 / 2018<br>ero de si<br>pediente<br>300099<br>ero de si<br>ero de si<br>de No<br>mático                                | Solicitu<br>a solicit<br>Expedi<br>expedie<br>otificac             | ud desc<br>ente<br>nte de la                   | e donde                            | e se ha envi                                 | ado la n            | otificaci<br>la notifio | ón.<br>cación.               |         |       |
| Núme<br>N° Sol<br>1111<br>Núme<br>Núme<br>N° Exp<br>2018<br>Núme<br>Medio<br>Tele           | ro de si<br>icitud<br>1 / 2018<br>ero de l<br>pediente<br>3000994<br>ero de o<br>de No<br>mático                                              | Solicitu<br>a solicit<br>Expedi<br>expedie<br>otificac             | ud desc<br>ente<br>nte de la<br>ión            | e donde<br>a solicitu              | e se ha envi<br>ud relaciona                 | ado la n<br>ada con | otificaci<br>la notific | ón.<br>cación.               | mático  |       |
| Núme<br>N° Sol<br>1111<br>Núme<br>Núme<br>N° Exp<br>2018<br>Núme<br>Medio<br>Medio<br>Medio | ro de l<br>icitud<br>1 / 2018<br>ero de l<br>pediente<br>3000999<br>ero de No<br>mático<br>o por e                                            | Solicitu<br>a solicit<br>Expedi<br>expedie<br>otificac             | ud desc<br>ente<br>nte de la<br>ión<br>ha envi | e donde<br>a solicitu<br>ado la ne | e se ha envi<br>ud relaciona<br>otificación. | ado la n<br>ada con | otificaci<br>la notific | ón.<br>cación.<br>al o teler | nático. |       |
| Núme<br>N° Sol<br>1111<br>Núme<br>Núme<br>Núme<br>Núme<br>Medio<br>Medio<br>Medio<br>Medio  | ro de sicitud<br>1 / 2018<br>ero de l<br>pediente<br>3000994<br>ero de o<br><b>de No</b><br><b>mático</b><br>o por e<br><b>de Do</b><br>entos | Solicitu<br>a solicit<br>Expedi<br>expedie<br>otificac<br>I que se | ud desc<br>ente<br>nte de la<br>ión<br>ha envi | e donde<br>a solicitu<br>ado la no | e se ha envi<br>ud relaciona<br>otificación. | ado la n<br>ada con | otificaci<br>la notific | ón.<br>cación.<br>al o teler | nático. |       |

En esta rejilla se muestran los documentos adjuntos a la comunicación, en caso de que

llevara.

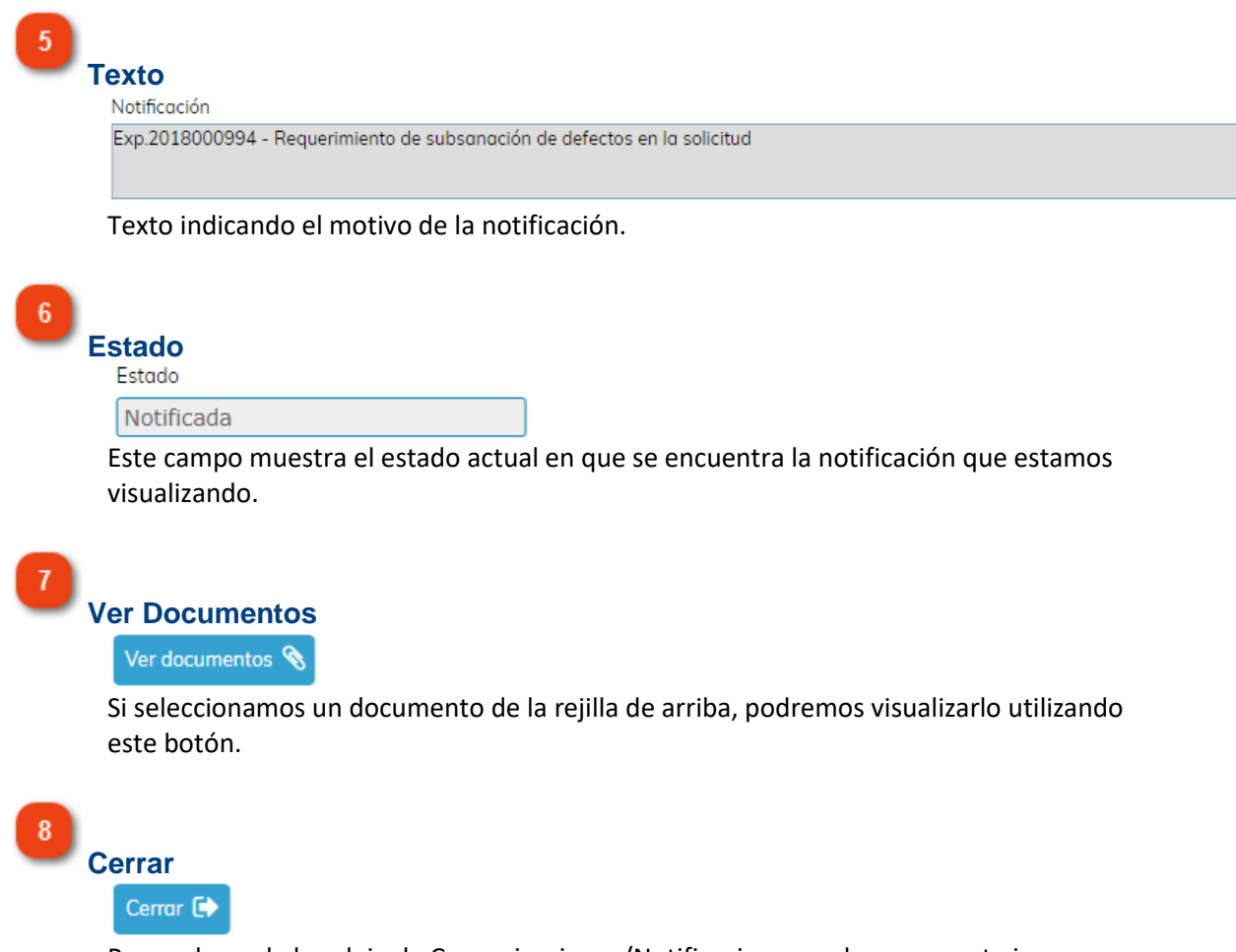

Para volver a la bandeja de Comunicaciones/Notificaciones, pulsaremos este icono.

# Ficha de Seguimiento

En la ficha de seguimiento quedan reflejadas aquellas modificaciones que se hayan realizado sobre el expediente, como incorporación de documentos, cambio de situación o de fase, o incluso anotaciones.

También queda evidencia del usuario que ha realizado la actuación.

| Ficha de Seguimiento                 |                                                                                                    |
|--------------------------------------|----------------------------------------------------------------------------------------------------|
|                                      |                                                                                                    |
| Memoria de Actua                     | ciones                                                                                              |
| • 17/04/2018 16:40                   | Inicio de expediente a instancia de parte                                                           |
| • 17/04/2018 16:40                   | Incorporación de Documento: Plano de situación de la obra sobre cartografía catastral<br>(INTERNAL) |
| • 17/04/2018 16:40                   | Incorporación de Documento: Presupuesto aproximado resumido por capítulos (INTERNAL)                |
| • 17/04/2018 16:40                   | Incorporación de Documento: Solicitud - Instancia (INTERNAL)                                        |
| • 17/04/2018 16:40                   | Incorporación de Documento: Aviso de documentos no aportados (INTERNAL)                             |
| • 17/04/2018 16:40                   | Incorporación de Documento: Acuerdo de Iniciación (INTERNAL)                                        |
| • 17/04/2018 16:40                   | Incorporación de Documento: Resguardo de registro de entrada 2018 - 685 (INTERNAL)                  |
| • 17/04/2018 16:42                   | Incorporación de Documento: Resguardo de registro de entrada 2018 - 685 (SIAL)                      |
| <ul> <li>23/04/2018 09:47</li> </ul> | Incorporación de Documento: Documento ejemplo.pdf (SIAL)                                            |
| <ul> <li>23/04/2018 09:59</li> </ul> | Anotación 1. Expediente a la espera de revisión. (SIAL)                                             |
| • 23/04/2018 10:02                   | Incorporación de Documento: Requerimiento de subsanación de defectos en la solicitud<br>(SIAL)      |
| <ul> <li>23/04/2018 10:06</li> </ul> | Cambio de Situación de expediente: En trámite (SIAL)                                                |
| • 23/04/2018 10:07                   | Cambio de Fases de expediente: Iniciación (SIAL)                                                    |
|                                      | Imprimir 🖨 Cerrar 🗈                                                                                 |

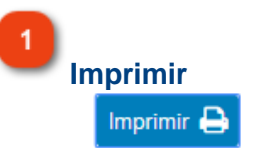

Podemos visualizar una versión en formato PDF, de la ficha de seguimiento.

# Entidad de DEMOS

Solicitud: 1237/2018 Expediente: 2018001121 Fecha Solicitud: 17/04/2018 16:40 Fecha Generación: 23/04/2018

#### Memoria de actuaciones

17/04/2018 16:40 Inicio de expediente a instancia de parte
17/04/2018 16:40 Incorporación de Documento: Plano de situación de la obra sobre cartografía catastral (INTERNAL)
17/04/2018 16:40 Incorporación de Documento: Presupuesto aproximado resumido por capítulos (INTERNAL)
17/04/2018 16:40 Incorporación de Documento: Solicitud - Instancia (INTERNAL)
17/04/2018 16:40 Incorporación de Documento: Aviso de documentos no aportados (INTERNAL)
17/04/2018 16:40 Incorporación de Documento: Acuerdo de Iniciación (INTERNAL)
17/04/2018 16:40 Incorporación de Documento: Resguardo de registro de entrada 2018 - 685 (INTERNAL)
17/04/2018 16:42 Incorporación de Documento: Resguardo de registro de entrada 2018 - 685 (SIAL)
23/04/2018 09:47 Incorporación de Documento: Documento ejemplo.pdf (SIAL)
23/04/2018 09:59 Anotación 1. Expediente a la espera de revisión. (SIAL)
23/04/2018 10:00 Cambio de Situación de expediente: En trámite (SIAL)
23/04/2018 10:07 Cambio de Situación de expediente: Iniciación (SIAL)

2

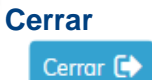

Para volver a la ventana anterior utilizaremos este icono.

## Asistente de Resolución

Como su nombre indica, esta opción asiste al usuario en la resolución de un procedimiento administrativo, por lo tanto, tiene mayor incidencia en el Gestor Experto de Tareas. Es necesaria una exhaustiva labor de consultoría previa de un procedimiento administrativo para dotar a esta funcionalidad de todo su potencial, lo cual permitirá al usuario, consultar en cualquier fase del procedimiento;

• Informes, consideraciones y observaciones no vinculantes generados por el sistema en base a los datos y opciones seleccionadas por el ciudadano al realizar un trámite telemático.

• Antecedentes de hecho que se irán generando conforme se avanza en la ejecución de tareas

• Fundamentos de derecho, en función de las decisiones que se van tomando por los usuarios en la ejecución de tareas, el sistema irá aportando la base legal aplicable a cada caso.

• Pronunciamientos o actuaciones que propone el sistema según la normativa aplicable, es decir, es sistema puede llegar a proponer resolver en un sentido u otro según la casuística del caso.

Con toda esta información recogida a lo largo de un procedimiento, el sistema puede emitir informes o resoluciones de forma totalmente automatizada, facilitando con ello la labora del usuario y sobre todo aumentando su productividad.

| Asistente de Resolución                                                                                                    |                                                                                                    |   |  |  |  |  |  |  |
|----------------------------------------------------------------------------------------------------|----------------------------------------------------------------------------------------------------|---|--|--|--|--|--|--|
| Contenidos Generados por el<br>Sistema                                                                                                    | Antecedentes de Hecho                                                                                                    | - |  |  |  |  |  |  |
| <ul> <li>Inf. Consideraciones</li> <li>Antecedentes (hist.)</li> <li>Base Legal</li> <li>Pronunc./Requisitos</li> <li>Obs. en la solicitud</li> </ul> | <ul> <li>-17/04/2018 Inicio del Procedimiento de Oficio<br/>Mediante acuerdo u orden de proceder se inicia el procedimiento de oficio.</li> <li>-17/04/2018 Grupo de Expedientes Creado<br/>Se ha creado un grupo de expedientes para su gestión compartida.</li> <li>-17/04/2018 Firma Documento<br/>Se firma digitalmente el documento emitido.</li> <li>-17/04/2018 Emisión Resolución Incoación<br/>Se ha emitido la resolución de incoación.</li> <li>-17/04/2018 Registro Resolución/Decreto<br/>Se reserva la resolución o decreto y registra en el libro correspondiente.</li> <li>-17/04/2018 Firma Documento<br/>Se firma digitalmente el documento emitido.</li> <li>-17/04/2018 Registro Resolución/Decreto<br/>Se reserva la resolución o decreto y registra en el libro correspondiente.</li> <li>-17/04/2018 Firma Documento<br/>Se firma digitalmente el documento emitido.</li> <li>-17/04/2018 Firma Documento<br/>Se firma digitalmente el documento emitido.</li> <li>-17/04/2018 Firma Documento<br/>Se firma digitalmente el documento emitido.</li> <li>-17/04/2018 Emisión Natificación Resolución Incoación<br/>Se ha emitido la notificación de resolución de incoación.</li> <li>-17/04/2018 Impresión y Envío al Interesado Vía Ordinaria</li> </ul> |   |  |  |  |  |  |  |
|                                                                                                    | Envío de la notificación por vía ordinaria al interesado (correo postal o agente).<br>- <u>17/04/2018 Resultado Notificación al Interesado Vía Ordinaria</u><br>Se deja constancia en el expediente del resultado de la notificación practicada al interesado por vía ordinaria La<br>notificación ha sido entregada y practicada a efectos legales: Fecha entrega notificación: 11/04/2018 Hora<br>entrega notificación: 13:20<br>- Fecha a partir de la cual se considera practicada la notificación a efectos legales: 11/04/2018<br>- <u>17/04/2018 Apertura Plazo de Alegaciones</u><br>En la fecha indicada comienza el plazo para presentar alegaciones contra el expediente Se han recibido las<br>alegaciones de forma presencial<br>Cerrar C                                                                                                    | • |  |  |  |  |  |  |

# Ficha del Asunto

Al pulsar en Ficha del Asunto, visualizamos la hoja informativa del asunto del expediente, en el estado en que se encontraba en el momento de la tramitación.

Esto quiere decir, que en caso de que el asunto haya sufrido variaciones posteriores a la tramitación, por ejemplo, en los documentos a aportar o en el objeto, estos cambios no se verán reflejados en esta ficha.

Trámite: Licencia de Obra Menor

#### Descripción / Objeto

Tendrán consideración de obra menor, las que no requieren proyecto técnico de obras para que quede perfectamente definida y garantizada su correcta ejecución y condiciones de seguridad:

- · Las Obras de Conservación o Mantenimiento; de Reparación, Reforma de Exterior y Acondicionamiento Menores.
- · Las Demoliciones de escasa entidad sin afectar a elementos estructurales.
- Las obras de edificación de Nueva Construcción, de sencillez técnica y de escasa entidad constructiva, que no tengan carácter residencial o público, ya sea de forma eventual o permanente, que se desarrollen en una sola planta y no afecten a la seguridad de las personas.
- y, en general, cualesquiera otras análogas, que por su poco nivel de complejidad técnica, escasa entidad constructiva y no existir previsible incidencia en la seguridad de personas o cosas, así sean consideradas.

#### **Unidad Tramitadora**

Urbanismo

### Silencio Administrativo

Sin Efecto

#### Casos y Documentación

Documentación básica

Justificante de pago Impuesto sobre Construcciones Instalaciones y Obras

Plano de situación de la obra sobre cartografía catastral

# **Ficha Actual**

Con esta opción, visualizamos la hoja informativa del asunto del expediente, en el momento actual.

A diferencia de la opción Ficha del Asunto, aquellos cambios realizados en el asunto de la solicitud, posteriores a la tramitación, sí se verán reflejados.

| x <sup>st</sup>       | Plan de Pruebas eXperta                                   |   |
|-----------------------|-----------------------------------------------------------|---|
|                       | Fecha última Actualización: 18/12/2018                    |   |
| Hoja Informativa      | Objeto                                                    | • |
| Base Legal            | Objeto del trámite para Plan de Pruebas.                  |   |
| Descargas / Enlaces   |                                                           |   |
| Trámites Pelacionados | Unidad Tramitadora                                        | • |
| Hamites Relacionados  | Urbanismo                                                 |   |
| Imprimir              |                                                           |   |
|                       | Silencio Administrativo                                   | • |
|                       | <u>Sin Efecto</u>                                         |   |
|                       | Documentación a aportar                                   | • |
|                       | Documentación básica                                      |   |
|                       | Plano (Documento sin configuración especial)              |   |
|                       | Declaración (Declaración Responsable)                     |   |
|                       | Certificado (Documento opcional) ( <u>Opc</u> )           |   |
|                       | Certificado de estar al corriente con la Seguridad Social |   |
|                       | Documento (Documento alternativo libre)                   |   |
|                       | Documento de prueba                                       |   |
|                       | Justificante de pago                                      |   |
|                       | Relación de casos en el asunto de Plan de Pruebas         |   |

# **Expedientes Relacionados**

Esta es la ventana de expedientes relacionados donde vamos a poder consultar los expedientes que están relacionados con el expediente del procedimiento donde estamos situados. Estos expedientes podrán haber sido vinculados de manera automática por eXperta, o de forma manual en esta ventana.

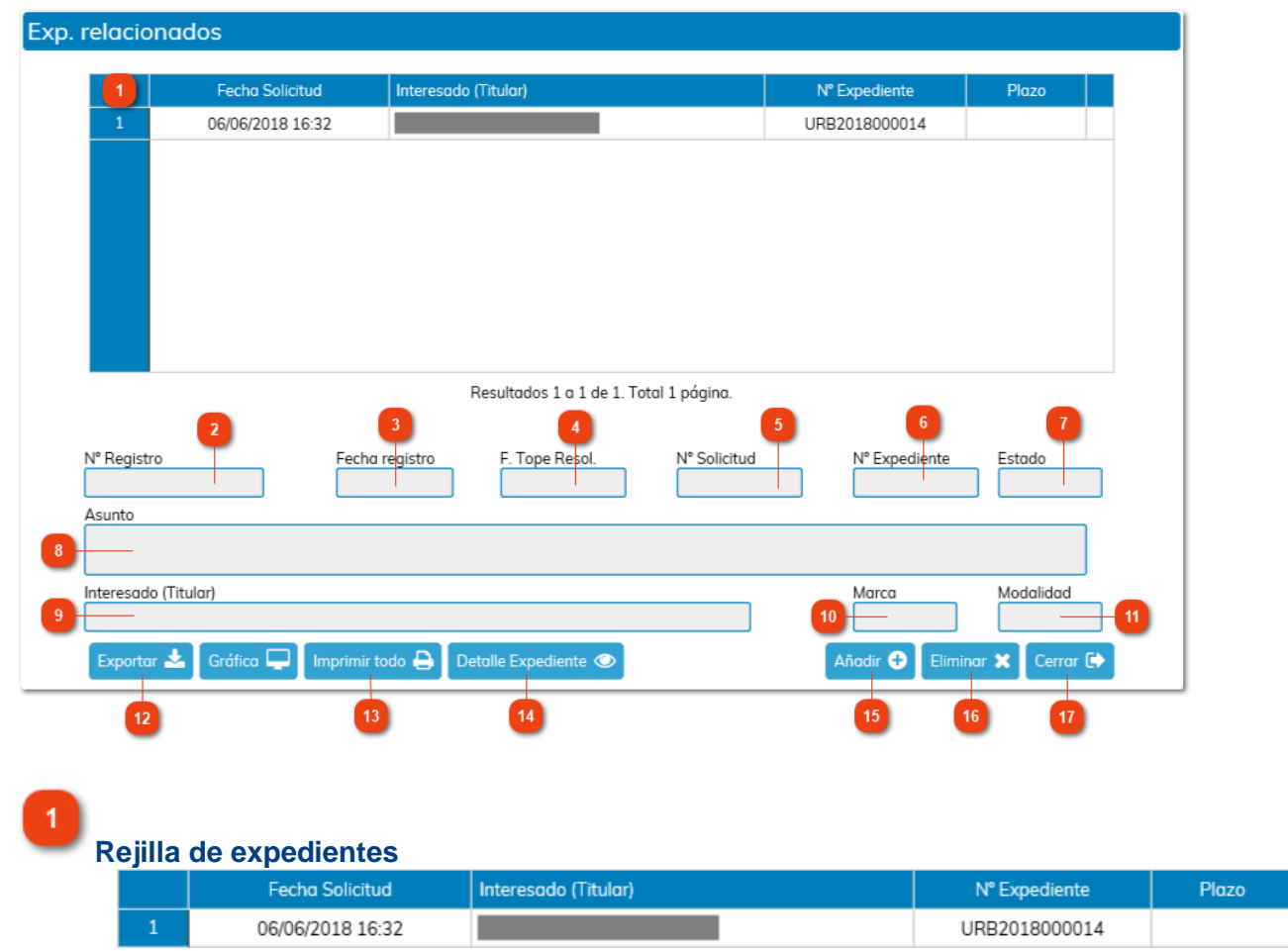

En esta rejilla se van a mostrar aquellos expedientes relacionados con al expediente en el que nos encontramos.

En función del expediente que seleccionemos de la rejilla de expedientes, en los siguientes campos vamos a poder consultar los datos relativos a ese expediente:

2 Número de Registro

Fecha de Registro

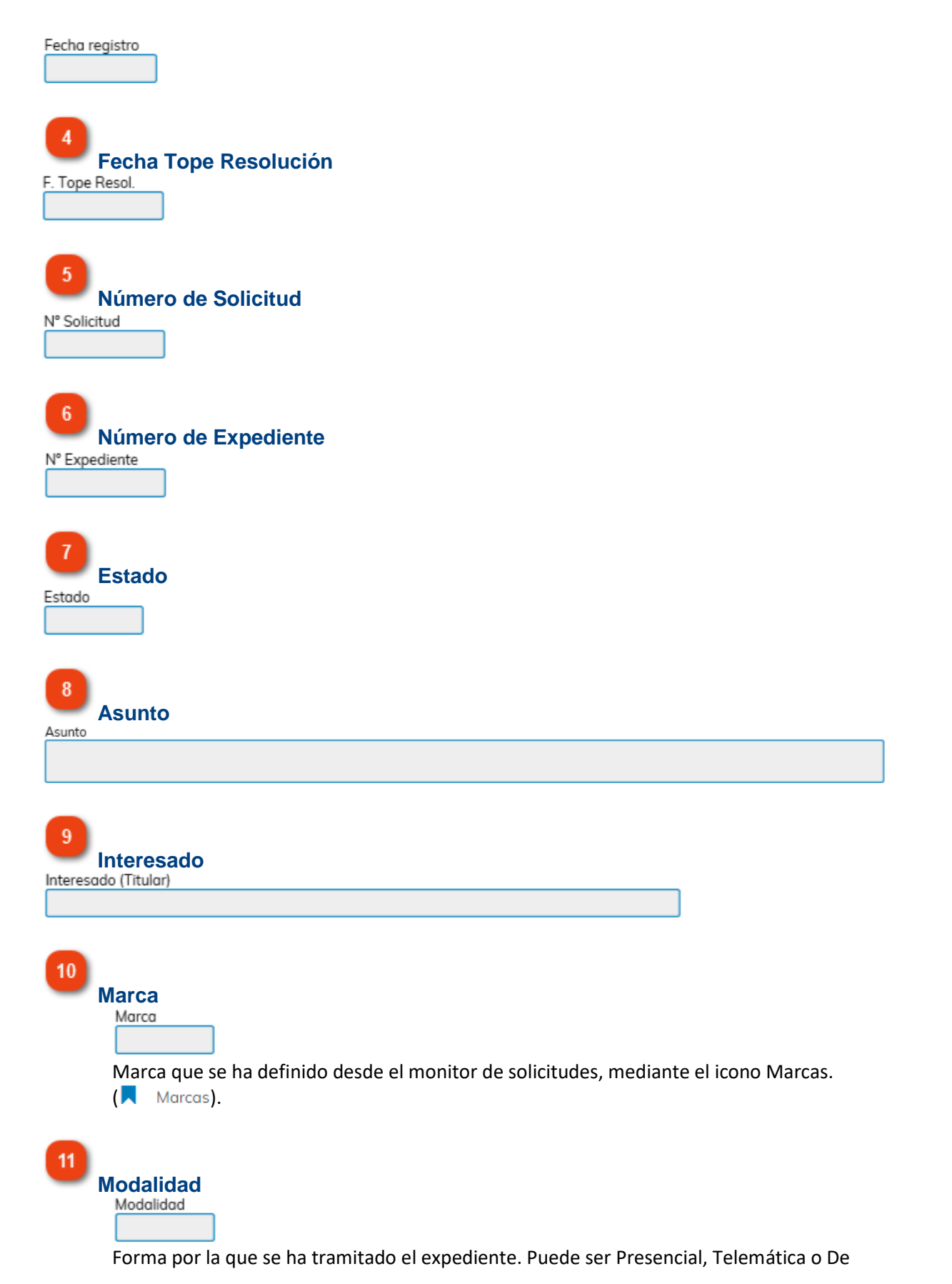

oficio.

12 Exportar Exportar

Mediante el icono Exportar, podemos lanzar un listado de las solicitudes que seleccionemos o de todas las que tenemos cargadas en nuestra rejilla.

| Formato de Exportación |         |   |          |   |
|------------------------|---------|---|----------|---|
| Formato de Exportación |         |   |          |   |
| 3 FORMATO HTML         |         |   |          | + |
| Exportar Todo          |         |   |          |   |
|                        | Aceptar | I | Cancelar | × |

Podremos seleccionar distintos formatos de exportación:

- XLS. Hoja de Cálculo.
- TXT. Archivo de texto sin formato.
- HTML. Formato Web.
- RTF. Archivo de texto enriquecido.

Imprimir todo

13

Imprimir todo 合

Si seleccionamos un expediente de la rejilla superior, podremos imprimir los documentos aportados en ese expediente.

| 0 | Descripción                                                                                                    |
|---|----------------------------------------------------------------------------------------------------|
| 1 | Solicitud/Instancia                                                                                                    |
| 2 | Aviso de documentos no aportados                                                                                            |
| 3 | Acuerdo de Iniciación                                                                                                    |
| 4 | Presupuesto aproximado resumido por capítulos                                                                               |
| 5 | Plano de situación de la obra sobre cartografía catastral                                                                   |
| 6 | Plano acotado del inmueble y/o, en su caso, croquis acotado de lo que se pretenda realizar, indicando la situación de las . |

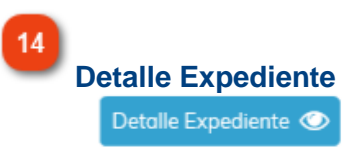

Si pulsamos la opción, accederemos a la ventana de Detalle expediente.

| 15 |        |
|----|--------|
| _  | Añadir |

# Añadir 🕂

Para relacionar un expediente al expediente en el que estamos situados, pulsaremos en el icono Añadir.

En la siguiente ventana, indicaremos el código del expediente que queremos relacionar y pulsaremos en Aceptar para confirmar la relación.

Una vez realizada esta operación, la relación quedará reflejada en la rejilla de expedientes relacionados.

| Filtro expedientes   |           |          |  |  |  |  |
|----------------------|-----------|----------|--|--|--|--|
| Código de expediente | 🗹 Aceptar | Cancelar |  |  |  |  |

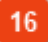

Eliminar 🗙

Si queremos suprimir una relación establecida entre expedientes, seleccionaremos el expediente relacionado en la rejilla superior, y, pulsaremos en el icono Eliminar.

17 Cerrar Cerrar (•)

Para volver a la ventana anterior pulsaremos en este icono.

# **Detalle expediente**

En esta ventana podemos consultar los detalles del expediente relacionado.

| sado                    | N° Regist                             | ro                       | Fecha Solicitud |                   |  |
|-------------------------|---------------------------------------|--------------------------|-----------------|-------------------|--|
|                         | 2019 -                                | 33                       | 16/01/2019      | 12:55             |  |
| esentante               | 1 N° Exped                            | iente                    | N° Solicitud    |                   |  |
|                         | Exp587                                | 746                      | 84/2019         |                   |  |
| to                      |                                       |                          |                 |                   |  |
| de Pruebas eXperta      |                                       |                          |                 |                   |  |
| F/Seguimiento           |                                       |                          | 7 🔊 Datos       | de la visita      |  |
| Documentos (13)         |                                       |                          | 8 🖹 Asiste      | nte de Resolución |  |
| Datos                   | 6 Comunicaciones / Notificaciones (0) |                          |                 | 9 Anotaciones (0) |  |
| Exp. relacionados       |                                       |                          |                 |                   |  |
| Información del expedie | nte                                   | N° Registro<br>2019 - 33 |                 | Fecha Solicitud   |  |
| Representante           |                                       | N° Expediente            |                 | N° Solicitud      |  |
| Representance           |                                       | Evn58746                 |                 | 84/2019           |  |
|                         |                                       | LXP30740                 |                 |                   |  |

En estos campos se muestra información acerca del expediente asociado a la comunicación.

# 2

# Ficha de seguimiento

F/Seguimiento

Con este botón accedemos a la memoria de actuaciones del expediente. También tendremos la opción de descargar e imprimir la información.

| Memoria de Actuaciones |                                                                                                    |  |
|------------------------|----------------------------------------------------------------------------------------------------|--|
| • 19/02/2018 10:14     | Inicio de expediente a instancia de parte                                                                 |  |
| • 19/02/2018 10:14     | Incorporación de Documento: Solicitud - Instancia (SIAL)                                                  |  |
| • 19/02/2018 10:14     | Incorporación de Documento: Informe previo (pre-resolución no vinculante) consideraciones<br>(SIAL)       |  |
| • 19/02/2018 10:14     | Incorporación de Documento: Resguardo de registro de entrada 2018 - 248 (SIAL)                            |  |
| • 19/02/2018 10:14     | Incorporación de Documento: Resguardo XML de registro de entrada 2018 - 248 (SIAL)                        |  |
| • 19/02/2018 10:14     | Incorporación de Documento: Resguardo de registro de entrada 2018 - 248 (SIAL)                            |  |
| • 19/02/2018 10:14     | Incorporación de Documento: Resguardo XML de registro de entrada 2018 - 248 (SIAL)                        |  |
| • 19/02/2018 10:15     | Incorporación de Documento: Acreditación de la baja en el Impuesto de Actividades<br>Económicas (SIAL)    |  |
| • 19/02/2018 10:23     | Enviado documento a firma: Acreditación de heredero. Firmante:<br>(SIAL)                                  |  |
| • 19/02/2018 10:24     | Eliminación de Documento: Acreditación de heredero (SIAL)                                                 |  |
| • 19/02/2018 10:25     | Eliminación de Documento: Acreditación de la baja en el Impuesto de Actividades Económicas<br>(SIAL)      |  |
| • 19/02/2018 10:25     | Incorporación de Documento: Requerimiento de subsanación de defectos en la solicitud<br>(SIAL)            |  |
| • 19/02/2018 10:25     | Incorporación de Documento: Acuse de Admisión de Notificación 2018-669-3 (SIAL)                           |  |
| • 19/02/2018 10:25     | Incorporación de Documento: Acuse de Puesta a Disposición de Notificación 2018-669-3<br>(SIAL)            |  |
| • 19/02/2018 10:26     | Modificación de Documento: Acreditación de la concurrencia (SIAL)                                         |  |
| • 19/02/2018 10:30     | Incorporación de Documento: Índice (SIAL)                                                                 |  |
| • 19/02/2018 11:20     | Envío de comunicación a Estadística - <b>Envío Service Service - Solicitud</b> - Instancia General (SIAL) |  |
| • 19/02/2018 11:29     | Envío de comunicación a Estadística: Petición de informe técnico (SIAL)                                   |  |
| • 19/02/2018 11:29     | Envío de comunicación a Oficina de Atención a la Ciudadanía: Petición de informe técnico<br>(SIAL)        |  |
| • 19/02/2018 11:30     | Incorporación de Documento: Informe técnico (SIAL)                                                        |  |
| • 19/02/2018 12:59     | Incorporación de Documento: Acuse de Admisión de Notificación 2018-669-7 (SIAL)                           |  |
| • 19/02/2018 12:59     | Incorporación de Documento: Acuse de Puesta a Disposición de Notificación 2018-669-7<br>(SIAL)            |  |
| • 19/02/2018 19:13     | Eliminación de Documento: Informe técnico (SIAL)                                                          |  |

3

### **Documentos**

Documentos (13)

Con este botón podemos visualizar los documentos del expediente.

4

# Datos

Si pulsamos en esta opción, podremos ver la información que el ciudadano ha introducido en los distintos formularios, mediante el diálogo interactivo del trámite.

Imprimir 🔒

Cerrar 🕩

#### Otros Datos Facilitados

|                                       |                                                              | - |
|---------------------------------------|--------------------------------------------------------------|---|
| ID Informe Alegación                  | 58704                                                        |   |
| Plazo Vencido Alegaciones Guardería   | 1                                                            |   |
| Ejercicio Decreto/Resolución          | 2018                                                         |   |
| Indentif. Decreto/Resolución          | 3272                                                         |   |
| Descripción Libro Dec./Res.           | GENERAL                                                      |   |
| Libro Decreto/Resolución              | 1                                                            |   |
| Firma Resolución Incoación            | 1                                                            |   |
| ID Comunicación Interdepartamental    | 0                                                            |   |
| Alegación sobre hecho denunciado      | Segundo Que, tras la notificación del acuerdo de incoación e |   |
| Alegaciones en plazo o fuera          | dentro del plazo establecido                                 |   |
| Fecha firma resolución incoación      | 20/02/2018                                                   |   |
| Resuelve Primero Propuesta Resolución | Primero Estimar las alegaciones presentadas por DON/DOÑ      |   |
| Importo do la multa                   | 60                                                           |   |

# **Expedientes relacionados**

🖆 Exp. relacionados

A su vez, podremos consultar los expedientes relacionados de un expediente de la rejilla.

#### 6

5

## **Comunicaciones / Notificaciones**

Comunicaciones / Notificaciones (0)

Podremos consultar las comunicaciones y notificaciones recibidas o enviadas desde el expediente.

Para ello pulsamos en esta opción y accederemos a la Bandeja de Entradas/Salidas de comunicaciones y notificaciones.

Cerrar 🕩
| Bandeja : Tipo:<br>Entradas  Salidas  Comunicaciones  Notificaciones Fecha Expediente Fecha Expediente Fecha Expediente Fecha registro Estado SI 08/02/2018 17:20 Emita informe respecto al contenido d SI 2018 - 174 08/02/2018 17:21 Leída               | Bandeja de Entradas / Salidas |                  |                                       |      |             |                  |          |                  |
|----------------------------------------------------------------------------------------------------|-------------------------------|------------------|---------------------------------------|------|-------------|------------------|----------|------------------|
| Entradas Salidas   * Solicitud Fecha Solicitud   * Solicitud N° Expediente   * Echa-Hora Comunicación/Notificación   1 08/02/2018 17:20   Emita informe respecto al contenido d   SI   2018 - 174   08/02/2018 17:20                                       | ande                          | eja :            |                                       |      | Tipo:       |                  |          |                  |
| ° Solicitud Pecha Solicitud N° Expediente Fecha Expediente<br>Comunicación/Notificación Doc. N° Registro Fecha registro Estado<br>1 08/02/2018 17:20 Emita informe respecto al contenido d SI 2018 - 174 08/02/2018 17:21 Leída                            |                               | Entradas 🖲       | Salidas 🔘                             |      | C           | omunicaciones 🖲  |          | Notificaciones 🔘 |
| ✓       Fecha-Hora       Comunicación/Notificación       Doc.       № Registro       Fecha registro       Estado         1       08/02/2018 17:20       Emita informe respecto al contenido d       SI       2018 - 174       08/02/2018 17:21       Leída | ° Solic                       | itud             | Fecha Solicitud                       |      | N° Expedier | nte              | Fecha Ex | pediente         |
| 1         08/02/2018 17:20         Emita informe respecto al contenido d         SI         2018 - 174         08/02/2018 17:21         Leída                                                                                                    | C                             | Fecha-Hora       | Comunicación/Notificación             | Doc. | N° Registro | Fecha registro   | Estado   |                  |
|                                                                                                    | 1                             | 08/02/2018 17:20 | Emita informe respecto al contenido d | SI   | 2018 - 174  | 08/02/2018 17:21 | Leída    |                  |
|                                                                                                    | 1                             | 08/02/2018 17:20 | Emita informe respecto al contenido d | SI   | 2018 - 174  | 08/02/2018 17:21 | Leída    |                  |
|                                                                                                    |                               |                  |                                       |      |             |                  |          |                  |
|                                                                                                    |                               |                  |                                       |      |             |                  |          |                  |
|                                                                                                    |                               |                  |                                       |      |             |                  |          |                  |

7

### Datos de la visita

Datos de la visita

En caso de solicitudes presenciales, podemos consultar información acerca de la recepción de la solicitud en la OAC (Oficina de Atención Presencial).

| os de Visita (661<br>Datos |
|----------------------------|
| • Informador:              |
| • Informador:              |

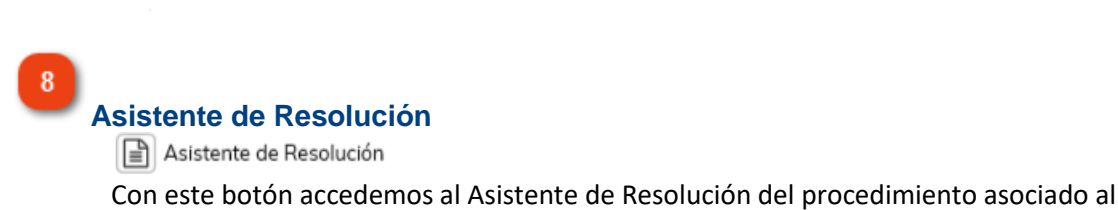

Con este botón accedemos al Asistente de Resolución del procedimiento asociado a expediente.

Cerrar 🖨

9 Anotaciones

También podremos consultar las anotaciones que se hayan realizado en un expediente seleccionado de la rejilla.

10 Cerrar

Pulsando en este botón volvemos a la ventana anterior.

### **Anotaciones**

Esta es la ventana de Anotaciones, mediante la cual, podemos agregar notas dentro del expediente.

| Fecha            | Fic Seg | Tarea                                  | Usuario      |
|------------------|---------|----------------------------------------|--------------|
| 05/04/2018 18:49 | Sí      | Registro Decreto                       | JESUS DANIEL |
| 06/04/2018 12:33 | No      | Seleccionar decreto y añadir firmantes | JESUS DANIEL |
| 06/04/2018 12:33 | No      |                                        | JESUS DANIEL |
| Anotación        |         |                                        |              |
| <br>Anotación    |         |                                        |              |

### **Rejilla de Anotaciones**

| C | Fecha            | Fic Seg | Tarea                                  | Usuario      |
|---|------------------|---------|----------------------------------------|--------------|
| 1 | 05/04/2018 18:49 | Sí      | Registro Decreto                       | JESUS DANIEL |
| 2 | 06/04/2018 12:33 | No      | Seleccionar decreto y añadir firmantes | JESUS DANIEL |
| 3 | 06/04/2018 12:33 | No      |                                        | JESUS DANIEL |

En esta rejilla aparecen todas las anotaciones vinculadas al expediente. Si nos fijamos, podemos ver la fecha en que fue creada, si se incluye o no en la ficha seguimiento o el usuario que le dio de alta.

También, tenemos una columna que muestra la tarea desde donde se insertó la anotación. En caso de crear la anotación desde el Monitor de Solicitudes o desde la ventana principal del Gestor de Tareas, esta columna aparecerá vacía.

Por otro lado, si seleccionamos una anotación, podremos ver el texto que contiene en el campo Anotación.

### Texto de Anotación

Anotación

2

En caso de querer incorporar una nueva anotación, insertaremos el texto de la anotación en este campo.

Si seleccionamos una anotación de la rejilla de arriba, en este campo aparecerá el texto

que contiene.

## Incluir en ficha de seguimiento

Incluir en ficha seguimiento 🔲

Este check permite incluir una anotación en la ficha de seguimiento de la solicitud.

### 4

3

# Eliminar

Eliminar 🗙

Para eliminar una anotación, tendremos que seleccionarla de la rejilla superior y pulsar en este icono.

## 5

## Alta/Mod 📝

Alta/Mod

Para anotaciones nuevas, introduciremos el texto en el campo Anotación y confirmaremos con este icono.

Seleccionando una anotación de la rejilla, podremos realizar modificaciones en el texto, o activar y desactivar el check, Incluir en ficha de seguimiento. Para confirmar los cambios, pulsaremos en este botón.

### 6

## Cerrar 🕩

Cerrar

Pulsando en cerrar, volvemos la ventana anterior.

## Tareas de Libre Ejecución

En el caso de procedimientos PAC, en esta ventana vamos a encontrar aquellos subprocedimientos o grupos de tareas, que nos van a servir para ir avanzando en la gestión del propio procedimiento. También, de forma excepcional, podríamos encontrar algunas tareas de libre ejecución en procedimientos modelados.

Estas tareas podrán ser ejecutadas libre de orden y a criterio del gestor del procedimiento.

| 2    | Orden | Descripción                                                                  | Disponible                        |
|------|-------|------------------------------------------------------------------------------|-----------------------------------|
|      | 20    | Revisión de la Documentación                                                 | 🛇 No disponible                   |
|      | 35    | Rellenar Datos                                                               | ✓ Disponible                      |
|      | 40    | Generación, Firma y Notificación de Resolución/Acuerdo PAC                   | ✓ Disponible                      |
|      | 41    | Generación, Firma y Notificación Resolución Multiinteresado (PAC)            | ✓ Disponible                      |
|      | 42    | Generación, Firma y Notificación de Resolución/Carta de Pago                 | ✓ Disponible                      |
| _    | 10    | Conoración Eirma y Notificación do Posolución/Carta do Pago Multiintorosado  | Disponible                        |
|      | 43    | Generación, entita y Notificación de Resolución/Carta de Pago Matainteresado | ndo 1 a 30 de 30 registr          |
| ırea | 43    | Mostrar<br>4 — Seler                                                         | ndo 1 a 30 de 30 registr<br>Plazo |

2 Rejilla de tareas de libre ejecución

| Orden | Descripción                                                | Disponible      |
|-------|------------------------------------------------------------|-----------------|
| 20    | Revisión de la Documentación                               | 🛇 No disponible |
| 35    | Rellenar Datos                                             | ✓ Disponible    |
| 40    | Generación, Firma y Notificación de Resolución/Acuerdo PAC | ✓ Disponible    |

En esta rejilla aparecerán aquellos subprocedimientos o grupos de tareas que podemos ejecutar dentro del procedimiento.

La disponibilidad de ejecución puede estar sujeta a que ya se esté ejecutando o no, la tarea en cuestión.

A continuación, se enumeran cada una de los grupos de tareas que pueden estar disponibles, por ejemplo, en un procedimiento PAC:

Revisión de la documentación **Rellenar datos** Generación, Firma y Notificación de Resolución/Acuerdo Generación, Firma Informe/Oficio/Etc Generación de Informe, Firma y Notificación Generación de Informe y Notificación Generación de Informe/Firma/C.I. Generación de Informe/C.I. Petición de Informes/Documentos **Anexar Documentos** Solicitar Reserva de Crédito Envío de documento/s a otra unidad **Aleaaciones PAC** Publicación en BOP Notificación Publicación en Tablón Ayuntamiento Notificación Cierre del Expediente **Cierre Manual de Tareas** 

¡Error! Marcador no definido. ¡Error! Marcador no definido. ¡Error! Marcador no definido.

Tarea seleccionada

Ejecutar Seleccionar 🗸

Una vez seleccionada una tarea de la rejilla superior, pulsaremos este botón para ejecutar la misma.

Cerrar

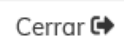

Para volver a la ventana anterior, utilizaremos este icono.

### Revisión de la documentación

Esta tarea puede ser libre en caso de que el expediente se inicie de oficio, pero podría ser automática en caso de solicitudes a instancia de parte, es decir, se iniciaría automáticamente cuando se haya finalizado la tarea de inicio de expediente y el mismo sea a instancia de parte.

El usuario decide si se debe o no revisar la documentación del expediente y, en su caso, debe manifestar si son necesarios nuevos documentos, dependiendo de una decisión del gestor se indicará si la petición y/o requerimiento se realizará mediante CI o bien, mediante un requerimiento al solicitante. Esto último llevará aparejado el inicio del actual subprocedimiento de subsanación.

| 1                         | Documentos (14)                                                                   | Com                                   | unicaciones / Notific               | aciones                          | Ficha de Se                   | guimiento                            | Ficha Asu                    | into                                          |                                        |
|---------------------------|-----------------------------------------------------------------------------------|---------------------------------------|-------------------------------------|----------------------------------|-------------------------------|--------------------------------------|------------------------------|-----------------------------------------------|----------------------------------------|
|                           | Datos Facilitados                                                                 | Otra:                                 | s Solicitudes del Tero              | cero 🗎                           | Asistente de                  | e Resolución 🛛 📘                     | Comunico                     | aciones InterDep                              | art. (0)                               |
| ***                       | Terceros                                                                          | E Situa                               | ición de expediente                 |                                  | Fases de Ex                   | pediente                             | Exp. relac                   | ionados                                       |                                        |
| Rev<br>Acu<br>soli<br>bot | isión de la docume<br>Ida a "documentos<br>icitante. Puede rea<br>Ión "requerir". | ntación<br>" revise la<br>lizar el re | os aportados y/o<br>querimiento que | generados y er<br>se enviará med | n su caso, r<br>diante notifi | equiera los que r<br>cación marcando | necesite o r<br>9 el que cor | Explicación<br>no sean correc<br>responda y p | n de la Tarea<br>ctos al<br>ulsando el |
|                           | Diálogo                                                                           | 2                                     | Sit. Informes Aso                   | ciados a la Tarea                |                               |                                      |                              | Notificado                                    |                                        |
|                           |                                                                                   | Generar                               | Ver 🗞                               | Editar 🖿 Fin                     | irmantes 🖋                    | Notificación 🖂                       | Anular 🗙                     | Añadir 🕂                                      |                                        |

Dependiendo de la instalación y su configuración, y una vez finalizada la tarea, nos podemos encontrar dos escenarios:

a. Que la notificación de requerimiento se firme por el sello de órgano. La notificación se firmará y se enviará de manera automática, activándose el <u>Proceso de Notificación</u>.

b. Que la notificación de requerimiento tenga que ser firmada por algún cargo de la instalación. En este caso, la notificación pasará por un proceso de firma previo al <u>Proceso de Notificación</u>. La asignación de firmantes tendremos que realizarla de manera manual o puede que venga ya preestablecida.

Ya terminado el proceso de notificación del requerimiento se activará la tarea "En espera de subsanación"

| C        | Tareas para este Expediente                                                                     | Estado           | Plz    | Unidad Tramitadora     |  |  |  |
|----------|-------------------------------------------------------------------------------------------------|------------------|--------|------------------------|--|--|--|
| 1        | Revisión de la documentación                                                                    | • Finalizada (22 | 0      |                        |  |  |  |
| 2        | Emisión Requerimiento de Subsanación                                                            | × Finalizada (2  | 0      | Urbanismo              |  |  |  |
| 3        | Documento sin firmantes. Añadir o cancelar                                                      | • Finalizada (22 | 0      | Urbanismo              |  |  |  |
| 4        | Revisión del documento                                                                          | • Finalizada (22 | 0      | Urbanismo              |  |  |  |
| 5        | En espera de firma                                                                              | × Finalizada (2  | 0      | Urbanismo              |  |  |  |
| 6        | En Espera Acuse Recibo Notificación Telemática                                                  | × Finalizada (2  | 0      | Administración General |  |  |  |
| 7        | En espera de subsanación                                                                        | • Iniciar        | 0      | Urbanismo              |  |  |  |
| Históric | -listórico 🛗 Anotaciones (0) 📄 Matriz Exp. 🖵 Ficha de Seguimiento 🗐 Tareas de libre ejecución 🧮 |                  |        |                        |  |  |  |
| Desha    | cer Tareas 🕥 Ir al Monitor de Notificaciones 🖵                                                  | Ejecu            | tar Ta | rea 📥 Reservar Tarea 🕂 |  |  |  |

Si ejecutamos la tarea, y una vez revisada la documentación siguiendo las instrucciones de la misma, accederemos al diálogo de la tarea.

| S Documentos (14)                                         | Comunicaciones / Notificaciones (1) 🛛 🗐 Ficha de Seguimiento 📄 Ficha Asur                                                                                                   | to                                                    |
|-----------------------------------------------------------|----------------------------------------------------------------------------------------------------|-------------------------------------------------------|
| Datos Facilitados                                         | Otras Solicitudes del Tercero                                                                                                    | iones InterDepart. (0)                                |
| Terceros                                                  | 📰 Situación de expediente                                                                                                    | onados                                                |
| En Espera de Subsar                                       | nación                                                                                                    | Explicación de la Tarea                               |
| Revise la documenta<br>requerimiento pract<br>esta tarea. | ación y las comunicaciones/notificaciones para comprobar si el interesado ha subsa<br>icado, por último, indique a través del diálogo interactivo el resultado del mismo. C | nado o no a raíz del<br>oncluido éste, finalice<br>// |
| Diálana                                                   | Sit. Informes Asociados a la Tarea                                                                                                    | Notificado                                            |
|                                                           |                                                                                                    |                                                       |
|                                                           | Generar 🗋 Ver 🗞 Editar 🗋 Firmantes 🖋 Notificación 🖂 Anular 🗙                                                                                                    | Añadir 🕂                                              |

A través del diálogo indicaremos el resultado de la subsanación por parte del interesado.

## Proceso de Notificación

Siempre que un grupo de tareas de libre de ejecución tenga incorporado el subproceso de notificación, se activarán, automáticamente, las tareas correspondientes, en función del medio de notificación definido por el interesado.

a) Que el ciudadano tenga como medio de notificación la vía telemática. En este caso, la notificación se enviará directamente al interesado, activándose, a su vez, la tarea "En Espera Acuse Recibo Notificación Telemática".

| Э        | Tareas para este Expediente                        | Estado          | Plz     | Unidad Tramitadora          |
|----------|----------------------------------------------------|-----------------|---------|-----------------------------|
| 1        | Revisión de la documentación                       | × Finalizada (1 | 0       |                             |
| 2        | Seleccionar informes y añadir firmantes            | × Finalizada (1 | 0       | Urbanismo                   |
| 3        | En espera de firma                                 | × Finalizada (1 | 0       | Urbanismo                   |
| 4        | En Espera Acuse Recibo Notificación Telemática     | • Iniciar       | 0       | Urbanismo                   |
|          |                                                    |                 |         |                             |
| Históric | • 🇰 Anotaciones (0) 📻 Matriz Exp. 📮 Ficha de Segui | miento 🔳        |         | Tareas de libre ejecución 🔳 |
| Deshad   | er Tareas 🕽 🛛 Ir al Monitor de Notificaciones 🖵    | Ejecu           | ıtar Ta | rea 📩 Reservar Tarea 🕂      |

Una vez enviada la notificación, y en función del comportamiento del interesado con respecto a la misma, puede suceder:

i) El ciudadano abre la notificación. La tarea se finalizará automáticamente y el proceso de notificación habrá llegado a su fin.

Dependiendo del grupo de tareas de libre ejecución que estemos ejecutando o en función del procedimiento modelado en el que nos encontremos, se activarán las tareas correspondientes del mismo.

| C         | Tareas para este Expediente                     | Estado          | Plz | Unidad Tramitadora          |
|-----------|-------------------------------------------------|-----------------|-----|-----------------------------|
| 1         | Revisión de la documentación                    | × Finalizada (1 | 0   |                             |
| 2         | Seleccionar informes y añadir firmantes         | × Finalizada (1 | 0   | Urbanismo                   |
| 3         | En espera de firma                              | × Finalizada (1 | 0   | Urbanismo                   |
| 4         | En Espera Acuse Recibo Notificación Telemática  | × Finalizada (1 | 0   | Urbanismo                   |
|           |                                                 |                 |     |                             |
| Histórico | Anotaciones (0) 📕 Matriz Exp. 📮 Ficha de Segui  | miento 🔳        |     | Tareas de libre ejecución 📜 |
| Deshac    | er Tareas 🕽 🛛 Ir al Monitor de Notificaciones 🖵 |                 |     |                             |

ii) El ciudadano rechaza la notificación. Igualmente, la tarea se finalizará automáticamente y el proceso de notificación habrá llegado a su fin.

En este caso, aunque el proceso de notificación como tal se ha finalizado, debido al rechazo de la misma, puede que se activen tareas específicas por causa del rechazo.

b) Que el ciudadano tenga como medio de notificación la vía postal. En este caso se activará la tarea "Impresión y Envío Notificación Vía Ordinaria".

| C        | Tareas para este Expediente                        | Estado          | Plz     | Unidad Tramitadora          |
|----------|----------------------------------------------------|-----------------|---------|-----------------------------|
| 1        | Revisión de la documentación                       | × Finalizada (1 | 0       |                             |
| 2        | Seleccionar informes y añadir firmantes            | × Finalizada (1 | 0       | Urbanismo                   |
| 3        | En espera de firma                                 | × Finalizada (1 | 0       | Urbanismo                   |
| 4        | Impresión y Envío Notificación Vía Ordinaria       | • Iniciar       | 0       | Urbanismo                   |
|          |                                                    |                 |         |                             |
| Históric | • 🛗 Anotaciones (0) 📻 Matriz Exp. 🖵 Ficha de Segui | miento 🔳        |         | Tareas de libre ejecución 🗮 |
| Deshac   | er Tareas 🕤 🛛 Ir al Monitor de Notificaciones 🖵    | Ejecu           | ıtar Ta | rea 📩 Reservar Tarea 🕂      |

Al ejecutar la tarea debemos de seguir las instrucciones de la misma, seleccionado la notificación en la gestión de documentos, e imprimiéndola para su envío.

| Impresión y Envío N                       | lotificación Vía Ordinaria                                                                                              | Explicación de la Tarea     |
|-------------------------------------------|----------------------------------------------------------------------------------------------------|-----------------------------|
| Acuda a Documento<br>notificador). Una ve | s del expediente, seleccione la notificación e imprímala para su envío por vía ordi<br>z realizado finalice esta tarea. | naria (correo postal o      |
| Diálogo                                   | Sit. Informes Asociados a la Tarea                                                                                      | Notificado                  |
|                                           | Generar 🕑 Ver 🗞 Editar 🖿 Firmantes 🖋 Notificación 🖂 Anular 🗙                                                            | Añadir 🕇                    |
| 🗐 Ficha de Seguimie                       | nto Anotaciones Da                                                                                                    | r por finalizada la tarea 💾 |

Al finalizar la tarea de impresión de la notificación, activaremos la tarea "En Espera Acuse Recibo Notificación Ordinaria".

| C        | Tareas para este Expediente                        | Estado          | Plz     | Unidad Tramitadora          |
|----------|----------------------------------------------------|-----------------|---------|-----------------------------|
| 1        | Revisión de la documentación                       | × Finalizada (1 | 0       |                             |
| 2        | Seleccionar informes y añadir firmantes            | × Finalizada (1 | 0       | Urbanismo                   |
| 3        | En espera de firma                                 | × Finalizada (1 | 0       | Urbanismo                   |
| 4        | Impresión y Envío Notificación Vía Ordinaria       | × Finalizada (1 | 0       | Urbanismo                   |
| 5        | En Espera Acuse Recibo Notificación Ordinaria      | • Iniciar       | 0       | Urbanismo                   |
|          |                                                    |                 |         |                             |
| Históric | • 🛗 Anotaciones (0) 📻 Matriz Exp. 🖵 Ficha de Segui | miento 🔳        |         | Tareas de libre ejecución 鼲 |
| Desha    | cer Tareas 🕽 🛛 Ir al Monitor de Notificaciones 🖵   | Ejecu           | ıtar Ta | rea 📥 Reservar Tarea 🕂      |

Cuando tengamos la información de la notificación practicada, debemos de ejecutar la tarea y, a través del diálogo, indicar el resultado de la misma.

a) Entregada-Notificada. Indicaremos los datos de entrega de la notificación y el proceso habrá finalizado.

b) Intentada dos veces. Tendremos que indicar la información correspondiente a los dos intentos de notificación.

Una vez finalizada la tarea, activaremos la tarea "Publicación en el BOE" y a continuación, la tarea "Incorporación del Anuncio localizado en el BOE".

Estas dos tareas nos van a guiar para que procedemos a la publicación de la notificación en el BOE, así como indicar los datos de publicación.

| Э        | Tareas para este Expediente                        | Estado          | Plz              | Unidad Tramitadora          |  |
|----------|----------------------------------------------------|-----------------|------------------|-----------------------------|--|
| 1        | Revisión de la documentación                       | × Finalizada (1 | 0                |                             |  |
| 2        | Seleccionar informes y añadir firmantes            | × Finalizada (1 | 0                | Urbanismo                   |  |
| 3        | En espera de firma                                 | × Finalizada (1 | 0                | Urbanismo                   |  |
| 4        | Impresión y Envío Notificación Vía Ordinaria       | × Finalizada (1 | 0                | Urbanismo                   |  |
| 5        | En Espera Acuse Recibo Notificación Ordinaria      | × Finalizada (1 | a (1 0 Urbanismo |                             |  |
| 6        | Publicación en el BOE                              | • Iniciar       | 0                | Urbanismo                   |  |
|          |                                                    |                 |                  |                             |  |
| Históric | • 🛗 Anotaciones (0) 📄 Matriz Exp. 📮 Ficha de Segui | miento 🔳        |                  | Tareas de libre ejecución 📜 |  |
| Deshad   | er Tareas 🕤 🛛 Ir al Monitor de Notificaciones 🖵    | Ejecu           | ıtar Ta          | rea 📥 Reservar Tarea 🕂      |  |

| C                                                                                              | Tareas para este Expediente                    | Estado          | Plz         | Unidad Tramitadora |  |  |  |
|------------------------------------------------------------------------------------------------|------------------------------------------------|-----------------|-------------|--------------------|--|--|--|
| 1                                                                                              | Revisión de la documentación                   | × Finalizada (1 | 0           |                    |  |  |  |
| 2                                                                                              | Seleccionar informes y añadir firmantes        | × Finalizada (1 | 0           | Urbanismo          |  |  |  |
| 3                                                                                              | En espera de firma                             | × Finalizada (1 | 0 Urbanismo |                    |  |  |  |
| 4                                                                                              | Impresión y Envío Notificación Vía Ordinaria   | × Finalizada (1 | 0 Urbanismo |                    |  |  |  |
| 5                                                                                              | En Espera Acuse Recibo Notificación Ordinaria  | × Finalizada (1 | 0           | Urbanismo          |  |  |  |
| 6                                                                                              | Publicación en el BOE                          | × Finalizada (1 | 0           | Urbanismo          |  |  |  |
| 7                                                                                              | Incorporación del Anuncio localizado en el BOE | • Iniciar       | 0           | Urbanismo          |  |  |  |
| Histórico 🛗 Anotaciones (0) 📻 Matriz Exp. 🖵 Ficha de Seguimiento 🗐 Tareas de libre ejecución 🗮 |                                                |                 |             |                    |  |  |  |

c) Rechazada. Indicaremos los datos de rechazo de la notificación y el proceso habrá finalizado.

d) El interesado es desconocido, o bien se ignora el lugar de notificación. En el diálogo se nos preguntará si vamos a publicar un anuncio en el BOP, y/o en el Tablón de Edictos de la instalación.

e) Fallecido. Se cerrará el expediente.

Una vez termine el proceso de notificación, el procedimiento continuará con la siguiente tarea definida.

## **Rellenar datos**

Mediante el grupo de tareas de Rellenar Datos, el gestor va a poder introducir información al expediente mediante un diálogo interactivo. Esta información va a ser almacenada para su posterior utilización en los informes que se puedan ir generando en el expediente.

| <b>REIPACO</b> | 1                | ]                                                            |                 |
|----------------|------------------|--------------------------------------------------------------|-----------------|
| Plan de F      | Pruebas eXpe     | rta                                                          |                 |
| Seleccione     | la tarea que des | sea ejecutar                                                 |                 |
| 2              | Orden            | Tarea                                                        | Disponibilidad  |
| 1              | 20               | Revisión de Documentación                                    | 🖉 No disponible |
| 2              | 35               | Rellenar Datos                                               | ✓ Disponible    |
| 3              | 40               | Generación, Firma y Notificación de Resolución/Acuerdo       | 🖉 No disponible |
| 4              | 42               | Generación, Firma y Notificación de Resolución/Carta de Pago | ✓ Disponible    |
| 5              | 45               | Generación y Firma Informe/Oficio/Etc                        | ✓ Disponible    |
| 6              | 50               | Generación, Firma y Notificación Informe/Oficio/Etc          | ✓ Disponible    |
| Tarea          |                  |                                                              | Plo             |

La primera y única tarea que se nos activará en este grupo de tareas es la de Cumplimentar datos. La marcamos y pulsamos en Ejecutar Tarea.

| Э        | Tareas para este Expediente                        | Estado           | Plz     | Unidad Tramitadora          |
|----------|----------------------------------------------------|------------------|---------|-----------------------------|
| 1        | Revisión de la documentación                       | » Iniciada 14/11 | 0       |                             |
| 2        | Cumplimentar datos                                 | » Iniciada 14/11 | 0       | Urbanismo                   |
|          |                                                    |                  |         |                             |
|          |                                                    |                  |         |                             |
|          |                                                    |                  |         |                             |
|          |                                                    |                  |         |                             |
|          |                                                    |                  |         |                             |
|          |                                                    |                  |         |                             |
| Históric | o 🛗 Anotaciones (0) 📄 Matriz Exp. 🖵 Ficha de Segui | miento 🔳         |         | Tareas de libre ejecución 📜 |
|          |                                                    |                  |         |                             |
| Desha    | cer Tareas 🖸 🛛 Ir al Monitor de Notificaciones 🖵   | Ejecu            | itar Ta | rea 📩 Liberar Tarea 🗗       |

Ya en la ventana de ejecución de la tarea, podemos comprobar que tenemos activo el botón Diálogo.

| <ul> <li>Documentos (9)</li> <li>Datos Facilitados</li> <li>Terceros</li> </ul> | <ul> <li>Comunicaciones / Notificaciones</li> <li>Otras Solicitudes del Tercero</li> <li>Situación de expediente</li> </ul> | Comunicaciones InterDepart. (0) <ul> <li>Asistente de Resolución</li> <li>Fases de Expediente</li> </ul> | Ficha Asunto<br>Ficha actual<br>Exp. relacionados |
|---------------------------------------------------------------------------------|----------------------------------------------------------------------------------------------------|----------------------------------------------------------------------------------------------------|---------------------------------------------------|
| Cumplimentar datos<br>Cumplimente el diálog                                     | jo con los datos que se solicitan, una ve                                                                                   | ez realizado, finalice la tarea.                                                                         | Explicación de la Tarea                           |
| Diálogo                                                                         | Sit. Informes Asociados a la Tarea                                                                                          | Firmantes 🖋 Notificación 🖂 Anular                                                                        | Notificado                                        |
| Ficha de Seguimient                                                             | anotaciones                                                                                                    |                                                                                                    | Dar por finalizada la tarea 🖺                     |

Si lo pulsamos, abrimos la ventana donde vamos a poder introducir información en el expediente. Es importante destacar que, salvo alguna excepción, no es obligatorio introducir todos los campos que nos ofrecen, ya que tenemos que tener en cuenta que esta tarea puede ser ejecutada tantas veces como necesitemos.

### **Cumplimentar datos**

| Asistente Virtual                                                     |                                       |   |
|-----------------------------------------------------------------------|---------------------------------------|---|
| Rellene los siguientes datos                                          |                                       |   |
| Otros datos a facilitar para este as                                  | unto                                  | Ì |
| Nivel de la Infracción<br>Importe de la multa<br>Fecha de la denuncia | ▼ €                                   |   |
| Dirección del Hecho Denunciado                                        | ×                                     | ľ |
| Tipo Policia<br>NIP (Número Identificación Placa)                     | · · · · · · · · · · · · · · · · · · · | • |
| - 1 - Cancelar 🛛 🗙                                                    | Siguiente                             | ₩ |

Una vez finalizado el diálogo, vemos como el botón de diálogo ha cambiado su aspecto. Entonces será cuando podremos dar por finalizada la tarea y cerrarla.

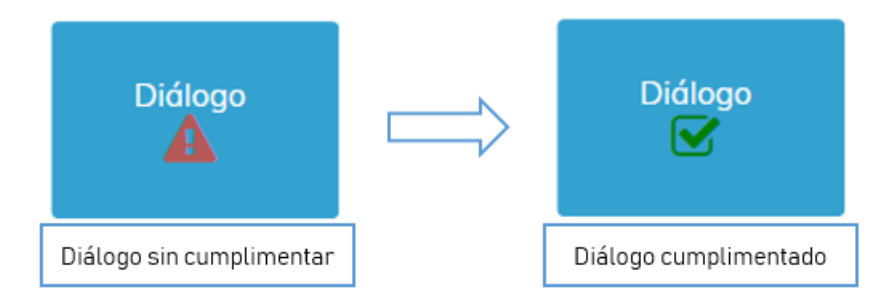

## Generación, Firma y Notificación de Resolución/Acuerdo

Este subprocedimiento o grupo de tareas comprende todas las tareas necesarias para la generación de una resolución, la firma o firmas del mismo, así como el registro en el correspondiente libro de resoluciones. También comprende el proceso de notificación de la propia resolución.

| <b>REIPACO</b> | 1                |                                                              |                 |
|----------------|------------------|--------------------------------------------------------------|-----------------|
| Plan de F      | Pruebas eXpe     | rta                                                          |                 |
| Seleccione     | la tarea que des | ea ejecutar                                                  |                 |
| 3              | Orden            | Tarea                                                        | Disponibilidad  |
| 1              | 20               | Revisión de Documentación                                    | 🖉 No disponible |
| 2              | 35               | Rellenar Datos                                               | ✓ Disponible    |
| 3              | 40               | Generación, Firma y Notificación de Resolución/Acuerdo       | ✓ Disponible    |
| 4              | 42               | Generación, Firma y Notificación de Resolución/Carta de Pago | ✓ Disponible    |
| 5              | 45               | Generación y Firma Informe/Oficio/Etc                        | ✓ Disponible    |
| 6              | 50               | Generación, Firma y Notificación Informe/Oficio/Etc          | ✓ Disponible    |
| Tarea          |                  |                                                              | PI              |

La primera tarea que se nos va a activar en la rejilla es "Seleccionar decreto y añadir firmantes". La marcamos y pulsamos en Ejecutar Tarea.

| C        | Tareas para este Expediente                         | Estado           | Plz    | Unidad Tramitadora          |
|----------|-----------------------------------------------------|------------------|--------|-----------------------------|
| 1        | Cumplimentar datos                                  | × Finalizada (1  | 0      | Urbanismo                   |
| 2        | Cumplimentar datos                                  | × Finalizada (1  | 0      | Urbanismo                   |
| 3        | Revisión de la documentación                        | » Iniciada 14/11 | 0      |                             |
| 4        | Seleccionar decreto y añadir firmantes              | • Iniciar        | 0      | Urbanismo                   |
|          |                                                     |                  |        |                             |
| Históric | • 🛗 Anotaciones (0) 📻 Matriz Exp. 🖵 Ficha de Seguir | miento 🔳         |        | Tareas de libre ejecución 📰 |
| Deshad   | er Tareas 🗿 🛛 Ir al Monitor de Notificaciones 🖵     | Ejecu            | tar Ta | rea 🛃 Reservar Tarea 🕂      |

El siguiente paso será la generación de la resolución. Para ello pulsamos en Añadir.

| Documentos (9)                                                     | Comunicaciones / Notificaciones                                                                                                    | Comunicaciones InterDepart. (0)  | Ficha Asunto<br>Ficha actual  |  |  |  |  |  |
|--------------------------------------------------------------------|----------------------------------------------------------------------------------------------------|----------------------------------|-------------------------------|--|--|--|--|--|
| Terceros                                                           | E Situación de expediente                                                                                                    | Fases de Expediente              | 🖆 Exp. relacionados           |  |  |  |  |  |
| Seleccionar decreto y añadir firmantes Explicación de la Tarea     |                                                                                                    |                                  |                               |  |  |  |  |  |
| Mediante el botón a<br>sobre el mismo. A c<br>necesaria. A continu | Mediante el botón añadir seleccione el informe que corresponda. Puede marcar que es de tipo plantilla y si desea redactar<br>sobre el mismo. A continuación añada los firmantes y pulse el botón redactar, puede incluir la información que estime<br>necesaria. A continuación finalice la tarea. |                                  |                               |  |  |  |  |  |
|                                                                    | 😂 Sit. Informes Asociados a la                                                                                                    | Tarea                            | Notificado                    |  |  |  |  |  |
| Diálogo                                                            |                                                                                                    |                                  |                               |  |  |  |  |  |
|                                                                    | Generar 🗋 Ver 🗞 Editar                                                                                                    | Firmantes 🖋 Notificación 🖂 Anula | r 🗙 Añadir 🕂                  |  |  |  |  |  |
|                                                                    |                                                                                                    |                                  |                               |  |  |  |  |  |
| Ficha de Seguimie                                                  | nto Anotaciones                                                                                                    |                                  | Dar por finalizada la tarea 💾 |  |  |  |  |  |

En la siguiente ventana tendremos que seleccionar un informe del listado, introducir una descripción y marcamos los check "Tipo Plantilla" y "Redactar". A continuación, pulsamos en Añadir.

|   |                                                     |   | Aña         | dir informes a              | sistidos                                   |          |           |                           |
|---|-----------------------------------------------------|---|-------------|-----------------------------|--------------------------------------------|----------|-----------|---------------------------|
|   |                                                     |   |             |                             |                                            | Q        |           | 10 - 12 -                 |
|   |                                                     |   | -           | Nº                          | Descripción                                |          |           | <u>م</u>                  |
|   |                                                     | - |             | 40                          | Propuesta de Resolución                    |          |           |                           |
| 1 | Seleccionamos un informe del<br>listado.            | 1 | V           | 58                          | Resolución                                 |          |           |                           |
| 2 | Opcionalmente damos una<br>descripción al documento |   |             | 62                          | Oficio al Registro Civil                   |          |           |                           |
| 3 | Marcamos el check "Tipo<br>Plantilla"               | - |             | 83                          | Decreto<br>Certificado Servicios Prestados |          |           |                           |
| 4 | Marcamos el check<br>"Redactar"                     |   | Γ           | < 1 2                       | 3 4 5 > »                                  |          |           |                           |
|   |                                                     |   |             |                             |                                            |          | Mostrando | o 1 a 10 de 181 registros |
|   |                                                     | 2 | Desc<br>Res | ripción<br>olución 784/2018 |                                            |          |           |                           |
|   |                                                     |   | <b>⊘</b> ⊤  | po Plantilla                |                                            | Redactar |           |                           |
|   |                                                     |   |             | 3                           |                                            | 4        |           | Añadir 🕂 Cerrar 🕞         |

Podemos comprobar como el documento o informe asociado aparece en la rejilla. El siguiente paso será asignar los firmantes al mismo.

Para ello, seleccionamos el documento y pulsamos en el icono Firmantes.

| Seleccionar decreto                                                     | y añadir firmar                                              | ites                                                    |                                    |                                       |                                | Explicación de                     | la Tarea |
|-------------------------------------------------------------------------|--------------------------------------------------------------|---------------------------------------------------------|------------------------------------|---------------------------------------|--------------------------------|------------------------------------|----------|
| Mediante el botón aña<br>sobre el mismo. A con<br>necesaria. A continua | adir seleccione e<br>ntinuación añada<br>ción finalice la ta | l informe que corres<br>a los firmantes y puls<br>area. | ponda. Puede m<br>se el botón reda | arcar que es de<br>ctar, puede inclui | tipo plantilla<br>r la informa | y si desea reda<br>ción que estime | ictar    |
|                                                                         | 😂 Sit. In                                                    | formes Asociados a la Ta                                | irea                               |                                       |                                | Notificado                         |          |
| Diálogo                                                                 | 1 R                                                          | esolución 784/2018                                      |                                    |                                       |                                |                                    |          |
|                                                                         | Redactar 🗗                                                   | Ver 📎 Editar 🗋                                          | Firmantes 💉                        | Notificación 🖂                        | Anular 🗙                       | Añadir 🕂                           |          |
|                                                                         | Sustituir por                                                | Examinar                                                |                                    |                                       |                                | Асер                               | tar 🗸    |
| Ficha de Seguimient                                                     | to 📕 Anotaci                                                 | ones                                                    |                                    |                                       | Dar                            | por finalizada la ta               | area 🖺   |
|                                                                         |                                                              |                                                         |                                    |                                       |                                |                                    | Cerrar 🗈 |

En la ventana Responsable de Firma asignamos los cargos de forma individual (Añadir Cargo) o de forma colectiva mediante un circuito de firma (Añadir Circuito).

Para cada firmante debemos de indicar una referencia (dato interno) y un turno de firmado.

• Para un único firmante: Firmante A - Referencia 1 - Turno de firmado: 1

• Para dos o más firmantes (firma secuencial). En este caso el documento va a ser firmado en el orden que establezcamos.

- Firmante A Referencia 1 Turno de firmado: 1
- Firmante B Referencia 2 Turno de firmado: 2
- Firmante C Referencia 3 Turno de firmado: 3

• Para dos o más firmantes (firma simultánea). También podemos definir que el documento sea firmado por varios firmantes, pero sin orden de firma, es decir, el documento aparecerá en las bandejas de firma de todos los firmantes en el mismo momento.

- Firmante A Referencia 1 Turno de firmado: 1
- Firmante B Referencia 2 Turno de firmado: 1
- Firmante C Referencia 3 Turno de firmado: 1

| <b>C</b> | Cargo                          | Nombre Completo | Orden |
|----------|--------------------------------|-----------------|-------|
| 1        | ADMINISTRATIVO                 |                 | 1     |
|          |                                |                 |       |
|          |                                |                 |       |
|          |                                |                 |       |
|          |                                |                 |       |
| irgo     |                                | Nombre Completo |       |
| DMI      | NISTRATIVO                     |                 |       |
| xto U    | Ino                            |                 |       |
|          |                                |                 |       |
| xto D    | los                            |                 |       |
|          |                                |                 |       |
|          |                                |                 |       |
| feren    | ncia firmante Turno de firmado | 0               |       |
|          | 1                              |                 |       |

Una vez definido los firmantes del documento, tendremos que redactar la resolución. Para ello seleccionamos el informe y pulsamos en Redactar.

| Seleccionar decreto y añadir firmantes Explicación de la Tarea          |                                     |                               |                                                                                                    |                                        |       |  |  |
|-------------------------------------------------------------------------|-------------------------------------|-------------------------------|----------------------------------------------------------------------------------------------------|----------------------------------------|-------|--|--|
| Mediante el botón aña<br>sobre el mismo. A cor<br>necesaria. A continua | adir sele<br>ntinuacio<br>ción fina | eccione<br>ón aña<br>alice la | e el informe que corresponda. Puede marcar que es de tipo plantil<br>ada los firmantes y pulse el botón redactar, puede incluir la inform<br>a tarea. | la y si desea reda<br>ación que estime | ctar  |  |  |
|                                                                         | C                                   | Sit.                          | Informes Asociados a la Tarea                                                                                                    | Notificado                             |       |  |  |
| Diálogo                                                                 | 1                                   |                               | Resolución 784/2018                                                                                                    |                                        |       |  |  |
|                                                                         | Redact                              | ar<br>tituir p                | Ver 🗞 Editar 🗋 Firmantes 🖋 Notificación 🖂 Anular 🗙<br>Por Examinar                                                                                    | Añadir 🕇                               | ar 🗸  |  |  |
| Ficha de Seguimient                                                     | to 📕                                | Anot                          | aciones                                                                                                    | ar por finalizada la ta                | rea 🖺 |  |  |

El primer paso para la redacción del documento, es la elección de la plantilla en la que se alojará el cuerpo del documento. Esta plantilla que vamos a seleccionar tenemos que entenderla como el marco del documento, básicamente encabezado y el pie de página.

| Sele | ccionar plantilla  | •                              |
|------|--------------------|--------------------------------|
|      |                    | Q Buscar 10 - II-              |
|      | Plantilla          | Fichero i                      |
|      | Plantilla genérica | Generica                       |
|      | Resolución         | ResolucionGeneralGT            |
|      | Informe            | Informe                        |
|      | Notificación       | NotificacionDemo               |
|      |                    |                                |
|      |                    |                                |
| ~~   |                    | Mostrando 1 a 4 de 4 registros |
|      |                    |                                |
|      |                    | Seleccionar 🗸 Cerrar 🖙         |

En la siguiente ventana seleccionaremos el párrafo que vamos a redactar, en la mayoría de plantillas solo tendremos un párrafo, y pulsamos en Redactar.

| Edito | r párrafos de usuc | irio                            |   |        |            |             |             |
|-------|--------------------|---------------------------------|---|--------|------------|-------------|-------------|
|       |                    |                                 | Q | Buscar |            | 10 -        | •           |
|       | Párrafo            | Descripción                     |   |        | Conten     | ido         |             |
|       | PAR01              | Párrafo de contenido de usuario |   |        | - Vacío ·  |             |             |
|       |                    |                                 |   |        |            |             |             |
|       |                    |                                 |   |        |            |             |             |
|       |                    |                                 |   |        |            |             |             |
|       |                    |                                 |   |        |            |             |             |
| «     | < 1 > »            |                                 |   |        |            |             |             |
|       |                    |                                 |   |        | Mostrand   | do 1 a 1 de | 1 registros |
| Red   | actar 🖉            |                                 |   | Vaci   | iar 🛍 🛛 Ad | ceptar 🗸    | Cerrar 🕞    |

Una vez pulsado en Redactar abrimos el editor de textos. Aquí es donde vamos a dar cuerpo al documento.

La gran ventaja de este modo de redacción es que podemos utilizar contenidos precargados en eXperta, y de esta forma no tener que redactar manualmente cada informe que vayamos a generar. Para hacer uso de estos contenidos precargados, utilizamos la opción Cargar Contenidos. Por otro lado, también tenemos la posibilidad de guardar nuevos contenidos de usuario.

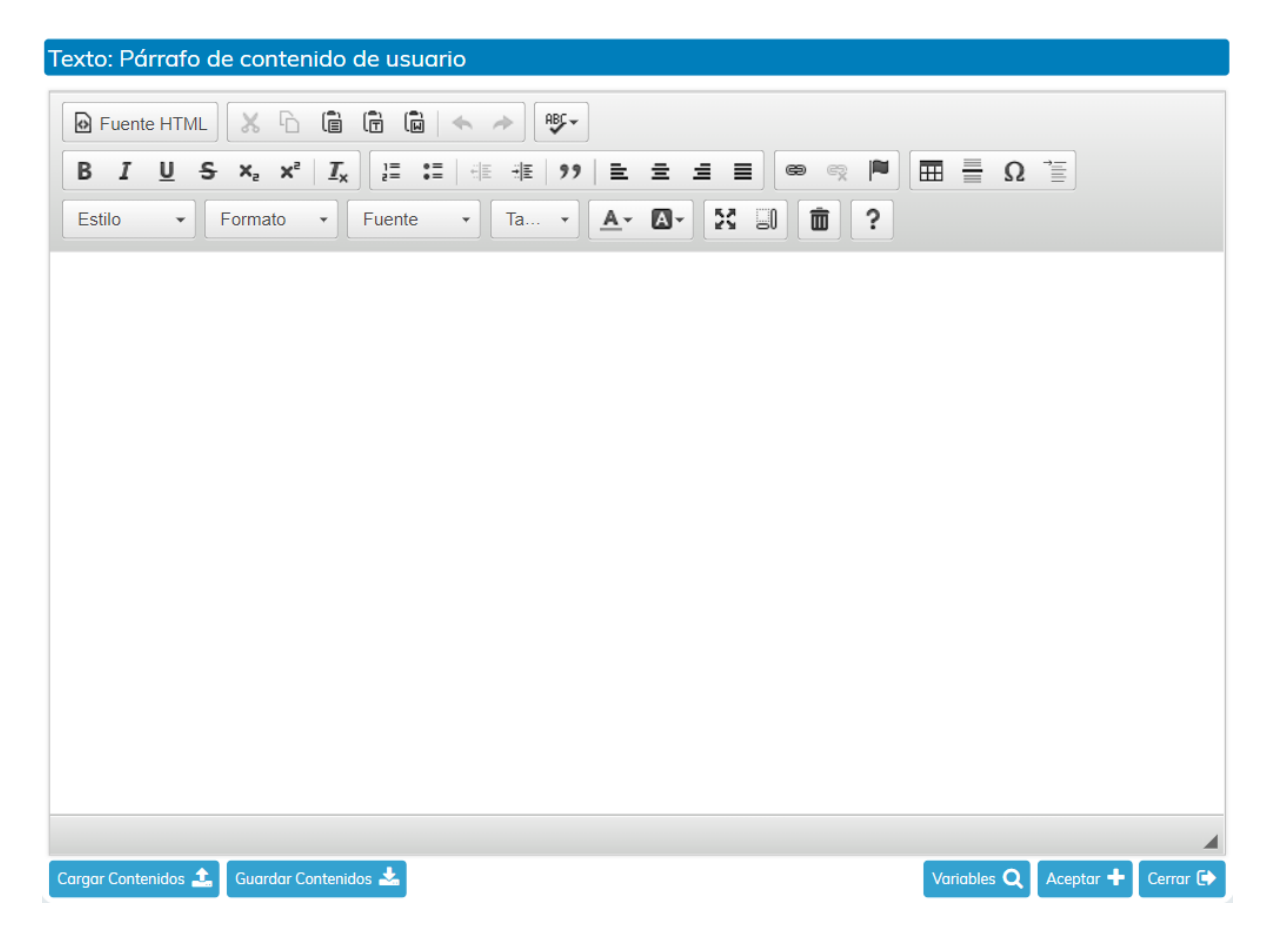

Una vez aceptado, ya tendremos el párrafo redactado. Si queremos volver a redactar el párrafo, lo seleccionamos y pulsamos de nuevo en Redactar. Para finalizar el proceso pulsamos en Aceptar.

94

| Edita | r párrafos de usua | ario                            |   |        |              |             |             |
|-------|--------------------|---------------------------------|---|--------|--------------|-------------|-------------|
|       |                    |                                 | Q | Buscar |              | 10 •        | <b>iI</b> • |
|       | Párrafo            | Descripción                     |   |        | Conten       | ido         |             |
|       | PAR01              | Párrafo de contenido de usuario |   |        | - Redac      | tado -      |             |
|       |                    |                                 |   |        |              |             |             |
|       |                    |                                 |   |        |              |             |             |
|       |                    |                                 |   |        |              |             |             |
|       |                    |                                 |   |        |              |             |             |
| «     | < 1 > »            |                                 |   |        | Maataaa      |             | 1           |
|       |                    |                                 |   |        | Mostrand     | 10-1 d 1 de | 1 registros |
| Redo  | actar 🥜            |                                 |   | Va     | iciar 🛍 🛛 Ad | ceptar 🗸    | Cerrar 🕩    |

Al finalizar el proceso, tendremos el documento generado.

Antes de dar por finalizada la tarea, podemos visualizar el documento o incluso volver a redactarlo.

| Seleccionar decreto y añadir firmantes Explicaci                                                                                                    |             |                                                  |                               |  |  |  |
|----------------------------------------------------------------------------------------------------|-------------|--------------------------------------------------|-------------------------------|--|--|--|
| Mediante el botón añadir seleccione el informe que corresponda. Puede marcar que es de tipo plantilla y si desea redactar sobre el mismo. A continuación añada los firmantes y pulse el botón redactar, puede incluir la información que estime necesaria. A continuación finalice la tarea. |             |                                                  |                               |  |  |  |
|                                                                                                    |             |                                                  |                               |  |  |  |
|                                                                                                    | 😂 Sit.      | Informes Asociados a la Tarea                    | Notificado                    |  |  |  |
| Diálogo                                                                                                    | 1√!         | Resolución 784/2018                              |                               |  |  |  |
|                                                                                                    |             |                                                  |                               |  |  |  |
|                                                                                                    | Redactar    | 🕑 🕑 Editar 🗋 Firmantes 🖋 Notificación 🖂 Anular 🗧 | 🗙 Añadir 🕂                    |  |  |  |
|                                                                                                    | Sustituir p | or <b>Examina</b> r                              | Aceptar 🗸                     |  |  |  |
| Ficha de Seguimier                                                                                                    | nto 📕 Anot  | aciones                                          | Dar por finalizada la tarea 💾 |  |  |  |

Es importante añadir que también tenemos la posibilidad de usar la opción "Sustituir por", y de este modo, subir un documento de nuestro equipo al informe creado.

La siguiente tarea que se activará será "En espera de firma".

| <b>C</b> | Tareas para este Expediente                         | Estado           | Plz     | Unidad Tramitadora          |
|----------|-----------------------------------------------------|------------------|---------|-----------------------------|
| 1        | Seleccionar decreto y añadir firmantes              | × Finalizada (1  | 0       | Urbanismo                   |
| 2        | En espera de firma                                  | » Iniciada 14/11 | 0       | Urbanismo                   |
| 3        | Revisión de la documentación                        | • Iniciar        | 0       |                             |
|          |                                                     |                  |         |                             |
|          |                                                     |                  |         |                             |
|          |                                                     |                  |         |                             |
|          |                                                     |                  |         |                             |
|          |                                                     |                  |         |                             |
| Históric | o 🛗 Anotaciones (0) 戻 Matriz Exp. 🖵 Ficha de Seguir | miento 🔳         |         | Tareas de libre ejecución 📰 |
| Deshad   | er Tareas 🕽 🛛 Ir al Monitor de Notificaciones 🖵     | Ejecu            | ıtar Ta | rea 📩 Liberar Tarea 🖬       |

Esta tarea se finalizará automáticamente, pudiendo darse dos escenarios.

a) Que el circuito de firmas se finalice con todas firmas realizadas.

En este caso, la tarea "En espera de firma" se finalizará y la resolución se registrará automáticamente en libro de resoluciones y decretos correspondiente.

Podemos acudir a la gestión de documentos del expediente y comprobar como en el informe se ha grabado el sello de registro decretos.

La siguiente tarea que se activará es "Evaluar necesidad de notificación", que se explicará más adelante.

| C        | Tareas para este Expediente                        | Estado          | Plz     | Unidad Tramitadora          |
|----------|----------------------------------------------------|-----------------|---------|-----------------------------|
| 1        | Seleccionar decreto y añadir firmantes             | × Finalizada (1 | 0       | Urbanismo                   |
| 2        | En espera de firma                                 | × Finalizada (1 | 0       | Urbanismo                   |
| 3        | Registro Decreto                                   | × Finalizada (1 | 0       | Urbanismo                   |
| 4        | Decreto registrado                                 | × Finalizada (1 | 0       | Urbanismo                   |
| 5        | Revisión de la documentación                       | • Iniciar       | 0       |                             |
| 6        | Evaluar necesidad de notificación                  | • Iniciar       | 0       | Urbanismo                   |
|          |                                                    |                 |         |                             |
| Históric | • 🛗 Anotaciones (0) 📻 Matriz Exp. 🖵 Ficha de Segui | miento 🔳        |         | Tareas de libre ejecución 鼲 |
| Desha    | cer Tareas 🕽 Ir al Monitor de Notificaciones 🖵     | Ejecu           | ıtar Ta | irea 📩 Reservar Tarea 🕂     |

b) Que alguno de los firmantes rechace la firma del informe.

Si durante el proceso de firma, alguno de los firmantes asignados rechaza la firma del documento, se activará la tarea "Algún rechazo".

Al ejecutarla tendremos que cumplimentar el diálogo incluido en ella. En este diálogo se nos mostrarán los datos del rechazo de la firma y, además, tendremos que decidir cómo se va a actuar ante esta situación.

| C        | Tareas para este Expediente                     | Estado           | Plz    | Unidad Tramitadora          |
|----------|-------------------------------------------------|------------------|--------|-----------------------------|
| 1        | Revisión de la documentación                    | × Finalizada (1  | 0      |                             |
| 2        | Seleccionar decreto y añadir firmantes          | × Finalizada (1  | 0      | Urbanismo                   |
| 3        | En espera de firma                              | × Finalizada (1  | 0      | Urbanismo                   |
| 4        | Algún rechazo                                   | • Iniciada 15/11 | 0      | Urbanismo                   |
|          |                                                 |                  |        |                             |
| Históric | Anotaciones (0) 📑 Matriz Exp. 📮 Ficha de Segui  | miento 🔳         |        | Tareas de libre ejecución 🗮 |
| Deshac   | er Tareas 🍯 🛛 Ir al Monitor de Notificaciones 🖵 | Ejecu            | tar Ta | rea 🛃 Reservar Tarea 🕂      |

• Asumir rechazo y continuar con los siguientes turnos de firma. Si seleccionamos esta opción en el diálogo, el proceso continuará normalmente, es decir, firmado (en caso de que falten firmantes por firmar), registro de la resolución y la notificación de la misma.

 Volver a generar el documento para modificar el contenido y/o cambiar el/los firmantes y retirando el documento de la bandeja correspondiente. En caso de seleccionar esta opción en el diálogo se activará la tarea "Revisión del documento".
 En ella podemos editar el contenido del documento y/o cambiar los firmantes. De esta manera volveremos a iniciar el proceso inicial.

| Э        | Tareas para este Expediente                      | Estado          | Plz     | Unidad Tramitadora          |
|----------|--------------------------------------------------|-----------------|---------|-----------------------------|
| 1        | Revisión de la documentación                     | × Finalizada (1 | 0       |                             |
| 2        | Seleccionar decreto y añadir firmantes           | × Finalizada (1 | 0       | Urbanismo                   |
| 3        | En espera de firma                               | × Finalizada (1 | 0       | Urbanismo                   |
| 4        | Algún rechazo                                    | × Finalizada (1 | 0       | Urbanismo                   |
| 5        | Revisión del documento                           | • Iniciar       | 0       | Urbanismo                   |
|          |                                                  |                 |         |                             |
| Históric | • Anotaciones (0) 📕 Matriz Exp. 📮 Ficha de Segui | miento 🔳        |         | Tareas de libre ejecución 鼲 |
| Deshad   | er Tareas 🗩 Ir al Monitor de Notificaciones 🖵    | Ejecu           | itar Ta | rea 📥 Reservar Tarea 🕂      |

• Cancelar el proceso de firma y continuar con el procedimiento. Esta opción del diálogo cancelará la fase de firmado, con lo que registrará el decreto directamente, y nos llevará a la siguiente tarea.

Una vez registrado el decreto en el libro correspondiente, independientemente del camino por el que hayamos alcanzado este punto, se activará la tarea "Evaluar necesidad de notificación". Si la ejecutamos vamos a encontrar un diálogo donde vamos a poder indicar si deseamos notificar el

decreto.

| C        | Tareas para este Expediente                        | Estado          | Plz     | Unidad Tramitadora          |
|----------|----------------------------------------------------|-----------------|---------|-----------------------------|
| 1        | Revisión de la documentación                       | × Finalizada (1 | 0       |                             |
| 2        | Seleccionar decreto y añadir firmantes             | × Finalizada (1 | 0       | Urbanismo                   |
| 3        | En espera de firma                                 | × Finalizada (1 | 0       | Urbanismo                   |
| 4        | Registro Decreto                                   | × Finalizada (1 | 0       | Urbanismo                   |
| 5        | Decreto registrado                                 | × Finalizada (1 | 0       | Urbanismo                   |
| 6        | Evaluar necesidad de notificación                  | • Iniciar       | 0       | Urbanismo                   |
| Históric | 0 🕅 Apotacionos (0) 🔳 Matriz Evo 🔲 Eicha do Socrui | niento 🗖        |         | Taroza de libro ejecución 🔳 |
|          | Anotaciones (0) Fridade Seguin                     | mento           |         | Tareas de libre ejecución   |
| Deshad   | er Tareas 🕽 Ir al Monitor de Notificaciones 🖵      | Ejecu           | ıtar Ta | rea 📩 Reservar Tarea 🕂      |

• No deseamos notificar. Si elegimos esta opción, el proceso completo "Generación, Firma y Notificación de Resolución/Acuerdo" habrá finalizado.

• Sí deseamos notificar. En caso de seleccionar esta opción, activaremos la tarea "Seleccionar informe para su notificación".

| 3                                                                                              | Tareas para este Expediente                      | Estado          | Plz     | Unidad Tramitadora     |  |  |  |  |
|------------------------------------------------------------------------------------------------|--------------------------------------------------|-----------------|---------|------------------------|--|--|--|--|
| 1                                                                                              | Revisión de la documentación                     | × Finalizada (1 | 0       |                        |  |  |  |  |
| 2                                                                                              | Seleccionar decreto y añadir firmantes           | × Finalizada (1 | 0       | Urbanismo              |  |  |  |  |
| 3                                                                                              | En espera de firma                               | × Finalizada (1 | 0       | Urbanismo              |  |  |  |  |
| 4                                                                                              | Registro Decreto                                 | × Finalizada (1 | 0       | Urbanismo              |  |  |  |  |
| 5                                                                                              | Decreto registrado                               | × Finalizada (1 | 0       | Urbanismo              |  |  |  |  |
| 6                                                                                              | Evaluar necesidad de notificación                | × Finalizada (1 | 0       | Urbanismo              |  |  |  |  |
| 7                                                                                              | Seleccionar informe para su notificación         | • Iniciar       | 0       | Urbanismo              |  |  |  |  |
| Histórico 🛗 Anotaciones (0) 📄 Matriz Exp. 🖵 Ficha de Seguimiento 🗐 Tareas de libre ejecución 🧮 |                                                  |                 |         |                        |  |  |  |  |
| Deshaa                                                                                         | ser Tareas 🕽 🛛 Ir al Monitor de Notificaciones 🖵 | Ejecu           | ıtar Ta | rea 📥 Reservar Tarea 🕂 |  |  |  |  |

En la ejecución de la tarea tendremos que añadir el informe, asignar el/los firmante/s y redactar/generar el documento de notificación. El proceso es similar al explicado anteriormente para la tarea "Seleccionar decreto y añadir firmantes".

Es importante destacar que cuando vayamos a redactar el contenido de la notificación, encontraremos el párrafo ya redactado con el contenido de la resolución, de esta manera no tendremos que volver a redactarlo.

Una vez finalizado la tarea, se activará la tarea automática "En espera de firma".

Cuando en el documento se complete el proceso de firmado, se activará la tarea "Envío de notificación". En la ejecución de la misma, debemos de seleccionar el documento a notificar y pulsar en el icono Notificación.

| Envío de notificació | Explicación de la Tarea |           |                                                      |                              |
|----------------------|-------------------------|-----------|------------------------------------------------------|------------------------------|
| Seleccione el docum  |                         |           |                                                      |                              |
|                      |                         |           |                                                      |                              |
|                      | 3                       | Sit.      | Informes Asociados a la Tarea                        | Notificado                   |
| Diálogo              | 1                       | √!        | Resolución 784/2018                                  |                              |
| <b>#</b>             | 2                       | √!        | Notificación Resolución 784/2018                     |                              |
|                      | Genero                  | ar        | 🖻 Ver 🗞 Editar 🗅 Firmantes 🖍 Notificación 🖂 Anular 🗙 | Añadir 🕂                     |
|                      | Sus                     | stituir p | bor Examinar                                         | Aceptar ✔                    |
| Ficha de Seguimie    | ento 📕                  | Anot      | aciones                                              | ar por finalizada la tarea 🖺 |

Al finalizar la tarea se activará el <u>Proceso de Notificación</u> y cuando este finalice, se iniciará el <u>Proceso de Alegaciones</u>.

## Generación, Firma Informe/Oficio/Etc

Este subprocedimiento nos va a ayudar a generar documentos, ya sea a partir de plantillas, generación automática o subiendo un fichero de nuestro equipo; además del proceso de firmado del propio documento.

| REIPACO    | 2                | 1                                                            |                 |     |
|------------|------------------|--------------------------------------------------------------|-----------------|-----|
| Plan de F  | Pruebas eXpe     | rta                                                          |                 |     |
| Seleccione | la tarea que des | ea ejecutar                                                  |                 |     |
| 3          | Orden            | Tarea                                                        | Disponibilidad  |     |
| 1          | 20               | Revisión de Documentación                                    | 🖉 No disponible |     |
| 2          | 35               | Rellenar Datos                                               | ✓ Disponible    |     |
| 3          | 40               | Generación, Firma y Notificación de Resolución/Acuerdo       | ✓ Disponible    |     |
| 4          | 42               | Generación, Firma y Notificación de Resolución/Carta de Pago | ✔ Disponible    |     |
| 5          | 45               | Generación y Firma Informe/Oficio/Etc                        | 🗸 Disponible    |     |
| 6          | 50               | Generación, Firma y Notificación Informe/Oficio/Etc          | ✓ Disponible    |     |
| Tarea      |                  |                                                              | PI              | aza |

La primera tarea que se nos va a activar es "Seleccionar informes y añadir firmantes". La marcamos y pulsamos en Ejecutar Tarea.

| Э        | Tareas para este Expediente                        | Estado    | Plz     | Unidad Tramitadora          |
|----------|----------------------------------------------------|-----------|---------|-----------------------------|
| 1        | Revisión de la documentación                       | • Iniciar | 0       |                             |
| 2        | Seleccionar informes y añadir firmantes            | • Iniciar | 0       | Urbanismo                   |
|          |                                                    |           |         |                             |
|          |                                                    |           |         |                             |
|          |                                                    |           |         |                             |
|          |                                                    |           |         |                             |
|          |                                                    |           |         |                             |
|          |                                                    |           |         |                             |
| Históric | • 🛗 Anotaciones (0) 📻 Matriz Exp. 🖵 Ficha de Segui | miento 🔳  |         | Tareas de libre ejecución 📜 |
|          |                                                    |           |         |                             |
| Deshad   | cer Tareas 🕽 🛛 Ir al Monitor de Notificaciones 🖵   | Ejecu     | ıtar Ta | irea 📩 Reservar Tarea 🕂     |

En la ejecución de la tarea y siguiendo las instrucciones vamos a crear el documento, añadir los firmantes y generar/redactar el informe. El proceso es idéntico a cuando vamos generar una resolución.

Lo primero que haremos será pulsar en Añadir.

| Seleccionar informes y añadir firmantes                                                                                                    | Explicación de la Tarea       |
|----------------------------------------------------------------------------------------------------|-------------------------------|
| Seleccione el informe que desea enviar a firmas, mediante el botón Añadir y a continuación añada lo sustituya.                                                                                                    | os firmantes, y genere o      |
| 😂 🛛 Sit. 🛛 Informes Asociados a la Tarea                                                                                                    | Notificado                    |
|                                                                                                    |                               |
| Generar     Image: Construction of the second second | Añadir 🛨                      |
| Ficha de Seguimiento                                                                                                    | )ar por finalizada la tarea 💾 |

En la siguiente ventana tendremos que seleccionar un informe del listado, introducir una descripción y marcamos los check "Tipo Plantilla" y "Redactar". A continuación, pulsamos en Añadir.

|   |                                                     |   | Añad  | lir informes as | istidos                         |          |                                   |
|---|-----------------------------------------------------|---|-------|-----------------|---------------------------------|----------|-----------------------------------|
|   |                                                     |   |       |                 |                                 | Q        | 10 - 11-                          |
|   |                                                     |   | •     | Nº              | Descripción                     |          | ▲<br>                             |
|   |                                                     | , |       | 40              | Propuesta de Resolución         |          |                                   |
| 1 | Seleccionamos un informe del<br>listado.            | 1 |       | 58              | Resolución                      |          |                                   |
| 2 | Opcionalmente damos una<br>descripción al documento |   |       | 62              | Oficio al Registro Civil        |          |                                   |
| 3 | Marcamos el check "Tipo<br>Plantilla"               |   |       | 83              | Certificado Servicios Prestados |          |                                   |
| 4 | Marcamos el check<br>"Redactar"                     |   | «     | < 1 2           | 3 4 5 > »                       |          |                                   |
|   |                                                     |   |       |                 |                                 |          | Mostrando 1 a 10 de 181 registros |
|   |                                                     | 2 | Descr | ipción          |                                 |          |                                   |
|   |                                                     | 2 | Reso  | or Plantilla    |                                 | Redactor | Añadir 🕇 Cerrar 🕞                 |

Podemos comprobar como el documento o informe asociado aparece en la rejilla. El siguiente paso será asignar los firmantes al mismo.

Para ello, seleccionamos el documento y pulsamos en el icono Firmantes.

| Seleccionar inform                 | Explicación de la Tarea                                                           |                              |
|------------------------------------|-----------------------------------------------------------------------------------|------------------------------|
| Seleccione el inform<br>sustituya. | ne que desea enviar a firmas, mediante el botón Añadir y a continuación añada los | s firmantes, y genere o      |
|                                    | Cit Informas Associadas a la Tarsa                                                | Notificado                   |
| Diálogo                            |                                                                                   |                              |
|                                    | 1 Informe 654/2018                                                                |                              |
| <b>A</b>                           |                                                                                   |                              |
|                                    | Redactar 📄 Ver 🗞 Editar 🗋 Firmantes 🖍 Notificación 🖂 Anular 🗙                     | Añadir 🕇                     |
|                                    | Sustituir por Examinar                                                            | Aceptar 🗸                    |
| Ficha de Seguimie                  | ento PAnotaciones Da                                                              | ar por finalizada la tarea 💾 |

En la ventana Responsable de Firma asignamos los cargos de forma individual (Añadir Cargo) o de forma colectiva mediante un circuito de firma (Añadir Circuito).

Para cada firmante debemos de indicar una referencia (dato interno) y un turno de firmado.

• Para un único firmante: Firmante A - Referencia 1 - Turno de firmado: 1

• Para dos o más firmantes (firma secuencial). En este caso el documento va a ser firmado en el orden que establezcamos.

- Firmante A Referencia 1 Turno de firmado: 1
- Firmante B Referencia 2 Turno de firmado: 2
- Firmante C Referencia 3 Turno de firmado: 3

• Para dos o más firmantes (firma simultánea). También podemos definir que el documento sea firmado por varios firmantes, pero sin orden de firma, es decir, el documento aparecerá en las bandejas de firma de todos los firmantes en el mismo momento.

- Firmante A Referencia 1 Turno de firmado: 1
- Firmante B Referencia 2 Turno de firmado: 1
- Firmante C Referencia 3 Turno de firmado: 1

| <b>C</b> | Cargo                        | Nombre Completo | Orden |
|----------|------------------------------|-----------------|-------|
| 1        | ADMINISTRATIVO               |                 | 1     |
|          |                              |                 |       |
|          |                              |                 |       |
|          |                              |                 |       |
|          |                              |                 |       |
| irgo     |                              | Nombre Completo |       |
| DMI      | NISTRATIVO                   |                 |       |
| xto U    | ino                          |                 |       |
|          |                              |                 |       |
| xto D    | los                          |                 |       |
|          |                              |                 |       |
|          |                              |                 |       |
| feren    | ncia firmante Turno de firma | <u>ido</u>      |       |
|          | 1                            |                 |       |

Una vez definido los firmantes del documento, tendremos que redactar el documento. Para ello seleccionamos el informe y pulsamos en Redactar.

| Seleccionar informes                | s y añad | lir firn | nantes                                                            | Explicación de          | la Tarea |
|-------------------------------------|----------|----------|-------------------------------------------------------------------|-------------------------|----------|
| Seleccione el informe<br>sustituya. | que des  | sea en   | viar a firmas, mediante el botón Añadir y a continuación añada lo | os firmantes, y ge      | nere o   |
|                                     | 3        | Sit.     | Informes Asociados a la Tarea                                     | Notificado              |          |
| Diálogo                             | 1        |          | Informe 654/2018                                                  |                         |          |
| <b>A</b>                            | Redact   | ar (     | 🕑 Ver 🗞 Editar 🗅 Firmantes 🖋 Notificación 🖂 Anular 🗙              | Añadir 🕇                | star 🖌   |
| Ficha de Seguimien                  | to       | Anoto    |                                                                   | ar por finalizada la te | area 🖪   |

El primer paso para la redacción del documento, es la elección de la plantilla en la que se alojará el cuerpo del documento. Esta plantilla que vamos a seleccionar tenemos que entenderla como el marco del documento, básicamente encabezado y el pie de página.

| elec | ccionar plantilla  |                                |
|------|--------------------|--------------------------------|
|      |                    | Q Buscar 10 - II-              |
|      | Plantilla          | Fichero                        |
|      | Plantilla genérica | Generica                       |
|      | Resolución         | ResolucionGeneralGT            |
|      | Informe            | Informe                        |
|      | Notificación       | NotificacionDemo               |
|      |                    |                                |
| "    |                    |                                |
| - 11 |                    | Mostrando 1 a 4 de 4 registro: |
|      |                    |                                |
|      |                    | Seleccionar 🗸 Cerrar 🕞         |

En la siguiente ventana seleccionaremos el párrafo que vamos a redactar, en la mayoría de plantillas solo tendremos un párrafo, y pulsamos en Redactar.

| Editar párrafos de usuario |         |                                 |   |        |           |                         |  |  |
|----------------------------|---------|---------------------------------|---|--------|-----------|-------------------------|--|--|
|                            |         |                                 | Q | Buscar |           | 10 - 10 -               |  |  |
|                            | Párrafo | Descripción                     |   |        | Conten    | ido                     |  |  |
|                            | PAR01   | Párrafo de contenido de usuario |   |        | - Vacío   | -                       |  |  |
|                            |         |                                 |   |        |           |                         |  |  |
|                            |         |                                 |   |        |           |                         |  |  |
|                            |         |                                 |   |        |           |                         |  |  |
|                            |         |                                 |   |        |           |                         |  |  |
| «                          | < 1 > » |                                 |   |        |           |                         |  |  |
|                            |         |                                 |   |        | Mostrano  | do 1 a 1 de 1 registros |  |  |
| Red                        | actar 🖉 |                                 |   | Vad    | iar 🛍 🛛 A | ceptar 🗸 Cerrar 🕞       |  |  |

Una vez pulsado en Redactar abrimos el editor de textos. Aquí es donde vamos a dar cuerpo al documento.

La gran ventaja de este modo de redacción es que podemos utilizar contenidos precargados en eXperta, y de esta forma no tener que redactar manualmente cada informe que vayamos a generar. Para hacer uso de estos contenidos precargados, utilizamos la opción Cargar Contenidos. Por otro lado, también tenemos la posibilidad de guardar nuevos contenidos de usuario.

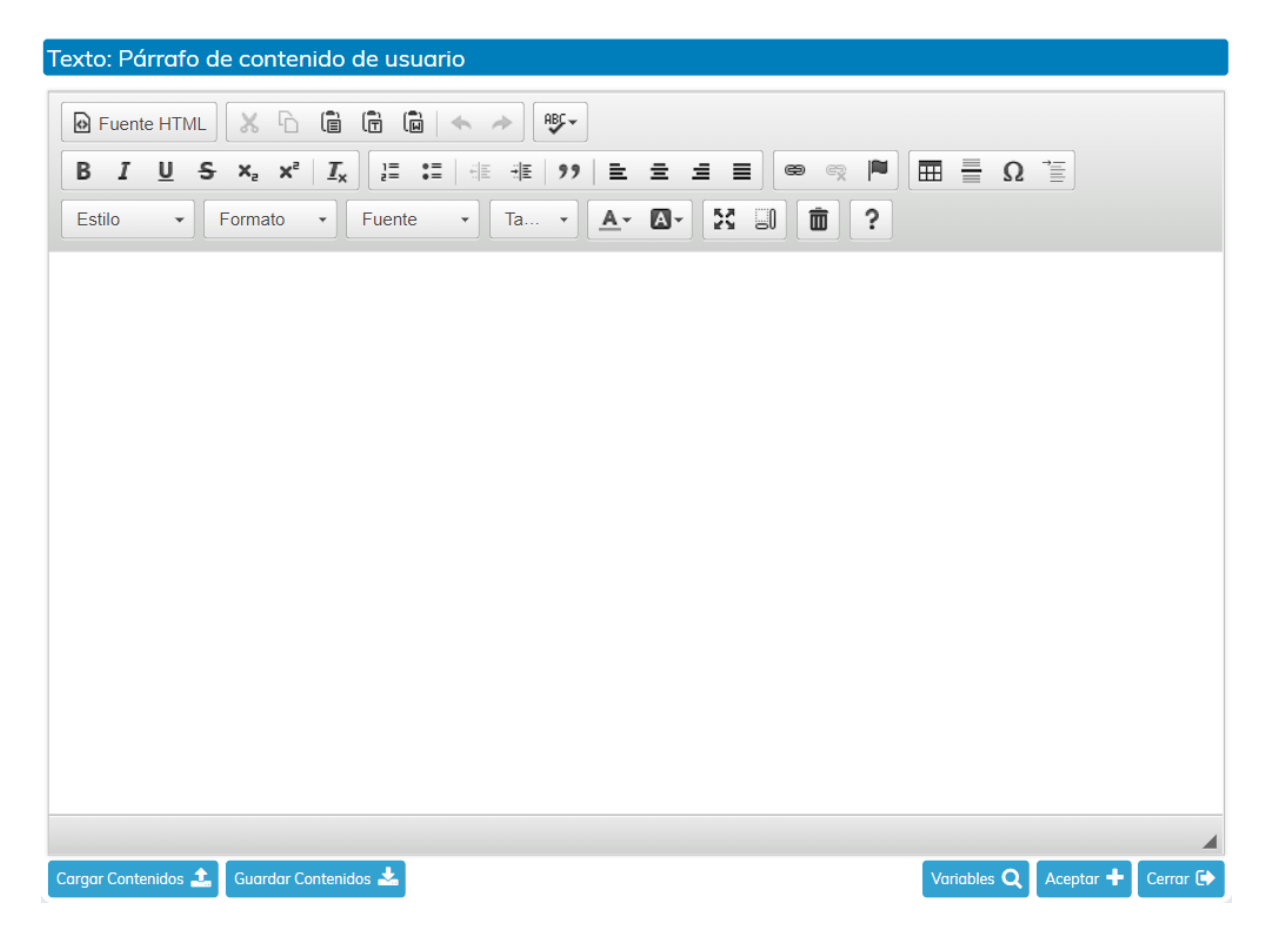

Una vez aceptado, ya tendremos el párrafo redactado. Si queremos volver a redactar el párrafo, lo seleccionamos y pulsamos de nuevo en Redactar. Para finalizar el proceso pulsamos en Aceptar.

2020/v1.0

| Edito | Editar párrafos de usuario |                                 |   |        |          |                   |             |  |  |
|-------|----------------------------|---------------------------------|---|--------|----------|-------------------|-------------|--|--|
|       |                            |                                 | Q | Buscar |          | 10 -              | 12 -        |  |  |
|       | Párrafo                    | Descripción                     |   |        | С        | ontenido          |             |  |  |
|       | PAR01                      | Párrafo de contenido de usuario |   |        | -        | Redactado -       |             |  |  |
|       |                            |                                 |   |        |          |                   |             |  |  |
|       |                            |                                 |   |        |          |                   |             |  |  |
|       |                            |                                 |   |        |          |                   |             |  |  |
|       |                            |                                 |   |        |          |                   |             |  |  |
| «     | < 1 > »                    |                                 |   |        | М        | setrando 1 a 1 de | 1 registros |  |  |
|       |                            |                                 |   |        | IVIC     |                   | Tregistros  |  |  |
| Red   | actar 🖋                    |                                 |   |        | Vaciar ( | 🗊 🛛 Aceptar 🗸     | Cerrar 🕩    |  |  |

Al finalizar el proceso, tendremos el documento generado.

Antes de dar por finalizada la tarea, podemos visualizar el documento o incluso volver a redactarlo.

| Seleccionar informes y añadir firmantes |                    |                          |                 |                    |             | Explicació        | n de la Tarea |
|-----------------------------------------|--------------------|--------------------------|-----------------|--------------------|-------------|-------------------|---------------|
| Seleccione el inforn<br>sustituya.      | ne que desea envia | r a firmas, mediante     | el botón Añadiı | r y a continuación | n añada lo: | s firmantes, y    | y genere o    |
|                                         |                    |                          |                 |                    |             | 11.00             |               |
|                                         | 😂 Sit. Inf         | ormes Asociados a la Tar | ea              |                    |             | Notificado        |               |
| Diálogo                                 | _1 _√! Inf         | orme 654/2018            |                 |                    |             |                   |               |
| <b>4</b>                                |                    |                          |                 |                    |             |                   |               |
|                                         | Redactar 🗗         | Ver 📎 🛛 Editar 🗋         | Firmantes 🖋     | Notificación 🖂     | Anular 🗙    | Añadir 🕂          |               |
|                                         | Sustituir por      | Examinar                 |                 |                    |             |                   | Aceptar 🗸     |
| Ficha de Seguimie                       | ento 📕 Anotació    | ones                     |                 |                    | Do          | ar por finalizado | a la tarea 🖺  |

Es importante añadir que también tenemos la posibilidad de usar la opción "Sustituir por", y de este modo, subir un documento de nuestro equipo al informe creado.

La siguiente tarea que se activará será "En espera de firma".

| Э        | Tareas para este Expediente                        | Estado           | Plz    | Unidad Tramitadora          |
|----------|----------------------------------------------------|------------------|--------|-----------------------------|
| 1        | Seleccionar informes y añadir firmantes            | × Finalizada (1  | 0      | Urbanismo                   |
| 2        | En espera de firma                                 | • Iniciada 15/11 | 0      | Urbanismo                   |
| 3        | Revisión de la documentación                       | • Iniciar        | 0      |                             |
|          |                                                    |                  |        |                             |
|          |                                                    |                  |        |                             |
|          |                                                    |                  |        |                             |
|          |                                                    |                  |        |                             |
|          |                                                    |                  |        |                             |
| Históric | o 🛗 Anotaciones (0) 📻 Matriz Exp. 🖵 Ficha de Segui | niento 🔳         |        | Tareas de libre ejecución 📰 |
| Decha    |                                                    | Fier             | tar Ta |                             |
| Desnad   |                                                    | Ejecu            | tar Ia | rea 🔤 Reservar Tarea 🕇      |

Esta tarea se finalizará automáticamente, pudiendo darse dos escenarios.

a) Que el circuito de firmas se finalice con todas las firmas realizadas.

En este caso, la tarea "En espera de firma" se finalizará, terminado con el proceso de libre ejecución.

b) Que alguno de los firmantes rechace la firma del informe.

Si durante el proceso de firma, alguno de los firmantes asignados rechaza la firma del documento, se activará la tarea "Algún rechazo".

Al ejecutarla tendremos que cumplimentar el diálogo incluido en ella. En este diálogo se nos mostrarán los datos del rechazo de la firma y, además, tendremos que decidir cómo se va a actuar ante esta situación.

| 3        | Tareas para este Expediente                      | Estado           | Plz     | Unidad Tramitadora          |
|----------|--------------------------------------------------|------------------|---------|-----------------------------|
| 1        | Revisión de la documentación                     | × Finalizada (1  | 0       |                             |
| 2        | Seleccionar decreto y añadir firmantes           | × Finalizada (1  | 0       | Urbanismo                   |
| 3        | En espera de firma                               | × Finalizada (1  | 0       | Urbanismo                   |
| 4        | Algún rechazo                                    | • Iniciada 15/11 | 0       | Urbanismo                   |
|          |                                                  |                  |         |                             |
| Históric | • Anotaciones (0) 📻 Matriz Exp. 📮 Ficha de Segui | miento 🔳         |         | Tareas de libre ejecución 📜 |
| Deshaa   | er Tareas 🕽 🛛 Ir al Monitor de Notificaciones 🖵  | Ejecu            | ıtar Ta | rea 🛃 Reservar Tarea 🕂      |

• Asumir rechazo y continuar con los siguientes turnos de firma. Si seleccionamos esta opción en el diálogo, el proceso continuará normalmente, es decir, firmado (en caso de que falten firmantes por firmar).

• Volver a generar el documento para modificar el contenido y/o cambiar el/los firmantes y retirando el documento de la bandeja correspondiente. En caso de seleccionar esta opción en el diálogo se activará la tarea "Revisión del documento".

En ella podemos editar el contenido del documento y/o cambiar los firmantes. De esta manera volveremos a iniciar el proceso inicial.

| C        | Tareas para este Expediente                        | Estado          | Plz     | Unidad Tramitadora          |
|----------|----------------------------------------------------|-----------------|---------|-----------------------------|
| 1        | Revisión de la documentación                       | × Finalizada (1 | 0       |                             |
| 2        | Seleccionar decreto y añadir firmantes             | × Finalizada (1 | 0       | Urbanismo                   |
| 3        | En espera de firma                                 | × Finalizada (1 | 0       | Urbanismo                   |
| 4        | Algún rechazo                                      | × Finalizada (1 | 0       | Urbanismo                   |
| 5        | Revisión del documento                             | • Iniciar       | 0       | Urbanismo                   |
|          |                                                    |                 |         |                             |
| Históric | • 🛗 Anotaciones (0) 📄 Matriz Exp. 📮 Ficha de Segui | miento 🔳        |         | Tareas de libre ejecución 📜 |
| Deshaa   | ser Tareas 🕤 Ir al Monitor de Notificaciones 🖵     | Ejecu           | utar Ta | rea 🛃 Reservar Tarea 🕂      |

• Cancelar el proceso de firma y continuar con el procedimiento. Esta opción del diálogo cancelará la fase de firmado.
# Generación de Informe, Firma y Notificación

Este subprocedimiento es similar a "Generación, Firma Informe/Oficio/Etc., con la diferencia que incluye el proceso de notificación del informe generado.

| Expediente | 2                |                                                              |                |     |
|------------|------------------|--------------------------------------------------------------|----------------|-----|
| Exp2101    | L                |                                                              |                |     |
| Plan de    | Pruebas eXpe     | rta                                                          |                | Ŷ   |
| Seleccione | la tarea que des | ea ejecutar                                                  |                |     |
| <i>C</i>   | Orden            | Tarea                                                        | Disponibilidad |     |
| 4          | 42               | Generación, Firma y Notificación de Resolución/Carta de Pago | ✓ Disponible   |     |
| 5          | 45               | Generación y Firma Informe/Oficio/Etc                        | ✓ Disponible   |     |
| 6          | 51               | Generación de Informe, Firma y Notificación                  | ✓ Disponible   |     |
| 7          | 55               | Generación de Informe y Notificación                         | ✓ Disponible   |     |
| 8          | 60               | Generación de Informe/Firma/C.I.                             | ✓ Disponible   |     |
| 9          | 67               | Generación de Informe/C.I                                    | ✓ Disponible   | ľ   |
| Tarea      |                  |                                                              | PI             | azo |

La primera tarea que se nos va a activar es "Generar Informe". La marcamos y pulsamos en Ejecutar Tarea.

| <b>C</b> | Tareas para este Expediente                       | Estado    | Plz     | Unidad Tramitadora          |
|----------|---------------------------------------------------|-----------|---------|-----------------------------|
| 1        | Revisión de la documentación                      | • Iniciar | 0       | Urbanismo                   |
| 2        | Generar Informe                                   | • Iniciar | 0       | Urbanismo                   |
|          |                                                   |           |         |                             |
|          |                                                   |           |         |                             |
|          |                                                   |           |         |                             |
|          |                                                   |           |         |                             |
|          |                                                   |           |         |                             |
|          |                                                   |           |         |                             |
| Históric | o 🌐 Anotaciones (0) 🍺 Matriz Exp. 📮 Ficha de Segu | imiento 🔳 |         | Tareas de libre ejecución 📰 |
| Deshad   | er Tareas 🕤 🛛 Ir al Monitor de Notificaciones 🖵   | Ejecu     | itar Ta | rea 📩 Reservar Tarea 🕂      |

En la ejecución de la tarea y siguiendo las instrucciones vamos a crear el documento, añadir los firmantes y generar/redactar el informe. El proceso es similar a cuando vamos generar una resolución.

Lo primero que haremos será pulsar en Añadir.

| Generar Informe                                                                                                    | Explicación de la Tarea      |
|----------------------------------------------------------------------------------------------------|------------------------------|
| <ol> <li>1- Añadir (En caso de Sustituir el documento NO marcar Tipo Plantilla ni Redactar)</li> <li>2- Firmantes (Seleccionar Circuito)</li> <li>3- Redactar (Plantilla General y Cargar Contenido) o Sustituir</li> <li>4- Finalizar Tarea</li> </ol>                                                                                                    |                              |
| 😂 Sit. Informes Asociados a la Tarea                                                                                                    | Notificado                   |
|                                                                                                    |                              |
| Generar     Image: Construction of the second second | Añadir 🕇                     |
| Ficha de Seguimiento                                                                                                    | ar por finalizada la tarea 🖺 |

En la siguiente ventana tendremos que seleccionar un informe del listado, introducir una descripción y marcamos los check "Tipo Plantilla" y "Redactar". A continuación, pulsamos en Añadir.

|   |                                                     |     | Añad  | dir informes as                   | istidos                         |                                   |
|---|-----------------------------------------------------|-----|-------|-----------------------------------|---------------------------------|-----------------------------------|
|   |                                                     |     |       |                                   | Q                               | 10 - 11-                          |
|   |                                                     |     |       | No                                | Descripción                     | <u>^</u>                          |
|   |                                                     | ,   |       | 40                                | Propuesta de Resolución         |                                   |
| 1 | Seleccionamos un informe del<br>listado.            | - 1 |       | 58                                | Resolución                      |                                   |
| 2 | Opcionalmente damos una<br>descripción al documento |     |       | 62                                | Oficio al Registro Civil        |                                   |
| 3 | Marcamos el check "Tipo<br>Plantilla"               | -   |       | 83                                | Certificado Servicios Prestados |                                   |
| 4 | Marcamos el check<br>"Redactar"                     |     | ~     | < 1 2                             | 3 4 5 > »                       |                                   |
|   |                                                     | _   |       |                                   |                                 | Mostrando 1 a 10 de 181 registros |
|   |                                                     | 2   | Descr | ripción                           |                                 |                                   |
|   |                                                     |     | Reso  | polucion 784/2018<br>po Plantilla | ✓ Redactar<br>4                 | Añadir 🕂 Cerrar 🚱                 |

Podemos comprobar como el documento o informe asociado aparece en la rejilla. El siguiente paso será asignar los firmantes al mismo.

Para ello, seleccionamos el documento y pulsamos en el icono Firmantes.

| Generar Informe                                                                         |                                          |                           |                                                                               | Explicación de la Tarea       |
|-----------------------------------------------------------------------------------------|------------------------------------------|---------------------------|-------------------------------------------------------------------------------|-------------------------------|
| 1- Añadir (En caso<br>2- Firmantes (Selec<br>3- Redactar (Plantil<br>4- Finalizar Tarea | de Sustitu<br>ccionar Circ<br>la General | ir el d<br>cuito)<br>y Ca | ocumento NO marcar Tipo Plantilla ni Redactar)<br>rgar Contenido) o Sustituir |                               |
|                                                                                         | <b>C</b>                                 | Sit.                      | Informes Asociados a la Tarea                                                 | Notificado                    |
| Diálogo                                                                                 | 1                                        |                           | Informe Técnico                                                               |                               |
|                                                                                         |                                          |                           |                                                                               |                               |
|                                                                                         | Redact                                   | ar                        | 🖻 🛛 Ver 🗞 Editar 🗋 Firmantes 🖍 Notificación 🖂 Anular 🗙                        | Añadir 🕂                      |
|                                                                                         | Sus                                      | tituir p                  | or Examinar                                                                   | Aceptar 🗸                     |
| Ficha de Seguimie                                                                       | ento                                     | Anot                      | aciones                                                                       | )ar por finalizada la tarea 💾 |

En la ventana Responsable de Firma asignamos los cargos de forma individual (Añadir Cargo) o de forma colectiva mediante un circuito de firma (Añadir Circuito).

Para cada firmante debemos de indicar una referencia (dato interno) y un turno de firmado.

• Para un único firmante: Firmante A - Referencia 1 - Turno de firmado: 1

• Para dos o más firmantes (firma secuencial). En este caso el documento va a ser firmado en el orden que establezcamos.

- Firmante A Referencia 1 Turno de firmado: 1
- Firmante B Referencia 2 Turno de firmado: 2
- Firmante C Referencia 3 Turno de firmado: 3

• Para dos o más firmantes (firma simultánea). También podemos definir que el documento sea firmado por varios firmantes, pero sin orden de firma, es decir, el documento aparecerá en las bandejas de firma de todos los firmantes en el mismo momento.

- Firmante A Referencia 1 Turno de firmado: 1
- Firmante B Referencia 2 Turno de firmado: 1
- Firmante C Referencia 3 Turno de firmado: 1

| <b>C</b> | Cargo                       | Nombre Completo | Orden |
|----------|-----------------------------|-----------------|-------|
| 1        | ADMINISTRATIVO              |                 | 1     |
|          |                             |                 |       |
|          |                             |                 |       |
|          |                             |                 |       |
|          |                             |                 |       |
| argo     |                             | Nombre Completo |       |
| ADMI     | NISTRATIVO                  |                 |       |
| exto U   | Ino                         |                 |       |
|          |                             |                 |       |
| exto D   | los                         |                 |       |
|          |                             |                 |       |
| eferen   | ncia firmante Turno de firm | ado             |       |
|          | 1                           |                 |       |

Una vez definido los firmantes del documento, tendremos que redactar el informe. Para ello seleccionamos el informe y pulsamos en Redactar.

| Generar Informe                                                                                                    |                                  |                           |                                                                                | Explicación de la         | a Tarea |
|----------------------------------------------------------------------------------------------------|----------------------------------|---------------------------|--------------------------------------------------------------------------------|---------------------------|---------|
| <ol> <li>1- Añadir (En caso de<br/>2- Firmantes (Selecci<br/>3- Redactar (Plantilla<br/>4- Finalizar Tarea</li> </ol> | e Sustitu<br>onar Cir<br>General | ir el d<br>cuito)<br>y Ca | locumento NO marcar Tipo Plantilla ni Redactar)<br>rgar Contenido) o Sustituir |                           |         |
|                                                                                                    | C                                | Sit.                      | Informes Asociados a la Tarea                                                  | Notificado                |         |
| Diálogo                                                                                                    | 1                                |                           | Informe Técnico                                                                |                           |         |
|                                                                                                    | Redact                           | ar                        | Ver 🗞 Editar 🎦 Firmantes 🖋 Notificación 🖂 Anular 🗙                             | Añadir +                  |         |
| _                                                                                                    | Sus                              | tituir p                  | bor Examinar                                                                   | Acept                     | ar 🗸    |
| Ficha de Seguimient                                                                                                   | to 📕                             | Anot                      | aciones                                                                        | Dar por finalizada la tar | ea 🖺    |

El primer paso para la redacción del documento, es la elección de la plantilla en la que se alojará el cuerpo del documento. Esta plantilla que vamos a seleccionar tenemos que entenderla como el marco del documento, básicamente encabezado y el pie de página.

| Selec | cionar plantilla   |                     |                  |
|-------|--------------------|---------------------|------------------|
|       |                    | Q Buscar 10         | • 12•            |
|       | Plantilla          | Fichero             | i                |
|       | Plantilla genérica | Generica            |                  |
|       | Resolución         | ResolucionGeneralGT |                  |
|       | Informe            | Informe             |                  |
|       | Notificación       | NotificacionDemo    |                  |
|       |                    |                     |                  |
|       |                    |                     |                  |
| ~~    |                    | Mostrando 1 a 4     | 4 de 4 registros |
|       |                    | Seleccionar         | ✓ Cerrar 🕩       |

En la siguiente ventana seleccionaremos el párrafo que vamos a redactar, en la mayoría de plantillas solo tendremos un párrafo, y pulsamos en Redactar.

| Editar párrafos de usuario |         |                                 |   |        |            |                            |           |
|----------------------------|---------|---------------------------------|---|--------|------------|----------------------------|-----------|
|                            |         |                                 | Q | Buscar |            | 10 -                       |           |
|                            | Párrafo | Descripción                     |   |        | Conten     | ido                        |           |
|                            | PAR01   | Párrafo de contenido de usuario |   |        | - Vacío ·  |                            |           |
|                            |         |                                 |   |        |            |                            |           |
|                            |         |                                 |   |        |            |                            |           |
|                            |         |                                 |   |        |            |                            |           |
|                            |         |                                 |   |        |            |                            |           |
| **                         | < 1 > » |                                 |   |        | Mostran    | lo 1 g 1 do 1 i            | rogistros |
|                            |         |                                 |   |        | Mostrand   | <del>lo i d i</del> de i i | registros |
| Red                        | actar 🕜 |                                 |   |        | Vaciar 🛍 🗛 | ceptar 🗸 🛛 C               | errar 🗭   |

Una vez pulsado en Redactar abrimos el editor de textos. Aquí es donde vamos a dar cuerpo al documento.

La gran ventaja de este modo de redacción es que podemos utilizar contenidos precargados en eXperta, y de esta forma no tener que redactar manualmente cada informe que vayamos a generar. Para hacer uso de estos contenidos precargados, utilizamos la opción Cargar Contenidos. Por otro lado, también tenemos la posibilidad de guardar nuevos contenidos de usuario.

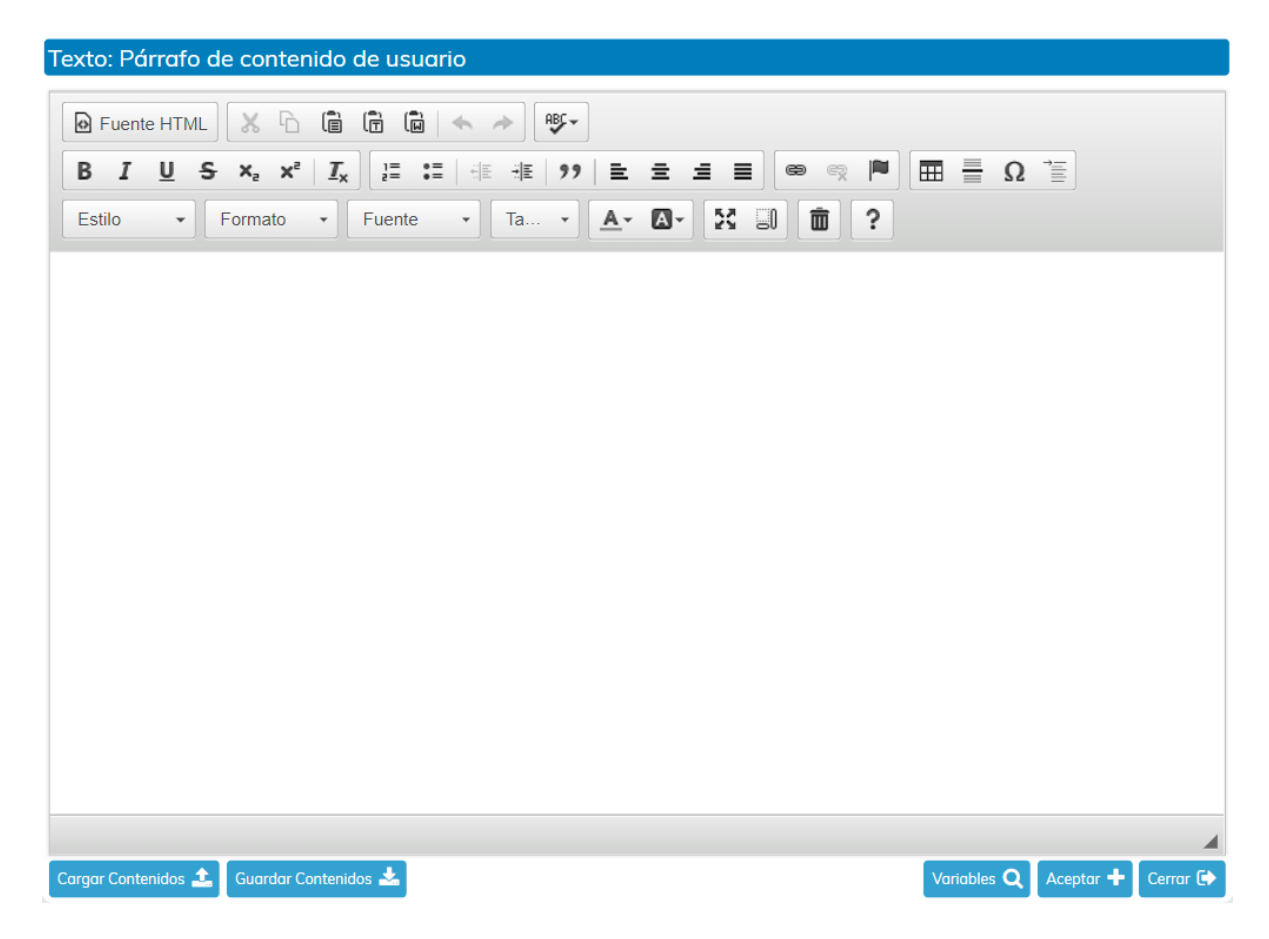

Una vez aceptado, ya tendremos el párrafo redactado. Si queremos volver a redactar el párrafo, lo seleccionamos y pulsamos de nuevo en Redactar. Para finalizar el proceso pulsamos en Aceptar.

2020/v1.0

| Edit | ar párrafos de usua | irio                            |                 |                   |                    |
|------|---------------------|---------------------------------|-----------------|-------------------|--------------------|
|      |                     |                                 | <b>Q</b> Buscar |                   | 0-                 |
|      | Párrafo             | Descripción                     |                 | Contenido         |                    |
|      | PAR01               | Párrafo de contenido de usuario |                 | - Redactado       | -                  |
|      |                     |                                 |                 |                   |                    |
|      |                     |                                 |                 |                   |                    |
|      |                     |                                 |                 |                   |                    |
|      |                     |                                 |                 |                   |                    |
| •    | < < 1 > »           |                                 |                 | Mostrando 1 d     | a 1 de 1 registros |
| Red  | iactar 🖋            |                                 |                 | Vaciar 🛍 🛛 Acepta | r 🗸 Cerrar 🕩       |

Al finalizar el proceso, tendremos el documento generado.

Antes de dar por finalizada la tarea, podemos visualizar el documento o incluso volver a redactarlo.

| Generar Informe                                                                              |                                                                                                    | Explicación de la Tarea       |
|----------------------------------------------------------------------------------------------|----------------------------------------------------------------------------------------------------|-------------------------------|
| 1- Añadir (En caso d<br>2- Firmantes (Seleco<br>3- Redactar (Plantilla<br>4- Finalizar Tarea | le Sustituir el documento NO marcar Tipo Plantilla ni Redactar)<br>cionar Circuito)<br>a General y Cargar Contenido) o Sustituir |                               |
|                                                                                              | Sit. Informes Asociados a la Tarea                                                                                               | Notificado                    |
| Diálogo                                                                                      | 1 √! Informe Técnico                                                                                                    |                               |
| <b>4</b> 1                                                                                   |                                                                                                    |                               |
|                                                                                              | Redactar 🖻 Ver 🗞 Editar 🖿 Firmantes 🖋 Notificación 🖂 Anula                                                                       | r 🗙 Añadir 🕂                  |
|                                                                                              | Sustituir por Examinar                                                                                                    | Aceptor 🗸                     |
| Ficha de Seguimier                                                                           | nto Anotaciones                                                                                                    | Dar por finalizada la tarea 💾 |

Es importante añadir que también tenemos la posibilidad de usar la opción "Sustituir por", y de este modo, subir un documento de nuestro equipo al informe creado.

La siguiente tarea que se activará será "En espera de firma".

| C        | Tareas para este Expediente                     | Estado           | Plz    | Unidad Tramitadora          |
|----------|-------------------------------------------------|------------------|--------|-----------------------------|
| 1        | Generar Informe                                 | • Finalizada (21 | 0      | Urbanismo                   |
| 2        | En espera de firma                              | • Iniciada 21/01 | 0      | Urbanismo                   |
| 3        | Revisión de la documentación                    | • Iniciar        | 0      | Urbanismo                   |
|          |                                                 |                  |        |                             |
|          |                                                 |                  |        |                             |
|          |                                                 |                  |        |                             |
|          |                                                 |                  |        |                             |
| Históric | Anotaciones (0) Matriz Exp. 📮 Ficha de Segui    | miento 🔳         |        | Tareas de libre ejecución 🔳 |
| Deshad   | er Tareas 🕤 🛛 Ir al Monitor de Notificaciones 🖵 | Ejecu            | tar Ta | rea 📥 Reservar Tarea 🕂      |

Esta tarea se finalizará automáticamente, pudiendo darse dos escenarios.

a) Que el circuito de firmas se finalice con todas las firmas realizadas.

En este caso, la tarea "En espera de firma" se finalizará, continuando con el resto de tareas.

b) Que alguno de los firmantes rechace la firma del informe.

Si durante el proceso de firma, alguno de los firmantes asignados rechaza la firma del documento, se activará la tarea "Algún rechazo".

Al ejecutarla tendremos que cumplimentar el diálogo incluido en ella. En este diálogo se nos mostrarán los datos del rechazo de la firma y, además, tendremos que decidir cómo se va a actuar ante esta situación.

| <b>C</b> | Tareas para este Expediente                        | Estado           | Plz     | Unidad Tramitadora          |
|----------|----------------------------------------------------|------------------|---------|-----------------------------|
| 1        | Generar Informe                                    | • Finalizada (21 | 0       | Urbanismo                   |
| 2        | En espera de firma                                 | × Finalizada (2  | 0       | Urbanismo                   |
| 3        | Algún rechazo                                      | • Iniciada 21/01 | 0       | Urbanismo                   |
| 4        | Revisión de la documentación                       | • Iniciar        | 0       | Urbanismo                   |
|          |                                                    |                  |         |                             |
| Históric | o 🛗 Anotaciones (0) 📰 Matriz Exp. 📮 Ficha de Segui | miento 🔳         |         | Tareas de libre ejecución 📜 |
| Deshad   | er Tareas 🕽 🛛 Ir al Monitor de Notificaciones 🖵    | Ejecu            | itar Ta | rea 📥 Reservar Tarea 🕂      |

• Asumir rechazo y continuar con los siguientes turnos de firma. Si seleccionamos esta opción en el diálogo, el proceso continuará normalmente, es decir, firmado (en caso de que falten firmantes por firmar), y con la fase de notificación.

• Volver a generar el documento para modificar el contenido y/o cambiar el/los firmantes y retirando el documento de la bandeja correspondiente. En caso de seleccionar esta opción en el diálogo se activará la tarea "Revisión del documento". En ella podemos editar el contenido del documento y/o cambiar los firmantes. De

esta manera volveremos a iniciar el proceso inicial.

| Э        | Tareas para este Expediente                        | Estado           | Plz     | Unidad Tramitadora          |
|----------|----------------------------------------------------|------------------|---------|-----------------------------|
| 1        | Revisión de la documentación                       | • Finalizada (21 | 0       | Urbanismo                   |
| 2        | Generar Informe                                    | • Finalizada (21 | 0       | Urbanismo                   |
| 3        | En espera de firma                                 | × Finalizada (2  | 0       | Urbanismo                   |
| 4        | Algún rechazo                                      | • Finalizada (21 | 0       | Urbanismo                   |
| 5        | Revisión del documento                             | • Iniciar        |         | Urbanismo                   |
|          |                                                    |                  |         |                             |
| Históric | o 🌐 Anotaciones (0) 📄 Matriz Exp. 📮 Ficha de Segui | miento 🔳         |         | Tareas de libre ejecución 鼲 |
| Deshaa   | er Tareas 🕤 🛛 Ir al Monitor de Notificaciones 🖵    | Ejecu            | itar Ta | rea 📩 Reservar Tarea 🕂      |

• Cancelar el proceso de firma y continuar con el procedimiento. Esta opción del diálogo cancelará la fase de firmado, y nos llevará a la siguiente tarea.

Una vez finalizada la tarea, y en función del medio de notificación del interesado, se activará una tarea u otra:

• Medio de notificación telemático. En caso de que el interesado tenga este medio definido para el expediente, la notificación se le enviará y se le pondrá a disposición en su carpeta ciudadana. Además, se activará la tarea "En Espera acuse recibo notificación".

| 3        | Tareas para este Expediente                     | Estado           | Plz    | Unidad Tramitadora          |
|----------|-------------------------------------------------|------------------|--------|-----------------------------|
| 1        | Revisión de la documentación                    | • Finalizada (21 | 0      | Urbanismo                   |
| 2        | Generar Informe sin firma                       | • Finalizada (21 | 0      | Urbanismo                   |
| 3        | En espera acuse recibo notificación             | » Iniciada 21/01 | 0      | Urbanismo                   |
|          |                                                 |                  |        |                             |
|          |                                                 |                  |        |                             |
| Históric | Anotaciones (0) Matriz Exp. 📮 Ficha de Segui    | miento 🔳         |        | Tareas de libre ejecución 📰 |
| Deshad   | er Tareas 🕤 🛛 Ir al Monitor de Notificaciones 🖵 | Ejecu            | tar Ta | rea 📥 Liberar Tarea 🖬       |

A partir de ahí, podrán darse dos escenarios:

a) En caso de que el ciudadano lea la notificación, se activará y se finalizará, de manera automática, la tarea "Notificación Leída".

| C         | Tareas para este Expediente                        | Estado           | Plz | Unidad Tramitadora          |
|-----------|----------------------------------------------------|------------------|-----|-----------------------------|
| 1         | Revisión de la documentación                       | • Finalizada (21 | 0   | Urbanismo                   |
| 2         | Generar Informe sin firma                          | • Finalizada (21 | 0   | Urbanismo                   |
| 3         | En espera acuse recibo notificación                | × Finalizada (2  | 0   | Urbanismo                   |
| 4         | Notificación Leída                                 | × Finalizada (2  | 0   | Urbanismo                   |
|           |                                                    |                  |     |                             |
| Histórico | o 🌐 Anotaciones (0) 📻 Matriz Exp. 📮 Ficha de Segui | miento 🔳         |     | Tareas de libre ejecución 🚺 |
| Deshac    | er Tareas 🗩 🚺 Ir al Monitor de Notificaciones 🖵    |                  |     |                             |

b) En caso de que el ciudadano rechace la notificación, se activará y se finalizará, de manera automática, la tarea "Notificación Rechazada".

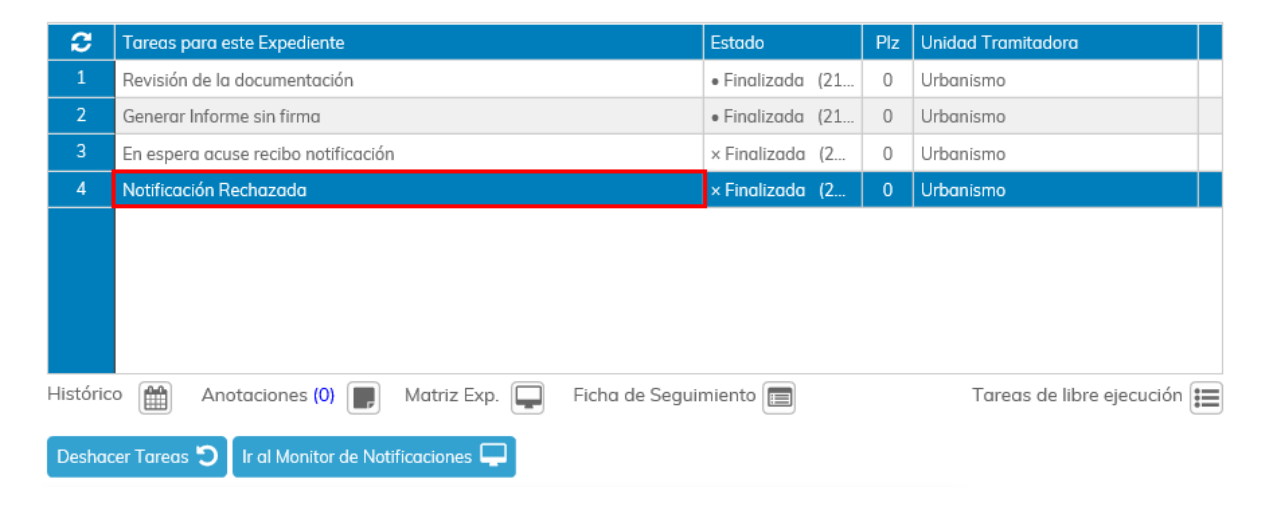

• Medio de notificación postal. En caso de que el interesado tenga este medio definido para el expediente, se activará la tarea "Impresión y envío de notificación vía postal".

A posteriori, podrán darse dos escenarios:

| C        | Tareas para este Expediente                     | Estado           | Plz     | Unidad Tramitadora          |
|----------|-------------------------------------------------|------------------|---------|-----------------------------|
| 1        | Revisión de la documentación                    | × Finalizada (2  | 0       | Urbanismo                   |
| 2        | Generar Informe sin firma                       | • Finalizada (21 | 0       | Urbanismo                   |
| 3        | Impresión y envío de notificación vía postal    | • Iniciar        | 0       | Urbanismo                   |
|          |                                                 |                  |         |                             |
|          |                                                 |                  |         |                             |
| Históric | Anotaciones (0) Matriz Exp. Ficha de Segui      | miento 🔳         |         | Tareas de libre ejecución 🏢 |
| Deshac   | er Tareas 🕽 🚺 Ir al Monitor de Notificaciones 🖵 | Ejecu            | itar Ta | rea 📥 Reservar Tarea 🕂      |

# Si ejecutamos la tarea, en las instrucciones se nos indica que debemos acudir a la gestión de documentos, y desde ahí, imprimir la notificación para su envío.

| Documentos (30)                                                                                                    | Co       | munic<br>ras So | aciones / Notificaciones (4)<br>licitudes del Tercero    | iones / Notificaciones (4) Comunicaciones InterDepart. (0)<br>itudes del Tercero Asistente de Resolución |                |          |                          |  |
|----------------------------------------------------------------------------------------------------|----------|-----------------|----------------------------------------------------------|----------------------------------------------------------------------------------------------------|----------------|----------|--------------------------|--|
| Terceros       Situación de expediente       Fases de Expediente       Exp. relacionados         Impresión y envío de notificación vía postal       Explicación de la Tar         1- Acuda a Documentos e Imprima la Notificación       2- Finalizar tarea |          |                 |                                                          |                                                                                                    |                |          | ados<br>1 Tarea          |  |
| Diálogo                                                                                                    | <b>2</b> | Sit.<br>√!      | Informes Asociados a la Tarea<br>Informe Técnico 58/2018 |                                                                                                    |                |          | Notificado<br>Notificado |  |
| *                                                                                                    | Genera   | ar              | Ver 🗞 Editar 🎦 Fi                                        | rmantes 🖋                                                                                                | Notificación 🖂 | Anular 🗙 | Añadir 🕂                 |  |
| E Ficha de Seguimiento Anotaciones                                                                                                    |          |                 |                                                          |                                                                                                    |                |          |                          |  |

Al dar por finalizada la tarea, activaremos la tarea "En espera acuse recibo notificación".

| C        | Tareas para este Expediente                     | Estado           | Plz     | Unidad Tramitadora          |
|----------|-------------------------------------------------|------------------|---------|-----------------------------|
| 1        | Revisión de la documentación                    | • Finalizada (22 | 0       | Urbanismo                   |
| 2        | Generar Informe sin firma                       | • Finalizada (22 | 0       | Urbanismo                   |
| 3        | Impresión y envío de notificación vía postal    | • Finalizada (22 | 0       | Urbanismo                   |
| 4        | En espera acuse recibo notificación             | • Iniciada 22/01 | 0       | Urbanismo                   |
|          |                                                 |                  |         |                             |
| Históric | Anotaciones (0) 📄 Ficha de Seguimiento 🗐        |                  |         | Tareas de libre ejecución 🚺 |
| Deshad   | er Tareas 🕽 🛛 Ir al Monitor de Notificaciones 🖵 | Ejecu            | ıtar Ta | rea 📥 Reservar Tarea 🕂      |

En la ejecución de la misma, tendremos que iniciar el diálogo disponible, en el que indicaremos el resultado de la notificación enviada postalmente.

También tenemos la posibilidad de adjuntar el acuse de recibo de la notificación, sustituyendo el informe de acuse disponible en la rejilla

| En espera acuse recibo notificación       Explicación de la         1- Ejecute el Diálogo       2- Adjunte el documento de acuse en caso de ser necesario         3- Finalice la tarea -       - |                                                                    |      |                                                      |            |  |  |  |  |
|----------------------------------------------------------------------------------------------------|--------------------------------------------------------------------|------|------------------------------------------------------|------------|--|--|--|--|
|                                                                                                    | C                                                                  | Sit. | Informes Asociados a la Tarea                        | Notificado |  |  |  |  |
| Diálogo                                                                                                    | 1                                                                  | √!   | Notificado                                           |            |  |  |  |  |
| <b>A</b>                                                                                                    | 2                                                                  |      | Acuse de recibo                                      |            |  |  |  |  |
|                                                                                                    | Genera                                                             | r    | 🗅 Ver 📎 Editar 🗅 Firmantes 💉 Notificación 🖂 Anular 🗙 | Añadir 🕂   |  |  |  |  |
| Sustituir por Examinar Aceptar 🗸                                                                                                    |                                                                    |      |                                                      |            |  |  |  |  |
| Ficha de Seguimier                                                                                                    | Ficha de Seguimiento Anotaciones       Dar por finalizada la tarea |      |                                                      |            |  |  |  |  |

Una vez ejecutado y finalizado el diálogo, podremos dar por finalizada la tarea.

## Generación de Informe y Notificación

En este grupo de tareas vamos a poder generar un informe y realizar el posterior proceso de notificación del mismo.

| REIPAC2    | 101              |                                                              |                |      |
|------------|------------------|--------------------------------------------------------------|----------------|------|
| Plan de I  | Pruebas eXpe     | u inta                                                       |                | < >  |
| Seleccione | la tarea que des | ea ejecutar                                                  |                |      |
| <b>C</b>   | Orden            | Tarea                                                        | Disponibilidad |      |
| 4          | 42               | Generación, Firma y Notificación de Resolución/Carta de Pago | ✓ Disponible   |      |
| 5          | 45               | Generación y Firma Informe/Oficio/Etc                        | ✓ Disponible   |      |
| 6          | 51               | Generación de Informe, Firma y Notificación                  | ✓ Disponible   |      |
| 7          | 55               | Generación de Informe y Notificación                         | 🗸 Disponible   |      |
| 8          | 60               | Generación de Informe/Firma/C.I.                             | ✓ Disponible   |      |
| 9          | 67               | Generación de Informe/C.I                                    | ✓ Disponible   |      |
| Tarea      |                  |                                                              | PI             | lazo |

La primera tarea que se nos va a activar es "Generar informe sin firma". La marcamos y pulsamos en Ejecutar Tarea.

| <i>C</i> | Tareas para este Expediente                        | Estado           | Plz     | Unidad Tramitadora          |
|----------|----------------------------------------------------|------------------|---------|-----------------------------|
| 1        | Revisión de la documentación                       | • Finalizada (21 | 0       | Urbanismo                   |
| 2        | Generar Informe sin firma                          | • Iniciar        | 0       | Urbanismo                   |
|          |                                                    |                  |         |                             |
|          |                                                    |                  |         |                             |
|          |                                                    |                  |         |                             |
|          |                                                    |                  |         |                             |
|          |                                                    |                  |         |                             |
|          |                                                    |                  |         |                             |
| Históric | o 📾 Anotaciones (0) 🔳 Matriz Exp. 🔲 Ficha de Seaui | miento 肩         |         | Tareas de libre eiecución ≔ |
|          |                                                    |                  |         |                             |
| Deshad   | er Tareas 🕽 🛛 Ir al Monitor de Notificaciones 🖵    | Ejecu            | ıtar To | rea 📥 Reservar Tarea 🕂      |

En la ejecución de la tarea y siguiendo las instrucciones vamos a crear el documento y generar/redactar el informe. El proceso es similar a otros grupos de tareas donde se generan informes.

Lo primero que haremos será pulsar en Añadir.

| Generar Informe sin firma                                                                                                    | Explicación de la Tarea      |
|----------------------------------------------------------------------------------------------------|------------------------------|
| 1- Añadir (Recordar marcar Plantilla y Redactar)<br>2- Redactar (Plantilla General y Cargar Contenido) o Sustituir<br>3- Finalizar tarea |                              |
| 😂 Sit. Informes Asociados a la Tarea                                                                                                    | Notificado                   |
|                                                                                                    |                              |
| Generar 💾 Ver 🗞 Editar 🖺 Firmantes 🖋 Notificación 🖂 Anular 🗱                                                                             | Añadir 🕂                     |
| Ficha de Seguimiento                                                                                                    | ar por finalizada la tarea 💾 |

En la siguiente ventana tendremos que seleccionar un informe del listado, introducir una descripción y marcar los check "Tipo Plantilla" y "Redactar". A continuación, pulsamos en Añadir.

|   |                                                     |   | Añad          | dir informes as             | stidos                            |
|---|-----------------------------------------------------|---|---------------|-----------------------------|-----------------------------------|
|   |                                                     |   |               |                             | Q 10 - II-                        |
|   |                                                     |   | •             | No                          | Descripción                       |
|   |                                                     | , |               | 40                          | Propuesta de Resolución           |
| 1 | Seleccionamos un informe del<br>listado.            | 1 |               | 58                          | Resolución                        |
| 2 | Opcionalmente damos una<br>descripción al documento |   |               | 62                          | Oficio al Registro Civil          |
| 3 | Marcamos el check "Tipo<br>Plantilla"               | - |               | 83                          | Certificado Servicios Prestados   |
| 4 | Marcamos el check<br>"Redactar"                     |   | «             | < 1 2                       | 3 4 5 > »                         |
|   |                                                     |   |               |                             | Mostrando 1 a 10 de 181 registros |
|   |                                                     | 2 | Descr<br>Resc | ripción<br>olución 784/2018 |                                   |
|   |                                                     |   | Tip           | oo Plantilla<br>3           | 4 Añadir + Cerrar 🕪               |

Podemos comprobar como el documento o informe asociado aparece en la rejilla.

| Generar Informe si                                               | n firma                             |                                                | Explicación de la Tarea       |
|------------------------------------------------------------------|-------------------------------------|------------------------------------------------|-------------------------------|
| 1- Añadir (Recorda<br>2- Redactar (Plantil<br>3- Finalizar tarea | r marcar Plantil<br>la General y Ca | a y Redactar)<br>rgar Contenido) o Sustituir   |                               |
|                                                                  | 😂 Sit.                              | Informes Asociados a la Tarea                  | Notificado                    |
| Diálogo                                                          | 1                                   | Informe Técnico 87/2018                        |                               |
|                                                                  |                                     |                                                |                               |
|                                                                  | Redactar                            | P Ver 🗞 Editar 🎦 Firmantes 🖋 Notificación 🖂 Ai | nular 🗙 🛛 Añadir 🕇            |
|                                                                  | Sustituir p                         | or Examinar                                    | Aceptar 🗸                     |
| Ficha de Seguimie                                                | ento 🔲 Anot                         | aciones                                        | Dar por finalizada la tarea 💾 |

El siguiente paso será redactar el informe. Para ello seleccionamos el informe y pulsamos en Redactar.

| Generar Informe si                                               | n firma                    |                   |                                                        | Explicación de l         | a Tarea |
|------------------------------------------------------------------|----------------------------|-------------------|--------------------------------------------------------|--------------------------|---------|
| 1- Añadir (Recorda<br>2- Redactar (Plantil<br>3- Finalizar tarea | r marcar Pi<br>lla General | lantill:<br>y Car | a y Redactar)<br>rgar Contenido) o Sustituir           |                          |         |
|                                                                  | 0                          | Sit.              | Informes Asociados a la Tarea                          | Notificado               |         |
| Diálogo                                                          | 1                          |                   | Informe Técnico 87/2018                                |                          |         |
|                                                                  |                            |                   |                                                        |                          |         |
|                                                                  | Redacte                    | ar                | 🖻 🛛 Ver 🗞 Editar 🗋 Firmantes 🖍 Notificación 🖂 Anular 🗙 | Añadir 🕂                 |         |
|                                                                  | Sust                       | tituir p          | or Examinar                                            | Acept                    | ar 🗸    |
| Ficha de Seguimie                                                | ento 📕                     | Anoto             | aciones                                                | )ar por finalizada la ta | rea 🖪   |

La primera operación para la redacción del documento, es la elección de la plantilla en la que se alojará el cuerpo del documento. Esta plantilla que vamos a seleccionar tenemos que entenderla como el marco del documento, básicamente encabezado y el pie de página.

| Selec | ccionar plantilla  |                                |
|-------|--------------------|--------------------------------|
|       |                    | Q Buscar 10 - III-             |
|       | Plantilla          | Fichero i                      |
|       | Plantilla genérica | Generica                       |
|       | Resolución         | ResolucionGeneralGT            |
|       | Informe            | Informe                        |
|       | Notificación       | NotificacionDemo               |
|       |                    |                                |
|       |                    |                                |
|       |                    | Mostrando 1 a 4 de 4 registros |
|       |                    | Seleccionar 🗸 Cerrar 🕞         |

En la siguiente ventana seleccionaremos el párrafo que vamos a redactar, en la mayoría de plantillas solo tendremos un párrafo, y pulsamos en Redactar.

| Editar párrafos de usuario |                         |                 |                         |          |  |  |
|----------------------------|-------------------------|-----------------|-------------------------|----------|--|--|
|                            |                         | <b>Q</b> Buscar | 10 -                    |          |  |  |
| Párrafo                    | Descripción             |                 | Contenido               |          |  |  |
| PAR01                      | Párrafo de contenido de | usuario         | - Vacío -               |          |  |  |
|                            |                         |                 |                         |          |  |  |
|                            |                         |                 |                         |          |  |  |
|                            |                         |                 |                         |          |  |  |
|                            |                         |                 |                         |          |  |  |
| « < 1                      | > »                     |                 | Mostrando 1 a 1 de 1 re | egistros |  |  |
| Redactar 💉                 |                         |                 | Vaciar 🖮 Aceptar ✔ Ce   | rrar 🕩   |  |  |

Una vez pulsado en Redactar abrimos el editor de textos. Aquí es donde vamos a dar cuerpo al documento.

La gran ventaja de este modo de redacción es que podemos utilizar contenidos precargados en eXperta, y de esta forma no tener que redactar manualmente cada informe que vayamos a generar. Para hacer uso de estos contenidos precargados, utilizamos la opción Cargar Contenidos. Por otro lado, también tenemos la posibilidad de guardar nuevos contenidos de usuario.

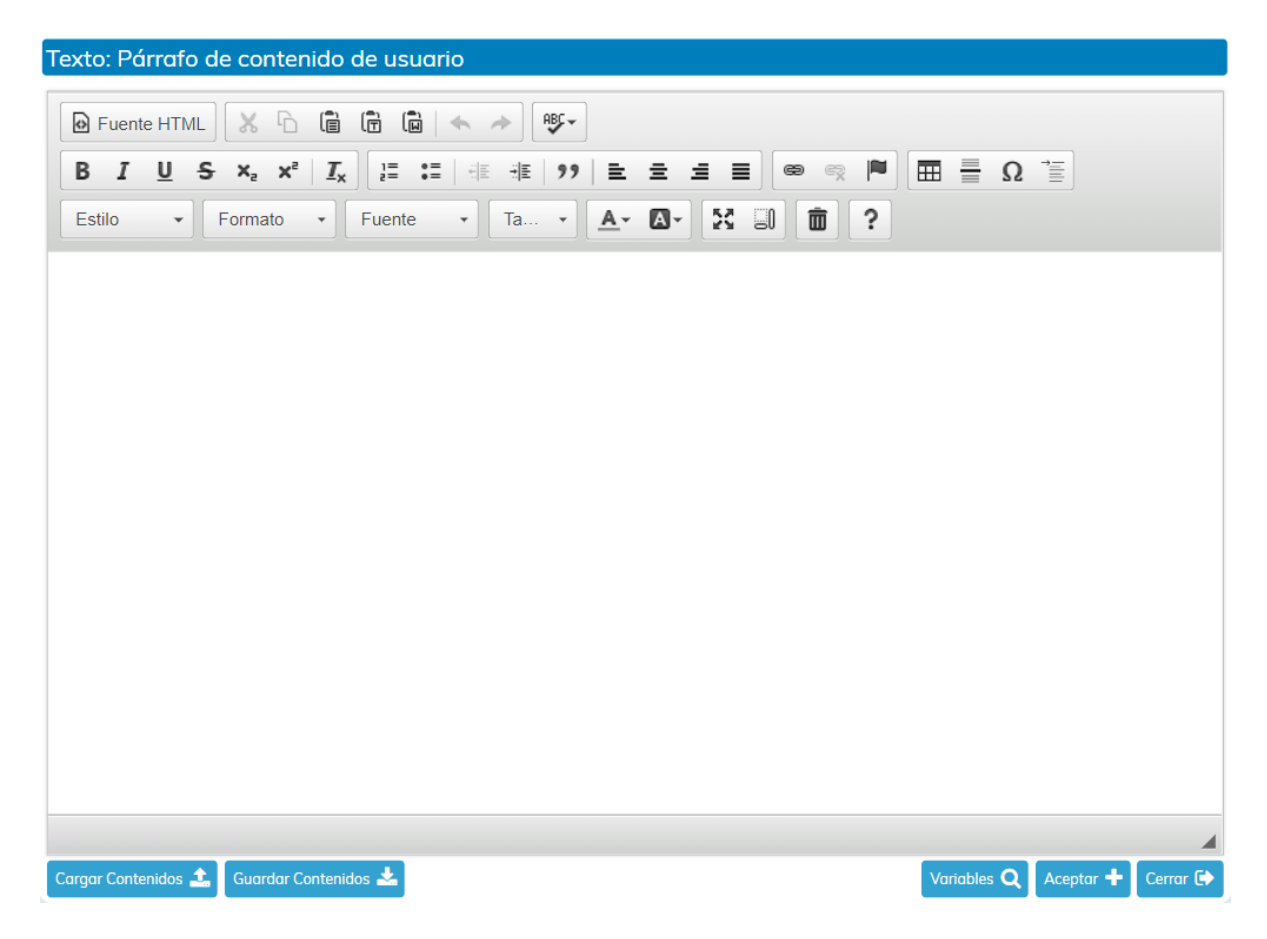

Una vez aceptado, ya tendremos el párrafo redactado. Si queremos volver a redactar el párrafo, lo seleccionamos y pulsamos de nuevo en Redactar. Para finalizar el proceso pulsamos en Aceptar.

2020/v1.0

| Edit | ar párrafos de usua | irio                            |   |        |              |                          |
|------|---------------------|---------------------------------|---|--------|--------------|--------------------------|
|      |                     |                                 | Q | Buscar |              | 10 -                     |
|      | Párrafo             | Descripción                     |   |        | Conter       | nido                     |
|      | PAR01               | Párrafo de contenido de usuario |   |        | - Reda       | ctado -                  |
|      |                     |                                 |   |        |              |                          |
|      |                     |                                 |   |        |              |                          |
|      |                     |                                 |   |        |              |                          |
|      |                     |                                 |   |        |              |                          |
| C    | « < 1 > »           |                                 |   |        | Mostran      | ndo 1 a 1 de 1 registros |
| Re   | edactar 🖋           |                                 |   |        | Vaciar 🛍 🛛 A | Aceptar 🗸 Cerrar 🕞       |

Al finalizar el proceso, tendremos el documento generado.

Antes de dar por finalizada la tarea, podemos visualizar el documento o incluso volver a redactarlo.

| Generar Informe si                                               | Explicación de la Tarea              |                                                      |                              |
|------------------------------------------------------------------|--------------------------------------|------------------------------------------------------|------------------------------|
| 1- Añadir (Recorda<br>2- Redactar (Plantil<br>3- Finalizar tarea | r marcar Plantil<br>lla General y Ca | la y Redactar)<br>argar Contenido) o Sustituir       |                              |
|                                                                  | 😂 Sit.                               | Informes Asociados a la Tarea                        | Notificado                   |
| Diálogo                                                          |                                      | Informe Técnico 87/2018                              |                              |
| <b>41</b>                                                        |                                      |                                                      |                              |
|                                                                  | Redactar                             | 🖻 Ver 🗞 Editar 🗅 Firmantes 🖋 Notificación 🖂 Anular 🗙 | Añadir 🕂                     |
|                                                                  | Sustituir                            | por Examinar                                         | Aceptar 🗸                    |
| Ficha de Seguimie                                                | ento 🔲 Ano                           | taciones D                                           | ar por finalizada la tarea 💾 |

Es importante añadir que también tenemos la posibilidad de usar la opción "Sustituir por", y de este modo, subir un documento de nuestro equipo al informe creado.

Una vez finalizada la tarea, y en función del medio de notificación del interesado, se activará una tarea u otra:

• Medio de notificación telemático. En caso de que el interesado tenga este medio definido para el expediente, la notificación se le enviará y se le pondrá a disposición en su carpeta ciudadana. Además, se activará la tarea "En Espera acuse recibo notificación".

| <b>C</b> | Tareas para este Expediente                     | Estado           | Plz     | Unidad Tramitadora          |
|----------|-------------------------------------------------|------------------|---------|-----------------------------|
| 1        | Revisión de la documentación                    | • Finalizada (21 | 0       | Urbanismo                   |
| 2        | Generar Informe sin firma                       | • Finalizada (21 | 0       | Urbanismo                   |
| 3        | En espera acuse recibo notificación             | » Iniciada 21/01 | 0       | Urbanismo                   |
|          |                                                 |                  |         |                             |
|          |                                                 |                  |         |                             |
| Históric | Anotaciones (0) Matriz Exp. 📮 Ficha de Segui    | miento 🔳         |         | Tareas de libre ejecución 鼲 |
| Deshad   | er Tareas 🕤 🛛 Ir al Monitor de Notificaciones 🖵 | Ejecu            | itar Ta | rea 📥 Liberar Tarea 🗗       |

A partir de ahí, podrán darse dos escenarios:

a) En caso de que el ciudadano lea la notificación, se activará y se finalizará, de manera automática, la tarea "Notificación Leída".

| C        | Tareas para este Expediente                     | Estado           | Plz | Unidad Tramitadora          |
|----------|-------------------------------------------------|------------------|-----|-----------------------------|
| 1        | Revisión de la documentación                    | • Finalizada (21 | 0   | Urbanismo                   |
| 2        | Generar Informe sin firma                       | • Finalizada (21 | 0   | Urbanismo                   |
| 3        | En espera acuse recibo notificación             | × Finalizada (2  | 0   | Urbanismo                   |
| 4        | Notificación Leída                              | × Finalizada (2  | 0   | Urbanismo                   |
|          |                                                 |                  |     |                             |
| Históric | Anotaciones (0) 📕 Matriz Exp. 📮 Ficha de Segui  | miento 🔳         |     | Tareas de libre ejecución 🔝 |
| Deshac   | er Tareas 🕤 🛛 Ir al Monitor de Notificaciones 🖵 |                  |     |                             |

b) En caso de que el ciudadano rechace la notificación, se activará y se finalizará, de manera automática, la tarea "Notificación Rechazada".

| <i>C</i>  | Tareas para este Expediente                     | Estado           | Plz | Unidad Tramitadora          |
|-----------|-------------------------------------------------|------------------|-----|-----------------------------|
| 1         | Revisión de la documentación                    | • Finalizada (21 | 0   | Urbanismo                   |
| 2         | Generar Informe sin firma                       | • Finalizada (21 | 0   | Urbanismo                   |
| 3         | En espera acuse recibo notificación             | × Finalizada (2  | 0   | Urbanismo                   |
| 4         | Notificación Rechazada                          | × Finalizada (2  | 0   | Urbanismo                   |
|           |                                                 |                  |     |                             |
| Histórico | Anotaciones (0) Matriz Exp. 📮 Ficha de Segui    | miento 🔳         |     | Tareas de libre ejecución 📰 |
| Deshac    | er Tareas 🕽 🚺 Ir al Monitor de Notificaciones 🖵 |                  |     |                             |

• Medio de notificación postal. En caso de que el interesado tenga este medio definido para el expediente, se activará la tarea "Impresión y envío de notificación vía postal".

A posteriori, podrán darse dos escenarios:

| <i>C</i> | Tareas para este Expediente                     | Estado           | Plz    | Unidad Tramitadora          |
|----------|-------------------------------------------------|------------------|--------|-----------------------------|
| 1        | Revisión de la documentación                    | × Finalizada (2  | 0      | Urbanismo                   |
| 2        | Generar Informe sin firma                       | • Finalizada (21 | 0      | Urbanismo                   |
| 3        | Impresión y envío de notificación vía postal    | • Iniciar        | 0      | Urbanismo                   |
|          |                                                 |                  |        |                             |
| Históric | Anotaciones (0) 📰 Matriz Exp. 📮 Ficha de Segui  | miento 🔳         |        | Tareas de libre ejecución 🔳 |
| Deshac   | er Tareas 🕥 🛛 Ir al Monitor de Notificaciones 🖵 | Ejecu            | tar Ta | rea 📩 Reservar Tarea 🕂      |

Si ejecutamos la tarea, en las instrucciones se nos indica que debemos acudir a la gestión de documentos, y desde ahí, imprimir la notificación para su envío.

#### Manual Gestor de Tareas - Plataforma eXperta

| <ul><li>Documentos (30)</li><li>Datos Facilitados</li></ul>     | Co                      | munic<br>ras So | aciones / Notificaciones (4)<br>licitudes del Tercero |         | Comu<br>Asiste | nicaciones InterD<br>ente de Resoluciór | epart. <mark>(0)</mark><br>1 |        | Ficha Asunta<br>Ficha actual | )       |
|-----------------------------------------------------------------|-------------------------|-----------------|-------------------------------------------------------|---------|----------------|-----------------------------------------|------------------------------|--------|------------------------------|---------|
| Terceros                                                        | 🔳 Sit                   | uaciór          | n de expediente                                       | 1       | Fases          | de Expediente                           |                              | 2      | Exp. relacion                | ados    |
| Impresión y envío d<br>1- Acuda a Documer<br>2- Finalizar tarea | e notifico<br>ntos e Im | ación<br>prima  | vía postal<br>la Notificación                         |         |                |                                         |                              | E      | Explicación de l             | a Tarea |
|                                                                 | C                       | Sit.            | Informes Asociados a la Tarec                         | a       |                |                                         |                              |        | Notificado                   |         |
| Diálogo                                                         | 1                       | √!              | Informe Técnico 58/2018                               |         |                |                                         |                              |        | Notificado                   |         |
|                                                                 |                         |                 |                                                       |         |                |                                         |                              |        |                              |         |
|                                                                 | Genera                  | 7/*             | Ver 🕲 Editar                                          | Firmant | tes 🥒          | Notificación M                          | Anular 🗙                     | Añ     | adir 🕂                       |         |
|                                                                 |                         |                 |                                                       |         |                |                                         |                              |        |                              |         |
| Ficha de Seguimie                                               | nto 📕                   | Anot            | aciones                                               |         |                |                                         | D                            | ar por | finalizada la ta             | rea 🖺   |

Al dar por finalizada la tarea, activaremos la tarea "En espera acuse recibo notificación".

| C        | Tareas para este Expediente                     | Estado           | Plz     | Unidad Tramitadora          |
|----------|-------------------------------------------------|------------------|---------|-----------------------------|
| 1        | Revisión de la documentación                    | • Finalizada (22 | 0       | Urbanismo                   |
| 2        | Generar Informe sin firma                       | • Finalizada (22 | 0       | Urbanismo                   |
| 3        | Impresión y envío de notificación vía postal    | • Finalizada (22 | 0       | Urbanismo                   |
| 4        | En espera acuse recibo notificación             | • Iniciada 22/01 |         | Urbanismo                   |
|          |                                                 |                  |         |                             |
| Históric | o 🛗 Anotaciones (0) 📄 Ficha de Seguimiento 📰    |                  |         | Tareas de libre ejecución 鼲 |
| Deshad   | er Tareas 🕽 🛛 Ir al Monitor de Notificaciones 🖵 | Ejecu            | ıtar Ta | rea 🕹 Reservar Tarea 🕂      |

En la ejecución de la misma, tendremos que iniciar el diálogo disponible, en el que indicaremos el resultado de la notificación enviada postalmente.

También tenemos la posibilidad de adjuntar el acuse de recibo de la notificación, sustituyendo el informe de acuse disponible en la rejilla

### Manual Gestor de Tareas - Plataforma eXperta

| En espera acuse recibo notificación Explicación                                                              |          |          |                                                      |            |  |  |  |
|----------------------------------------------------------------------------------------------------|----------|----------|------------------------------------------------------|------------|--|--|--|
| 1- Ejecute el Diálogo<br>2- Adjunte el documento de acuse en caso de ser necesario<br>3- Finalice la tarea - |          |          |                                                      |            |  |  |  |
|                                                                                                    | <b>C</b> | Sit.     | Informes Asociados a la Tarea                        | Notificado |  |  |  |
| Diálogo                                                                                                    | 1        | √!       | Informe Técnico 68/2018                              | Notificado |  |  |  |
| <b>4</b>                                                                                                    | 2        |          | Acuse de recibo                                      |            |  |  |  |
|                                                                                                    | Genera   | <i>r</i> | 🗅 Ver 📎 Editar 🗅 Firmantes 💉 Notificación 🖂 Anular 🗙 | Añadir 🕇   |  |  |  |
| 🔲 Ficha de Sequimien                                                                                         |          |          |                                                      |            |  |  |  |
|                                                                                                    |          |          |                                                      |            |  |  |  |

Una vez ejecutado y finalizado el diálogo, podremos dar por finalizada la tarea.

## Generación de Informe/Firma/C.I.

Mediante este subprocedimiento o grupo de tareas, vamos a generar un informe, el cual va ser firmado por una o varias personas. Una vez concluido el proceso de firma vamos a enviar el documento mediante una comunicación interdepartamental.

|            | 2                | 7                                                   |                |
|------------|------------------|-----------------------------------------------------|----------------|
| Plan de I  | Pruebas eXpe     | rta                                                 | 1.             |
| Seleccione | la tarea que des | ea ejecutar                                         |                |
| 3          | Orden            | Tarea                                               | Disponibilidad |
| 5          | 45               | Generación y Firma Informe/Oficio/Etc               | ✓ Disponible   |
| 6          | 50               | Generación, Firma y Notificación Informe/Oficio/Etc | ✓ Disponible   |
| 7          | 60               | Generación de informe/Firma/C.I                     | 🗸 Disponible   |
| 8          | 67               | Generación de informe/C.I                           | ✓ Disponible   |
| 9          | 80               | Petición de Informes/Documentos                     | ✓ Disponible   |
| 10         | 82               | Petición de Informes/Documentos 1                   | ✓ Disponible   |
| area       |                  |                                                     | Plazo          |

La primera tarea que se nos va a activar es "Generar informe para Comunicación Interdepartamental". La marcamos y pulsamos en Ejecutar Tarea.

| <b>C</b> | Tareas para este Expediente                          | Estado           | Plz     | Unidad Tramitadora          |
|----------|------------------------------------------------------|------------------|---------|-----------------------------|
| 1        | Revisión de la documentación                         | • Finalizada (29 | 0       | Urbanismo                   |
| 2        | Generar Informe para Comunicación Interdepartamental | • Iniciar        | 0       | Urbanismo                   |
|          |                                                      |                  |         |                             |
|          |                                                      |                  |         |                             |
|          |                                                      |                  |         |                             |
|          |                                                      |                  |         |                             |
|          |                                                      |                  |         |                             |
|          |                                                      |                  |         |                             |
| Históric | o 🛗 Anotaciones (0) 🔳 Matriz Exp. 🔲 Ficha de Seaui   | miento 🔳         |         | Tareas de libre eiecución ≔ |
|          |                                                      |                  |         |                             |
| Deshad   | er Tareas 🕽 🛛 Ir al Monitor de Notificaciones 🖵      | Eject            | ıtar Ta | rea 📥 Reservar Tarea 🕂      |

En la ejecución de la tarea y siguiendo las instrucciones vamos a crear el documento, añadir los firmantes y generar/redactar el informe.

Lo primero que haremos será pulsar en Añadir.

-

#### Manual Gestor de Tareas - Plataforma eXperta

| Generar Informe para Comunicación Interdepartamental         Explicación de la Tarea         |                                     |                              |                                                                               |            |  |  |  |
|----------------------------------------------------------------------------------------------|-------------------------------------|------------------------------|-------------------------------------------------------------------------------|------------|--|--|--|
| 1- Añadir (En caso d<br>2- Firmantes (Seleco<br>3- Redactar (Plantilla<br>4- Finalizar Tarea | e Sustitu<br>cionar Cir<br>a Genera | iir el d<br>cuito)<br>l y Ca | ocumento NO marcar Tipo Plantilla ni Redactar)<br>rgar Contenido) o Sustituir |            |  |  |  |
|                                                                                              | C                                   | Sit.                         | Informes Asociados a la Tarea                                                 | Notificado |  |  |  |
|                                                                                              |                                     |                              |                                                                               |            |  |  |  |
|                                                                                              | Genero                              | ar                           | 🕐 Ver 🗞 Editar 🎦 Firmantes 🖋 Notificación 🖂 Anular 🗙                          | Añadir 🕂   |  |  |  |
| Ficha de Seguimiento Anotaciones                                                             |                                     |                              |                                                                               |            |  |  |  |

En la siguiente ventana tendremos que seleccionar un informe del listado, introducir una descripción y marcamos los check "Tipo Plantilla" y "Redactar". A continuación, pulsamos en Añadir.

|   |                                                     |   | Aña   | dir informes as             | istidos                         |                         |
|---|-----------------------------------------------------|---|-------|-----------------------------|---------------------------------|-------------------------|
|   |                                                     |   |       |                             | Q                               | 10 - 10 -               |
|   |                                                     |   | -     | No                          | Descripción                     | ·                       |
|   |                                                     | , |       | 40                          | Propuesta de Resolución         |                         |
| 1 | Seleccionamos un informe del<br>listado.            | 1 | •     | 58                          | Resolución                      |                         |
| 2 | Opcionalmente damos una<br>descripción al documento |   |       | 62                          | Oficio al Registro Civil        |                         |
| 3 | Marcamos el check "Tipo<br>Plantilla"               | - |       | 83                          | Certificado Servicios Prestados |                         |
| 4 | Marcamos el check<br>"Redactar"                     |   | ~     | < 1 2                       | 3 4 5 > »                       |                         |
|   |                                                     |   |       |                             | Mostrando 1                     | 1 a 10 de 181 registros |
|   |                                                     | 2 | Res   | ripción<br>olución 784/2018 |                                 |                         |
|   |                                                     |   | ✓ Tip | po Plantilla<br>3           | ✓ Redactar<br>4                 | Añadir 🕂 🕻 Cerrar 🖨     |

Podemos comprobar como el documento o informe asociado aparece en la rejilla. El siguiente paso será asignar los firmantes al mismo.

Para ello, seleccionamos el documento y pulsamos en el icono Firmantes.

#### Manual Gestor de Tareas - Plataforma eXperta

| Generar Informe para<br>1- Añadir (En caso de<br>2- Firmantes (Seleccio<br>3- Redactar (Plantilla (<br>4- Finalizar Tarea | Comunicación Interdepartamental<br>Sustituir el documento NO marcar Tipo Plantilla ni Redactar)<br>nar Circuito)<br>General y Cargar Contenido) o Sustituir | Explicación de la Tarea      |
|----------------------------------------------------------------------------------------------------|----------------------------------------------------------------------------------------------------|------------------------------|
| Diálogo                                                                                                    | Sit.       Informes Asociados a la Tarea         1       Informe 2901/2019                                                                                  | Notificado                   |
| Ficha de Seguimiento                                                                                                    | Sustituir por Examinar                                                                                                    | Anadir 🕂<br>Aceptar 🗸        |
| Generar Informe<br>1- Añadir (En caso de S<br>2- Firmantes (Seleccior<br>3- Redactar (Plantilla G<br>4- Finalizar Tarea   | Sustituir el documento NO marcar Tipo Plantilla ni Redactar)<br>nar Circuito)<br>seneral y Cargar Contenido) o Sustituir                                    | Explicación de la Tarea      |
| Diálogo                                                                                                    | Sit.       Informes Asociados a la Tarea         1       Informe Técnico                                                                                    | Notificado                   |
|                                                                                                    | Redactar 🖻 Ver 🗞 Editar 🗅 Firmantes 🖋 Notificación 🖂 Anular 🗙<br>Sustituir por Examinar                                                                     | Añadir 🕇<br>Aceptar ✔        |
| Ficha de Seguimiento                                                                                                    | Anotaciones Do                                                                                                    | ar por finalizada la tarea 💾 |

En la ventana Responsable de Firma asignamos los cargos de forma individual (Añadir Cargo) o de forma colectiva mediante un circuito de firma (Añadir Circuito).

Para cada firmante debemos de indicar una referencia (dato interno) y un turno de firmado.

• Para un único firmante: Firmante A - Referencia 1 - Turno de firmado: 1

• Para dos o más firmantes (firma secuencial). En este caso el documento va a ser firmado en el orden que establezcamos.

- Firmante A Referencia 1 Turno de firmado: 1
- Firmante B Referencia 2 Turno de firmado: 2
- Firmante C Referencia 3 Turno de firmado: 3

• Para dos o más firmantes (firma simultánea). También podemos definir que el documento sea firmado por varios firmantes, pero sin orden de firma, es decir, el documento aparecerá en las bandejas de firma de todos los firmantes en el mismo momento.

- Firmante A Referencia 1 Turno de firmado: 1
- Firmante B Referencia 2 Turno de firmado: 1
- Firmante C Referencia 3 Turno de firmado: 1

| 3      | Cargo                          | Nombre Completo | Orden |
|--------|--------------------------------|-----------------|-------|
| 1      | ADMINISTRATIVO                 |                 | 1     |
|        |                                |                 |       |
|        |                                |                 |       |
|        |                                |                 |       |
|        |                                |                 |       |
| argo   | -                              | Nombre Completo |       |
| ADMI   | NISTRATIVO                     |                 |       |
| exto U | Ino                            |                 |       |
|        |                                |                 |       |
| exto D | los                            |                 |       |
|        |                                |                 |       |
| eferen | ncia firmante Turno de firmado |                 |       |
|        | 1                              |                 |       |

Una vez definido los firmantes del documento, tendremos que redactar el informe. Para ello seleccionamos el informe y pulsamos en Redactar.

| Generar Informe pa                                                                          | enerar Informe para Comunicación Interdepartamental Explicación de la Tarea |                             |                                                                                |                          |       |  |  |  |
|---------------------------------------------------------------------------------------------|-----------------------------------------------------------------------------|-----------------------------|--------------------------------------------------------------------------------|--------------------------|-------|--|--|--|
| 1- Añadir (En caso c<br>2- Firmantes (Seleco<br>3- Redactar (Plantill<br>4- Finalizar Tarea | le Sustitu<br>cionar Cir<br>a General                                       | ir el d<br>cuito)<br>I y Ca | locumento NO marcar Tipo Plantilla ni Redactar)<br>rgar Contenido) o Sustituir |                          |       |  |  |  |
|                                                                                             | 3                                                                           | Sit.                        | Informes Asociados a la Tarea                                                  | Notificado               |       |  |  |  |
| Diálogo                                                                                     | 1                                                                           |                             | Informe 2901/2019                                                              |                          |       |  |  |  |
|                                                                                             |                                                                             |                             |                                                                                |                          |       |  |  |  |
|                                                                                             | Redact                                                                      | ar                          | 🖻 🛛 Ver 🗞 Editar 🖿 Firmantes 🖍 Notificación 🖂 Anular 🗙                         | Añadir 🕂                 |       |  |  |  |
|                                                                                             | Sus                                                                         | tituir p                    | oor Examinar                                                                   | Acept                    | ar 🗸  |  |  |  |
| Ficha de Seguimie                                                                           | nto 📕                                                                       | Anot                        | aciones                                                                        | ar por finalizada la tai | rea 🖺 |  |  |  |

El primer paso para la redacción del documento, es la elección de la plantilla en la que se alojará el cuerpo del documento. Esta plantilla que vamos a seleccionar tenemos que entenderla como el marco del documento, básicamente encabezado y el pie de página.

| Selec    | ccionar plantilla  |                                |
|----------|--------------------|--------------------------------|
|          |                    | Q Buscar 10 - III-             |
|          | Plantilla          | Fichero i                      |
|          | Plantilla genérica | Generica                       |
|          | Resolución         | ResolucionGeneralGT            |
|          | Informe            | Informe                        |
|          | Notificación       | NotificacionDemo               |
|          |                    |                                |
| <b>_</b> |                    |                                |
|          |                    | Mostrando 1 a 4 de 4 registros |
|          |                    | Seleccionar 🗸 Cerrar 🕞         |

En la siguiente ventana seleccionaremos el párrafo que vamos a redactar, en la mayoría de plantillas solo tendremos un párrafo, y pulsamos en Redactar.

| Editar párrafos de usuario |         |                                 |   |        |               |                        |  |
|----------------------------|---------|---------------------------------|---|--------|---------------|------------------------|--|
|                            |         |                                 | Q | Buscar |               | 10 -                   |  |
|                            | Párrafo | Descripción                     |   |        | Conteni       | do                     |  |
|                            | PAR01   | Párrafo de contenido de usuario |   |        | - Vacío -     |                        |  |
|                            |         |                                 |   |        |               |                        |  |
|                            |         |                                 |   |        |               |                        |  |
|                            |         |                                 |   |        |               |                        |  |
|                            |         |                                 |   |        |               |                        |  |
| ~                          | < 1 > » |                                 |   |        |               |                        |  |
|                            |         |                                 |   |        | Mostrand      | o 1 a 1 de 1 registros |  |
| Red                        | actar 🖉 |                                 |   | 1      | Vaciar 🛅 🛛 Ac | eptar 🗸 Cerrar 🕞       |  |

Una vez pulsado en Redactar abrimos el editor de textos. Aquí es donde vamos a dar cuerpo al documento.

La gran ventaja de este modo de redacción es que podemos utilizar contenidos precargados en eXperta, y de esta forma no tener que redactar manualmente cada informe que vayamos a generar. Para hacer uso de estos contenidos precargados, utilizamos la opción Cargar Contenidos. Por otro lado, también tenemos la posibilidad de guardar nuevos contenidos de usuario.

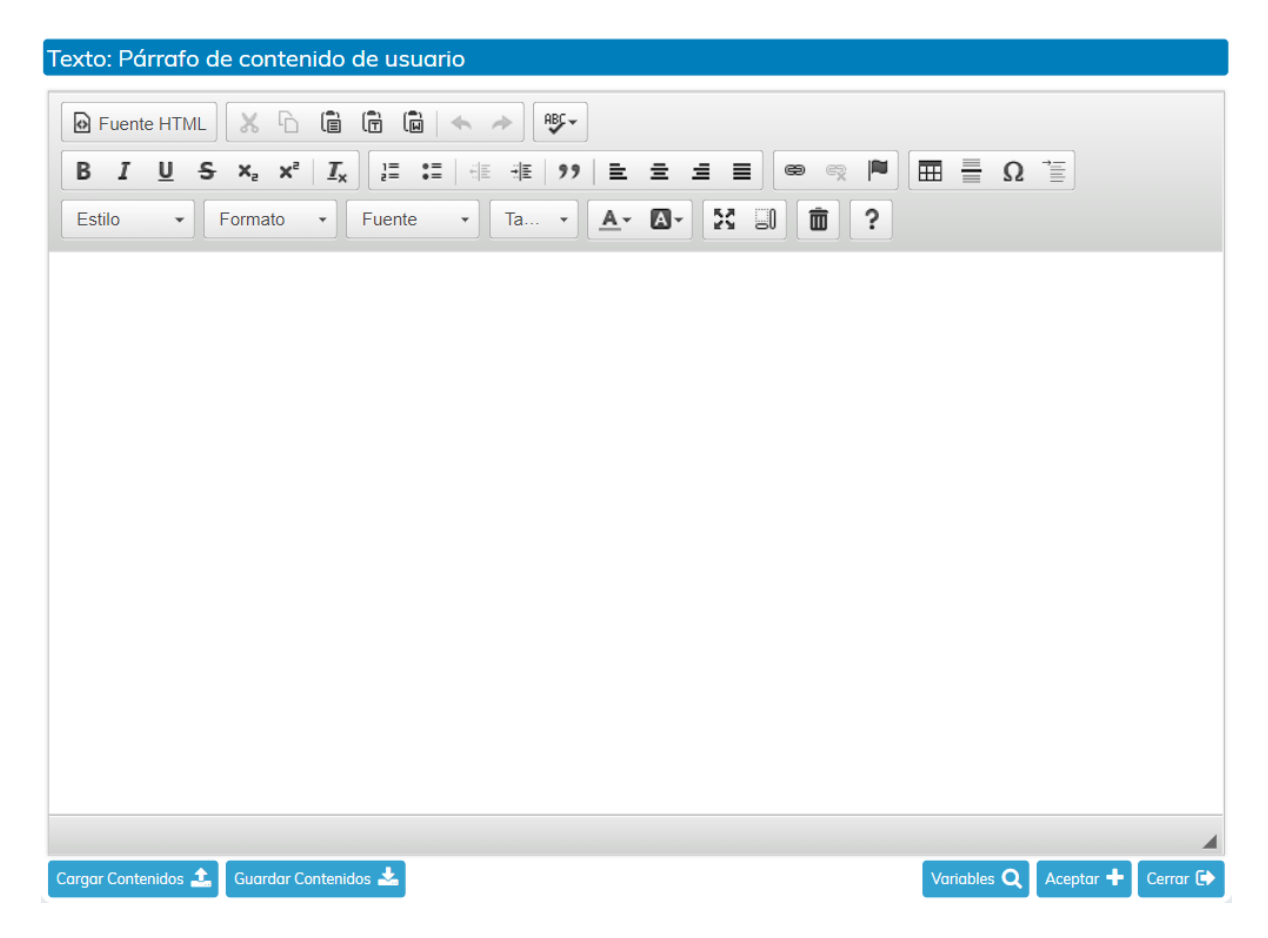

Una vez aceptado, ya tendremos el párrafo redactado. Si queremos volver a redactar el párrafo, lo seleccionamos y pulsamos de nuevo en Redactar. Para finalizar el proceso pulsamos en Aceptar.

2020/v1.0

| Edito | Editar párrafos de usuario |                                 |   |        |              |             |             |  |
|-------|----------------------------|---------------------------------|---|--------|--------------|-------------|-------------|--|
|       |                            |                                 | Q | Buscar |              | 10 •        |             |  |
|       | Párrafo                    | Descripción                     |   |        | Conten       | ido         |             |  |
|       | PAR01                      | Párrafo de contenido de usuario |   |        | - Redac      | tado -      |             |  |
|       |                            |                                 |   |        |              |             |             |  |
|       |                            |                                 |   |        |              |             |             |  |
|       |                            |                                 |   |        |              |             |             |  |
|       |                            |                                 |   |        |              |             |             |  |
| ~     | < 1 > »                    |                                 |   |        | Mostrano     | lo 1 a 1 de | 1 registros |  |
| Red   | actar 🖋                    |                                 |   | Va     | aciar 🛍 🛛 Ad | ceptar 🗸    | Cerrar 🕞    |  |

Al finalizar el proceso, tendremos el documento generado.

Antes de dar por finalizada la tarea, podemos visualizar el documento o incluso volver a redactarlo.

| Generar Informe para Comunicación Interdepartamental       Explicación de la Tarea         1- Añadir (En caso de Sustituir el documento NO marcar Tipo Plantilla ni Redactar)       2- Firmantes (Seleccionar Circuito)         3- Redactar (Plantilla General y Cargar Contenido) o Sustituir       4- Finalizar Tarea |          |            |                                                    |            |  |  |
|----------------------------------------------------------------------------------------------------|----------|------------|----------------------------------------------------|------------|--|--|
| Diálogo                                                                                                    | <b>2</b> | Sit.<br>√! | Informes Asociados a la Tarea<br>Informe 2901/2019 | Notificado |  |  |
| Redactar 🖻 Ver 🗞 Editar 🗅 Firmantes 🖍 Notificación 🖂 Anular 🗶 Añadir 🕇                                                                                                    |          |            |                                                    |            |  |  |
| Ficha de Seguimiento     Anotaciones     Dar por finalizada la tarea                                                                                                    |          |            |                                                    |            |  |  |

Es importante añadir que también tenemos la posibilidad de usar la opción "Sustituir por", y de este modo, subir un documento de nuestro equipo al informe creado.

La siguiente tarea que se activará será "En espera de firma".

| Э        | Tareas para este Expediente                          | Estado           | Plz     | Unidad Tramitadora          |
|----------|------------------------------------------------------|------------------|---------|-----------------------------|
| 1        | Revisión de la documentación                         | • Finalizada (29 | 0       | Urbanismo                   |
| 2        | Generar Informe para Comunicación Interdepartamental | • Finalizada (29 | 0       | Urbanismo                   |
| 3        | En espera de firma                                   | • Iniciada 29/01 | 0       | Urbanismo                   |
|          |                                                      |                  |         |                             |
|          |                                                      |                  |         |                             |
|          |                                                      |                  |         |                             |
|          |                                                      |                  |         |                             |
| Históric | o 🛗 Anotaciones (0) 📄 Matriz Exp. 🖵 Ficha de Seguir  | miento 🔳         |         | Tareas de libre ejecución 📰 |
| Deshad   | ter Tareas 🕤 🛛 Ir al Monitor de Notificaciones 🖵     | Ejecu            | ıtar Ta | rea 📩 Reservar Tarea 🕂      |

Esta tarea se finalizará automáticamente, pudiendo darse dos escenarios.

a) Que el circuito de firmas se finalice con todas las firmas realizadas.

En este caso, la tarea "En espera de firma" se finalizará, continuando con el resto de tareas.

b) Que alguno de los firmantes rechace la firma del informe.

Si durante el proceso de firma, alguno de los firmantes asignados rechaza la firma del documento, se activará la tarea "Algún rechazo".

Al ejecutarla tendremos que cumplimentar el diálogo incluido en ella. En este diálogo se nos mostrarán los datos del rechazo de la firma y, además, tendremos que decidir cómo se va a actuar ante esta situación.

| Э        | Tareas para este Expediente                         | Estado           | Plz    | Unidad Tramitadora          |
|----------|-----------------------------------------------------|------------------|--------|-----------------------------|
| 1        | Revisión de la documentación                        | × Finalizada (1  | 0      |                             |
| 2        | Seleccionar decreto y añadir firmantes              | × Finalizada (1  | 0      | Urbanismo                   |
| 3        | En espera de firma                                  | × Finalizada (1  | 0      | Urbanismo                   |
| 4        | Algún rechazo                                       | • Iniciada 15/11 | 0      | Urbanismo                   |
|          |                                                     |                  |        |                             |
| Históric | • 🛗 Anotaciones (0) 📕 Matriz Exp. 🖵 Ficha de Seguir | miento 🔳         |        | Tareas de libre ejecución ☷ |
| Deshad   | er Tareas 🔊 🛛 Ir al Monitor de Notificaciones 🖵     | Ejecu            | tar Ta | rea 📥 Reservar Tarea 🕂      |

• Asumir rechazo y continuar con los siguientes turnos de firma. Si seleccionamos esta opción en el diálogo, el proceso continuará normalmente, es decir, firmado (en caso de que falten firmantes por firmar), y con la fase de notificación.

• Volver a generar el documento para modificar el contenido y/o cambiar el/los firmantes y retirando el documento de la bandeja correspondiente. En caso de seleccionar esta opción en el diálogo se activará la tarea "Revisión del documento". En ella podemos editar el contenido del documento y/o cambiar los firmantes. De

esta manera volveremos a iniciar el proceso inicial.

| C        | Tareas para este Expediente                     | Estado          | Plz     | Unidad Tramitadora        |
|----------|-------------------------------------------------|-----------------|---------|---------------------------|
| 1        | Revisión de la documentación                    | × Finalizada (1 | 0       |                           |
| 2        | Seleccionar decreto y añadir firmantes          | × Finalizada (1 | 0       | Urbanismo                 |
| 3        | En espera de firma                              | × Finalizada (1 | 0       | Urbanismo                 |
| 4        | Algún rechazo                                   | × Finalizada (1 | 0       | Urbanismo                 |
| 5        | Revisión del documento                          | • Iniciar       | 0       | Urbanismo                 |
|          |                                                 |                 |         |                           |
| HISTORIC | Anotaciones (0) 📑 Matriz Exp. 📮 Ficha de Segui  | miento 🔳        |         | lareas de libre ejecución |
| Deshaa   | er Tareas 🕤 🛛 Ir al Monitor de Notificaciones 🖵 | Ejecu           | ıtar Ta | rea 🛃 Reservar Tarea 🕂    |

• Cancelar el proceso de firma y continuar con el procedimiento. Esta opción del diálogo cancelará la fase de firmado, y nos llevará a la siguiente tarea.

Una vez concluido el proceso de firma, se activará la tarea "Envío de comunicación interdepartamental para petición de informes".

| C        | Tareas para este Expediente                                        | Estado           | Plz     | Unidad Tramitadora          |
|----------|--------------------------------------------------------------------|------------------|---------|-----------------------------|
| 1        | Revisión de la documentación                                       | • Finalizada (29 | 0       | Urbanismo                   |
| 2        | Generar Informe para Comunicación Interdepartamental               | • Finalizada (29 | 0       | Urbanismo                   |
| 3        | En espera de firma                                                 | × Finalizada (2  | 0       | Urbanismo                   |
| 4        | Envío de comunicación interdepartamental para petición de informes | • Iniciar        |         | Urbanismo                   |
|          |                                                                    |                  |         |                             |
| Históric | Anotaciones (0) Matriz Exp. 📮 Ficha de Segui                       | miento 🔳         |         | Tareas de libre ejecución 🔝 |
| Deshac   | er Tareas 🕽 🚺 Ir al Monitor de Notificaciones 🖵                    | Ejecu            | ıtar Ta | rea 📥 Reservar Tarea 🕂      |

En la ejecución de la misma, debemos de iniciar el diálogo que encontramos.

| Envío de comunicad<br>1- Ejecutar Diálogo<br>2- Finalizar Tarea | ción inter | rdepo | irtamental para petición de informes               | Explicación de la Tarea       |
|-----------------------------------------------------------------|------------|-------|----------------------------------------------------|-------------------------------|
|                                                                 | 0          | Sit.  | Informes Asociados a la Tarea                      | Notificado                    |
| Diálogo                                                         | 1          | √!    | Informe 2901/2019                                  |                               |
|                                                                 | Genero     | ar    | Ver 🗞 Editar 🗋 Firmantes 🖋 Notificación 🖂 Anular 🗙 | Añadir 🕂                      |
| Ficha de Seguimie                                               | ento 📕     | Anot  | aciones D                                          | Dar por finalizada la tarea 🖺 |

A través del diálogo vamos a introducir los datos de la comunicación interdepartamental, tal como Asunto, Extracto, etc., así como los datos del destinatario.

Cuando finalicemos la tarea de envío de comunicación, se activará la tarea "En espera de respuesta de comunicación interdepartamental".

| C        | Tareas para este Expediente                                        | Estado           | Plz    | Unidad Tramitadora          |
|----------|--------------------------------------------------------------------|------------------|--------|-----------------------------|
| 1        | Revisión de la documentación                                       | • Finalizada (29 | 0      | Urbanismo                   |
| 2        | Generar Informe sin firma para Comunicación Interdepartamental     | • Finalizada (29 | 0      | Urbanismo                   |
| 3        | Envío de comunicación interdepartamental para petición de informes | • Finalizada (29 | 0      | Urbanismo                   |
| 4        | En espera de respuesta de comunicación interdepartamental          | » Iniciada 29/01 |        | Urbanismo                   |
|          |                                                                    |                  |        |                             |
| Históric | Anotaciones (0) 📕 Matriz Exp. 📮 Ficha de Segui                     | miento 🔳         |        | Tareas de libre ejecución 📰 |
| Deshac   | er Tareas 🕤 🛛 Ir al Monitor de Notificaciones 🖵                    | Ejecu            | tar Ta | rea 📥 Liberar Tarea 🖃       |

A partir de aquí pueden darse dos escenarios, que recibamos respuesta por C.I. o que recibamos respuesta por otro medio:

a. En caso de recibir respuesta a la comunicación enviada, esta tarea se finalizará automáticamente.

En el momento en que la comunicación enviada sea respondida se activará la tarea "Comunicación Respondida". En la ejecución de la misma, y en caso de recibir documentos como respuesta, podemos incorporarlos al expediente.

#### Manual Gestor de Tareas - Plataforma eXperta

| C        | Tareas para este Expediente                                                                           | Estado            | Plz     | Unidad Tramitadora                                    |
|----------|----------------------------------------------------------------------------------------------------|-------------------|---------|-------------------------------------------------------|
| 1        | Revisión de la documentación                                                                          | • Finalizada (29  | 0       | Urbanismo                                             |
| 2        | Generar Informe sin firma para Comunicación Interdepartamental                                        | • Finalizada (29  | 0       | Urbanismo                                             |
| 3        | Envío de comunicación interdepartamental para petición de informes                                    | • Finalizada (29  | 0       | Urbanismo                                             |
| 4        | En espera de respuesta de comunicación interdepartamental                                             | × Finalizada (2   | 0       | Urbanismo                                             |
| 5        | Comunicación Respondida                                                                               | • Iniciar         |         | Urbanismo                                             |
| Históric | co 🌐 Anotaciones (0) 📄 Matriz Exp. 📮 Ficha de Segui<br>cer Tareas 🔊 Ir al Monitor de Notificaciones 🖵 | miento 🗐<br>Ejecu | ıtar Ta | Tareas de libre ejecución 🏣<br>rea 📩 Reservar Tarea 🕇 |

| Comunicación Respor                            | ndida                         |                                                                                   | Explicación de la Tarea      |
|------------------------------------------------|-------------------------------|-----------------------------------------------------------------------------------|------------------------------|
| Acuda a Comunicacion<br>expediente, una vez re | es Interdepa<br>alizado final | rt. y revise los documentos recibidos. Hecho esto puede adjuntar<br>ice la tarea. | el documento al              |
|                                                |                               |                                                                                   | 1.                           |
|                                                | 🕄 Sit.                        | Informes Asociados a la Tarea                                                     | Notificado                   |
| Diálogo                                        |                               |                                                                                   |                              |
|                                                | Generar                       | 🖹 Ver 🗞 Editar 🗋 Firmantes 🖋 Notificación 🖂 Anular 🗙                              | Añadir 🕂                     |
| Ficha de Seguimiento                           | Anot                          | aciones                                                                           | ar por finalizada la tarea 💾 |

En la ventana de comunicaciones interdepartamentales del expediente, abrimos la comunicación recibida, y pulsamos en Documentos.

| Comunicación           |  | i                                       |
|------------------------|--|-----------------------------------------|
|                        |  |                                         |
| Origen:                |  |                                         |
| Estadística            |  | Ψ.                                      |
| Destino:               |  |                                         |
| Urbanismo              |  | Ψ.                                      |
| Tipo de acción:        |  |                                         |
| Ninguno                |  | •                                       |
| Asunto:                |  |                                         |
| Asunto (Exp. REIPAC02) |  |                                         |
| Extracto:              |  | ~~~~~~~~~~~~~~~~~~~~~~~~~~~~~~~~~~~~~~~ |
| Extracto               |  | 1                                       |
| 🖬 Documentos 🖌         |  | Cerrar                                  |

En esta ventana seleccionamos el documento que nos han remitido y podemos incorporarlo al expediente de dos maneras:

a) Como un documento nuevo. Una vez seleccionado el documento, introduciremos, utilizando el campo "Documento en expediente", la descripción que va a tener el documento dentro del expediente.

b) Incorporándolo a un documento ya existente en el expediente. En este caso, tendremos que pulsar en el icono con forma de lupa, situado en la zona inferior derecha.

En la ventana de documentos del expediente:

- Si seleccionamos un documento no aportado, el documento pasará a la situación de aportado.
- Si seleccionamos un documento aportado, crearemos una segunda versión del mismo.

| Documento                             | Tipo | Resolución | Papel |
|---------------------------------------|------|------------|-------|
| Informe solicitado                    |      | -          | -     |
|                                       |      |            |       |
|                                       |      |            |       |
|                                       |      |            |       |
|                                       |      |            |       |
| · · · · · · · · · · · · · · · · · · · |      |            |       |
| ento en expediente                    |      |            |       |

b. En caso de que recibamos respuesta a la comunicación por otro medio, deberemos de ejecutar la tarea "En espera de respuesta de comunicación interdepartamental".

| En espera de respuesta de comunicación interdepartamental                                                                                                    | Explicación de la Tarea      |
|----------------------------------------------------------------------------------------------------|------------------------------|
| NO FINALICE ESTA TAREA HASTA HABER RECIBIDO LA RESPUESTA DEL DEPARTAMENTO.                                                                                                    |                              |
| En caso de haber recibido la respuesta por otro medio diferente, cumplimente el diálogo                                                                                                    |                              |
| 😂 Sit. Informes Asociados a la Tarea                                                                                                    | Notificado                   |
|                                                                                                    |                              |
| Generar       Image: Construction in the second second secon | Añadir 🕂                     |
| Ficha de Seguimiento                                                                                                    | ar por finalizada la tarea 🖺 |
| En la ejecución de la misma iniciaremos el diálogo y una vez terminado                                                                                                    | daremos nor                  |

En la ejecución de la misma, iniciaremos el diálogo y una vez terminado, daremos por finalizada la tarea.

Al finalizar esta tarea, el grupo de tareas Generación de Informe/Firma/C.I. habrá concluido.

# Generación de Informe/C.I.

Mediante este grupo de tareas vamos a generar un informe y lo vamos a enviar a través de una comunicación interdepartamental.

Este grupo de tareas es similar al de Generación de Informe/Firma/C.I., con la salvedad que omite el proceso de firma.

| Expediente<br>REIPAC0 | 2                |                                                              |                                |     |
|-----------------------|------------------|--------------------------------------------------------------|--------------------------------|-----|
| Plan de P             | ruebas eXpe      | rta                                                          |                                |     |
| Seleccione            | la tarea que des | sea ejecutar                                                 |                                |     |
| <b>C</b>              | Orden            | Tarea                                                        | Disponibilidad                 | -   |
| 4                     | 42               | Generación, Firma y Notificación de Resolución/Carta de Pago | <ul> <li>Disponible</li> </ul> |     |
| 5                     | 45               | Generación y Firma Informe/Oficio/Etc                        | ✓ Disponible                   |     |
| 6                     | 50               | Generación, Firma y Notificación Informe/Oficio/Etc          | ✓ Disponible                   |     |
| 7                     | 60               | Generación de informe/Firma/C.I                              | ✓ Disponible                   |     |
| 8                     | 67               | Generación de informe/C.I                                    | ✓ Disponible                   |     |
| 9                     | 80               | Petición de Informes/Documentos                              | ✓ Disponible                   |     |
| 10<br>Tarea           | 82               | Patición de Informac/Documentos 1                            | ✓ Disponible<br>Pl             | azo |

La primera tarea que se nos va a activar es "Generar Informe sin firma para Comunicación Interdepartamental". La marcamos y pulsamos en Ejecutar Tarea.

| evisión de la documentación                                   | • Finalizada (29                                                                                                    | 0                                                                                                    | Urbanismo                                                                                                    |
|---------------------------------------------------------------|----------------------------------------------------------------------------------------------------|----------------------------------------------------------------------------------------------------|----------------------------------------------------------------------------------------------------|
| enerar Informe sin firma para Comunicación Interdepartamental | • Iniciar                                                                                                    | 0                                                                                                    | Urbanismo                                                                                                    |
|                                                               |                                                                                                    |                                                                                                    |                                                                                                    |
|                                                               |                                                                                                    |                                                                                                    |                                                                                                    |
|                                                               |                                                                                                    |                                                                                                    |                                                                                                    |
|                                                               |                                                                                                    |                                                                                                    |                                                                                                    |
|                                                               |                                                                                                    |                                                                                                    |                                                                                                    |
|                                                               |                                                                                                    |                                                                                                    |                                                                                                    |
| Anotaciones (0) 🔳 Matriz Exp. 🔲 Ficha de Seguin               | niento 🔳                                                                                                    |                                                                                                    | Tareas de libre ejecución ≔                                                                                                    |
|                                                               |                                                                                                    |                                                                                                    | ,                                                                                                    |
| Tareas 🗊 Ir al Monitor de Notificaciones 🖵                    | Ejecu                                                                                                    | tar Ta                                                                                                    | rea 📩 Reservar Tarea 🕂                                                                                                    |
|                                                               | risión de la documentación<br>nerar Informe sin firma para Comunicación Interdepartamental<br>Anotaciones (0)<br>Matriz Exp.<br>Ficha de Seguir<br>areas<br>Ir al Monitor de Notificaciones | <ul> <li>Finalizada (29</li> <li>Finalizada (29)</li> <li>Iniciar</li> <li>Iniciar</li> </ul> Anotaciones (0) Matriz Exp. Ficha de Seguimiento seguimiento seguimien | <ul> <li>Finalizada (29 0</li> <li>Iniciar 0</li> <li>Iniciar 0</li> </ul> Anotaciones (0) Matriz Exp. Ficha de Seguimiento Ejecutar Ta |

En la ejecución de la tarea y siguiendo las instrucciones vamos a crear el documento y generar/redactar el informe. El proceso es similar a otros grupos de tareas donde se generan informes.
#### Lo primero que haremos será pulsar en Añadir.

| Generar Informe sin<br>1- Añadir (Tipo Plant<br>2- Redactar (Plantilla<br>3- Finalizar tarea | firma p<br>illa y Rea<br>Genera | ara C<br>dactar<br>I y Ca | omunicación Interdepartamental<br>)<br>rgar Contenido) o Sustituir | Explicación de la Tarea       |
|----------------------------------------------------------------------------------------------|---------------------------------|---------------------------|--------------------------------------------------------------------|-------------------------------|
| Diálogo                                                                                      | 3                               | Sit.                      | Informes Asociados a la Tarea                                      | Notificado                    |
|                                                                                              | Genero                          | ur                        | Ver 📎 Editar 🖿 Firmantes 🖋 Notificación 🖂 Anu                      | lar 🗙 Añadir 🕇                |
| Ficha de Seguimien                                                                           | to                              | Anot                      | aciones                                                            | Dar por finalizada la tarea 🖺 |

En la siguiente ventana tendremos que seleccionar un informe del listado, introducir una descripción y marcar los check "Tipo Plantilla" y "Redactar". A continuación, pulsamos en Añadir.

|   |                                                     |   | Añad          | dir informes as             | istidos                         |          |           |                         |
|---|-----------------------------------------------------|---|---------------|-----------------------------|---------------------------------|----------|-----------|-------------------------|
|   |                                                     |   |               |                             |                                 | Q        |           | 10 - 10-                |
|   |                                                     |   | •             | No                          | Descripción                     |          |           | A                       |
|   |                                                     | , |               | 40                          | Propuesta de Resolución         |          |           |                         |
| 1 | Seleccionamos un informe del<br>listado.            | 1 | •             | 58                          | Resolución                      |          |           |                         |
| 2 | Opcionalmente damos una<br>descripción al documento |   |               | 62                          | Oficio al Registro Civil        |          |           |                         |
| 3 | Marcamos el check "Tipo<br>Plantilla"               | - |               | 83                          | Certificado Servicios Prestados |          |           |                         |
| 4 | Marcamos el check<br>"Redactar"                     |   | ~             | < 1 2                       | 3 4 5 > »                       |          |           |                         |
|   |                                                     |   |               |                             |                                 |          | Mostrando | 1 a 10 de 181 registros |
|   |                                                     | 2 | Descr<br>Resc | ripción<br>olución 784/2018 |                                 |          |           |                         |
|   |                                                     |   | ✓ Tip         | po Plantilla<br>3           |                                 | Redactar |           | Añadir 🕂 Cerrar 🕞       |

Podemos comprobar como el documento o informe asociado aparece en la rejilla.

| Generar Informe sir                                                 | Explicación de la Tarea      |                                                 |                               |
|---------------------------------------------------------------------|------------------------------|-------------------------------------------------|-------------------------------|
| 1- Añadir (Tipo Plan<br>2- Redactar (Plantill<br>3- Finalizar tarea | tilla y Redao<br>a General y | tar)<br>Cargar Contenido) o Sustituir           |                               |
|                                                                     | <b>C</b> 5                   | iit. Informes Asociados a la Tarea              | Notificado                    |
| Diálogo                                                             | 1                            | Informe 2901/2019                               |                               |
|                                                                     |                              |                                                 |                               |
|                                                                     | Redactar                     | 🖻 Ver 🗞 Editar 🗋 Firmantes 🖋 Notificación 🖂 Anu | lar 🗙 🛛 Añadir 🕂              |
|                                                                     | Sustitu                      | ir por Examinar                                 | Aceptar 🗸                     |
| Ficha de Seguimie                                                   | nto 🕞 A                      | notaciones                                      | Dar por finalizada la tarea 🖺 |

El siguiente paso será redactar el informe. Para ello seleccionamos el informe y pulsamos en Redactar.

| Generar Informe sin firma para Comunicación Interdepartamental       Explicación de la T         1- Añadir (Tipo Plantilla y Redactar)       2- Redactar (Plantilla General y Cargar Contenido) o Sustituir         3- Finalizar tarea |        |          |                                                      |                         |       |  |
|----------------------------------------------------------------------------------------------------|--------|----------|------------------------------------------------------|-------------------------|-------|--|
| 2:4                                                                                                    | 3      | Sit.     | Informes Asociados a la Tarea                        | Notificado              |       |  |
|                                                                                                    | 1      |          | Informe 2901/2019                                    |                         |       |  |
| 4                                                                                                    | Redact | ar       | 🕑 Ver 🗞 Editar 🗋 Firmantes 🖋 Notificación 🖂 Anular 🗙 | Añadir 🕂                |       |  |
|                                                                                                    | Sus    | tituir p | or Examinar                                          | Acept                   | ar 🗸  |  |
| Ficha de Seguimie                                                                                                    | nto 📕  | Anot     | aciones                                              | ar por finalizada la ta | rea 🖺 |  |

La primera operación para la redacción del documento, es la elección de la plantilla en la que se alojará el cuerpo del documento. Esta plantilla que vamos a seleccionar tenemos que entenderla como el marco del documento, básicamente encabezado y el pie de página.

| Selec | ccionar plantilla  |                                |
|-------|--------------------|--------------------------------|
|       |                    | Q Buscar 10 - III -            |
|       | Plantilla          | Fichero i                      |
|       | Plantilla genérica | Generica                       |
|       | Resolución         | ResolucionGeneralGT            |
|       | Informe            | Informe                        |
|       | Notificación       | NotificacionDemo               |
|       |                    |                                |
|       |                    |                                |
|       |                    | Mostrando 1 a 4 de 4 registros |
|       |                    | Seleccionar 🗸 Cerrar 🕞         |

En la siguiente ventana seleccionaremos el párrafo que vamos a redactar, en la mayoría de plantillas solo tendremos un párrafo, y pulsamos en Redactar.

| Editar párrafos de usuario |         |                                 |   |        |           |               |           |
|----------------------------|---------|---------------------------------|---|--------|-----------|---------------|-----------|
|                            |         |                                 | Q | Buscar |           | 10 -          | 12 -      |
|                            | Párrafo | Descripción                     |   |        | Conten    | ido           |           |
|                            | PAR01   | Párrafo de contenido de usuario |   |        | - Vacío · |               |           |
|                            |         |                                 |   |        |           |               |           |
|                            |         |                                 |   |        |           |               |           |
|                            |         |                                 |   |        |           |               |           |
|                            |         |                                 |   |        |           |               |           |
| ~                          | < 1 > » |                                 |   |        |           |               |           |
|                            |         |                                 |   |        | Mostrand  | do 1 a 1 de 1 | registros |
| Red                        | actar 🖋 |                                 |   | Vaci   | ar 🛍 🛛 Ad | ceptar 🗸      | Cerrar 🕩  |

Una vez pulsado en Redactar abrimos el editor de textos. Aquí es donde vamos a dar cuerpo al documento.

La gran ventaja de este modo de redacción es que podemos utilizar contenidos precargados en eXperta, y de esta forma no tener que redactar manualmente cada informe que vayamos a generar. Para hacer uso de estos contenidos precargados, utilizamos la opción Cargar Contenidos. Por otro lado, también tenemos la posibilidad de guardar nuevos contenidos de usuario.

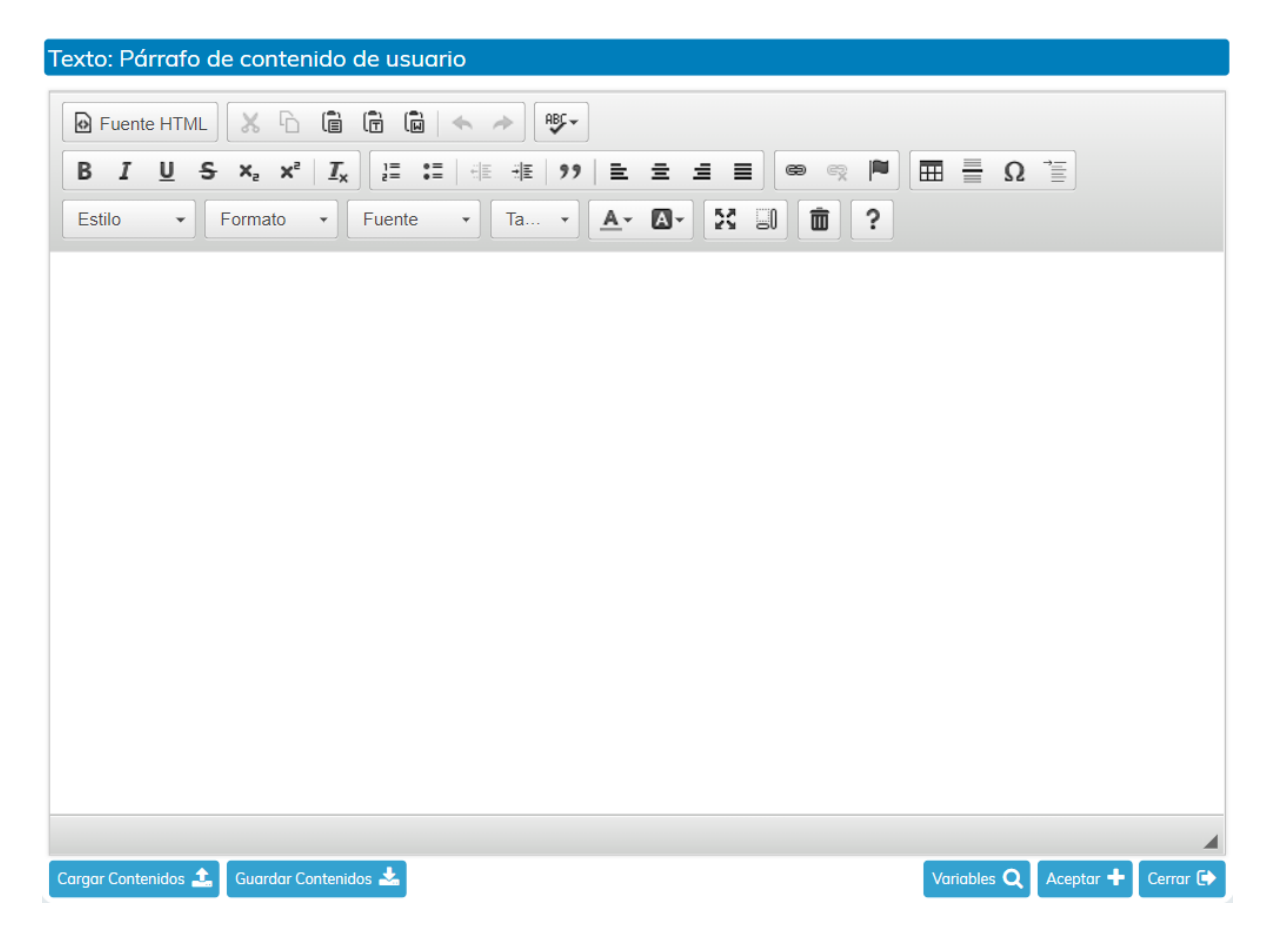

Una vez aceptado, ya tendremos el párrafo redactado. Si queremos volver a redactar el párrafo, lo seleccionamos y pulsamos de nuevo en Redactar.

Para finalizar el proceso pulsamos en Aceptar.

| Edito | ir párrafos de usuc | ırio                            |   |        |          |               |             |
|-------|---------------------|---------------------------------|---|--------|----------|---------------|-------------|
|       |                     |                                 | Q | Buscar |          | 10 -          |             |
|       | Párrafo             | Descripción                     |   |        | Conten   | ido           |             |
|       | PAR01               | Párrafo de contenido de usuario |   |        | - Redac  | tado -        |             |
|       |                     |                                 |   |        |          |               |             |
|       |                     |                                 |   |        |          |               |             |
|       |                     |                                 |   |        |          |               |             |
|       |                     |                                 |   |        |          |               |             |
| «     | < 1 > »             |                                 |   |        | Mostrano | do 1 a 1 de 1 | 1 registros |
|       |                     |                                 |   |        | moodram  |               | 210910100   |
| Red   | actar 🖋             |                                 |   | Vo     | ciar 🛍 🗛 | ceptar 🗸      | Cerrar 🕞    |

Al finalizar el proceso, tendremos el documento generado.

Antes de dar por finalizada la tarea, podemos visualizar el documento o incluso volver a redactarlo.

| Generar Informe sin firma para Comunicación Interdepartamental Explicación de la Tarea |                            |                  |                                                          |            |       |  |
|----------------------------------------------------------------------------------------|----------------------------|------------------|----------------------------------------------------------|------------|-------|--|
| 1- Añadir (Tipo Pla<br>2- Redactar (Planti<br>3- Finalizar tarea                       | ntilla y Rec<br>lla Genera | dactar<br>I y Ca | )<br>rgar Contenido) o Sustituir                         |            |       |  |
|                                                                                        | C                          | Sit.             | Informes Asociados a la Tarea                            | Notificado |       |  |
| Diálogo                                                                                | 1                          | √!               | Informe 2901/2019                                        |            |       |  |
|                                                                                        |                            |                  |                                                          |            |       |  |
|                                                                                        | Redact                     | ar               | 🖹 🛛 Ver 🗞 🛛 Editar 🗋 Firmantes 🖋 Notificación 🖂 Anular 🗙 | Añadir 🕂   |       |  |
|                                                                                        | Sus                        | tituir p         | or Examinar                                              | Acept      | tar 🗸 |  |

Es importante añadir que también tenemos la posibilidad de usar la opción "Sustituir por", y de este modo, subir un documento de nuestro equipo al informe creado.

Una vez redactado el documento, se activará la tarea "Envío de comunicación interdepartamental para petición de informes".

| C        | Tareas para este Expediente                                        | Estado           | Plz     | Unidad Tramitadora          |
|----------|--------------------------------------------------------------------|------------------|---------|-----------------------------|
| 1        | Revisión de la documentación                                       | • Finalizada (29 | 0       | Urbanismo                   |
| 2        | Generar Informe sin firma para Comunicación Interdepartamental     | • Finalizada (29 | 0       | Urbanismo                   |
| 3        | Envío de comunicación interdepartamental para petición de informes | • Iniciar        | 0       | Urbanismo                   |
|          |                                                                    |                  |         |                             |
| Históric | o 🌐 Anotaciones (0) 📄 Matriz Exp. 📮 Ficha de Segui                 | miento 🔳         |         | Tareas de libre ejecución 📒 |
| Deshac   | er Tareas 🕽 🛛 Ir al Monitor de Notificaciones 🖵                    | Ejecu            | ıtar Ta | rea 📥 Reservar Tarea 🕂      |

#### En la ejecución de la misma, debemos de iniciar el diálogo que encontramos.

| Envío de comunica<br>1- Ejecutar Diálogo<br>2- Finalizar Tarea | ción inter | depo | artamental para petición de informes                               | Explicación de la        | a Tarea |
|----------------------------------------------------------------|------------|------|--------------------------------------------------------------------|--------------------------|---------|
|                                                                | 3          | Sit. | Informes Asociados a la Tarea                                      | Notificado               |         |
| Diálogo                                                        | 1          | √!   | Informe 2901/2019                                                  |                          |         |
|                                                                | Genero     | 7/   | Ver S     Editar I     Firmantes I     Notificación I     Anular X | Añadir 🕇                 |         |
| Ficha de Seguimie                                              | ento 📕     | Anot | aciones D                                                          | ar por finalizada la tal | rea 🖪   |

A través del diálogo vamos a introducir los datos de la comunicación interdepartamental, tal como Asunto, Extracto, etc., así como los datos del destinatario.

Cuando finalicemos la tarea de envío de comunicación, se activará la tarea "En espera de respuesta de comunicación interdepartamental".

| C        | Tareas para este Expediente                                        | Estado           | Plz    | Unidad Tramitadora          |
|----------|--------------------------------------------------------------------|------------------|--------|-----------------------------|
| 1        | Revisión de la documentación                                       | • Finalizada (29 | 0      | Urbanismo                   |
| 2        | Generar Informe sin firma para Comunicación Interdepartamental     | • Finalizada (29 | 0      | Urbanismo                   |
| 3        | Envío de comunicación interdepartamental para petición de informes | • Finalizada (29 | 0      | Urbanismo                   |
| 4        | En espera de respuesta de comunicación interdepartamental          | » Iniciada 29/01 | 0      | Urbanismo                   |
|          |                                                                    |                  |        |                             |
| Históric | D 🛗 Anotaciones (0) 📄 Matriz Exp. 📮 Ficha de Seguir                | miento 🔳         |        | Tareas de libre ejecución 鼲 |
| Deshac   | er Tareas 🕤 🛛 Ir al Monitor de Notificaciones 🖵                    | Ejecu            | tar Ta | rea 📥 Liberar Tarea 🗗       |

A partir de aquí pueden darse dos escenarios, que recibamos respuesta por C.I. o que recibamos respuesta por otro medio:

a. En caso de recibir respuesta a la comunicación enviada, esta tarea se finalizará automáticamente.

En el momento en que la comunicación enviada sea respondida se activará la tarea "Comunicación Respondida". En la ejecución de la misma, y en caso de recibir documentos como respuesta, podemos incorporarlos al expediente.

| <i>C</i> | Tareas para este Expediente                                        | Estado           | Plz     | Unidad Tramitadora          |
|----------|--------------------------------------------------------------------|------------------|---------|-----------------------------|
| 1        | Revisión de la documentación                                       | • Finalizada (29 | 0       | Urbanismo                   |
| 2        | Generar Informe sin firma para Comunicación Interdepartamental     | • Finalizada (29 | 0       | Urbanismo                   |
| 3        | Envío de comunicación interdepartamental para petición de informes | • Finalizada (29 | 0       | Urbanismo                   |
| 4        | En espera de respuesta de comunicación interdepartamental          | × Finalizada (2  | 0       | Urbanismo                   |
| 5        | Comunicación Respondida                                            | • Iniciar        | 0       | Urbanismo                   |
|          |                                                                    |                  |         |                             |
| Históric | o 🌐 Anotaciones (0) 🗊 Matriz Exp. 📮 Ficha de Segui                 | miento 🔳         |         | Tareas de libre ejecución 🄃 |
| Deshad   | er Tareas 🕽 🛛 Ir al Monitor de Notificaciones 🖵                    | Ejecu            | ıtar Ta | irea 📥 Reservar Tarea 🕂     |

#### Manual Gestor de Tareas - Plataforma eXperta

| Comunicación Resp                          | ondida                            |                                                                                   | Explicación de la Tarea      |
|--------------------------------------------|-----------------------------------|-----------------------------------------------------------------------------------|------------------------------|
| Acuda a Comunicacio<br>expediente, una vez | ones Interdepa<br>realizado final | rt. y revise los documentos recibidos. Hecho esto puede adjuntar<br>ice la tarea. | el documento al              |
|                                            |                                   |                                                                                   | 1.                           |
|                                            | 😂 Sit.                            | Informes Asociados a la Tarea                                                     | Notificado                   |
|                                            |                                   |                                                                                   |                              |
|                                            | Generar                           | 🗋 Ver 🗞 Editar 🗋 Firmantes 🖋 Notificación 🖂 Anular 🗙                              | Añadir 🕇                     |
| Ficha de Seguimien                         | ito 📕 Anot                        | aciones                                                                           | ar por finalizada la tarea 💾 |

En la ventana de comunicaciones interdepartamentales del expediente, abrimos la comunicación recibida, y pulsamos en Documentos.

| Comunicación           | i        |
|------------------------|----------|
|                        |          |
| Origen:                |          |
| Estadística 🔻          | Ψ.       |
| Destino:               |          |
| Urbanismo              | Ψ.       |
| Tipo de acción:        |          |
| Ninguno                | *        |
| Asunto:                |          |
| Asunto (Exp. REIPAC02) |          |
| Extracto:              | 11       |
| Extracto               | 4        |
| Documentos 🖌           | 🕐 Cerrar |

En esta ventana seleccionamos el documento que nos han remitido y podemos incorporarlo al expediente de dos maneras:

a) Como un documento nuevo. Una vez seleccionado el documento, introduciremos, utilizando el campo "Documento en expediente", la descripción que va a tener el documento dentro del expediente.

b) Incorporándolo a un documento ya existente en el expediente. En este caso, tendremos que pulsar en el icono con forma de lupa, situado en la zona inferior derecha.

En la ventana de documentos del expediente:

• Si seleccionamos un documento no aportado, el documento pasará a la situación de aportado.

• Si seleccionamos un documento aportado, crearemos una segunda versión del mismo.

| ocumentos             |      |            |          |
|-----------------------|------|------------|----------|
| Documento             | Тіро | Resolución | Papel    |
| Informe solicitado    |      | -          | - 4      |
|                       |      |            |          |
|                       |      |            |          |
|                       |      |            |          |
|                       |      |            |          |
|                       |      |            |          |
|                       |      |            |          |
|                       |      |            | •        |
| cumento en expediente |      |            |          |
|                       |      |            | Q 🖬      |
| 🛓 Adj. a Exp. 🛛 🗲     |      |            |          |
|                       |      |            | 🕐 Cerrar |

# b. En caso de que recibamos respuesta a la comunicación por otro medio, deberemos de ejecutar la tarea "En espera de respuesta de comunicación interdepartamental".

| En espera de respuesta de comunicación interdepartamental                                                                                                    | Explicación de la Tarea      |
|----------------------------------------------------------------------------------------------------|------------------------------|
| NO FINALICE ESTA TAREA HASTA HABER RECIBIDO LA RESPUESTA DEL DEPARTAMENTO.                                                                                                    |                              |
| En caso de haber recibido la respuesta por otro medio diferente, cumplimente el diálogo                                                                                                    |                              |
| 😂 Sit. Informes Asociados a la Tarea                                                                                                    | Notificado                   |
| Diálogo                                                                                                    |                              |
| Generar     Image: Construction of the second second | Añadir 🕂                     |
|                                                                                                    |                              |
| Ficha de Seguimiento                                                                                                    | ar por finalizada la tarea 🖺 |
| En la ejecución de la misma, iniciaremos el diálogo y una vez terminado, s                                                                                                    | haremos nor                  |

En la ejecución de la misma, iniciaremos el diálogo y una vez terminado, daremos por finalizada la tarea.

Al finalizar esta tarea, el grupo de tareas Generación de Informe/C.I. habrá concluido.

## Petición de Informes/Documentos

Si ejecutamos este grupo de tareas de libre ejecución, podremos solicitar documentos, mediante comunicación interdepartamental, a otros departamentos o cargos.

| REIPACO    | )2               |                                   |                |    |
|------------|------------------|-----------------------------------|----------------|----|
| Plan de l  | Pruebas eXpe     | rta                               |                |    |
| Seleccione | la tarea que des | sea ejecutar                      |                |    |
| <b>C</b>   | Orden            | Tarea                             | Disponibilidad |    |
| 8          | 67               | Generación de informe/C.I         | ✓ Disponible   |    |
| 9          | 80               | Petición de Informes/Documentos   | 🗸 Disponible   |    |
| 10         | 82               | Petición de Informes/Documentos 1 | 🗸 Disponible   |    |
| 11         | 84               | Petición de Informes/Documentos 2 | 🗸 Disponible   |    |
| 12         | 86               | Petición de Informes/Documentos 3 | 🗸 Disponible   |    |
| 13         | 100              | Anexar documento/s                | ✓ Disponible   |    |
| Tarea      |                  |                                   | Pla            | zo |

La primera tarea que se activará es "Envío de comunicación interdepartamental para petición de informes".

| C        | Tareas para este Expediente                                        | Estado          | Plz     | Unidad Tramitadora          |
|----------|--------------------------------------------------------------------|-----------------|---------|-----------------------------|
| 1        | Revisión de la documentación                                       | × Finalizada (2 | 0       |                             |
| 2        | Envío de comunicación interdepartamental para petición de informes | • Iniciar       | 0       | Urbanismo                   |
|          |                                                                    |                 |         |                             |
|          |                                                                    |                 |         |                             |
|          |                                                                    |                 |         |                             |
|          |                                                                    |                 |         |                             |
|          |                                                                    |                 |         |                             |
|          |                                                                    |                 |         |                             |
| Históric | 0 📾 Anotaciones (0) 🔳 Matriz Exp 🔲 Eicha de Seaui                  | miento 🗐        |         | Tareas de libre ejecución 🔚 |
|          |                                                                    |                 |         |                             |
| Deshad   | er Tareas 🗩 Ir al Monitor de Notificaciones 🖵                      | Ejecu           | ıtar Ta | rea 📥 Reservar Tarea 🕂      |

En la ejecución de la misma, debemos de iniciar el diálogo que encontramos.

| Envío de comunicacio<br>1- Ejecutar Diálogo<br>2- Finalice la tarea | ón interdepartamental para petición de informes                                                                                                    | Explicación de la Tarea      |
|---------------------------------------------------------------------|----------------------------------------------------------------------------------------------------|------------------------------|
| Diálogo                                                             | Sit.       Informes Asociados a la Tarea         Generar       Image: Site of the second second | Notificado                   |
| Ficha de Seguimient                                                 | o Anotaciones                                                                                                    | nr por finalizada la tarea 🖺 |

A través del diálogo vamos a introducir los datos de la comunicación interdepartamental, tal como Asunto, Extracto, etc., así como los datos del destinatario.

Cuando finalicemos la tarea de envío de comunicación, se activará la tarea "En espera de respuesta de comunicación interdepartamental". Esta tarea se finalizará automáticamente, una vez el destinatario de la comunicación, responda a dicha comunicación.

| C         | Tareas para este Expediente                                        | Estado          | Plz     | Unidad Tramitadora          |
|-----------|--------------------------------------------------------------------|-----------------|---------|-----------------------------|
| 1         | Revisión de la documentación                                       | × Finalizada (2 | 0       |                             |
| 2         | Envío de comunicación interdepartamental para petición de informes | × Finalizada (2 | 0       | Urbanismo                   |
| 3         | En espera de respuesta de comunicación Interdepartamental          | • Iniciar       | 0       | Urbanismo                   |
|           |                                                                    |                 |         |                             |
| Histórico | Anotaciones (0) 📑 Matriz Exp. 📮 Ficha de Segui                     | miento 🔳        |         | Tareas de libre ejecución 📰 |
| Deshac    | er Tareas 🍯 🛛 Ir al Monitor de Notificaciones 🖵                    | Ejecu           | ıtar Ta | rea 🔺 Reservar Tarea 🕂      |

A partir de aquí pueden darse dos escenarios, que recibamos respuesta por C.I. o que recibamos respuesta por otro medio:

a. En caso de recibir respuesta a la comunicación enviada, esta tarea se finalizará automáticamente.

En el momento en que la comunicación enviada sea respondida se activará la tarea "Comunicación Respondida". En la ejecución de la misma, y en caso de recibir documentos como respuesta, podemos incorporarlos al expediente.

#### Manual Gestor de Tareas - Plataforma eXperta

| C        | Tareas para este Expediente                                                                            | Estado            | Plz     | Unidad Tramitadora                                    |
|----------|----------------------------------------------------------------------------------------------------|-------------------|---------|-------------------------------------------------------|
| 1        | Revisión de la documentación                                                                           | • Finalizada (29  | 0       | Urbanismo                                             |
| 2        | Generar Informe sin firma para Comunicación Interdepartamental                                         | • Finalizada (29  | 0       | Urbanismo                                             |
| 3        | Envío de comunicación interdepartamental para petición de informes                                     | • Finalizada (29  | 0       | Urbanismo                                             |
| 4        | En espera de respuesta de comunicación interdepartamental                                              | × Finalizada (2   | 0       | Urbanismo                                             |
| 5        | Comunicación Respondida                                                                                | • Iniciar         |         | Urbanismo                                             |
| Históric | ro 📺 Anotaciones (0) 📻 Matriz Exp. 📮 Ficha de Seguir<br>cer Tareas 🄊 Ir al Monitor de Notificaciones 🖵 | niento 🗐<br>Ejecu | utar Ta | Tareas de libre ejecución 🏣<br>rea 🛃 Reservar Tarea 🕂 |

| Comunicación Respo                            | ndida                |                  |                                                                                   | Explicación de la Tarea      |
|-----------------------------------------------|----------------------|------------------|-----------------------------------------------------------------------------------|------------------------------|
| Acuda a Comunicacion<br>expediente, una vez n | nes Inte<br>ealizado | rdepa<br>o final | rt. y revise los documentos recibidos. Hecho esto puede adjuntar<br>ice la tarea. | el documento al              |
|                                               |                      |                  |                                                                                   | 11                           |
|                                               | С                    | Sit.             | Informes Asociados a la Tarea                                                     | Notificado                   |
| Diálogo                                       |                      |                  |                                                                                   |                              |
|                                               | Genera               | n                | 🗋 Ver 🗞 Editar 🗋 Firmantes 🖋 Notificación 🖂 Anular 🗙                              | Añadir 🕇                     |
| Ficha de Seguimient                           | •                    | Anot             | aciones                                                                           | ar por finalizada la tarea 💾 |

En la ventana de comunicaciones interdepartamentales del expediente, abrimos la comunicación recibida, y pulsamos en Documentos.

| Comunicación           |   |       | i |
|------------------------|---|-------|---|
|                        |   |       |   |
| Origen:                |   |       | _ |
| Estadística            | • |       | • |
| Destino:               |   |       |   |
| Urbanismo              |   |       | ۳ |
| Tipo de acción:        |   |       |   |
| Ninguno                |   | Ŧ     |   |
| Asunto:                |   |       |   |
| Asunto (Exp. REIPAC02) |   |       |   |
| Extracto:              |   | ~     |   |
| Extracto               |   |       |   |
|                        |   |       |   |
| Documentos 🗸 🔨         |   | Cerra | r |

En esta ventana seleccionamos el documento que nos han remitido y podemos incorporarlo al expediente de dos maneras:

a) Como un documento nuevo. Una vez seleccionado el documento, introduciremos, utilizando el campo "Documento en expediente", la descripción que va a tener el documento dentro del expediente.

b) Incorporándolo a un documento ya existente en el expediente. En este caso, tendremos que pulsar en el icono con forma de lupa, situado en la zona inferior derecha.

En la ventana de documentos del expediente:

- Si seleccionamos un documento no aportado, el documento pasará a la situación de aportado.
- Si seleccionamos un documento aportado, crearemos una segunda versión del mismo.

| Documento           | Tipo | Resolución | Papel |
|---------------------|------|------------|-------|
| Informe solicitado  |      | -          | -     |
|                     |      |            |       |
|                     |      |            |       |
|                     |      |            |       |
|                     |      |            |       |
|                     |      |            |       |
| nento en expediente |      |            |       |
| nento en expediente |      |            |       |
| 🛓 Adj. a Exp. ◄     |      |            |       |
|                     |      |            | () Ce |

b. En caso de que recibamos respuesta a la comunicación por otro medio, deberemos de ejecutar la tarea "En espera de respuesta de comunicación interdepartamental".

| En espera de respuesta de comunicación interdepartamental                                                                                                    | Explicación de la Tarea       |
|----------------------------------------------------------------------------------------------------|-------------------------------|
| NO FINALICE ESTA TAREA HASTA HABER RECIBIDO LA RESPUESTA DEL DEPARTAMENTO.                                                                                                    |                               |
| En caso de haber recibido la respuesta por otro medio diferente, cumplimente el diálogo                                                                                                    |                               |
| 😮 Sit. Informes Asociados a la Tarea                                                                                                    | Notificado                    |
|                                                                                                    |                               |
| Generar       Image: Construction in the second second secon | Añadir 🕂                      |
| Ficha de Seguimiento                                                                                                    | Dar por finalizada la tarea 🖺 |
| En la ejecución de la misma, iniciaremos el diálogo y una vez terminado                                                                                                    | daremos nor                   |

En la ejecución de la misma, iniciaremos el diálogo y una vez terminado, daremos por finalizada la tarea.

Al finalizar esta tarea, el grupo de tareas Petición de Informes/Documentos habrá concluido.

## **Anexar Documentos**

Con la tarea Anexar Documentos, vamos a poder incorporar documentos al expediente de forma sencilla.

ľ

| REIPACO    | 2                | 7                                     |                |
|------------|------------------|---------------------------------------|----------------|
| Plan de I  | Pruebas eXpe     | rta                                   |                |
| Seleccione | la tarea que des | ea ejecutar                           |                |
| 3          | Orden            | Tarea                                 | Disponibilidad |
| 11         | 84               | Petición de Informes/Documentos 2     | ✓ Disponible   |
| 12         | 86               | Petición de Informes/Documentos 3     | ✓ Disponible   |
| 13         | 100              | Anexar documento/s                    | 🗸 Disponible   |
| 14         | 130              | Solicitar Reserva de Crédito          | ✓ Disponible   |
| 15         | 135              | Envío de documento/s a otra unidad    | ✓ Disponible   |
| 16         | 140              | Generar Carta de Pago/Autoliquidación | ✓ Disponible   |
| Tarea      |                  |                                       | Plazo          |

Una vez ejecutado el grupo de tareas, activaremos la tarea "Anexar documento/s".

| 3        | Tareas para este Expediente                        | Estado          | Plz    | Unidad Tramitadora          |
|----------|----------------------------------------------------|-----------------|--------|-----------------------------|
| 1        | Revisión de la documentación                       | × Finalizada (2 | 0      |                             |
| 2        | Anexar documento/s                                 | • Iniciar       | 0      | Urbanismo                   |
|          |                                                    |                 |        |                             |
|          |                                                    |                 |        |                             |
|          |                                                    |                 |        |                             |
|          |                                                    |                 |        |                             |
|          |                                                    |                 |        |                             |
|          |                                                    |                 |        |                             |
| Históric | • 🛗 Anotaciones (0) 📻 Matriz Exp. 📮 Ficha de Segui | miento 🔳        |        | Tareas de libre ejecución 🗮 |
| Deshad   | cer Tareas 🕤 🛛 Ir al Monitor de Notificaciones 🖵   | Ejecut          | tar Ta | rea 📩 Reservar Tarea 🕂      |

Siguiendo las instrucciones de la tarea, podemos generar un documento con la opción Añadir o utilizar la opción Incluir, desde la gestión de documentos.

### Manual Gestor de Tareas - Plataforma eXperta

| Documentos (29)     Documentos     Opción "Incluir"                                                                                                    | <ul> <li>Competencies InterCognet. 201</li> <li>According to Decision</li> <li>Toma de Experiente</li> </ul> | <ul> <li>Debuckunte</li> <li>Debuckunte</li> <li>Debuckunte</li> <li>Debuckunte</li> </ul> |                 |
|----------------------------------------------------------------------------------------------------|----------------------------------------------------------------------------------------------------|--------------------------------------------------------------------------------------------|-----------------|
| Anexar documento/s<br>A través de esta tarea tiene la posibilidad de añadir un docum<br>función -Añadir-, seleccionar uno de la lista y posteriormente : | ento/informe al expediente, para ello s<br>sustituirlo por el archivo que correspon                          | Explicación de la Tar<br>olo tiene que utilizar l<br>da utilizando la funció               | rea<br>la<br>òn |
| -Sustituir por (Se pueden añadir tantos documentos como se<br>uso también del botón Incluir en la gestión de documentos. Po                              | ean necesarios siguiendo los pasos anto<br>or último finalice la tarea.                                      | eriores). Puede hacer                                                                      | 11              |
| Diálogo                                                                                                    |                                                                                                    | Notificado                                                                                 |                 |
| Generar 🗅 Ver 🗞 Editar 🗅 Fr                                                                                                    | irmantes 🖋 Notificación 🖂 Anular 🗙                                                                           | Añadir 🛨                                                                                   |                 |
| Ficha de Seguimiento                                                                                                    | D                                                                                                    | ar por finalizada la tarea (                                                               | errar 🕞         |

Una vez finalizada la tarea, el documento formará parte del expediente.

# Solicitar Reserva de Crédito

Si necesitamos iniciar un expediente de oficio para solicitar una reserva de crédito, tenemos la posibilidad de hacerlo mediante el grupo de tareas "Solicitar Reserva de Crédito".

| Expediente |                  |                                       |                |
|------------|------------------|---------------------------------------|----------------|
| REIPAC0    | 2                |                                       |                |
| Plan de F  | Pruebas eXpe     | rta                                   |                |
| Seleccione | la tarea que des | sea ejecutar                          |                |
| 3          | Orden            | Tarea                                 | Disponibilidad |
| 11         | 84               | Peticion de Informes/Documentos 2     | ✓ Disponible   |
| 12         | 86               | Petición de Informes/Documentos 3     | ✓ Disponible   |
| 13         | 100              | Anexar documento/s                    | ✓ Disponible   |
| 14         | 130              | Solicitar Reserva de Crédito          | 🗸 Disponible   |
| 15         | 135              | Envío de documento/s a otra unidad    | ✓ Disponible   |
| 16         | 140              | Generar Carta de Pago/Autoliquidación | ✓ Disponible   |
| 17         | 152              | Δleggciones PΔC                       | ✓ Disponible   |
| larea      | -                |                                       | Plazo          |

Una vez seleccionado el grupo de tareas, activaremos la tarea "Evaluación efectos económicos".

| C        | Tareas para este Expediente                            | Estado          | Plz     | Unidad Tramitadora          |
|----------|--------------------------------------------------------|-----------------|---------|-----------------------------|
| 1        | Revisión de la documentación                           | × Finalizada (2 | 0       |                             |
| 2        | Envío mediante Cl                                      | × Finalizada (2 | 0       | Urbanismo                   |
| 3        | Evaluación efectos económicos                          | • Iniciar       | 0       | Urbanismo                   |
|          |                                                        |                 |         |                             |
|          |                                                        |                 |         |                             |
|          |                                                        |                 |         |                             |
|          |                                                        |                 |         |                             |
| 110.17.1 |                                                        |                 |         |                             |
| Historia | <sup>:0</sup> Anotaciones (0) P Matriz Exp. Ficha de S | eguimiento 🔳    |         | Tareas de libre ejecución 📕 |
| Desha    | cer Tareas 🕤 Ir al Monitor de Notificaciones 🖵         | Ejeo            | utar To | ırea 🚣 Reservar Tarea 🕂     |

A través del diálogo, vamos a indicar el tipo de retención de crédito que queremos solicitar, y en función de esa respuesta, podremos iniciar el expediente de oficio adecuado.

#### Manual Gestor de Tareas - Plataforma eXperta

| Evaluación efectos e | conómicos                                                    | Explicación de la Tarea      |
|----------------------|--------------------------------------------------------------|------------------------------|
| En esta terea median | te diálogo se indicará si existen o no efectos Económicos.   |                              |
|                      |                                                              | h                            |
|                      | 😂 🛛 Sit. 🛛 Informes Asociados a la Tarea                     | Notificado                   |
| Diálogo              |                                                              |                              |
|                      | Generar 🗋 Ver 🗞 Editar 🗋 Firmantes 🖋 Notificación 🖂 Anular 🗙 | Añadir 🕇                     |
|                      |                                                              |                              |
| Ficha de Seguimien   | D Anotaciones                                                | ar por finalizada la tarea 🖺 |

Una vez finalizado el diálogo, podemos comprobar cómo se ha activado un nuevo botón llamado "Asuntos". Al pulsarlo, procederemos con el inicio del expediente de oficio.

| Evaluación efectos económicos                                                  | Explicación de la Tarea      |
|--------------------------------------------------------------------------------|------------------------------|
| En esta terea mediante diálogo se indicará si existen o no efectos Económicos. |                              |
|                                                                                | li li                        |
| Sit. Informes Asociados a la Tarea                                             | Notificado                   |
|                                                                                |                              |
| Asuntos 🛕 Generar 🗋 Ver 🗞 Editar 🖿 Firmantes 🖋 Notificación 🖂 Anular 🗙         | Añadir 🕂                     |
|                                                                                |                              |
| Ficha de Seguimiento                                                           | ar por finalizada la tarea 🖺 |

En la siguiente ventana solo tendremos que seleccionar el trámite de la rejilla y a continuación, pulsar en el icono Tramitar.

| Urbanism     | 0      | Y                                                  |           |           |         |
|--------------|--------|----------------------------------------------------|-----------|-----------|---------|
| suntos a tra | ımitar |                                                    |           |           |         |
| 2            | Código | Descripción                                        | Tramitado | Ejercicio | Número  |
| 1            | 96040  | Solicitud de Retención de Crédito para Expedientes | No        |           |         |
|              |        |                                                    |           |           |         |
|              |        |                                                    |           |           | 1/1 🕨 🗑 |
| Interesado   |        |                                                    | NI        | IF/CIF    |         |

A partir de ahí deberemos de cumplimentar el diálogo asociado al trámite de oficio que estamos tramitando.

Una vez finalizada la tramitación, el expediente que acabamos de iniciar quedará relacionado con el expediente que estamos gestionando.

Para poder consultar aquellos expedientes que hayamos relacionado debemos de utilizar el icono correspondiente.

|        | Secondaria (M<br>Secondaria)<br>Secondaria | <ul> <li>Competencies d'Arthumieur</li> <li>Competencies de la Competencie</li> <li>Discontinuée experimente</li> </ul> | Constant<br>Constant<br>Consta | alandan N  | Exp. relacionados         | 5 |
|--------|--------------------------------------------|----------------------------------------------------------------------------------------------------|----------------------------------------------------------------------------------------------------|------------|---------------------------|---|
| C      | Tareas para este                           | Expediente                                                                                                    | Estado                                                                                                    | Plz        | z Unidad Tramitadora      |   |
| 1      | Revisión de la do                          | cumentación                                                                                                    | × Final                                                                                                    | izada (2 0 |                           |   |
| 2      | Evaluación efecto                          | os económicos                                                                                                    | × Final                                                                                                    | izada (2 0 | Urbanismo                 |   |
|        |                                            |                                                                                                    |                                                                                                    |            |                           |   |
| Histór | ico 🛗 Anota                                | ciones (0) 📕 Matriz Exp. 🖵 F                                                                                            | icha de Seguimiento                                                                                                    |            | Tareas de libre ejecución | ≣ |
| Desh   | acer Tareas 🕤 Ir                           | al Monitor de Notificaciones 🖵                                                                                          |                                                                                                    |            |                           |   |

|                        | Fecha Solicitud  | Interesado (Titular)        |                 | N° Expediente | Plazo     |
|------------------------|------------------|-----------------------------|-----------------|---------------|-----------|
| 1                      | 21/11/2018 10:50 | Urbanismo                   |                 | INT2018002011 |           |
|                        |                  |                             |                 |               |           |
|                        |                  |                             |                 |               |           |
|                        |                  |                             |                 |               |           |
|                        |                  |                             |                 |               |           |
|                        |                  |                             |                 |               |           |
|                        |                  |                             |                 |               |           |
|                        |                  | Resultados 1 a 1 de 1.      | Total 1 página. |               |           |
|                        |                  |                             |                 |               |           |
| V° Registro            | Fec              | cha registro F. Tope Resol. | N° Solicitud    | N° Expediente | Estado    |
|                        |                  | -,, )                       |                 |               |           |
| Asunto                 |                  |                             |                 |               |           |
| Asunto                 |                  |                             |                 |               | 11        |
| Asunto<br>Interesado ( | Titular)         |                             |                 | Marca         | Modalidad |

## Envío de documento/s a otra unidad

Esta tarea de libre ejecución nos va a guiar en el envío de un documento presente en el expediente, mediante una comunicación interdepartamental.

| REIPACO    | 2                |                                       |                |
|------------|------------------|---------------------------------------|----------------|
| Plan de F  | Pruebas eXpe     | rta                                   |                |
| Seleccione | la tarea que des | sea ejecutar                          |                |
| 3          | Orden            | Tarea                                 | Disponibilidad |
| 13         | 100              | Anexar documento/s                    | ✓ Disponible   |
| 14         | 130              | Solicitar Reserva de Crédito          | ✓ Disponible   |
| 15         | 135              | Envío de documento/s a otra unidad    | ✓ Disponible   |
| 16         | 140              | Generar Carta de Pago/Autoliquidación | ✓ Disponible   |
| 17         | 152              | Alegaciones PAC                       | ✓ Disponible   |
| 18         | 160              | Publicación en BOP Notificación       | ✓ Disponible   |
| Tarea      |                  |                                       | Plaz           |

La primera y única tarea que se activará es "Envío mediante CI".

| Э        | Tareas para este Expediente                        | Estado          | Plz     | Unidad Tramitadora          |
|----------|----------------------------------------------------|-----------------|---------|-----------------------------|
| 1        | Revisión de la documentación                       | × Finalizada (2 | 0       |                             |
| 2        | Envío mediante Cl                                  | • Iniciar       | 0       | Urbanismo                   |
|          |                                                    |                 |         |                             |
|          |                                                    |                 |         |                             |
|          |                                                    |                 |         |                             |
|          |                                                    |                 |         |                             |
|          |                                                    |                 |         |                             |
|          |                                                    |                 |         |                             |
| Históric | • 🛗 Anotaciones (0) 📕 Matriz Exp. 🖵 Ficha de Segui | miento 🔳        |         | Tareas de libre ejecución 🔝 |
| Deshad   | er Tareas 🕤 🛛 Ir al Monitor de Notificaciones 🖵    | Ejecu           | ıtar Ta | rea 📥 Reservar Tarea 🕂      |

Siguiendo las instrucciones de la tarea, pulsaremos en Documentos, seleccionaremos el documento o los documentos que queremos enviar, y pulsaremos en el botón "Comunicar a Dpto."

#### Manual Gestor de Tareas - Plataforma eXperta

| S Documento                                                                                                    | s (29)                                                                                                    | international Pro-                                                                                                    | a fair a start                                                                   | (b) 100                                       | Carry                      | en en en en en en en en en en en en en e                 | Sec.                        | <ul> <li>Bitters</li> </ul>                                                                                                    | in the          |
|----------------------------------------------------------------------------------------------------|----------------------------------------------------------------------------------------------------|----------------------------------------------------------------------------------------------------|----------------------------------------------------------------------------------|-----------------------------------------------|----------------------------|----------------------------------------------------------|-----------------------------|----------------------------------------------------------------------------------------------------|-----------------|
| E Interfact                                                                                                    |                                                                                                    | ter falste er de                                                                                                    | Care and                                                                         | 12                                            |                            | and the second second                                    |                             | Exception                                                                                                    | a factor        |
| Transa .                                                                                                    | 10.1                                                                                                    | and the second                                                                                                    | -                                                                                | 10                                            |                            | de l'appellante                                          |                             | Sec.                                                                                                    | de la constant  |
| Envío mediant                                                                                                    | te Cl                                                                                                    |                                                                                                    |                                                                                  |                                               |                            |                                                          |                             | Explicac                                                                                                    | ión de la Tarea |
| Puede hacer u<br>Gestión de Do<br>permitir la con                                                                                                    | so de esta tar<br>cumentos mar<br>Isulta del expe                                                                                                    | ea para trasladar<br>rque los que corre<br>ediente completo,                                                                                                    | uno o vari<br>esponda y<br>para ello i                                           | ios documeni<br>pulse el botó<br>marque el ch | tos de<br>ón Cor<br>reck c | el expediente m<br>municar a depar<br>correspondiente    | ediante<br>tamen<br>en el e | e una CI, para ell<br>to. Si lo desea pu<br>mvío.                                                                                                    | o en la<br>Jede |
| Diálogo                                                                                                    | 3                                                                                                    | Sit. Informes A                                                                                                    | sociados a la                                                                    | ı Tarea                                       |                            |                                                          |                             | Notifica                                                                                                    | do              |
| Ficha de Seg                                                                                                    | Gener                                                                                                    | rar 🕑 Ver 🔇                                                                                                    | Editar                                                                           | Firmante                                      | es 🖋                       | Notificación 🖂                                           | Anu                         | lar 🗙 Añadir 🕂<br>Dar por finalizad                                                                                                    | da la tarea 💾   |
|                                                                                                    |                                                                                                    |                                                                                                    |                                                                                  |                                               |                            |                                                          |                             |                                                                                                    |                 |
| Gestión Doc                                                                                                    | umentos                                                                                                    |                                                                                                    |                                                                                  |                                               |                            |                                                          |                             |                                                                                                    | i               |
|                                                                                                    |                                                                                                    |                                                                                                    |                                                                                  |                                               |                            |                                                          |                             |                                                                                                    |                 |
|                                                                                                    |                                                                                                    |                                                                                                    |                                                                                  |                                               |                            |                                                          |                             |                                                                                                    |                 |
| State Ref                                                                                                    | ación de Documen                                                                                                    | itos                                                                                                    |                                                                                  |                                               |                            |                                                          | Marca                       | ır 🔲 Validación                                                                                                    |                 |
| Adjun                                                                                                    | ación de Documen<br>ta en documer                                                                                                    | itos<br>nto digital                                                                                                    |                                                                                  |                                               |                            |                                                          | Marca                       | ır 📃 Validación                                                                                                    | <b>~</b>        |
| Adjun                                                                                                    | ación de Documen<br>ta en documen<br>Solicitud - Instar                                                                                                    | ntos<br>nto digital<br>ncia                                                                                                    |                                                                                  |                                               |                            |                                                          | Marca                       |                                                                                                    |                 |
| Adjun                                                                                                    | ación de Documen<br>ta en documen<br>Solicitud - Instar<br>Aviso de docum                                                                                                    | n <mark>to digital</mark><br>ncia<br>entos no aportados<br>entos de entrada 2018                                                                                                    | 8 - 2128                                                                         |                                               |                            |                                                          |                             | r Validación                                                                                                    |                 |
| Adjun                                                                                                    | ación de Documen<br>ta en documen<br>Solicitud - Instar<br>Aviso de docum<br>Resguardo de re<br>Informe                                                                                     | n <mark>to digital</mark><br>ncia<br>entos no aportados<br>egistro de entrada 2018                                                                                                    | 8 - 2128                                                                         |                                               |                            |                                                          |                             | vr Validación                                                                                                    |                 |
| Adjun                                                                                                    | ación de Documen<br>ta en documen<br>Solicitud - Instar<br>Aviso de docum<br>Resguardo de re<br>Informe<br>Acuse de Admis                                                                   | n <mark>to digital</mark><br>ncia<br>entos no aportados<br>egistro de entrada 2018<br>ión de Notificación 201                                                                                                    | 8 - 2128                                                                         |                                               |                            |                                                          |                             | r Validación                                                                                                    |                 |
| Adjun                                                                                                    | ación de Documen<br>ta en documen<br>Solicitud - Instar<br>Aviso de docum<br>Resguardo de re<br>Informe<br>Acuse de Admis<br>Acuse de Puesto                                                | n <mark>to digital</mark><br>ncia<br>entos no aportados<br>egistro de entrada 2018<br>ión de Notificación 201<br>a a Disposición de Noti                                                                                       | 8 - 2128<br>18-3298-3<br>ficación 2018-                                          | -3298-3                                       |                            |                                                          |                             | r Validación Validación                                                                                                    |                 |
| Adjun                                                                                                    | ación de Documen<br>ta en documen<br>Solicitud - Instar<br>Aviso de docum<br>Resguardo de re<br>Informe<br>Acuse de Admis<br>Acuse de Puesto<br>Acuse de Lectur                             | ntos<br>nto digital<br>ncia<br>entos no aportados<br>egistro de entrada 2018<br>ión de Notificación 201<br>a a Disposición de Notifi<br>a de Notificación 2018                                                                 | 8 - 2128<br>18-3298-3<br>ficación 2018-<br>-3298-3                               | -3298-3                                       |                            |                                                          |                             | Validación       Image: Image: Im                                        |                 |
| Mail     Adjun     Image: Image of the second second | ación de Documen<br>ta en documen<br>Solicitud - Instar<br>Aviso de docum<br>Resguardo de re<br>Informe<br>Acuse de Admis<br>Acuse de Puesta<br>Acuse de Lectur                             | ntos<br>nto digital<br>ncia<br>entos no aportados<br>egistro de entrada 2018<br>ión de Notificación 201<br>a a Disposición de Notifi<br>a de Notificación 2018                                                                 | 8 - 2128<br>18-3298-3<br>ficación 2018<br>-3298-3                                | -3298-3                                       |                            |                                                          |                             | Validación       Image: Image: Im                                        |                 |
| Adjun Adjun                                                                                                    | ación de Documen<br>ta en documen<br>Solicitud - Instar<br>Aviso de docum<br>Resguardo de re<br>Informe<br>Acuse de Admis<br>Acuse de Puesto<br>Acuse de Lectur                             | ntos<br>nto digital<br>ncia<br>entos no aportados<br>egistro de entrada 2018<br>ión de Notificación 201<br>a a Disposición de Notifi<br>a de Notificación 2018                                                                 | 8 - 2128<br>18-3298-3<br>ficación 2018-<br>-3298-3                               | -3298-3                                       |                            |                                                          |                             | Validación       Image: Image: Im                                        |                 |
| Adjun Adjun                                                                                                    | ación de Documen<br>ta en documen<br>Solicitud - Instar<br>Aviso de docum<br>Resguardo de re<br>Informe<br>Acuse de Admis<br>Acuse de Puesto<br>Acuse de Lectur                             | ntos<br>nto digital<br>entos no aportados<br>egistro de entrada 2018<br>ión de Notificación 2018<br>a a Disposición de Notifi<br>a de Notificación 2018                                                                        | 8 - 2128<br>18-3298-3<br>ficación 2018-<br>-3298-3                               | -3298-3                                       |                            |                                                          |                             | Validación       Image: Image: Im                                        |                 |
| Ref<br>Adjun                                                                                                    | ación de Documen<br>ta en documen<br>Solicitud - Instar<br>Aviso de docum<br>Resguardo de re<br>Informe<br>Acuse de Admis<br>Acuse de Puesto<br>Acuse de Lectur                             | ntos<br>nto digital<br>ncia<br>entos no aportados<br>egistro de entrada 2018<br>ión de Notificación 2018<br>a a Disposición de Notifi<br>a de Notificación 2018                                                                | 8 - 2128<br>18-3298-3<br>ficación 2018-<br>-3298-3                               | -3298-3                                       |                            |                                                          |                             | Validación       Image: Image: Im                                        |                 |
| Ver date                                                                                                    | ación de Documen<br>ta en documen<br>Aviso de docum<br>Resguardo de re<br>Informe<br>Acuse de Admis<br>Acuse de Puesta<br>Acuse de Lectur                                                   | nto digital<br>ncia<br>entos no aportados<br>egistro de entrada 2018<br>ión de Notificación 2018<br>a a Disposición de Notifi<br>a de Notificación 2018                                                                        | 8 - 2128<br>18-3298-3<br>ficación 2018<br>-3298-3                                | -3298-3                                       | ×                          | Cambiar validaciór                                       |                             | r Validación                                                                                                    | •               |
| Ver data                                                                                                    | ación de Documen<br>ta en documen<br>Solicitud - Instar<br>Aviso de docume<br>Resguardo de re<br>Informe<br>Acuse de Admis<br>Acuse de Puesto<br>Acuse de Lectur<br>s S                     | ntos<br>nto digital<br>ncia<br>entos no aportados<br>egistro de entrada 2018<br>ión de Notificación 2018<br>a a Disposición de Notifi<br>a de Notificación 2018<br>Incluir<br>Cambiar situación                                | 8 - 2128<br>18-3298-3<br>ficación 2018-<br>-3298-3<br>+ Rect<br>₹ Req            | -3298-3<br>-azar                              | *                          | Cambiar validaciór<br>Deshacer                           |                             | r  Validación Validación Validaci |                 |
| Ver dato<br>Visualiza                                                                                                    | ación de Documen<br>ta en documen<br>Solicitud - Instar<br>Aviso de docum<br>Resguardo de re<br>Informe<br>Acuse de Admis<br>Acuse de Admis<br>Acuse de Puesto<br>Acuse de Lectur<br>s S    | ntos<br>nto digital<br>ncia<br>entos no aportados<br>egistro de entrada 2018<br>ión de Notificación 2018<br>a de Notificación de Notifi<br>a de Notificación 2018<br>Incluir<br>Cambiar situación<br>Firmas                    | 8 - 2128<br>18-3298-3<br>ficación 2018-<br>-3298-3<br>+ Recl<br>⇒ Req<br>✓ Valia | -3298-3                                       | × 🗅 🔍                      | Cambiar validación<br>Deshacer<br>Notificar              |                             | validación       validación       v                                                                                                    |                 |
| YesRelAdjunImage: Strain Strain        | ación de Documen<br>tar en documen<br>Solicitud - Instar<br>Aviso de docum<br>Resguardo de re<br>Informe<br>Acuse de Admis<br>Acuse de Puesto<br>Acuse de Lectur<br>Acuse de Lectur<br>ar È | ntos<br>nto digital<br>ncia<br>entos no aportados<br>egistro de entrada 2018<br>ión de Notificación 2018<br>a a Disposición de Notifi<br>a de Notificación 2018<br>Incluir<br>Cambiar situación<br>Firmas<br>Comunicar a Dpto. | B - 2128<br>18-3298-3<br>ficación 2018-<br>-3298-3                               | -3298-3                                       | × 🗅                        | Cambiar validación<br>Deshacer<br>Natificar<br>Versiones |                             | Imprime       Validación         Imprime       Imprime         Imprime       Imprime         Imprim       Imprime <t< td=""><td></td></t<>                                                                                                    |                 |

Una vez pulsado en Comunicar a Dpto., se nos desplegará la ventana de redacción de comunicación interdepartamental (<u>+ info</u>).

Podemos comprobar como el documento o los documentos seleccionados previamente, están adjuntados en la comunicación.

En esta ventana debemos de indicar el destino de dicha comunicación, definir si permitimos la consulta de expediente o editar los campos Asunto o Extracto.

| Origen:                                   |   | Enviar en calidad de:      |         |
|-------------------------------------------|---|----------------------------|---------|
| Urbanismo                                 | • | Unidad 🔍 Usuario 🔍 Cargo 💛 |         |
| Destino:                                  |   | Usuarios Cargos            |         |
|                                           | • |                            |         |
| Permitir consulta de expediente           |   |                            |         |
| Requerir respuesta en días desde el envío |   |                            |         |
| Tipo de acción:                           |   |                            |         |
| Ninguno                                   |   |                            | v       |
| Asunto:                                   |   |                            | ,       |
| Plan de Pruebas eXperta (Exp. REIPAC02)   |   |                            | C<br>fi |
| Extracto:                                 |   |                            |         |
| Plan de Pruebas eXperta                   |   |                            |         |
|                                           |   |                            | li li   |
| Documentos:                               |   |                            |         |
| - Informe                                 |   |                            |         |

Una vez finalizada la tarea, habremos concluido con el proceso "Envío de documento/s a otra unidad".

# **Alegaciones PAC**

El grupo de tareas de libre ejecución "Alegaciones PAC" nos va a servir para abrir un periodo de alegaciones en el procedimiento.

Este periodo puede ejecutarse libremente mediante un grupo de tareas de libre ejecución, pero también puede activarse automáticamente, por ejemplo, a continuación de una notificación de resolución.

#### Tareas de libre ejecución

| Expediente                           |                              | _                                                                                                    |                                                                             |
|--------------------------------------|------------------------------|----------------------------------------------------------------------------------------------------|-----------------------------------------------------------------------------|
| <b>REIPACO</b>                       | 2                            |                                                                                                    |                                                                             |
| Plan de F                            | Pruebas eXper                | rta                                                                                                    | 1.                                                                          |
| Seleccione                           | la tarea que des             | ea ejecutar                                                                                                 |                                                                             |
| 3                                    | Orden                        | Tarea                                                                                                    | Disponibilidad                                                              |
| 15                                   | 135                          | Envío de documento/s a otra unidad                                                                          | ✓ Disponible                                                                |
| 16                                   | 140                          | Generar Carta de Pago/Autoliquidación                                                                       | ✓ Disponible                                                                |
| 17                                   | 152                          | Alegaciones PAC                                                                                             | 🗸 Disponible                                                                |
|                                      |                              |                                                                                                    |                                                                             |
| 18                                   | 160                          | Publicación en BOP Notificación                                                                             | ✓ Disponible                                                                |
| 18<br>19                             | 160<br>170                   | Publicación en BOP Notificación<br>Publicación en Tablón Ayuntamiento Notificación                          | <ul> <li>✓ Disponible</li> <li>✓ Disponible</li> </ul>                      |
| 18<br>19<br>20                       | 160<br>170<br>400            | Publicación en BOP Notificación<br>Publicación en Tablón Ayuntamiento Notificación<br>Cierre del Expediente | ✓ Disponible     ✓ Disponible     ✓ Disponible     ✓ Disponible             |
| 18<br>19<br>20<br>Tarea              | 160<br>170<br>400<br>nes PAC | Publicación en BOP Notificación<br>Publicación en Tablón Ayuntamiento Notificación<br>Cierre del Expediente | ✓ Disponible     ✓ Disponible     ✓ Disponible     ✓ Disponible     ✓ Plazo |
| 18<br>19<br>20<br>Tarea<br>Alegacion | 160<br>170<br>400<br>nes PAC | Publicación en BOP Notificación<br>Publicación en Tablón Ayuntamiento Notificación<br>Cierre del Expediente | ✓ Disponible     ✓ Disponible     ✓ Disponible     ✓ Disponible     ✓ Plazo |

La primera tarea que se va a activar en nuestra rejilla es "En Espera presentación Alegaciones".

| Э        | Tareas para este Expediente                     | Estado           | Plz    | Unidad Tramitadora          |
|----------|-------------------------------------------------|------------------|--------|-----------------------------|
| 1        | Revisión de la documentación                    | × Finalizada (1  | 0      |                             |
| 2        | En Espera presentación Alegaciones              | • Iniciada 16/11 | 20     | Urbanismo                   |
|          |                                                 |                  |        |                             |
|          |                                                 |                  |        |                             |
|          |                                                 |                  |        |                             |
|          |                                                 |                  |        |                             |
|          |                                                 |                  |        |                             |
|          |                                                 |                  |        |                             |
| Históric | Anotaciones (0) 📕 Matriz Exp. 📮 Ficha de Seguir | miento 🔳         |        | Tareas de libre ejecución 🗮 |
| Deshaa   | er Tareas 🕽 🛛 Ir al Monitor de Notificaciones 🖵 | Ejecu            | tar Ta | rea 📩 Reservar Tarea 🕂      |

Una vez abierto el plazo de alegaciones se pueden dar diferentes escenarios.

a) Que, durante plazo, el interesado presente alegaciones vía telemática. En ese caso se cerrará el plazo de alegaciones y se activará la tarea "Valoración de la Alegación".

#### Manual Gestor de Tareas - Plataforma eXperta

| C        | Tareas para este Expediente                        | Estado           | Plz     | Unidad Tramitadora          |
|----------|----------------------------------------------------|------------------|---------|-----------------------------|
| 1        | Revisión de la documentación                       | × Finalizada (1  | 0       |                             |
| 2        | En Espera presentación Alegaciones                 | • Finalizada (16 | 20      | Urbanismo                   |
| 3        | Alegación recibida dentro de plazo                 | × Finalizada (1  | 0       | Urbanismo                   |
| 4        | Cerrado plazo de alegaciones                       | × Finalizada (1  | 0       | Urbanismo                   |
| 5        | Valoración de la Alegación                         | • Iniciar        | 0       | Urbanismo                   |
|          |                                                    |                  |         |                             |
| Históric | • 🛗 Anotaciones (0) 📄 Matriz Exp. 🖵 Ficha de Segui | miento 🔳         |         | Tareas de libre ejecución 📜 |
| Deshad   | er Tareas 🗩 Ir al Monitor de Notificaciones 🖵      | Ejecu            | ıtar Ta | rea 📥 Reservar Tarea 🕂      |

En la ejecución de la tarea debemos consultar el recurso que ha presentado el interesado y a continuación, iniciar el diálogo para introducir la valoración del mismo.

| Valoración de la Ale                                               | egación                            |                 |                                                                                                    | Explicación de la Tarea                            |
|--------------------------------------------------------------------|------------------------------------|-----------------|----------------------------------------------------------------------------------------------------|----------------------------------------------------|
| Consulte el documer<br>desea que esta valo<br>el check correspondi | nto recibio<br>ración se<br>iente. | do e i<br>recoj | nicie el diálogo para introducir la valoración de las alegaciones/rec<br>a en la ficha de seguimiento, puede introducir esa información en . | urso recibidas/o. Si<br>Anotaciones y marcar<br>// |
|                                                                    | C                                  | Sit.            | Informes Asociados a la Tarea                                                                                                    | Notificado                                         |
| Diálogo                                                            | 1                                  | √               | Recurso                                                                                                    |                                                    |
| 1                                                                  | Genera                             | Ir              | 🕐 Ver 🗞 Editar 🎦 Firmantes 🖋 Notificación 🖂 Anular 🗙                                                                                         | Añadir 🕇                                           |
| Ficha de Seguimier                                                 | nto 📕                              | Anot            | aciones                                                                                                    | ar por finalizada la tarea 🖺                       |

Una vez cumplimentado el diálogo, podemos finalizar la tarea, y de este modo, habremos concluido el proceso de Alegaciones.

b) Que, durante el plazo de alegaciones, el interesado presente recurso por cualquier otro canal que no sea telemático. En ese caso deberemos de ejecutar la tarea "En Espera presentación Alegaciones", iniciar el diálogo e indicar esta circunstancia.

| En Espera presenta                                                 | ición Alegaciones                                                                                                    | Explicación de la | Tarea |
|--------------------------------------------------------------------|----------------------------------------------------------------------------------------------------|-------------------|-------|
| - El plazo para pres<br>interesado presente<br>En caso de presenta | entar alegaciones está abierto. Esta tarea se finalizará automáticamente en el m<br>alegaciones telemáticamente o al vencimiento del plazo.<br>ar alegaciones por otro medio, ejecute el diálogo y finalice la tarea. | omento en que el  |       |
| Diálogo                                                            | Sit.     Informes Asociados a la Tarea                                                                                                    | Notificado        |       |
| 1                                                                  | Generar 🗈 Ver 🗞 Editar 🖿 Firmantes 🖋 Notificación 🖂 Anular 🗙                                                                                                    | Añadir 🕂          |       |

#### 2020/v1.0

A continuación, se activará la tarea "Adjuntar Alegación manualmente".

| C        | Tareas para este Expediente                     | Estado           | Plz    | Unidad Tramitadora          |
|----------|-------------------------------------------------|------------------|--------|-----------------------------|
| 1        | Revisión de la documentación                    | × Finalizada (1  | 0      |                             |
| 2        | En Espera presentación Alegaciones              | × Finalizada (1  | 20     | Urbanismo                   |
| 3        | Adjuntar Alegación manualmente                  | • Iniciada 16/11 | 0      | Urbanismo                   |
|          |                                                 |                  |        |                             |
| Históric | Anotaciones (0) 📄 Matriz Exp. 🖵 Ficha de Seguir | niento 🔳         |        | Tareas de libre ejecución 📰 |
| Deshac   | er Tareas 🕤 🛛 Ir al Monitor de Notificaciones 🖵 | Ejecu            | tar Ta | rea 📩 Reservar Tarea 🕂      |

Ya en la ejecución de la misma, seguimos las instrucciones para incorporar el recurso.

| Adjuntar Alegaciór                       | n manual  | lment     | e                                                                   | Explicación de l        | a Tarea |
|------------------------------------------|-----------|-----------|---------------------------------------------------------------------|-------------------------|---------|
| Seleccione el docum<br>finalice la tarea | nento aso | ciado     | a la tarea y anéxelo al expediente a través de la función -Sustitui | r por-, por último      |         |
|                                          |           |           |                                                                     |                         | - 11    |
|                                          | 3         | Sit.      | Informes Asociados a la Tarea                                       | Notificado              |         |
| Diálogo                                  | 1         |           | Recurso                                                             |                         |         |
|                                          |           |           |                                                                     |                         |         |
|                                          | Genero    | ar        | 🗋 Ver 🗞 Editar 🗋 Firmantes 🖋 Notificación 🖂 Anular 🗙                | Añadir 🕂                |         |
|                                          | Sus       | stituir p | bor Examinar                                                        | Acept                   | ar 🗸    |
| Ficha de Seguimie                        | ento 📕    | Anot      | aciones D                                                           | ar por finalizada la ta | rea 🖺   |

c) Que se cumpla el plazo de alegaciones sin que el interesado haya presentado recurso alguno. Automáticamente se finalizarán las tareas "Plazo vencido sin alegaciones" y "Cerrado plazo de alegaciones".

| С | Tareas para este Expediente        | Estado          | Plz | Unidad Tramitadora |
|---|------------------------------------|-----------------|-----|--------------------|
| 1 | Revisión de la documentación       | × Finalizada (1 | 0   |                    |
| 2 | En Espera presentación Alegaciones | × Finalizada (1 | 0   | Urbanismo          |
| 3 | Plazo vencido sin alegaciones      | × Finalizada (1 | 0   | Urbanismo          |
| 4 | Cerrado plazo de alegaciones       | × Finalizada (1 | 0   | Urbanismo          |
|   |                                    |                 |     |                    |
|   |                                    |                 |     |                    |
|   |                                    |                 |     |                    |
|   |                                    |                 |     |                    |

Una vez termine el proceso de alegaciones, el procedimiento continuará con la siguiente tarea definida, o con el grupo de tareas de libre ejecución que seleccionemos.

# Publicación en BOP Notificación

Este grupo de tareas nos va a ayudar en el proceso de publicación de una notificación en el BOP.

|            | -                |                                                 |                |
|------------|------------------|-------------------------------------------------|----------------|
| REIPACO    | 2                |                                                 |                |
| Plan de l  | Pruebas eXpe     | rta                                             |                |
| Seleccione | la tarea que des | sea ejecutar                                    |                |
| 3          | Orden            | Tarea                                           | Disponibilidad |
| 15         | 135              | Envío de documento/s a otra unidad              | ✓ Disponible   |
| 16         | 140              | Generar Carta de Pago/Autoliquidación           | ✓ Disponible   |
| 17         | 152              | Alegaciones PAC                                 | ✓ Disponible   |
| 18         | 160              | Publicación en BOP Notificación                 | 🗸 Disponible   |
| 19         | 170              | Publicación en Tablón Ayuntamiento Notificación | ✓ Disponible   |
| 20         | 400              | Cierre del Expediente                           | ✓ Disponible   |
| Tarea      |                  |                                                 | Pla            |

La primera tarea que se activa es "Emisión Oficio al BOP".

| <b>C</b> | Tareas para este Expediente                       | Estado           | Plz    | Unidad Tramitadora          |
|----------|---------------------------------------------------|------------------|--------|-----------------------------|
| 1        | Revisión de la documentación                      | × Finalizada (1  | 0      |                             |
| 2        | Emisión Oficio al BOP                             | » Iniciada 16/11 | 0      | Urbanismo                   |
|          |                                                   |                  |        |                             |
|          |                                                   |                  |        |                             |
|          |                                                   |                  |        |                             |
|          |                                                   |                  |        |                             |
|          |                                                   |                  |        |                             |
|          |                                                   |                  |        |                             |
| Históric | • 🛗 Anotaciones (0) 🔳 Matriz Exp. 🔲 Ficha de Seau | imiento 🔳        |        | Tareas de libre eiecución 📒 |
|          |                                                   |                  |        |                             |
| Deshad   | er Tareas 🕽 🛛 Ir al Monitor de Notificaciones 🖵   | Ejecu            | tar Ta | rea 📩 Liberar Tarea 🗗       |

En la ejecución de la tarea comprobamos que tenemos un informe asociado, así que, y a diferencia de otros subprocedimientos, lo primero que tenemos que hacer es asignar los firmantes al mismo. Para ello, seleccionamos el informe y pulsamos en Firmantes.

| Emisión Oficio al B | Explicación de la Tarea               |                             |                              |
|---------------------|---------------------------------------|-----------------------------|------------------------------|
| Añada los firmantes | y a continuación redacte el documento |                             |                              |
|                     |                                       |                             | //                           |
|                     | 😌 Sit. Informes Asociados a la Tarea  |                             | Notificado                   |
| Diálogo             | 1 Oficio BOP                          |                             |                              |
| 4                   |                                       | ,                           |                              |
|                     | Redactar 🖻 Ver 🗞 Editar 🗅 Firmantes 🖉 | 🖍 Notificación 🖂 🛛 Anular 🗙 | Añadir 🕂                     |
|                     | Sustituir por Examinar                |                             | Aceptar ✔                    |
| Ficha de Seguimie   | nto 📕 Anotaciones                     | Da                          | ır por finalizada la tarea 💾 |

En la ventana Responsable de Firma asignamos los cargos de forma individual (Añadir Cargo) o de forma colectiva mediante un circuito de firma (Añadir Circuito).

Para cada firmante debemos de indicar una referencia (dato interno) y un turno de firmado.

• Para un único firmante: Firmante A - Referencia 1 - Turno de firmado: 1

• Para dos o más firmantes (firma secuencial). En este caso el documento va a ser firmado en el orden que establezcamos.

- Firmante A Referencia 1 Turno de firmado: 1
- Firmante B Referencia 2 Turno de firmado: 2
- Firmante C Referencia 3 Turno de firmado: 3

• Para dos o más firmantes (firma simultánea). También podemos definir que el documento sea firmado por varios firmantes, pero sin orden de firma, es decir, el documento aparecerá en las bandejas de firma de todos los firmantes en el mismo momento.

- Firmante A Referencia 1 Turno de firmado: 1
- Firmante B Referencia 2 Turno de firmado: 1
- Firmante C Referencia 3 Turno de firmado: 1

| <b>C</b> | Cargo                          | Nombre Completo | Orden |
|----------|--------------------------------|-----------------|-------|
| 1        | ADMINISTRATIVO                 |                 | 1     |
|          |                                |                 |       |
|          |                                |                 |       |
|          |                                |                 |       |
| argo     |                                | Nombre Completo |       |
| ADMI     | NISTRATIVO                     |                 |       |
| exto U   | Ino                            |                 |       |
|          |                                |                 |       |
| exto D   | los                            |                 |       |
|          |                                |                 |       |
| eferen   | ncia firmante Turno de firmado |                 |       |
|          | 1                              |                 |       |

Una vez definido los firmantes del documento, tendremos que redactar el documento. Para ello seleccionamos el informe y pulsamos en Redactar.

| Emisión Oficio al BOF | C       |          |                                                          | Explicación de l        | a Tarea |
|-----------------------|---------|----------|----------------------------------------------------------|-------------------------|---------|
| Añada los firmantes y | a conti | nuacio   | ón redacte el documento                                  |                         |         |
|                       |         |          |                                                          |                         | - 11    |
|                       | С       | Sit.     | Informes Asociados a la Tarea                            | Notificado              |         |
| Diálogo               | 1       |          | Oficio BOP                                               |                         |         |
| <b>4A</b>             |         |          |                                                          |                         |         |
| -                     | Redact  | tar      | 🖹 🛛 Ver 🗞 🛛 Editar 🗋 Firmantes 🖋 Notificación 🖂 Anular 🗙 | Añadir 🕂                |         |
|                       | Sus     | tituir p | or Examinar                                              | Acept                   | ar 🗸    |
| Ficha de Seguimient   | •       | Anot     | aciones                                                  | ar por finalizada la ta | rea 🖪   |

El primer paso para la redacción del documento, es la elección de la plantilla en la que se alojará el cuerpo del documento. Esta plantilla que vamos a seleccionar tenemos que entenderla como el marco del documento, básicamente encabezado y el pie de página.

| Selec | cionar plantilla   |                     |                  |
|-------|--------------------|---------------------|------------------|
|       |                    | Q Buscar 10         | • 12•            |
|       | Plantilla          | Fichero             | i                |
|       | Plantilla genérica | Generica            |                  |
|       | Resolución         | ResolucionGeneralGT |                  |
|       | Informe            | Informe             |                  |
|       | Notificación       | NotificacionDemo    |                  |
|       |                    |                     |                  |
|       |                    |                     |                  |
| ~~    |                    | Mostrando 1 a 4     | 4 de 4 registros |
|       |                    | Seleccionar         | ✓ Cerrar 🕩       |

En la siguiente ventana seleccionaremos el párrafo que vamos a redactar, en la mayoría de plantillas solo tendremos un párrafo, y pulsamos en Redactar.

| Editar párrafos de usuario |         |                                 |   |        |            |                            |           |
|----------------------------|---------|---------------------------------|---|--------|------------|----------------------------|-----------|
|                            |         |                                 | Q | Buscar |            | 10 -                       |           |
|                            | Párrafo | Descripción                     |   |        | Conten     | ido                        |           |
|                            | PAR01   | Párrafo de contenido de usuario |   |        | - Vacío ·  |                            |           |
|                            |         |                                 |   |        |            |                            |           |
|                            |         |                                 |   |        |            |                            |           |
|                            |         |                                 |   |        |            |                            |           |
|                            |         |                                 |   |        |            |                            |           |
| **                         | < 1 > » |                                 |   |        | Mostran    | lo 1 g 1 do 1 i            | rogistros |
|                            |         |                                 |   |        | Mostrand   | <del>lo i d i</del> de i i | registros |
| Red                        | actar 🕜 |                                 |   |        | Vaciar 🛍 🗛 | ceptar 🗸 🛛 C               | errar 🗭   |

Una vez pulsado en Redactar abrimos el editor de textos. Aquí es donde vamos a dar cuerpo al documento.

La gran ventaja de este modo de redacción es que podemos utilizar contenidos precargados en eXperta, y de esta forma no tener que redactar manualmente cada informe que vayamos a generar. Para hacer uso de estos contenidos precargados, utilizamos la opción Cargar Contenidos. Por otro lado, también tenemos la posibilidad de guardar nuevos contenidos de usuario.

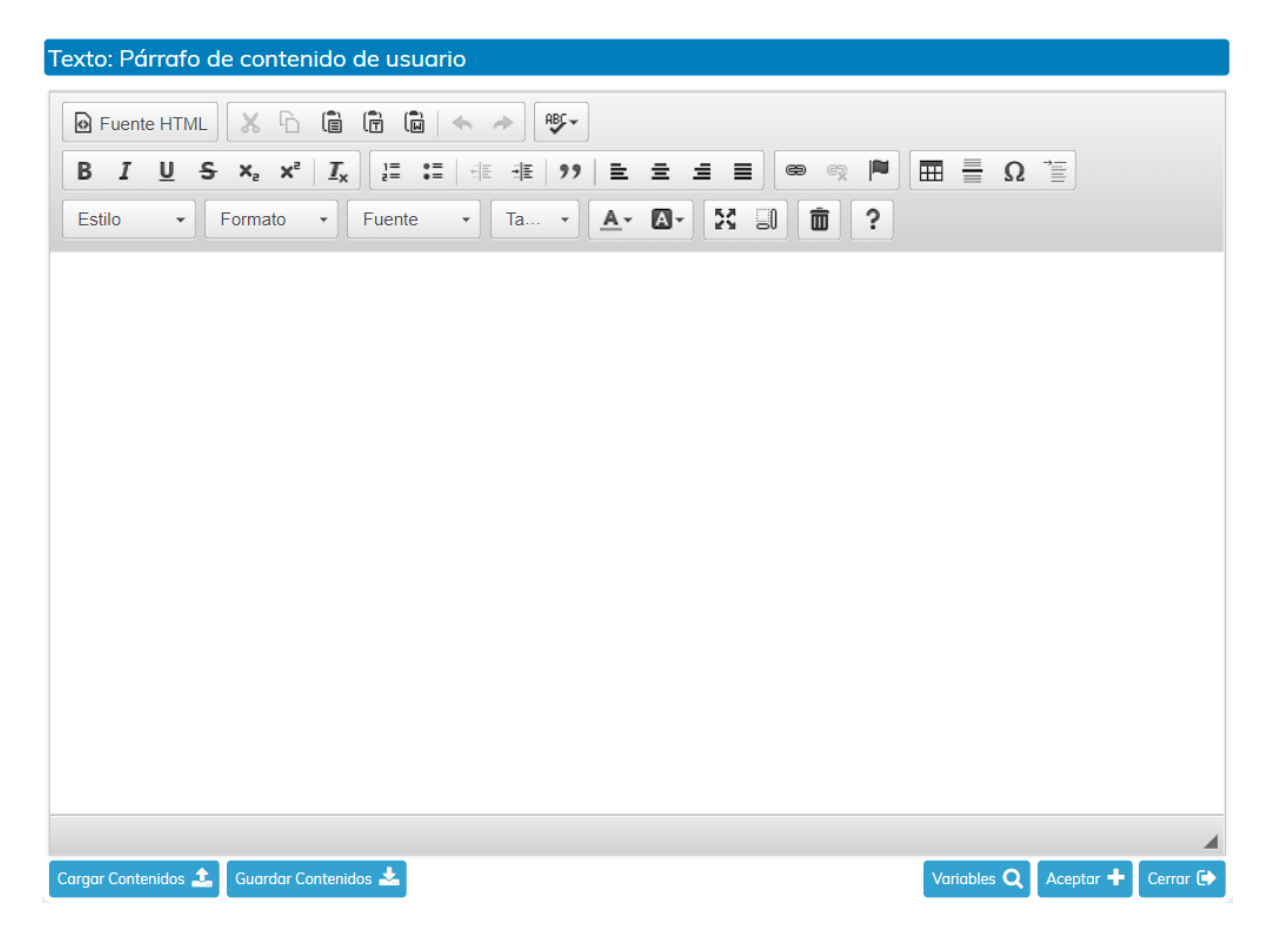

Una vez aceptado, ya tendremos el párrafo redactado. Si queremos volver a redactar el párrafo, lo seleccionamos y pulsamos de nuevo en Redactar. Para finalizar el proceso pulsamos en Aceptar.

2020/v1.0

| Edito | r párrafos de usua | rio                             |   |        |            |             |             |
|-------|--------------------|---------------------------------|---|--------|------------|-------------|-------------|
|       |                    |                                 | Q | Buscar |            | 10 -        |             |
|       | Párrafo            | Descripción                     |   |        | Conten     | ido         |             |
|       | PAR01              | Párrafo de contenido de usuario |   |        | - Redac    | tado -      |             |
|       |                    |                                 |   |        |            |             |             |
|       |                    |                                 |   |        |            |             |             |
|       |                    |                                 |   |        |            |             |             |
|       |                    |                                 |   |        |            |             |             |
|       |                    |                                 |   |        |            |             |             |
|       |                    |                                 |   |        | Mostran    | do 1 a 1 de | 1 registros |
|       |                    |                                 |   |        |            |             |             |
| Red   | actar 🖋            |                                 |   | Va     | ciar 🛍 🛛 A | ceptar 🗸    | Cerrar 🕞    |

Al finalizar el proceso, tendremos el documento generado.

Antes de dar por finalizada la tarea, podemos visualizar el documento o incluso volver a redactarlo.

Es importante añadir que también tenemos la posibilidad de usar la opción "Sustituir por", y de este modo, subir un documento de nuestro equipo al informe creado.

La siguiente tarea que se activará será "En espera de firma".

| C        | Tareas para este Expediente                         | Estado           | Plz     | Unidad Tramitadora          |
|----------|-----------------------------------------------------|------------------|---------|-----------------------------|
| 1        | Revisión de la documentación                        | × Finalizada (2  | 0       |                             |
| 2        | Emisión Oficio al BOP                               | × Finalizada (2  | 0       | Urbanismo                   |
| 3        | En espera de firma                                  | • Iniciada 21/11 | 0       | Urbanismo                   |
|          |                                                     |                  |         |                             |
|          |                                                     |                  |         |                             |
|          |                                                     |                  |         |                             |
| Históric | • 🛗 Anotaciones (0) 📄 Matriz Exp. 🖵 Ficha de Seguir | miento 🔳         |         | Tareas de libre ejecución 鼲 |
| Deshad   | er Tareas 🕤 Ir al Monitor de Notificaciones 🖵       | Ejecu            | ıtar Ta | rea 📥 Reservar Tarea 🕂      |

Esta tarea se finalizará automáticamente, pudiendo darse dos escenarios.

a) Que el circuito de firmas se finalice con todas las firmas realizadas.

En este caso, la tarea "En espera de firma" se finalizará, continuando con el resto de tareas.

b) Que alguno de los firmantes rechace la firma del informe.

Si durante el proceso de firma, alguno de los firmantes asignados rechaza la firma del documento, se activará la tarea "Algún rechazo".

Al ejecutarla tendremos que cumplimentar el diálogo incluido en ella. En este diálogo se nos mostrarán los datos del rechazo de la firma y, además, tendremos que decidir cómo se va a actuar ante esta situación.

| C        | Tareas para este Expediente                     | Estado           | Plz     | Unidad Tramitadora          |
|----------|-------------------------------------------------|------------------|---------|-----------------------------|
| 1        | Revisión de la documentación                    | × Finalizada (1  | 0       |                             |
| 2        | Seleccionar decreto y añadir firmantes          | × Finalizada (1  | 0       | Urbanismo                   |
| 3        | En espera de firma                              | × Finalizada (1  | 0       | Urbanismo                   |
| 4        | Algún rechazo                                   | • Iniciada 15/11 | 0       | Urbanismo                   |
|          |                                                 |                  |         |                             |
| Históric | Anotaciones (0) 📕 Matriz Exp. 📮 Ficha de Segui  | miento 🔳         |         | Tareas de libre ejecución 🇮 |
| Deshac   | er Tareas 🕽 🛛 Ir al Monitor de Notificaciones 🖵 | Ejecu            | ıtar Ta | rea 📩 Reservar Tarea 🕂      |

• Asumir rechazo y continuar con los siguientes turnos de firma. Si seleccionamos esta opción en el diálogo, el proceso continuará normalmente, es decir, firmado (en caso de que falten firmantes por firmar), y con la fase de notificación.

• Volver a generar el documento para modificar el contenido y/o cambiar el/los firmantes y retirando el documento de la bandeja correspondiente. En caso de seleccionar esta opción en el diálogo se activará la tarea "Revisión del documento". En ella podemos editar el contenido del documento y/o cambiar los firmantes. De esta manera volveremos a iniciar el proceso inicial.

| С        | Tareas para este Expediente                        | Estado          | Plz     | Unidad Tramitadora          |
|----------|----------------------------------------------------|-----------------|---------|-----------------------------|
| 1        | Revisión de la documentación                       | × Finalizada (1 | 0       |                             |
| 2        | Seleccionar decreto y añadir firmantes             | × Finalizada (1 | 0       | Urbanismo                   |
| 3        | En espera de firma                                 | × Finalizada (1 | 0       | Urbanismo                   |
| 4        | Algún rechazo                                      | × Finalizada (1 | 0       | Urbanismo                   |
| 5        | Revisión del documento                             | • Iniciar       | 0       | Urbanismo                   |
|          |                                                    |                 |         |                             |
| Históric | • 🛗 Anotaciones (0) 📻 Matriz Exp. 📮 Ficha de Segui | miento 🔳        |         | Tareas de libre ejecución 📒 |
| Desha    | er Tareas 🕽 🛛 Ir al Monitor de Notificaciones 🖵    | Ejecu           | utar Ta | rea 📩 Reservar Tarea 🕂      |

2020/v1.0

• Cancelar el proceso de firma y continuar con el procedimiento. Esta opción del diálogo cancelará la fase de firmado, y nos llevará a la siguiente tarea.

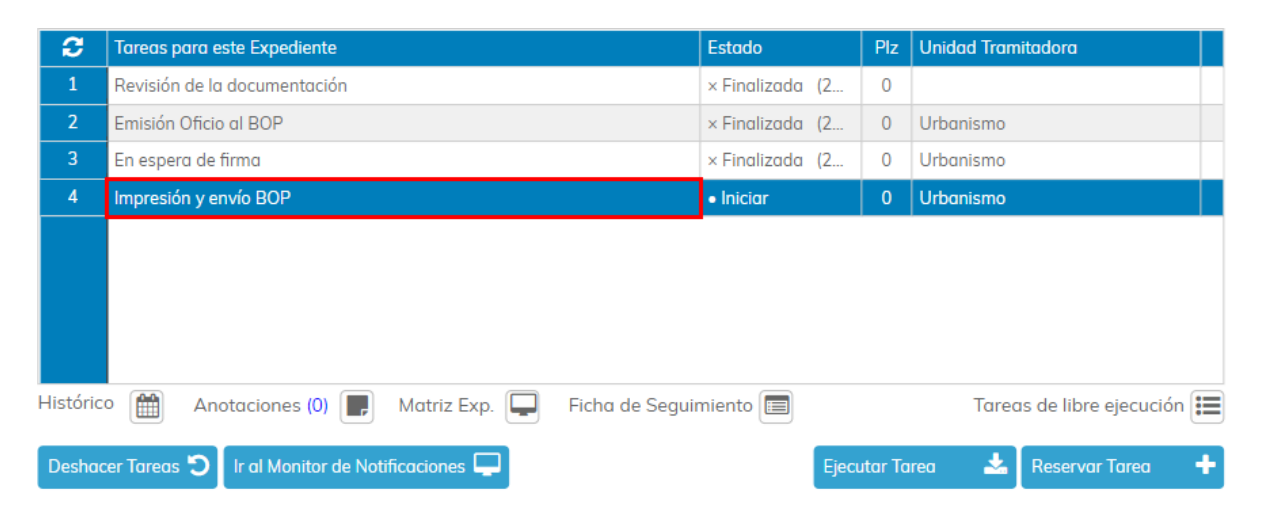

Una vez concluya el proceso de firma, se activará la tarea "Impresión y envío BOP".

En las instrucciones de la tarea, se nos informa que debemos imprimir el documento.

| Impresión y envío B | OP        |           |                                                      | Explicación de la Tar      | rea |
|---------------------|-----------|-----------|------------------------------------------------------|----------------------------|-----|
| Imprima el documen  | to y a co | ontinu    | ación envíelo para su publicación en el BOP          |                            |     |
|                     |           |           |                                                      |                            | 11  |
|                     | C         | Sit.      | Informes Asociados a la Tarea                        | Notificado                 |     |
| Diálogo             | 1         |           | Oficio BOP                                           |                            |     |
|                     |           |           |                                                      |                            |     |
|                     | Genero    | ar        | 🗋 Ver 🗞 Editar 🗋 Firmantes 🖋 Notificación 🖂 Anular 🛠 | Añadir 🕂                   |     |
|                     | Sus       | stituir p | bor Examinar                                         | Aceptar •                  | ~   |
| Ficha de Seguimien  | nto 📕     | Anot      | aciones                                              | ar por finalizada la tarea | ð   |

La siguiente tarea activada es "Incorporación anuncio localizado en BOP".

| C        | Tareas para este Expediente                        | Estado          | Plz    | Unidad Tramitadora          |
|----------|----------------------------------------------------|-----------------|--------|-----------------------------|
| 1        | Revisión de la documentación                       | × Finalizada (2 | 0      |                             |
| 2        | Emisión Oficio al BOP                              | × Finalizada (2 | 0      | Urbanismo                   |
| 3        | En espera de firma                                 | × Finalizada (2 | 0      | Urbanismo                   |
| 4        | Impresión y envío BOP                              | × Finalizada (2 | 0      | Urbanismo                   |
| 5        | Incorporación anuncio localizado en BOP            | • Iniciar       | 0      | Urbanismo                   |
|          |                                                    |                 |        |                             |
| Históric | • 🛗 Anotaciones (0) 📄 Matriz Exp. 📮 Ficha de Segui | miento 🔳        |        | Tareas de libre ejecución 📜 |
| Deshad   | cer Tareas 🕽 Ir al Monitor de Notificaciones 🖵     | Ejecu           | tar Ta | rea 📥 Reservar Tarea 🕂      |

Por último, en la ejecución de la tarea, debemos de sustituir el documento asociado por el anuncio localizado en BOP.

| Incorporación anuncio localizado en BOP                    |        |          |                                                      |                               | Explicación de la Tarea |  |
|------------------------------------------------------------|--------|----------|------------------------------------------------------|-------------------------------|-------------------------|--|
| Marque el documento que aparece y pulse el botón sustituir |        |          |                                                      |                               |                         |  |
|                                                            |        |          |                                                      |                               |                         |  |
|                                                            |        |          |                                                      |                               | - 11                    |  |
| Diálogo                                                    | Э      | Sit.     | Informes Asociados a la Tarea                        | Notificado                    |                         |  |
|                                                            | 1      |          | Anuncio en el BOP                                    |                               |                         |  |
|                                                            |        |          |                                                      |                               |                         |  |
|                                                            | Genera | ar       | 🗅 Ver 🗞 Editar 🗅 Firmantes 🖍 Notificación 🖂 Anular 🗙 | Añadir 🕇                      |                         |  |
|                                                            | Sus    | tituir p | oor Examinar                                         | Acept                         | ar 🗸                    |  |
| Ficha de Seguimiento                                       |        |          |                                                      | Dar por finalizada la tarea 💾 |                         |  |

Cuando finalicemos esta, habremos concluido con el grupo de tareas "Publicación en BOP Notificación".
# Publicación en Tablón Ayuntamiento Notificación

Este grupo de tareas nos va a ir guiando en el proceso de publicación de una notificación, en el tablón de edictos de la instalación.

| Expediente<br>REIPAC0 | 12               | ]                                               |                |     |
|-----------------------|------------------|-------------------------------------------------|----------------|-----|
| Plan de I             | Pruebas eXpe     | rta                                             |                |     |
| Seleccione            | la tarea que des | ea ejecutar                                     |                |     |
| <b>C</b>              | Orden            | Tarea                                           | Disponibilidad | -   |
| 15                    | 135              | Envío de documento/s a otra unidad              | ✓ Disponible   |     |
| 16                    | 140              | Generar Carta de Pago/Autoliquidación           | ✓ Disponible   |     |
| 17                    | 152              | Alegaciones PAC                                 | ✓ Disponible   |     |
| 18                    | 160              | Publicación en BOP Notificación                 | ✓ Disponible   |     |
| 19                    | 170              | Publicación en Tablón Ayuntamiento Notificación | 🗸 Disponible   |     |
| 20                    | 400              | Cierre del Expediente                           | ✓ Disponible   |     |
| Tarea                 |                  |                                                 | Plo            | izo |

La primera tarea que se activa es "Impresión Notificación para Publicación en Tablón".

| C        | Tareas para este Expediente                        | Estado          | Plz     | Unidad Tramitadora          |
|----------|----------------------------------------------------|-----------------|---------|-----------------------------|
| 1        | Revisión de la documentación                       | × Finalizada (1 | 0       |                             |
| 2        | Impresión Notificación para Publicación en Tablón  | • Iniciar       | 0       | Urbanismo                   |
|          |                                                    |                 |         |                             |
|          |                                                    |                 |         |                             |
|          |                                                    |                 |         |                             |
|          |                                                    |                 |         |                             |
|          |                                                    |                 |         |                             |
|          |                                                    |                 |         |                             |
| Históric | n<br>Anotaciones (0) 🔳 Matriz Exp. 🔲 Ficha de Seau | imiento 🔳       |         | Tareas de libre ejecución ≔ |
|          |                                                    |                 |         |                             |
| Deshad   | er Tareas 🗊 Ir al Monitor de Notificaciones 🖵      | Ejecu           | ıtar Ta | rea 📥 Reservar Tarea 🕂      |

En la ejecución de la misma se nos indica que incluyamos la notificación desde la Gestión de Documentos, con la opción Incluir.

#### Manual Gestor de Tareas - Plataforma eXperta

| sián Not                    | ificención                                                           |                                | . Dublicación er                                                             | Tab                          | lán                                       |         |                                             |        |          | Fuelies        | ción de   |
|-----------------------------|----------------------------------------------------------------------|--------------------------------|------------------------------------------------------------------------------|------------------------------|-------------------------------------------|---------|---------------------------------------------|--------|----------|----------------|-----------|
| a a la Ge                   | stión de E                                                           | Docum                          | nentos, incluya la                                                           | a noti                       | ficación e imprin                         | iala pa | ara su publicació                           | n en e | l Tablór | ٦.             |           |
| Diálogo                     |                                                                      | 3                              | Sit. Informes A                                                              | sociad                       | os a la Tarea                             |         |                                             |        |          | Notifico       | ido       |
|                             |                                                                      | Gener                          | ar 🗋 Ver 🤇                                                                   | È E                          | Editar 🖿 Firman                           | tes 🖋   | Notificación 🖂                              | Anu    | ılar 🗙   | Añadir 🕇       | 1         |
| cha de Seg                  | guimiento                                                            |                                | Anotaciones                                                                  |                              |                                           |         |                                             |        | Dar      | r por finaliza | ıda la ta |
| ( D                         |                                                                      |                                |                                                                              |                              |                                           |         |                                             |        |          |                |           |
| όη Docι                     | umentos                                                              | S                              |                                                                              |                              |                                           |         |                                             |        |          |                |           |
| ón Docu                     | umentos<br>ación de Doc<br>ta en docu                                | 5<br>cumente<br>ument          | os<br>to digital                                                             |                              |                                           |         |                                             | Marco  | ır 🔳 🛛   | Validación     |           |
| ón Docu<br>🚱 Rela<br>Adjunt | umentos<br>ación de Doc<br>ta en docu                                | S<br>cumente<br>ument          | os<br>to digital                                                             |                              |                                           |         |                                             | Marca  | ır 🗖 🛔   | Validación     |           |
| ón Docu<br>Frank            | umentos<br>ación de Doc<br>ta en docu                                | S<br>cumenti<br>ument          | os<br>to digital                                                             |                              |                                           |         |                                             | Marca  | ır 🗖 🗍   | Validación     |           |
| ón Docu<br>Rela<br>Adjunt   | umentos<br>ación de Doc<br>ta en docu                                | S<br>cumenti<br>ument          | os<br>to digital                                                             |                              |                                           |         |                                             |        |          | Validación     |           |
| ón Docu<br>Adjunt           | umentos<br>ación de Doc<br>ta en docu                                | S<br>cument<br>ument           | os<br>to digital                                                             |                              |                                           |         |                                             |        |          |                |           |
| ón Docu                     | umentos<br>ación de Doc<br>ta en docu<br>nentos no                   | s<br>cument<br>ument           | os<br>to digital                                                             | 1018                         |                                           |         |                                             |        |          | Validación     |           |
| ón Docu<br>Adjunt           | umentos<br>ación de Doc<br>ta en docu<br>nentos no                   | s<br>cument<br>ument           | os<br>to digital<br>tados                                                    | - 210<br>gentil              |                                           |         |                                             |        |          | Validación     |           |
| ón Docu<br>Adjunt           | umentos<br>ación de Doc<br>ta en docu<br>nentos no                   | s<br>cumenti<br>umenti         | os<br>to digital<br>tados                                                    |                              |                                           |         |                                             |        |          |                |           |
| ón Docu<br>Adjunt           | umentos<br>ación de Doc<br>ta en docu<br>nentos no                   | s<br>cument<br>ument           | os<br>to digital<br>tados                                                    | r de la<br>sectió<br>la port |                                           |         |                                             |        | ar       | Validación     |           |
| ón Docu<br>Adjunt           | umentos<br>ación de Doc<br>ta en docu<br>mentos no                   | S<br>cument<br>ument           | os<br>to digital<br>tados                                                    |                              |                                           |         |                                             |        | ar       |                |           |
| ón Docu<br>Adjunt           | umentos<br>ación de Doc<br>ta en docu<br>nentos no                   | S<br>cument<br>ument           | os<br>to digital<br>tados                                                    |                              | Rechazar                                  | X       | Cambiar validación                          |        | ar       | Validación     |           |
| ón Docu<br>Adjunt           | umentos<br>ación de Doc<br>ta en docu<br>nentos no                   | s<br>cument<br>ument<br>a apor | os<br>to digital<br>tados<br>tados<br>Incluir<br>Cambiar situación           |                              | Rechazar                                  | ×       | Cambiar validación<br>Deshacer              |        | ar       | Validación     |           |
| ón Docu<br>Adjunt           | umentos<br>ación de Doc<br>ta en docu<br>nentos no<br>nentos no<br>s | S<br>ument<br>apor             | os<br>to digital<br>tados<br>tados<br>Incluir<br>Cambiar situación<br>Firmas |                              | Rechazar<br>Requerir<br>Valid. Automática | ×<br>24 | Cambiar validación<br>Deshacer<br>Natificar |        | ar       | Validación     |           |

Una vez finalizada la tarea anterior, se activará la tarea "Incorporación Edicto Tablón Ayuntamiento".

| C         | Tareas para este Expediente                       | Estado           | Plz    | Unidad Tramitadora          |
|-----------|---------------------------------------------------|------------------|--------|-----------------------------|
| 1         | Revisión de la documentación                      | • Finalizada (23 | 0      |                             |
| 2         | Impresión Notificación para Publicación en Tablón | • Finalizada (23 | 0      | Urbanismo                   |
| 3         | Incorporación Edicto Tablón Ayuntamiento          | • Iniciar        | 0      | Urbanismo                   |
|           |                                                   |                  |        |                             |
| Históric  | 🕅 Apotacionos (0) 🔳 Matriz Evo 🔲 Eicha do Sociul  | mianta 🗐         |        | Taroaa do libro oiocución 📰 |
| ristorici | Anotaciones (0) 📻 Matriz Exp. 📮 Ficha de Segui    | mento 🔳          |        | rareas de libre ejecución 📒 |
| Deshac    | er Tareas 🍯 🛛 Ir al Monitor de Notificaciones 🖵   | Ejecu            | tar Ta | rea 🛃 Reservar Tarea 🕂      |

Cuando recepcionemos el edicto correspondiente a la notificación impresa, tendremos que incorporarlo mediante la opción Sustituir.

También tendremos que realizar el diálogo asociado a la tarea.

|                      | 3      | Sit.     | Informes Asociados a la Tarea                      | Notificado               |       |
|----------------------|--------|----------|----------------------------------------------------|--------------------------|-------|
| Diálogo              | 1      |          | Edicto                                             |                          |       |
| 44                   |        |          |                                                    |                          |       |
|                      | -      |          |                                                    |                          |       |
|                      | Genera | r        | Ver 🗞 Editar 🗋 Firmantes 🖋 Notificación 🗠 Anular 🗙 | Añadir 🕇                 |       |
| l.                   | Sust   | tituir p | oor Examinar                                       | Acept                    | ar 🗸  |
|                      |        |          |                                                    |                          |       |
| Ficha de Seguimiento | F      | Anot     | aciones L                                          | Dar por finalizada la ta | rea 💾 |

Cuando finalicemos esta, habremos concluido con el grupo de tareas "Publicación en Tablón Ayuntamiento Notificación".

# **Cierre del Expediente**

Mediante este subprocedimiento o grupo de tareas vamos a poder cerrar el expediente.

| REIPACO    | 2                | 7                                               |                |
|------------|------------------|-------------------------------------------------|----------------|
| Plan de I  | Pruebas eXpe     | rta                                             |                |
| Seleccione | la tarea que des | sea ejecutar                                    |                |
| 3          | Orden            | Tarea                                           | Disponibilidad |
| 15         | 135              | Envío de documento/s a otra unidad              | ✓ Disponible   |
| 16         | 140              | Generar Carta de Pago/Autoliquidación           | ✓ Disponible   |
| 17         | 152              | Alegaciones PAC                                 | ✓ Disponible   |
| 18         | 160              | Publicación en BOP Notificación                 | ✓ Disponible   |
| 19         | 170              | Publicación en Tablón Ayuntamiento Notificación | ✓ Disponible   |
| 20         | 400              | Cierre del Expediente                           | V Disponible   |

Una vez ejecutado el grupo de tareas "Cierre del Expediente", se activa la tarea "Archivo del expediente".

| C        | Tareas para este Expediente                    | Estado              | Plz    | Unidad Tramitadora          |
|----------|------------------------------------------------|---------------------|--------|-----------------------------|
| 1        | Revisión de la documentación                   | × Finalizada (1     | 0      |                             |
| 2        | Archivo del expediente                         | • Iniciar           | 0      | Urbanismo                   |
|          |                                                |                     |        |                             |
|          |                                                |                     |        |                             |
|          |                                                |                     |        |                             |
|          |                                                |                     |        |                             |
|          |                                                |                     |        |                             |
|          |                                                |                     |        |                             |
| Históric | • 🛗 Anotaciones (0) 📄 Matriz Exp. 🖵 Fic        | na de Seguimiento 📰 |        | Tareas de libre ejecución 📜 |
| Desha    | cer Tareas 🕽 Ir al Monitor de Notificaciones 🖵 | Ejecut              | tar Ta | rea 📩 Reservar Tarea 🕂      |

En la ejecución de la misma debemos de iniciar el diálogo que encontramos en ella, y mediante él, indicar la forma de finalización del expediente.

Ya finalizada la tarea, el expediente se habrá cerrado.

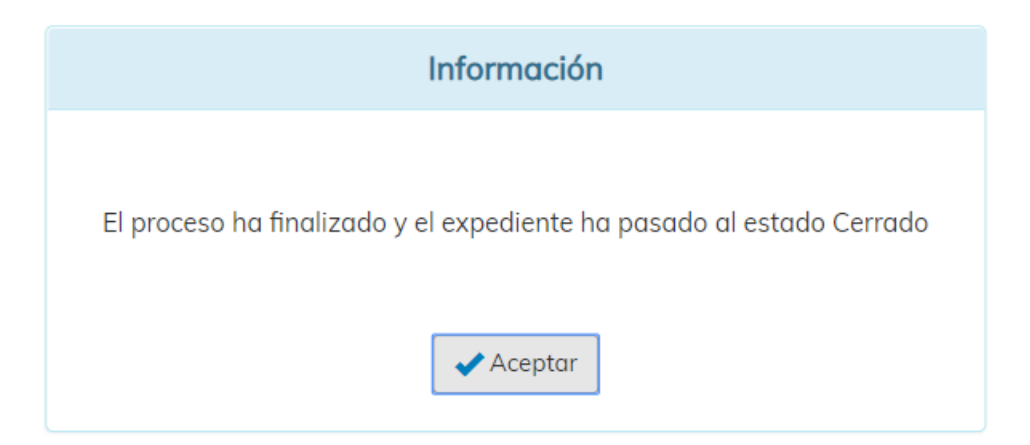

# **Cierre Manual de Tareas**

Este subprocedimiento o grupo de tareas nos va a servir para cerrar tareas en ejecución. El motivo es que existe la posibilidad de que iniciemos grupos de tarea de libre ejecución por error o, por ejemplo, que subprocedimientos incluidos en estos grupos de tareas se queden en espera de algún proceso automático.

| Expediente | 10000124         |                                                 |                |
|------------|------------------|-------------------------------------------------|----------------|
| URBAZU     | 19000124         |                                                 |                |
| Plan de    | Pruebas eXpe     | rta                                             |                |
| Seleccione | la tarea que des | ea ejecutar                                     |                |
| <i>:</i> : | Orden            | Tarea                                           | Disponibilidad |
| 19         | 140              | Generar Carta de Pago/Autoliquidación           | ✓ Disponible   |
| 20         | 152              | Alegaciones PAC                                 | ✓ Disponible   |
| 21         | 160              | Publicación en BOP Notificación                 | ✓ Disponible   |
| 22         | 170              | Publicación en Tablón Ayuntamiento Notificación | ✓ Disponible   |
| 23         | 400              | Cierre del Expediente                           | ✓ Disponible   |
| 24         | 2000             | Cierre Manual de Tareas                         | 🗸 Disponible   |
| Tarea      |                  |                                                 | Plazo          |

Cuando iniciemos este grupo de tareas de libre ejecución, se activará la tarea "Selección de Tarea a cerrar".

| <b>C</b> | Tareas para este Expediente                                    | Estado           | Plz     | Unidad Tramitadora          |
|----------|----------------------------------------------------------------|------------------|---------|-----------------------------|
| 1        | Revisión de la documentación                                   | • Finalizada (29 | 0       | Urbanismo                   |
| 2        | Generar Informe sin firma para Comunicación Interdepartamental | • Iniciar        | 0       | Urbanismo                   |
| 3        | Selección de Tarea a cerrar                                    | • Iniciar        | 0       | Urbanismo                   |
|          |                                                                |                  |         |                             |
|          |                                                                |                  |         |                             |
|          |                                                                |                  |         |                             |
| Históric | o 🛗 Anotaciones (0) 📄 Matriz Exp. 📮 Ficha de Segui             | miento 🔳         |         | Tareas de libre ejecución 鼲 |
| Deshaa   | er Tareas 🕽 🚺 Ir al Monitor de Notificaciones 🖵                | Ejecu            | ıtar Ta | rea 📥 Reservar Tarea 🕂      |

En la ejecución de la tarea, vamos a encontrar un diálogo desde el que podremos indicar el grupo de tarea de libre ejecución que queremos finalizar.

| Selección de Tarec | a cerrar                                                     | Explicación de la Tarea      |
|--------------------|--------------------------------------------------------------|------------------------------|
| Indique mediante e | l diálogo la tarea que desea cerrar.                         |                              |
|                    | Sit. Informes Asociados a la Tarea                           | Notificado                   |
| Diálogo            |                                                              |                              |
|                    | Generar 🗋 Ver 🗞 Editar 🗋 Firmantes 🖋 Notificación 🖂 Anular 🗙 | Añadir 🕂                     |
| Ficha de Seguimie  | ento Anotaciones Da                                          | ar por finalizada la tarea 🖺 |

Una vez dada por finalizada la tarea, se cerrará la tarea perteneciente al grupo de tareas indicado, así como la propia tarea de "Selección de Tarea a cerrar".

# **Deshacer Tareas**

En esta ventana podemos deshacer tareas en caso de ser necesario rectificar alguna decisión tomada en tareas anteriores, siempre y cuando el sistema lo permita, y teniendo en cuenta, que determinadas tareas no se pueden deshacer por imperativo legal (notificaciones efectivamente practicadas) o bien, por no tener permiso o rol que nos lo permita.

| URB2    | 018000014                                                       |                                             |
|---------|-----------------------------------------------------------------|---------------------------------------------|
| Licenc  | ia de Obra Menor                                                |                                             |
| Licent  |                                                                 | //                                          |
| Selecci | onar la tarea hasta la que se va a deshacer los cambios         |                                             |
| 2 3     | Tareas para este Expediente                                     | Estado                                      |
| 1       | Revisión de la documentación                                    | × Finalizada (07/06/2018 10:29 - 07/06/2018 |
| 2       | Cumplimentar datos                                              | • Iniciada 07/06/2018 10:28                 |
| 3       | Envío de comunicación interdepartamental para petición de infor | • Iniciar                                   |
|         |                                                                 |                                             |
|         |                                                                 | Deshacer Tareas 🗙 Cerrar 🖨                  |
|         |                                                                 | Deshacer Tareas 🗙 Cerrar 🗭                  |
|         |                                                                 | Deshacer Tareas 🗶 Cerrar 🔄                  |
|         |                                                                 | Deshacer Tareas 🗙 Cerrar 🗭                  |
| oedia   | inte                                                            | Deshacer Tareas 🗙 Cerrar 🗭<br>3 4           |

Estos campos muestran el número y descripción del expediente en el que nos encontramos.

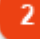

3

# Rejilla de tareas

| Э | Tareas para este Expediente  | Estado                                      |
|---|------------------------------|---------------------------------------------|
| 1 | Revisión de la documentación | × Finalizada (07/06/2018 10:29 - 07/06/2018 |
| 2 | Cumplimentar datos           | • Iniciada 07/06/2018 10:28                 |

En esta rejilla se muestran las tareas que tenemos activas en el procedimiento.

Deshacer Tareas

Deshacer Tareas 💥

Si seleccionamos una tarea de la rejilla superior, procederemos a deshacerla, siempre y cuando el sistema lo permita.

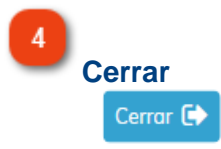

Para volver a la ventana anterior utilizaremos este icono.

# Ejecución de la Tarea

| cución de la Tarea                                 | 2                                                        | 3                             | •                            |             |
|----------------------------------------------------|----------------------------------------------------------|-------------------------------|------------------------------|-------------|
| Nº Registro                                        | F. Solicitud                                             | N° Expediente                 | N° Solicitud                 |             |
| 2018 - 2136 '                                      | 21/11/2018                                               | REIPAC04                      | 3309/2018                    |             |
| Plan de Pruebas eXperta                            |                                                          |                               |                              | h           |
| Título del Expediente                              |                                                          |                               |                              |             |
| Plan de Pruebas eXperta                            |                                                          |                               |                              | 11          |
| Interesados                                        |                                                          | En calidad de                 | Representantes               |             |
| S Documentos (1.11                                 | Comunicaciones / Notificaciones                          | 14 Comunicaciones Inter       | Depart. (0) 🚺 🖹 Ficha Asur   | nto         |
| Datos Facilitado 12                                | Otras Solicitudes del Tercero                            | 15 🖹 Asistente de Resolució   | ón 🛛 🚺 🖹 Ficha actu          | al          |
| Terceros 13                                        | Situación de expediente                                  | 16 Expediente                 | 19 街 Exp. relaci             | onados      |
| Revisión de la documer                             | itación                                                  |                               | Explicación a                | le la Tarea |
| solicitante. Puede realiza<br>el botón "requerir". | r el requerimiento que se enviar                         | a mediante notificación marca | ndo el que corresponda y pul | sando       |
|                                                    | 2 Sit. Informes Asociados a la T<br>22<br>24<br>24<br>25 |                               | Notificado                   |             |
| 21 23 - 3                                          | Sustituir por Examinar                                   | 26 27                         |                              | ceptar 🗸    |
| Ficha de Seguimiento                               | Anotaciones                                              |                               | 32 — Dar por finalizada la   | tarea 🖺     |
| 31                                                 | 33                                                       |                               | 34 -                         | Сепа        |
| Número de Re<br>N° Registro<br>2018 - 2136         | gistro                                                   |                               |                              |             |
| Número de reg                                      | istro de entrada de la s                                 | olicitud                      |                              |             |
|                                                    |                                                          |                               |                              |             |
| Fecha de Solio                                     | citud                                                    |                               |                              |             |
| Fecha de Solio                                     | citud                                                    |                               |                              |             |

Número de Expediente

N° Expediente REIPAC04

Número de expediente. 4 Número de Solicitud N° Solicitud 3309/2018 Número de la solicitud. Asunto Asunto Plan de Pruebas eXperta Asunto del expediente que estamos tratando. 6 Título del Expediente Título del Expediente 3 Plan de Pruebas eXperta Título que tiene definido el expediente. Interesados / Representantes Interesados En calidad de Representantes

En este campo se muestran los interesados y representantes del expediente.

# Documentos

Documentos (14)

Pulsando en este icono accedemos a la ventana de <u>Gestión de Documentos</u> del expediente.

Los dígitos que aparecen entre paréntesis indican el número de documentos sin validar.

9

8

#### **Datos Facilitados**

Datos Facilitados

Podemos comprobar los datos que ha introducido el ciudadano mediante los formularios del diálogo interactivo del trámite.

También se pueden mostrar otros datos relativos a la solicitud, incluidos mediante diálogos internos, a través de un procedimiento.

10

## Terceros

Terceros

Si pulsamos en este icono, accedemos a la ventana de Terceros Interesados de la solicitud.

## **Comunicaciones / Notificaciones**

Comunicaciones / Notificaciones

si seleccionamos una solicitud y pulsamos en este icono, accedemos a la <u>Bandeja</u> <u>Comunicaciones y Notificaciones</u> del expediente.

# 12

11

# Otras Solicitudes del Tercero

🔁 Otras Solicitudes del Tercero

Con este icono hacemos que se muestren otras solicitudes, en las que el interesado es el mismo del expediente del procedimiento donde nos encontramos.

13

# Situación de expediente

Situación de expediente

Podemos indicar la situación en que se encuentra el expediente del procedimiento donde estamos situados.

Las situaciones en las que se puede encontrar expediente de un asunto concreto, se configuran en el Mantenimiento de Asuntos (BDI), en la pestaña Otros.

| Cambio sit | uación de expediente   |
|------------|------------------------|
| Situación  |                        |
|            | Alta/Modif. 🗭 Cerrar 🕞 |

| Situacion                   | es Expedientes - Asunto<br>Q Buscar 20 - I≣- |
|-----------------------------|----------------------------------------------|
| Código                      | Descripción                                  |
| 1                           | En trámite                                   |
| 3                           | Finalizado                                   |
| 4                           | En espera de Informe Técnico 🛛 🤚 🛹 📿 📿 🖊     |
| 5                           | En espera de Informe Jurídico                |
| 6                           | En espera de Decreto                         |
|                             | « < 1 > »<br>Mostrando 1 a 5 de 5 registr    |
|                             | 🗸 Aceptar 🛛 🛠 Cancelar                       |
| Cambio<br>Situació<br>En es | in<br>pera de Informe Técnico                |

La situación que definamos se verá reflejada en Ficha de Seguimiento del expediente.

#### **Comunicaciones Interdepartamentales**

Comunicaciones InterDepart. (0)

Este icono nos lleva a la ventana de <u>comunicaciones interdepartamentales</u> del expediente donde nos encontramos.

# 15

16

14

# Asistente de Resolución

Asistente de Resolución

Este icono nos lleva al Asistente de Resolución del expediente en el que nos encontramos.

# Fases de Expediente

Fases de Expediente

Para definir la fase en la que se encuentra un expediente, debemos de seleccionar una

solicitud de la rejilla y utilizar el icono correspondiente.

En la ventana de Fases de Expediente podremos escoger la fase en la que se encuentra el expediente.

| Aceptar   | Cance     |
|-----------|-----------|
| Aceptar   | Cance     |
| Aceptar   | Cance     |
| Aceptar   | Cance     |
|           |           |
|           |           |
|           |           |
|           |           |
|           |           |
|           |           |
|           |           |
|           |           |
|           |           |
|           |           |
|           |           |
|           |           |
|           |           |
|           |           |
|           |           |
|           |           |
| Aceptar 📝 | Cancelar  |
|           |           |
|           |           |
|           |           |
|           | •         |
|           |           |
|           |           |
| Aceptar ( | Cance     |
| Aceptar   | Cance     |
|           | Aceptar 🕜 |

Ficha actual

17

18

Con este icono podremos visualizar la hoja informativa o ficha actual.

**Expedientes relacionados** 

Exp. relacionados

Si pulsamos en este icono accedemos a la ventana de Expedientes relacionados.

# 20

19

#### Explicación de la Tarea

Revisión de la documentación

Explicación de la Tarea

Acuda a "documentos" revise los aportados y/o generados y en su caso, requiera los que necesite o no sean correctos al solicitante. Puede realizar el requerimiento que se enviará mediante notificación marcando el que corresponda y pulsando el botón "requerir".

En la explicación de la tarea se nos dan las instrucciones que tenemos que seguir para realizar correctamente la tarea.

# Diálogo

Diálogo

Algunas tareas pueden contener un diálogo interactivo que estamos obligados a cumplimentar para poder finalizar la tarea. Una vez realizado el diálogo el botón de diálogo cambiará su apariencia.

# Rejilla de Informes

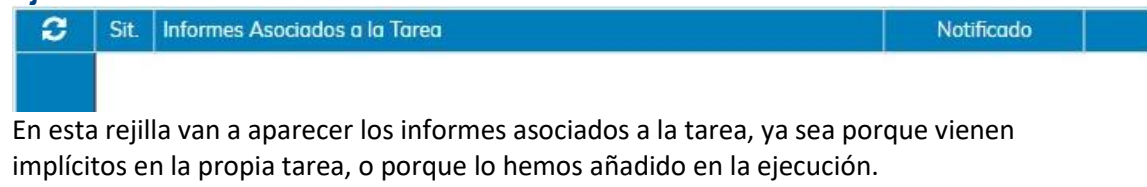

Seleccionando un informe de la rejilla podremos ejecutar acciones sobre él, utilizando los iconos y opciones inferiores, siempre y cuando, así esté configurada la tarea en la que estamos situados.

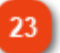

# Generar

Generar

Mediante este icono vamos a poder generar, automáticamente, un informe seleccionado en la rejilla superior.

Es posible que este icono no esté activo, ya que dependerá de la configuración del propio informe.

#### Redactar 🗗 🖻

En algunos casos podemos encontrar el icono Redactar en lugar del icono Generar.

- En caso de que hayamos añadido un informe con la opción Añadir y hayamos marcado el check Redactar y Tipo Plantilla.
- En caso de que el informe esté así definido en su configuración interna.

Una vez pulsamos en Redactar, tendremos que seleccionar la plantilla sobre la cual vamos a confeccionar nuestro documento.

La relación de plantillas externas (ODT) seleccionables, corresponde a aquellas plantillas definidas como:

- Genéricas
- Vinculados a nuestro departamento
- Vinculados al asunto del expediente donde nos encontramos

| Seleccionar plantilla                                                 |                 | i                                |
|-----------------------------------------------------------------------|-----------------|----------------------------------|
|                                                                       | <b>Q</b> Buscar | 10 -                             |
| Plantilla                                                             |                 |                                  |
| Plantilla general                                                     |                 |                                  |
| Plantilla genérica                                                    |                 |                                  |
| Resolución                                                            |                 |                                  |
| Informe                                                               |                 |                                  |
| Plantilla Formación                                                   |                 |                                  |
| « < 1 2 > »<br>Indicar descripción del documento en el expediente (*) |                 | Mostrando 1 a 10 de 11 registros |
|                                                                       |                 |                                  |
|                                                                       |                 | Seleccionar 🗸 Cerrar 🗭           |

En caso de que solo tengamos una plantilla para seleccionar, bien porque solo haya una plantilla activa en la instalación o bien porque solo tengamos permiso para seleccionar una, ésta ya estará preseleccionada por defecto.

Cuando ya esté la plantilla del listado seleccionada, podremos definir la descripción que tendrá el documento en el expediente.

Por defecto, ese campo se cumplimentará con la denominación de la plantilla.

Para confirmar la elección de plantilla, pulsamos en Seleccionar.

Una vez pulsemos en Seleccionar, y en función de la plantilla que hayamos escogido,

podemos encontrarnos dos situaciones.

a) Que la plantilla tenga un solo párrafo asociado. Este será el supuesto más común que nos encontraremos.

b) Que la plantilla más de un párrafo asociado.

#### PLANTILLAS CON UN SOLO PÁRRAFO ASOCIADO

Si vamos a redactar el contenido por primera vez, automáticamente podremos cargar aquellos contenidos de usuario que tengamos pre-almacenados, ya sean de la unidad tramitadora del expediente en el que nos encontramos, o contenidos específicos del asunto en el que estamos trabajando.

| Cargar contenidos de usuario |                 | i                              |
|------------------------------|-----------------|--------------------------------|
|                              | <b>Q</b> Buscar | 10 -                           |
| OFICIO                       |                 | ^                              |
| Incoación                    |                 |                                |
| Multiinteresado              |                 |                                |
| Sanc Animales                |                 |                                |
| Sanc Animales Imposición SA  |                 |                                |
| Sanc Animales CA             |                 |                                |
| Insalubridad (SA)            |                 | ~                              |
| « < 1 > »                    |                 | Mostrando 1 a 8 de 8 reaistros |
|                              | l               | Seleccionar 🗸 Cerrar 🗭         |

Una vez seleccionado el contenido de usuario, se abrirá el Editor de textos.

| Texto: Párrafo de contenido de usuario                     |                                       |
|------------------------------------------------------------|---------------------------------------|
| 🕞 Fuente HTML 🐰 🔓 💼 💼 📾   🐟 🔶 🕸                            |                                       |
| B I U S X₂ X² IX ≟ ∷ I II II II II II II II II II II II II | 🖽 🗮 Ω 🗎                               |
| Estilo • Normal • Fuente • Ta • 🔺 🗛 🛣 🗊 💼 ?                |                                       |
|                                                            |                                       |
|                                                            |                                       |
|                                                            |                                       |
|                                                            |                                       |
|                                                            |                                       |
|                                                            |                                       |
|                                                            |                                       |
|                                                            |                                       |
|                                                            |                                       |
|                                                            |                                       |
| body p                                                     | <b>/</b>                              |
| Cargar Contenidos ᆂ 🛛 Guardar Contenidos 📥                 | Variables <b>Q</b> Aceptar 🕇 Cerrar 🕞 |

Para incorporar contenido, podemos escribir libremente el texto, utilizando las herramientas que nos proporciona el editor para darle el formato adecuado.

También podemos volver a Cargar Contenidos pre-almacenados, o también, Guardar Contenidos para utilizarlos en redacciones posteriores.

Para concluir el proceso, pulsaremos en Aceptar, y el documento se generará, y se alojará en la bandeja de documentos aportados.

#### PLANTILLAS CON MÁS DE UN PÁRRAFO ASOCIADO

En ese momento el documento se creará vacío, por lo que se alojará en la bandeja de documentos no aportados.

Para seguir con la confección del mismo, lo seleccionamos de dicha bandeja y, podemos comprobar como el icono "Incluir plantilla" cambia al icono "Redactar plantilla". Pulsamos dicho icono.

🗹 Incluir plantilla —

Si seleccionamos un documento creado a partir de \_\_\_\_\_ plantilla externa, el icono cambiará

🗕 🗹 🕂 Redactar plantilla

Una vez pulsado en Redactar plantilla, aparece la ventana Editar Párrafos de Usuario.

Desde aquí vamos a ir redactando cada uno de los párrafos incluidos en la plantilla externa que hemos seleccionado anteriormente.

| E | dita | r párrafos de usua | rio                             |          |                                |
|---|------|--------------------|---------------------------------|----------|--------------------------------|
|   |      |                    |                                 | Q Buscar | 10 -                           |
|   |      | Párrafo            | Descripción                     |          | Contenido                      |
|   |      | PAR01              | Párrafo de contenido de usuario |          | - Vacío -                      |
|   |      |                    |                                 |          |                                |
|   |      |                    |                                 |          |                                |
|   |      |                    |                                 |          |                                |
|   |      |                    |                                 |          |                                |
|   | «    | < 1 > »            |                                 |          |                                |
|   |      |                    |                                 |          | Mostrando 1 a 1 de 1 registros |
|   |      |                    |                                 |          |                                |
|   | Redo | ictar 🔗            |                                 |          | Vaciar 🔟 Aceptar 🗸 Cerrar 🕞    |

Seleccionamos el párrafo al que le queremos incorporar contenido, y pulsamos en Redactar.

En ese momento se abrirá el Editor de textos, desde donde incorporaremos el contenido en el párrafo de usuario seleccionado.

| Texto: Párrafo de contenido de usuario                            |                                       |
|-------------------------------------------------------------------|---------------------------------------|
|                                                                   |                                       |
|                                                                   |                                       |
|                                                                   | $\blacksquare \equiv \Omega \equiv$   |
| Estilo • Normal • Fuente • Ta • A• A• • • • • • • • • • • • • • • |                                       |
|                                                                   |                                       |
|                                                                   |                                       |
|                                                                   |                                       |
|                                                                   |                                       |
|                                                                   |                                       |
|                                                                   |                                       |
|                                                                   |                                       |
|                                                                   |                                       |
|                                                                   |                                       |
|                                                                   |                                       |
|                                                                   |                                       |
|                                                                   |                                       |
|                                                                   |                                       |
|                                                                   |                                       |
| body p                                                            | 4                                     |
| Cargar Contenidos 🌲 Guardar Contenidos 📥                          | Variables <b>Q</b> Aceptar 🕇 Cerrar 🔂 |

Para incorporar contenido al párrafo, podemos escribir libremente el texto, utilizando las herramientas que nos proporciona el editor para darle el formato adecuado.

También podemos Cargar Contenidos pre-almacenados, o también, Guardar Contenidos para utilizarlos en redacciones posteriores.

Cuando tengamos nuestro párrafo redactado, veremos como ha cambiado su situación en la ventana de Editar párrafos de usuario.

| Edito | r párrafos de usua | rio                             |   |        |              |                         |
|-------|--------------------|---------------------------------|---|--------|--------------|-------------------------|
|       |                    |                                 | Q | Buscar |              | 10 - 12 -               |
|       | Párrafo            | Descripción                     |   |        | Conten       | ido                     |
|       | PAR01              | Párrafo de contenido de usuario |   |        | Redacto      | ıdo                     |
|       |                    |                                 |   |        |              |                         |
|       |                    |                                 |   |        |              |                         |
|       |                    |                                 |   |        |              |                         |
|       |                    |                                 |   |        |              |                         |
| «     | < 1 > »            |                                 |   |        | Mostrano     | do 1 a 1 de 1 reaistros |
|       |                    |                                 |   |        |              |                         |
| Red   | actar 🕜            |                                 |   | V      | aciar 🛍 🛛 Ad | ceptar 🗸 Cerrar 🕞       |

Para concluir el proceso, pulsaremos en Aceptar, y el documento se generará.

Si seleccionamos un informe de la rejilla y siempre que esté generado, podemos visualizarlo mediante este icono.

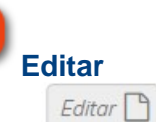

Ver 🕥

24 Ver

25

26

En caso de tener un informe generado de manera automática o mediante el icono Generar, podemos realizar modificaciones utilizando el editor de textos.

Firmantes

Cuando seleccionemos un informe de la rejilla superior, y en caso de que el informe esté definido para usar esta opción, podremos <u>asignar firmantes</u> al mismo.

# Notificación

Notificación 🖂

Si seleccionamos un informe de la rejilla superior y pulsamos en este icono, una vez finalizada la tarea, activaremos las tareas relativas a la notificación de un documento. Es importante destacar que esto se producirá siempre que el procedimiento donde nos encontramos, tenga un subprocedimiento de notificación definido en él.

# Anular

28

#### Anular 🗙

Podemos eliminar un documento asociado a la tarea siempre que haya sido incluido manualmente, es decir, siempre que no venga asociado por defecto al iniciar la tarea. Para ello lo seleccionamos de la rejilla y pulsamos este icono.

Por otro lado, para informes que vengan por defecto asociados a la tarea, mediante esta opción, podemos eliminar el contenido de estos informes, una vez hayan sido generados o sustituidos.

# 29

# Añadir

Mediante la opción Añadir vamos a poder incluir un documento en la rejilla de informes asociados a la tarea.

Una vez pulsemos en Añadir tendremos que:

1. Seleccionar un informe asistido del listado, aclarar que, aunque esta elección es obligatoria, solo tendrá repercusión en caso de que vayamos a generar el documento con la opción "Generar").

2. Introducir la descripción que va a tener el documento en el expediente.

3. Marcar el check "Tipo Plantilla", siempre que vayamos a redactar el documento en base a plantilla.

4. Marcar el check "Redactar", siempre que vayamos a redactar el documento en base a plantilla.

|   |                                                     |     | Añac  | dir informes as  | stidos                            |
|---|-----------------------------------------------------|-----|-------|------------------|-----------------------------------|
|   |                                                     |     |       |                  | Q 10 - III -                      |
|   |                                                     |     |       | No               | Descripción                       |
|   |                                                     | ,   |       | 40               | Propuesta de Resolución           |
| 1 | Seleccionamos un informe del<br>listado.            | - 1 | •     | 58               | Resolución                        |
| 2 | Opcionalmente damos una<br>descripción al documento |     |       | 62               | Oficio al Registro Civil          |
| 3 | Marcamos el check "Tipo<br>Plantilla"               |     |       | 83               | Certificado Servicios Prestados   |
| 4 | Marcamos el check<br>"Redactar"                     |     | «     | < 1 2            | 3 4 5 > »                         |
|   |                                                     |     |       |                  | Mostrando 1 a 10 de 181 registros |
|   |                                                     | 9   | Descr | ipción           |                                   |
|   |                                                     |     | Resc  | olución 784/2018 | Redactar<br>4 Añadir + Cerrar G   |

Cuando finalicemos, podemos comprobar como el documento aparece en la rejilla de informes asociados a la tarea.

Por último, para dar contenido al documento, tendremos que utilizar la opción Generar o Redactar, en función de lo que hayamos definido anteriormente.

#### 30

#### Sustituir

Sustituir por Examinar

Otra posibilidad de dar contenido al informe, es utilizar esta opción. Si pulsamos en el botón Examinar, podremos seleccionar un archivo de nuestro equipo, y de esta forma, formará parte del contenido del informe.

## 31

#### Ficha de Seguimiento

🔲 Ficha de Seguimiento

Si pulsamos en este icono, accedemos a la <u>ficha de seguimiento</u> del expediente.

## 32

## Dar por finalizada la tarea

Dar por finalizada la tarea 💾

Para finalizar la tarea utilizaremos este icono. Es importante saber que, puede que no podamos finalizar la tarea sin llevar a cabo las acciones obligatorias definidas para la tarea, como puede ser la realización de un diálogo.

En función de la configuración del parámetro de instalación FINAU, este icono puede hacer la función de finalizar la tarea, pero también de cerrar la ventana.

|          | PARÁMETRO FINAU                               |
|----------|-----------------------------------------------|
|          | Parámetro que indica el modo de finalizar     |
| $\frown$ | tareas en los procedimientos de la            |
|          | instalación:                                  |
|          | Valor 0 - Finalización manual. Se debe        |
|          | pulsar el botón Dar por finalizada la tarea y |
|          | posteriormente Cerrar.                        |
|          | Valor 1 - Finalización y cierre automático.   |

# Anotaciones

Anotaciones

Este icono nos permite realizar observaciones o apuntes vinculados al expediente. (Ver <u>Anotaciones</u>).

34 Cerrar

33

## Cerrar 🕩

Para volver a la ventana anterior, pulsaremos este icono.

## Bandeja de Comunicaciones Interdepartamentales

Esta es la ventana de comunicaciones interdepartamentales asociadas al expediente, es decir, solo aparecerán aquellas comunicaciones asociadas a este expediente concreto.

El funcionamiento de las bandejas u operaciones es el mismo que en la ventana principal del módulo de comunicaciones interdepartamentales, salvo por algunas funciones exclusivas.

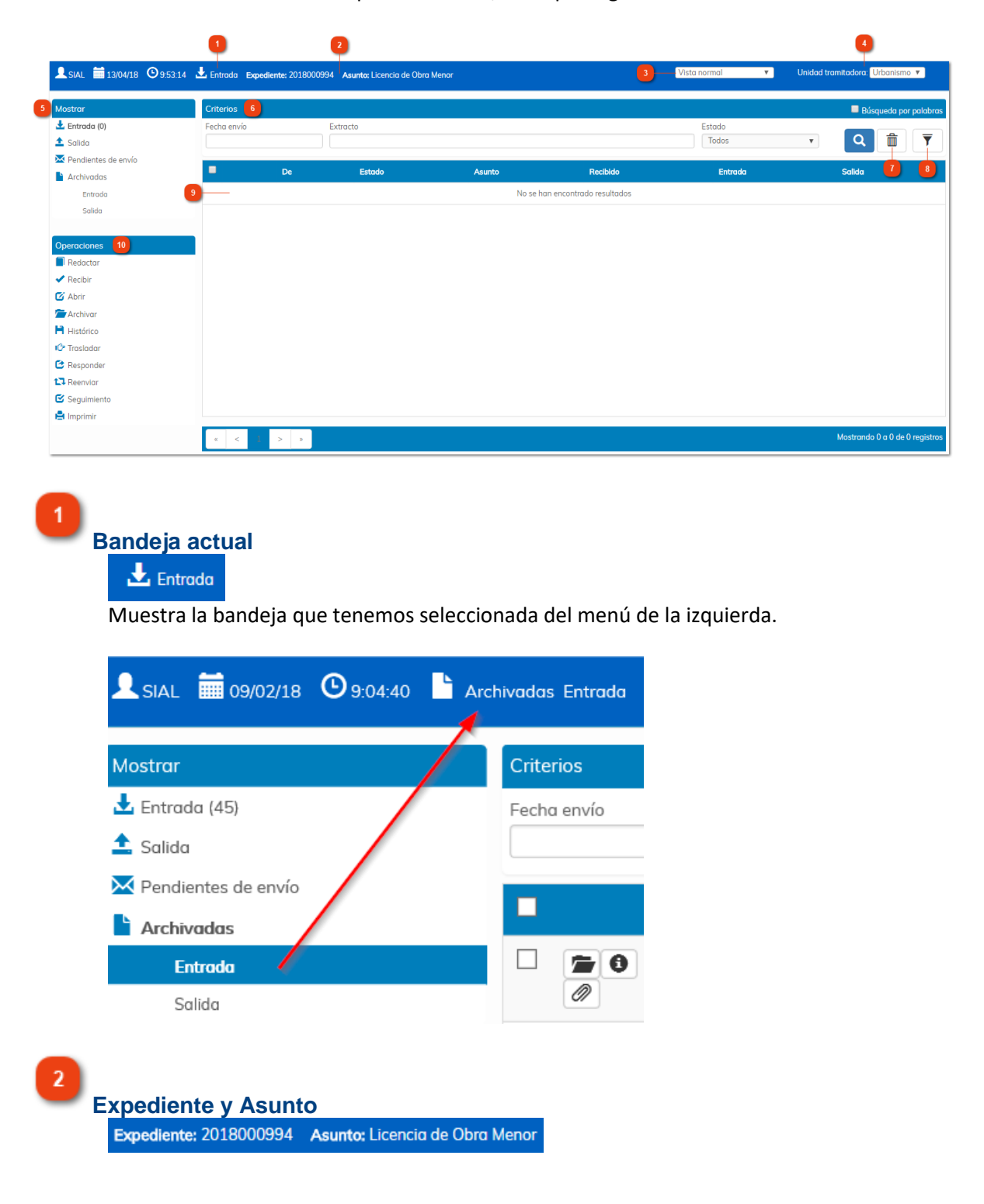

Lo primero que podemos observar es que, en la cabecera de la pantalla, aparece, tanto el número de expediente como el asunto de la solicitud.

3

#### Ver comunicaciones

Vista normal 🔹 🔻

En el desplegable tenemos distintas opciones de visualización de comunicaciones.

• Vista normal. Se muestran todas las comunicaciones de la bandeja que tenemos seleccionada.

• Personales. Dependiendo de la bandeja que tengamos seleccionada mostrará unas comunicaciones u otras.

• Si estamos situados en bandeja de entrada o archivadas de entrada, muestra todas aquellas comunicaciones que sean dirigidas a mi usuario o cargo.

• Si tenemos seleccionada la bandeja de salida, archivadas de salida o pendientes de envío, mostrará las comunicaciones que hayamos enviado (de salida y archivadas de salida) o que tengamos pendientes de envío, en calidad de cargo o usuario.

• Asignadas a mi usuario. Las comunicaciones asignadas a mi usuario son aquellas comunicaciones de entrada, que cuyo destinatario sea una unidad tramitadora, han sido leídas por primera vez por mí.

Por ejemplo, una comunicación es enviada a la unidad tramitadora Estadística, y esa unidad tramitadora tiene 3 usuarios definidos (User1, User2 y User3). La comunicación llega a las bandejas de entrada de los 3 usuarios y es el User2 quien la lee primero, lo que provoca que la comunicación se asigne al User2.

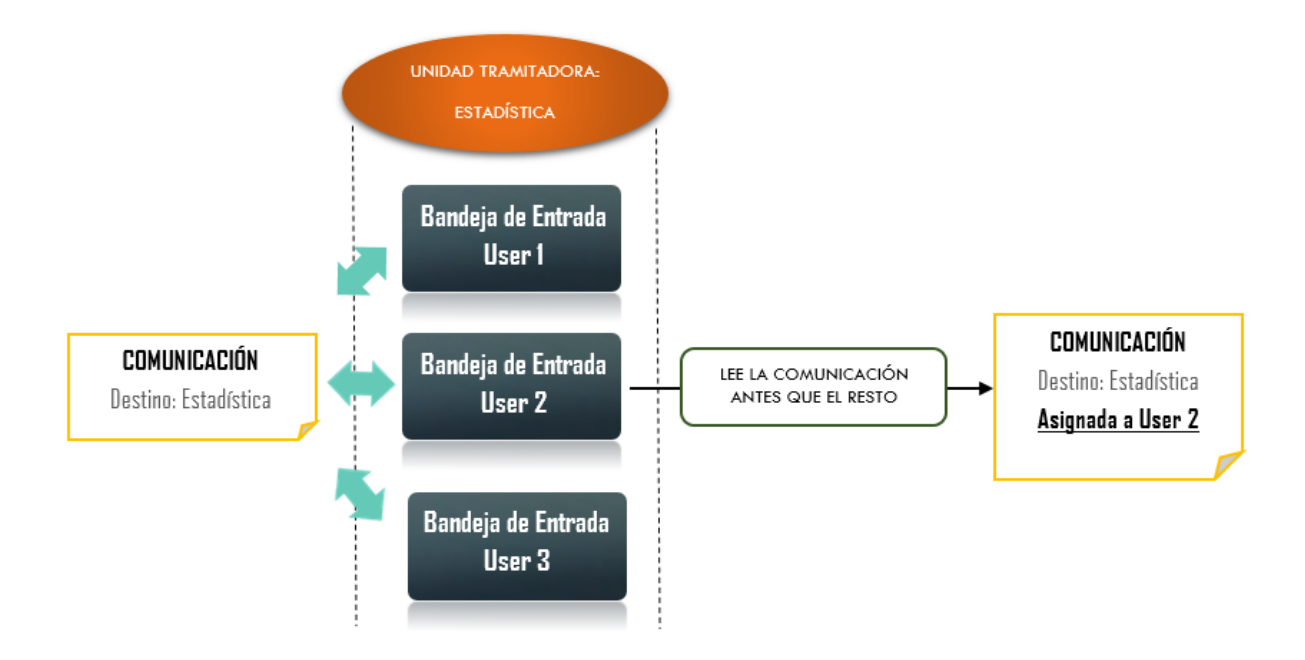

# Unidad tramitadora

Unidad tramitadora: Urbanismo 🔻

Este campo mostrará la Unidad Tramitadora titular de la solicitud donde nos encontramos.

| 5 | Bandejas              |
|---|-----------------------|
|   | Mostrar               |
|   | 🛓 Entrada (0)         |
|   | ᆂ Salida              |
|   | 🔀 Pendientes de envío |
|   | 🔓 Archivadas          |
|   | Entrada               |
|   | Salida                |

Estas son las bandejas de comunicaciones. Dependiendo de la bandeja que pulsemos, se mostrarán en la rejilla unas comunicaciones u otras.

- Entrada. Aquellas comunicaciones interdepartamentales de entrada a este expediente concreto.
- Salida. Aquellas comunicaciones que se hayan creado desde este expediente.

• Pendientes de envío. Comunicaciones que una vez redactadas hemos decidido guardar para su posterior edición y envío, o su eliminación.

• Archivadas. Muestra las comunicaciones de entrada y de salida que hemos archivado con el botón correspondiente. También podemos seleccionar solo las archivas de entrada o las archivas de salida.

| 6<br>Criterios |          |                 |   |                       |
|----------------|----------|-----------------|---|-----------------------|
| Criterios      |          |                 |   | Búsqueda por palabras |
| Fecha envío    | Extracto | Estado<br>Todos | v | Q 💼 🔻                 |

Utilizando estos campos podemos filtrar, por diferentes criterios, las comunicaciones de la rejilla de abajo.

• Fecha de envío. Filtraremos las comunicaciones en función de su fecha de envío.

• Extracto. El extracto es el escrito o texto que lleva una comunicación. Con este campo podemos buscar una comunicación por una palabra o parte de ese extracto.

• Estado. También podemos filtrar las comunicaciones de la rejilla en función del estado en que se encuentran.

| Una vez introducido los criterios de búsqueda pulsamos en el botón | Ч. | para ejecutar |
|--------------------------------------------------------------------|----|---------------|
| la búsqueda.                                                       |    |               |

Limpiar

8

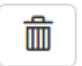

7

Con este botón dejamos en blanco los campos de criterios de búsqueda.

# Búsqueda avanzada

En caso de que necesitemos realizar una búsqueda más exhaustiva de las comunicaciones de la rejilla, podemos utilizar este botón para acceder a la búsqueda avanzada. Es una ventana que se compone de tres pestañas diferenciadas agrupando los filtros según a qué datos de la comunicación se refieran.

• Comunicación. En esta pestaña podemos buscar comunicaciones, por ejemplo, por origen o destinatario, por el asunto de la comunicación, comunicaciones de traslado o comunicaciones con respuesta requerida.

| Comunicación Solicitud/Expediente                                                      | Documentos adjuntos                    | 🗖 Búsqueda por palabras                  |
|----------------------------------------------------------------------------------------|----------------------------------------|------------------------------------------|
| Estado<br>Todos<br>Registro entrada:                                                   | Fecha envío desde<br>Registro salida:  | Fecha envío hasta                        |
| De:                                                                                    |                                        |                                          |
| Administración General<br>Alcaldía - Presidencia<br>Oficina de Atención a la Ciudadaní | ά                                      | •                                        |
| Para:                                                                                  |                                        |                                          |
| Planeamiento                                                                           |                                        | *                                        |
| Tipo de acción                                                                         |                                        |                                          |
| Ninguno                                                                                |                                        | τ.                                       |
| Asunto:                                                                                |                                        |                                          |
| Extracto:                                                                              |                                        |                                          |
| Mostrar todo 🔻                                                                         | 🔲 Mostrar sólo con respuesta requerida | // Mostrar sólo generación de resolución |
|                                                                                        |                                        | Q Buscar () Cerrar                       |

• Solicitud/Expediente. Es importante aclarar que algunas comunicaciones pueden "nacer" de un expediente, es decir, has sido enviadas, originalmente, desde el gestor de tareas. En caso de que sea así, esa comunicación quedará asociada a ese expediente, así como todos sus datos; asunto, número de expediente, interesado, etc., aunque nosotros no lo podamos ver explícitamente en la propia comunicación.

Mediante esta pestaña podemos localizar una comunicación asociada a expediente, mediante los criterios que encontramos en ella.

A diferencia del módulo de comunicaciones interdepartamentales, al haber accedido a través del gestor de tareas, aquí solo encontraremos comunicaciones asociadas a expedientes.

| Comunicación    | Solicitud/Expediente | Documentos adjunto: | S                       | 🔲 Búsqueda por palabras |
|-----------------|----------------------|---------------------|-------------------------|-------------------------|
| Asunto          |                      |                     |                         | <b>I</b>                |
| Interesado      |                      | ŧ                   | Representante           | •                       |
| Solicitud fecha | a desde              |                     | Solicitud fecha hasta   | ]                       |
| Inicio expedien | nte desde            |                     | Inicio expediente hasta |                         |
| Número de sol   | licitud              |                     | Ejercicio de solicitud  |                         |
| Número de exp   | pediente             |                     | Ejercicio de expediente |                         |
| Número de reg   | gistro               |                     | Ejercicio de registro   | ]                       |
|                 |                      |                     |                         |                         |

Q Buscar 🛛 😃 Cerrar

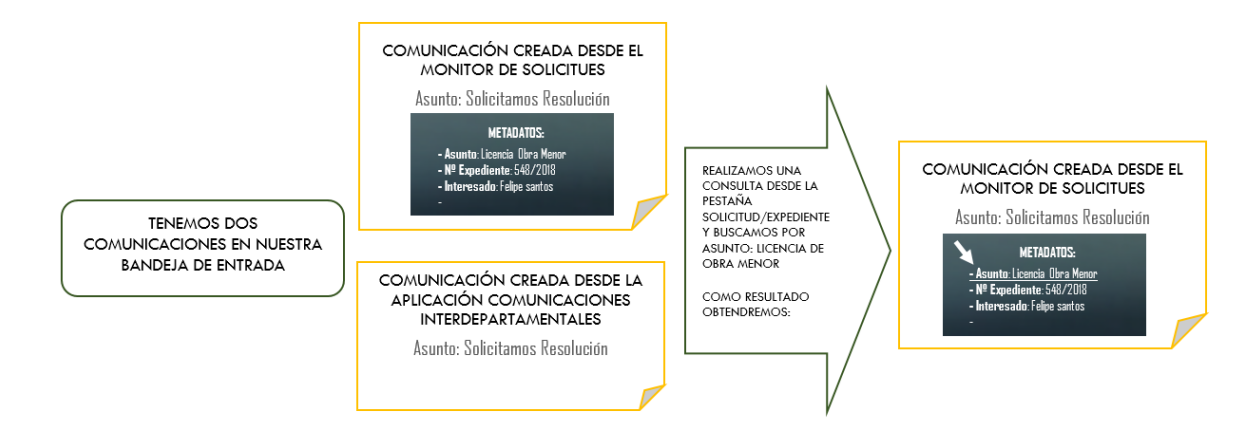

• Documentos adjuntos. Otra forma de localizar una comunicación es mediante los documentos que lleva adjuntos. En esta pestaña encontramos diferentes campos para localizar un documento adjunto a una comunicación.

| Comunicación Solicitud/Exp | ediente Documento | s adjuntos         | 🔲 Búsqueda por palabras |
|----------------------------|-------------------|--------------------|-------------------------|
| Tipo de documento          | v                 |                    |                         |
| Referencia                 |                   |                    |                         |
| Fecha de documento         |                   | Fecha de caducidad |                         |
| Otros datos                |                   |                    | li                      |

|         |              |                      |                          |                                      |         | 🔍 Buscar |  |
|---------|--------------|----------------------|--------------------------|--------------------------------------|---------|----------|--|
|         |              |                      |                          |                                      |         |          |  |
|         |              |                      |                          |                                      |         |          |  |
|         |              |                      |                          |                                      |         |          |  |
|         |              |                      |                          |                                      |         |          |  |
| jilla ( | de comu      | nicaciones           |                          |                                      |         |          |  |
| jilla ( | de comu<br>∞ | NICACIONES<br>Estado | Asunto                   | Recibido                             | Entrada | Salida   |  |
| jilla ( | de comu<br>∞ | NICACIONES<br>Estado | <b>Asunto</b><br>No se h | Recibido<br>an encontrado resultados | Entrada | Salida   |  |
| jilla ( |              | Estado               | Asunto<br>No se h        | Recibido<br>an encontrado resultados | Entrado | Salida   |  |

Podemos observar diferentes columnas que contienen información de cada

comunicación. Vamos a explicar cada columna de la rejilla.

• Iconos de información. En la primera columna podemos apreciar diferentes iconos con los que podemos interactuar o ejecutar alguna acción.

• Este icono se mostrará con un check *seleccionada una comunicación.* Además, la fila de la comunicación seleccionada se volverá de color azul.

• Si pulsamos sobre este icono, abriremos la comunicación donde está ubicado el propio botón.

Este icono muestra información relativa al historial de la comunicación:

| ιπτο                                                                                                    |
|----------------------------------------------------------------------------------------------------|
| Asignada a: JESUS DANIEL Pozo Aguilar (09/02/2018 12:59)<br>Redactada por: JESUS DANIEL Pozo Aguilar (09/02/2018 12:57)  |
| Enviada por: JESUS DANIEL Pozo Aguilar (09/02/2018 12:57)                                                                |
| Recibida por: JESUS DANIEL Pozo Aguilar (09/02/2018 12:59)<br>Recibida por: JESUS DANIEL Pozo Aguilar (09/02/2018 12:58) |

• En caso de que la comunicación contenga algún documento adjunto y siempre que ninguno de ellos sea un documento en papel, aparecerá este icono.

• En caso de que la comunicación contenga, aunque sea un solo documento adjunto en papel, aparecerá este icono. Aclarar que, si una comunicación contiene, tanto documentación en papel como documentación digital, será este icono el que aparezca.

• De/Para. Aquí se muestra el departamento, cargo o usuario de origen ("De") en comunicaciones de entrada; o el departamento, cargo o usuario de destino ("Para") en comunicaciones de salida.

En esta columna pueden aparecer dos iconos que, nos van información acerca del destinatario de la comunicación.

| <b>_</b> | Comunicación dirigida al cargo |
|----------|--------------------------------|
| 1        | Comunicación personal          |

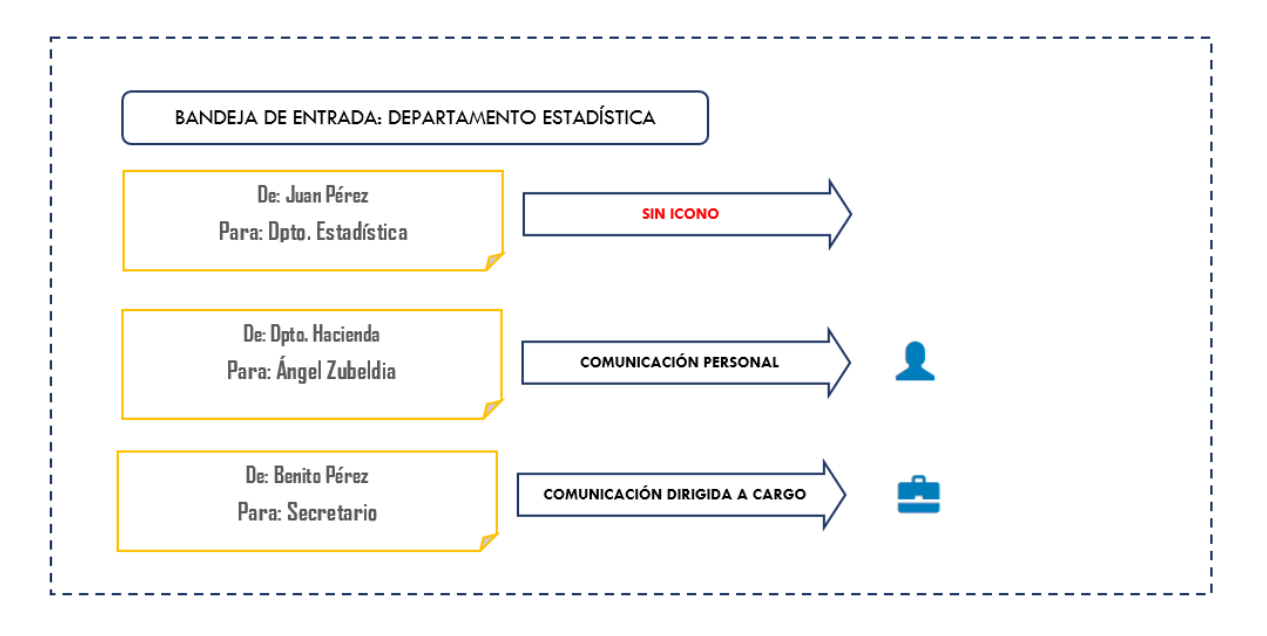

• Estado. Existen diferentes estados en los que se puede encontrar una comunicación.

• No enviada. Todas las comunicaciones de la bandeja Pendientes de envío, se encontrarán en esta situación.

• No leída. Son comunicaciones que están pendientes de lectura por el destinatario.

• Leída. Comunicaciones ya leídas por el destinatario.

• No entregada. Son comunicaciones que tienen adjuntos documento en papel que todavía no ha sido recepcionado por el destinatario.

Las comunicaciones No Leídas y las No Entregadas, en la bandeja de entrada, aparecen señaladas en "Negrita".

De igual forma, y en función de parámetro DIAEN, estas comunicaciones pueden aparecen en color rojo, si llevan un tiempo en estado No Leída.

## PARÁMETRO DIAEN

Con este parámetro indicamos el número de días

que tiene que pasar una comunicación No Leída

(solo en Bandeja de Entrada) para que se marque

en rojo, resaltándola en el monitor de

comunicaciones.

• Asunto. Es el tema o motivo de la comunicación. Éste puede hacer referencia a un expediente o un trámite, pero hay que recordar lo que se explicó en la búsqueda avanzada en relación a buscar una comunicación por el asunto.

En esta columna podemos encontrar varios iconos que nos proporcionan información acerca de la propia comunicación.

• <sup>(C)</sup> Permite consulta de expediente. Significa que el usuario destinatario podrá consultar el expediente desde el cual se ha enviado dicha comunicación (acceder a los documentos y datos de dicho expediente).

• <sup>C</sup>Respuesta requerida (en plazo vigente). Este icono indica que la comunicación se ha enviado con respuesta requerida hasta una fecha concreta. El color azul significa que aún no se ha cumplido el plazo para responder. Colocando el cursor sobre el icono nos indicará la fecha límite de respuesta requerida.

• CRespuesta requerida (plazo cumplido). Este icono con el color rojo, indica que el plazo de respuesta está vencido, se ha superado la fecha límite. Hay que destacar que una comunicación con respuesta requerida y plazo vencido, puede responderse, ya que el icono es solo informativo.

• SRespuesta requerida (respondida). El color gris indica que una comunicación con respuesta requerida ha sido respondida.

## PARÁMETRO EMCIR

Activando este parámetro, cada día se revisarán las comunicaciones interdepartamentales con respuesta requerida que aún no han sido respondidos y cuyo plazo de respuesta finaliza. Se informará a quien corresponda vía mail, el mismo día de vencimiento del plazo.

• Enviado. Muestra la fecha en que se envió la comunicación.

• Entrada/Salida. En caso de que el módulo de comunicaciones interdepartamentales esté integrado con un registro y tengamos parametrizado el registrar estas comunicaciones, en estas columnas veremos los datos de registro.

#### PARÁMETROS DRECO Y DRSCO

Con estos parámetros podemos activar o desactivar el hecho de que las comunicaciones interdepartamentales queden anotadas en los registros de entrada y/o salida.

DRECO - Registro de entrada

DRSCO - Registro de salida

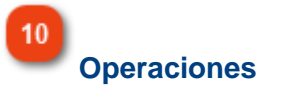

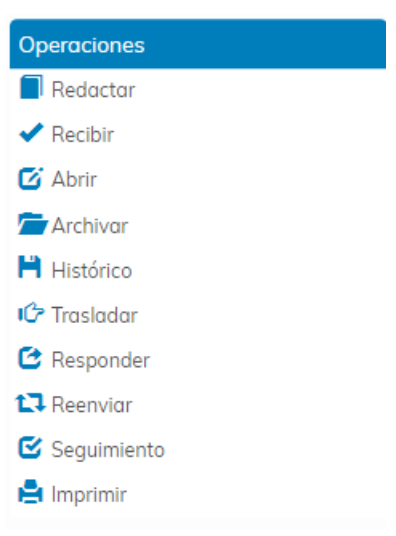

Dependiendo de la bandeja que tengamos seleccionada, en este menú aparecerán unos iconos u otros, por lo que vamos a explicar el menú de operaciones de cada bandeja.

- Operaciones de la bandeja Entrada.
- Operaciones de la bandeja Salida.
- Operaciones de la bandeja Pendientes de envío.
- Operaciones de la bandeja Archivadas.

# Operaciones de la bandeja Entrada

Con estos iconos podemos ejecutar diferentes acciones para las comunicaciones de la bandeja Entrada.

Para ello, debemos seleccionar una sola comunicación de la rejilla y usar los iconos de acción situados en la parte izquierda de la ventana.

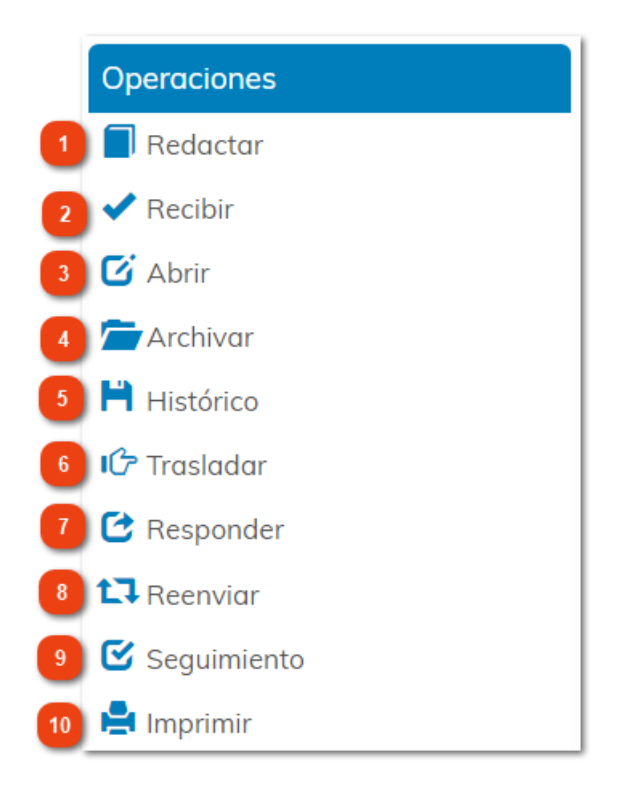

Redactar

# 📕 Redactar

Pulsando este icono podemos redactar una nueva comunicación.

Si redactamos una comunicación desde esta ventana, estaremos asociando la comunicación al expediente en el que nos encontramos. Esto quiere decir que, internamente, la comunicación contendrá toda la información relativa al expediente.

Como consecuencia de esto, por ejemplo, una comunicación asociada a expediente que sea respondida, seguirá asociada y se alojará en las comunicaciones del expediente, en el monitor de solicitudes o gestor de tareas.

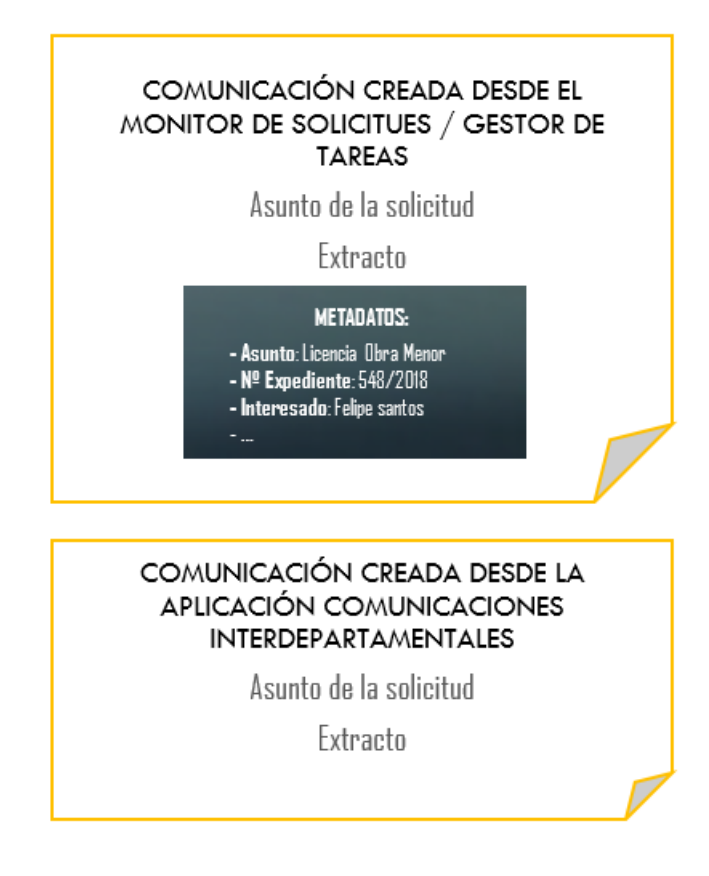

# 2 Recibir

#### 🗸 Recibir

Es posible que algunas comunicaciones de la bandeja de entrada lleve documentos

adjuntos en formato papel, las cuales irán acompañadas del icono

En el caso de que estén en situación de No Entregada, tendremos que esperar a recibir la documentación física para, una vez recepcionada, confirmarlo con el botón recibir, y así cambiarle la situación a No Leída.

Aclarar que la propia aplicación, no nos permitirá abrir una comunicación, con documentos adjuntos en papel, sin haberlos recibidos.

### 3 Abrir

## 🖸 Abrir

Con el botón Abrir, podremos <u>acceder al contenido de una comunicación</u>. En caso de que abramos una comunicación en el estado No Leída, cambiaremos su estado a Leída. Recordar que no podremos abrir una comunicación No Entregada.

4 Archivar Archivar
Si marcamos una comunicación Leída y pulsamos en Archivar, la enviaremos a la bandeja Archivas/Entrada.

Aclarar que no podemos archivar una comunicación No Leída o No entregada.

# Histórico

História

Histórico

Con la opción Histórico, podemos comprobar los distintos estados por los que ha pasado una comunicación seleccionada.

| Estado     | Fecha            | Usuario                   |          |
|------------|------------------|---------------------------|----------|
| No enviada | 20/02/2018 12:18 | JESUS DANIEL Pozo Aguilar |          |
| No leída   | 20/02/2018 12:20 | JESUS DANIEL Pozo Aguilar |          |
| Leída      | 20/02/2018 12:21 | JESUS DANIEL Pozo Aguilar |          |
|            |                  |                           |          |
|            |                  |                           |          |
|            |                  |                           |          |
|            |                  |                           |          |
|            |                  |                           |          |
|            |                  |                           |          |
|            |                  |                           |          |
|            |                  | 2                         |          |
|            |                  | *u                        | 🖒 Cerrar |

6

# Trasladar

🕩 Trasladar

Utilizaremos este botón para trasladar un expediente a otro departamento mediante las comunicaciones interdepartamentales.

| Comunicación de traslado de solicitud                                        |                                                     |
|------------------------------------------------------------------------------|-----------------------------------------------------|
| Origen:<br>Salud Ambiental                                                   | Enviar en calidad de:<br>Unidad 💿 Usuario 🔍 Cargo 💭 |
| Destino:                                                                     | Usuarios Cargos                                     |
| Permitir consulta de expediente<br>Requerir respuesta en días desde el envío |                                                     |
| Ninguno                                                                      | T                                                   |
| Asunto:                                                                      |                                                     |
| Licencia de Obra Menor (Reg. 2018 - 290 - 26/02/2018 13:24)                  | Q<br>Î                                              |
| Extracto:                                                                    |                                                     |
| Comunicación de traslado de solicitud: Se resuelva otorgar Licencia de       | e Obra Menor. br/                                   |
| Pocumentos                                                                   | Enviar Cerrar                                       |

Es importante recalcar que solamente podremos utilizar esta acción para comunicaciones

de traslado de expediente, que irán acompañadas del icono <sup>1</sup>, y siempre que la unidad de origen sea la gestora actual de la solicitud que se quiere trasladar.

Para más detalles sobre el traslado de expedientes, ver el punto <u>Distribución</u> Centralizada de Solicitudes.

7

### Responder

### 🖸 Responder

Podemos responder a una comunicación recibida si, teniendo seleccionada una comunicación de la rejilla, pulsamos en este botón.

En ese momento se nos abrirá una ventana similar a cuando vamos a redactar una nueva comunicación, con la diferencia que el destinatario ya estará definido, sin posibilidad de modificación.

8

### Reenviar

### 🔁 Reenviar

Si marcamos una comunicación en estado Leída, podemos reenviarla a otro departamento, cargo o usuario, utilizando este comando.

Esta acción provoca redactar una nueva comunicación, pero arrastrando la información y documentación de la comunicación seleccionada. Aun así, es importante recalcar que la información es modificable o que podemos eliminar o adjuntar nuevos documentos.

Para comunicaciones asociadas a expediente, podemos permitir la consulta del expediente al destinatario.

# Seguimiento

Seguimiento

Esta opción nos permite rastrear el itinerario que ha seguido la comunicación hasta ese momento.

| echa                | Unidad origen                          | Unidad destino | Registro entrada | Registro salida |
|---------------------|----------------------------------------|----------------|------------------|-----------------|
| 15/02/2018<br>16:41 | Oficina de Atención a la<br>Ciudadanía | Urbanismo      | -                | -               |
| 15/02/2018<br>16:44 | Urbanismo                              | Planeamiento   | -                | -               |
|                     |                                        |                |                  |                 |
|                     |                                        |                |                  |                 |
|                     |                                        |                |                  |                 |
| sunto               |                                        |                |                  |                 |
|                     |                                        |                |                  |                 |
|                     |                                        |                |                  |                 |
| avtracto            |                                        |                |                  |                 |
| xtracto             |                                        |                |                  |                 |
| Extracto            |                                        |                |                  |                 |

Imprimir

10

Handreim Imprimir

Mediante este icono podemos imprimir información relativa a una comunicación seleccionada de la rejilla de comunicaciones interdepartamentales.

# Redactar

Esta es la ventana de creación de una comunicación.

| rigen:                                                                                                    | 2 Enviar en calidad de:                                                                                                    |
|----------------------------------------------------------------------------------------------------|----------------------------------------------------------------------------------------------------|
| Urbanismo                                                                                                    | Unidad 🔍 Usuario 🔍 Cargo 🔾                                                                                                    |
| estino:                                                                                                    | Usuarios Caraos 4                                                                                                    |
|                                                                                                    | ↓                                                                                                    |
| Permitir consulta de expediente                                                                                                    |                                                                                                    |
| equerir respuesta en 🗌 días d                                                                                                    | esde el envío                                                                                                    |
| po de acción:                                                                                                    |                                                                                                    |
| Ninguno                                                                                                    |                                                                                                    |
| sunto:                                                                                                    |                                                                                                    |
| Licencia de Obra Menor (Exp. 201                                                                                                    | 18000994)                                                                                                    |
|                                                                                                    |                                                                                                    |
| xtracto:<br>Se resuelva otoraar Licencia de C                                                                                                    | Dhra Menor                                                                                                    |
| Se resueiva otorgar Licencia de C                                                                                                    | ADIG MICHOL.                                                                                                    |
|                                                                                                    |                                                                                                    |
| M Documentos                                                                                                    | 💾 Guardar 🛛 🗷 Enviar 🕐 Ce                                                                                                    |
|                                                                                                    |                                                                                                    |
| Origen                                                                                                    | 10 11 12                                                                                                    |
| Origen:                                                                                                    | 10 11 12                                                                                                    |
| Origen<br>Origen:<br>Urbanismo                                                                                                    | 10 11 12                                                                                                    |
| Origen:<br>Urbanismo                                                                                                    | 10 11 12                                                                                                    |
| Origen<br>Origen:<br>Urbanismo<br>Este campo muestra<br>comunicación. Este ca                                                                                                    | 10 11 12<br>Ia unidad tramitadora o departamento de origen que tendrá la                                                                                                    |
| Origen<br>Origen:<br>Urbanismo<br>Este campo muestra<br>comunicación. Este ca                                                                                                    | 10 11 12<br>Ia unidad tramitadora o departamento de origen que tendrá la<br>ampo viene definido por la unidad tramitadora titular del trám                                                                                                    |
| Origen<br>Origen:<br>Urbanismo<br>Este campo muestra<br>comunicación. Este ca                                                                                                    | 10 11 12<br>Ia unidad tramitadora o departamento de origen que tendrá la<br>ampo viene definido por la unidad tramitadora titular del trám                                                                                                    |
| Origen<br>Origen:<br>Urbanismo<br>Este campo muestra<br>comunicación. Este ca                                                                                                    | la unidad tramitadora o departamento de origen que tendrá la<br>ampo viene definido por la unidad tramitadora titular del trám                                                                                                    |
| Origen<br>Origen:<br>Urbanismo<br>Este campo muestra<br>comunicación. Este ca<br>Enviar en calidad de                                                                                              | la unidad tramitadora o departamento de origen que tendrá la<br>ampo viene definido por la unidad tramitadora titular del trám                                                                                                    |
| Origen<br>Origen:<br>Urbanismo<br>Este campo muestra<br>comunicación. Este ca<br>Enviar en calidad de<br>Enviar en calidad de                                                                      | lo 1 1<br>la unidad tramitadora o departamento de origen que tendrá la<br>ampo viene definido por la unidad tramitadora titular del trám                                                                                                    |
| Origen<br>Origen:<br>Urbanismo<br>Este campo muestra<br>comunicación. Este ca<br>Enviar en calidad de<br>Enviar en calidad de:<br>Unidad  Usuario                                                  | la unidad tramitadora o departamento de origen que tendrá la<br>ampo viene definido por la unidad tramitadora titular del trám                                                                                                    |
| Origen<br>Origen:<br>Urbanismo<br>Este campo muestra<br>comunicación. Este ca<br>Enviar en calidad de<br>Enviar en calidad de:<br>Unidad O Usuario O<br>Podemos enviar la co                       | lo 1 2<br>la unidad tramitadora o departamento de origen que tendrá la<br>ampo viene definido por la unidad tramitadora titular del trám<br>e<br>Cargo<br>municación en calidad de unidad, usuario o cargo (en caso de t                            |
| Origen<br>Origen:<br>Urbanismo<br>Este campo muestra<br>comunicación. Este ca<br>Enviar en calidad de<br>Enviar en calidad de:<br>Unidad O Usuario<br>Podemos enviar la co<br>asignado un cargo en | la unidad tramitadora o departamento de origen que tendrá la<br>ampo viene definido por la unidad tramitadora titular del trám<br>Cargo<br>municación en calidad de unidad, usuario o cargo (en caso de t<br>la unidad tramitadora).                |
| Origen<br>Origen:<br>Urbanismo<br>Este campo muestra<br>comunicación. Este ca<br>Enviar en calidad de<br>Enviar en calidad de<br>Unidad  Usuario<br>Podemos enviar la co<br>asignado un cargo en   | lo 1 2<br>la unidad tramitadora o departamento de origen que tendrá la<br>ampo viene definido por la unidad tramitadora titular del trám<br>e<br>Cargo<br>municación en calidad de unidad, usuario o cargo (en caso de t<br>la unidad tramitadora). |
| Origen<br>Origen:<br>Urbanismo<br>Este campo muestra<br>comunicación. Este ca<br>Enviar en calidad de<br>Enviar en calidad de:<br>Unidad O Usuario<br>Podemos enviar la co<br>asignado un cargo en | lo 1 2<br>la unidad tramitadora o departamento de origen que tendrá la<br>ampo viene definido por la unidad tramitadora titular del trám<br>Cargo<br>municación en calidad de unidad, usuario o cargo (en caso de t<br>la unidad tramitadora).      |
| Origen<br>Origen:<br>Urbanismo<br>Este campo muestra<br>comunicación. Este ca<br>Enviar en calidad de<br>Enviar en calidad de:<br>Unidad  Usuario<br>Podemos enviar la co<br>asignado un cargo en  | lo 1 2<br>la unidad tramitadora o departamento de origen que tendrá la<br>ampo viene definido por la unidad tramitadora titular del trám<br>e<br>Cargo<br>municación en calidad de unidad, usuario o cargo (en caso de t<br>la unidad tramitadora). |

En este campo indicamos a qué unidad tramitadora vamos a enviar la comunicación. Podemos escribir directamente la unidad tramitadora; o podemos desplegar el árbol de departamentos definidos en nuestra instalación y seleccionarlo de ahí. También podemos indicar varias unidades tramitadoras como destino, para ello seleccionaremos los distintos departamentos desde el desplegable.

> PARÁMETRO PECMD Parámetro que permite el envío de comunicaciones al mismo departamento.

4

Usuarios / Cargos

Una vez seleccionado el departamento de destino, podemos enviar la comunicación a uno o varios usuarios, o a uno o varios cargos, siempre que estén asignados en esa unidad

tramitadora destinataria. En caso de haber seleccionado varias unidades tramitadoras, nos aparecerán todos los usuarios y cargos definidos para todos los departamentos seleccionados.

Si no seleccionamos ningún usuario o cargo, la comunicación se enviará al departamento como tal.

5

### Permitir consulta de expediente

Permitir consulta de expediente

En caso de que queramos que el destinatario pueda consultar, por ejemplo, los datos del expediente, documentos o notificaciones, marcaremos este check.

Comunicación interdepartamental recibida con consulta de expedientes

| omunicación                                 |        |           |                |
|---------------------------------------------|--------|-----------|----------------|
|                                             |        |           |                |
| Origen:                                     |        |           |                |
| Oficina de Atención a la Ciudadanía         | $\sim$ |           | ~              |
| Destino:                                    |        |           |                |
| Parques y Jardines                          |        |           | ~              |
| Tipo de acción:                             |        |           |                |
| Ninguno                                     |        |           | $\sim$         |
| Asunto:                                     |        |           |                |
| Licencia de Obra Menor (Exp. 2018000974)    |        |           |                |
| Extracto:                                   |        |           |                |
| Se resuelva otorgar Licencia de Obra Menor. |        |           |                |
| 🕼 Responder 🛛 🖸 Documentos                  |        | Ver exped | iente () Cerra |

#### **Requerir respuesta**

Requerir respuesta en días desde el envío

Utilizando este campo, podemos indicar, al destinatario, que necesitamos respuesta en un plazo determinado.

En caso de que requiramos respuesta, al destinatario le aparecerá un icono de reloj azul acompañando a la comunicación. Hay que recordar que este requerimiento es solo informativo.

### PARÁMETRO EMCIR

Activando este parámetro, cada día se revisarán las comunicaciones interdepartamentales con respuesta requerida que aún no han sido respondidos y cuyo plazo de respuesta está a un día de finalizar. Se informará a quien corresponda vía mail, el mismo día de vencimiento del plazo.

7 As

Asunto:

Licencia de Obra Menor (Exp. 2018000994)

En este campo indicamos el tema o motivo de la comunicación. Por defecto aparecerán los datos de la solicitud que hemos seleccionado, pero podemos modificarlo.

Si pulsamos en el icono de la lupa, podemos localizar un trámite dado de alta en la

Q

ŵ

ventanilla virtual, pero en caso de seleccionar uno, solo estaremos capturando su denominación.

También disponemos de un icono para limpiar el campo.

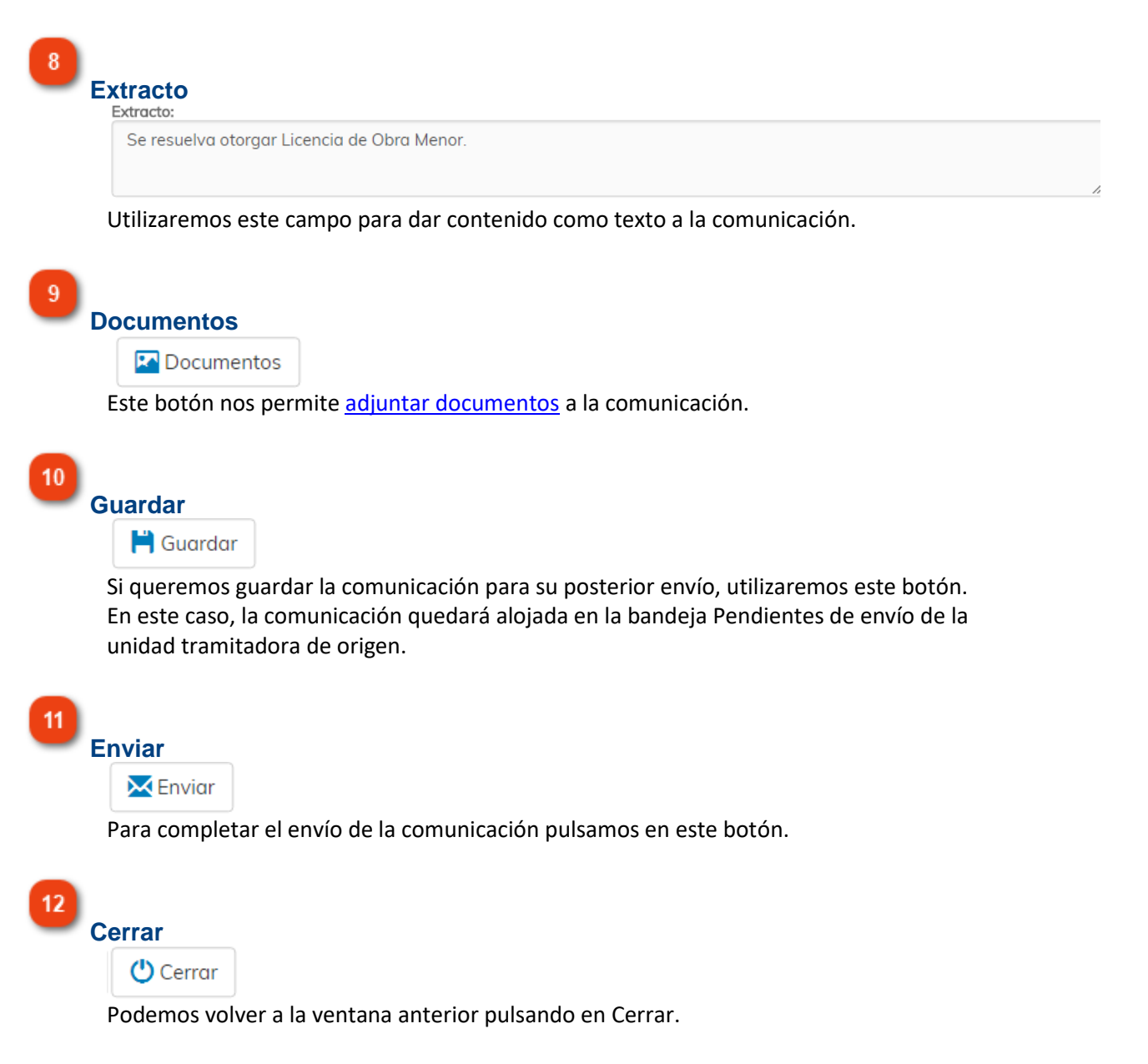

### **Documentos**

En esta ventana podemos adjuntar documentos a la comunicación.

| Documento                             | Тіро                             | Res          | olución            | Papel        |
|---------------------------------------|----------------------------------|--------------|--------------------|--------------|
|                                       |                                  |              |                    |              |
|                                       |                                  |              |                    |              |
| Seleccione el modo de aportación, cum | plimente los datos y pulse el bo | tón Adiuntar |                    |              |
| • Documento en papel 🗌                | Documento original               |              |                    |              |
| Adjuntar documento     Examinar       | Escanear                         |              |                    |              |
| Localizar por CSV                     |                                  | Ø Localiza   | ar                 |              |
| • Bandeja de firmas  🛉 Añadir         | -                                |              |                    |              |
|                                       | 6                                |              |                    |              |
| Descripción de documento              |                                  |              | Otros datos        |              |
| Tipo de documento Refere<br>Ninguno 🔻 | ncia Fecha                       | de documento | Fecha de caducidad | N° de folios |
|                                       |                                  |              |                    |              |
| 🖉 Adjuntar 🛛 💼 Eliminar               | 🕑 Firmas 🛛 💊 Lir                 | npiar 🛛      | Ver Ver            |              |
|                                       | · · · · ·                        | -            |                    |              |

### Rejilla de documentos adjuntados

| Documento | Тіро | Resolución | Papel |
|-----------|------|------------|-------|
|           |      |            |       |

En esta rejilla aparecen los documentos que ya hemos adjuntado a la comunicación.

| Documento                                                 | Tipo | Resolución | Papel |
|-----------------------------------------------------------|------|------------|-------|
| Notificación Resolución de Incoación (2<br>000611) prueba | 2018 | -          | -     |
| Resolución de Incoación (2018000611                       | )    | -          | -     |

2

### Documento en papel / original

• Documento en papel 🗌

Documento original 📃

En el caso de que queramos adjuntar un documento en formato físico a la comunicación, marcaremos la opción Documento en papel. Esto provocará que la comunicación no podrá ser abierta por el destinatario hasta que no reciba físicamente esta documentación. También podemos indicar, a modo informativo, que el documento que estamos adjuntando es original.

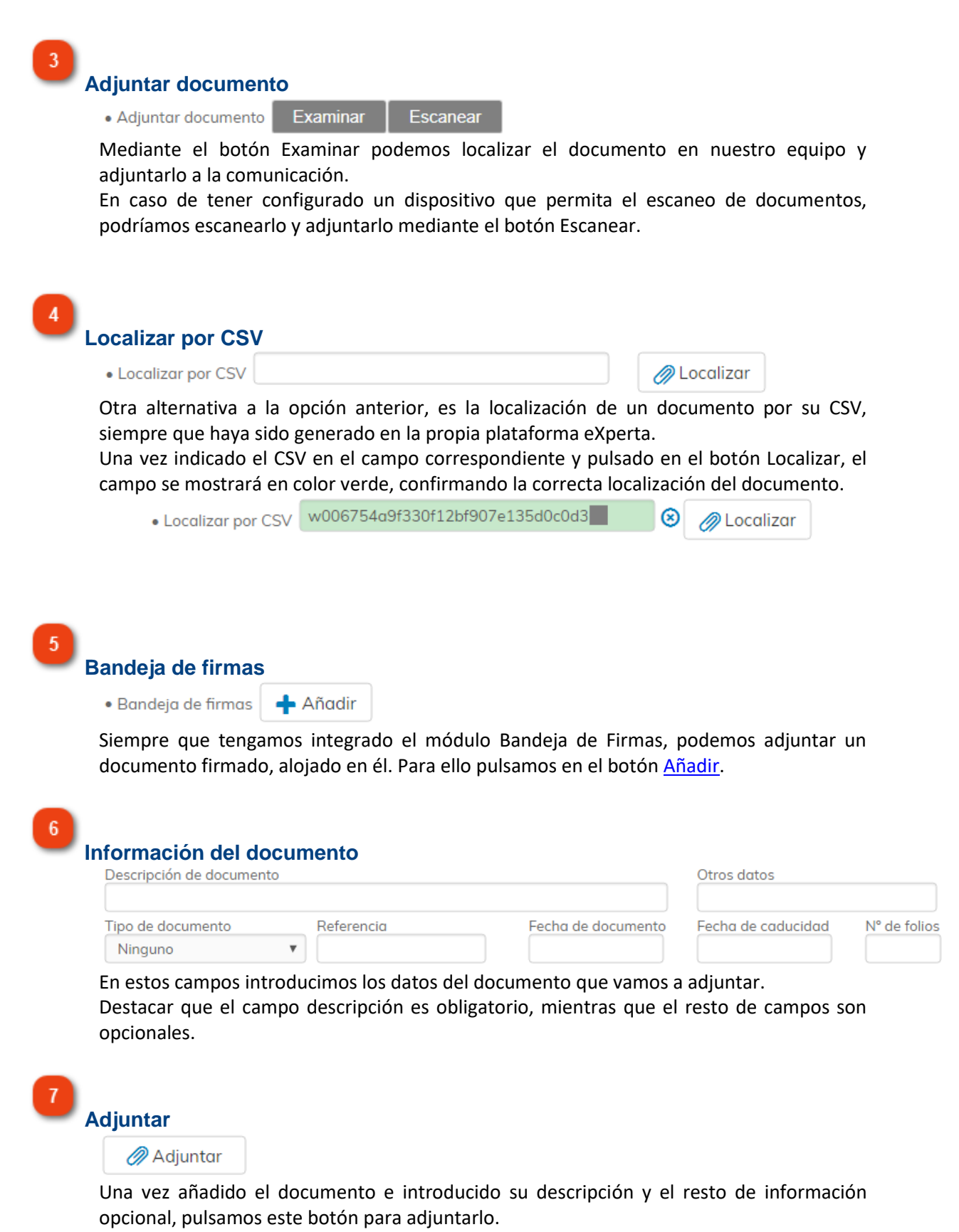

Eliminar

🛅 Eliminar

Si seleccionamos un documento adjuntado de la rejilla de arriba, podemos eliminarlo pulsando en este botón.

Firmas

8

9

🗹 Firmas

Podemos enviar un documento a la bandeja de firmas directamente desde esta ventana. Hay que señalar esta opción estará disponible si así está definido por un parámetro de instalación (Parámetro FIRCI).

Para ello seleccionamos un documento de la rejilla de arriba y pulsamos en Firmas.

| 0 | Validación de Sub-Procedimientos | Situación          |
|---|----------------------------------|--------------------|
| 1 | JESUS DANIEL Pozo Aguilar        | PENDIENTE DE FIRMA |
|   |                                  |                    |
|   |                                  |                    |
|   |                                  |                    |
|   |                                  |                    |
|   |                                  |                    |
|   |                                  |                    |
| / |                                  |                    |

En esta ventana es donde añadiremos los firmantes del documento mediante el botón correspondiente.

También podremos eliminar un firmante con el botón eliminar. Para volver a la ventana anterior pulsamos el botón cerrar.

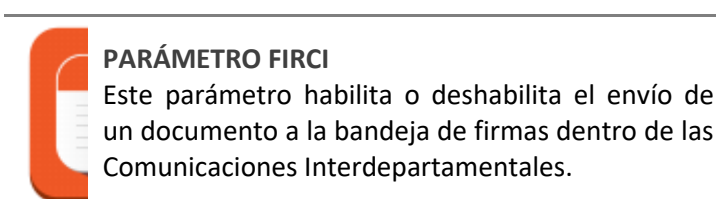

Limpiar

10

11

Ver

Podemos dejar en blanco todos los de arriba si pulsamos en Limpiar.

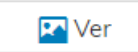

Podemos visualizar un documento de la rejilla de arriba. Para ello, lo seleccionamos y pulsamos este botón.

| 12<br>C | errar    |  |
|---------|----------|--|
|         | 🕛 Cerrar |  |

Con este botón, volvemos a la ventana anterior.

### **Documentos Bandeja de Firmas**

Desde esta ventana podemos seleccionar un documento alojado en el módulo Bandeja de Firmas y adjuntarlo a la comunicación interdepartamental.

Hay que tener en cuenta que solo podremos seleccionar aquellos documentos que estén en situación Firmado.

| locumento                                                   | Fecha            |
|-------------------------------------------------------------|------------------|
|                                                             | 2                |
| Descripción de documento                                    |                  |
| Informe de Fiscalización Previa con Reparos (INT2017000984) | 01/12/2017 12:38 |
| Acta de no conformidad de factura (2017000982)              | 30/11/2017 12:02 |
| Notificación Resolución de Alegaciones (2017000980)         | 30/11/2017 09:44 |
| Resolución de Alegaciones (2017000980)                      | 30/11/2017 09:39 |
| Resolución de Incoación (2017000980)                        | 30/11/2017 09:29 |
| Prueba de reenvío y rechazo                                 | 28/11/2017 09:14 |
| Prestación Canaria de Inserción (2017000973)                | 24/11/2017 10:27 |
| Ejecución subsidiaria-Informe (2017000973)                  | 24/11/2017 09:35 |
| Declaración Jurada Prestación Ayuda (2017000973)            | 24/11/2017 09:23 |
| Calificity (Mantanata (2017/200072))<br>ipo de documento    | 24/11/2017-00-20 |
| Ninguno                                                     |                  |
| Descripción de documento                                    |                  |
| Adjuntar                                                    | Ver 🕐 Cerrar     |
|                                                             | 7 8              |
|                                                             |                  |

Documento

Podemos filtrar los documentos de la rejilla de abajo mediante su descripción.

2 Filtro por fecha Fecha

También podemos filtrar los documentos de la rejilla por su fecha de situación, es decir, la fecha en que ese documento modificó su situación dentro de la bandeja de firmas. En este caso sería la fecha y hora en la cual ese documento fue firmado.

3 Buscar

Una vez introducidos los criterios en los filtros de descripción y fecha, pulsamos en este icono para ejecutar la búsqueda.

### Rejilla de documentos

| Descripción de documento                                    |                  |   |  |
|-------------------------------------------------------------|------------------|---|--|
| Informe de Fiscalización Previa con Reparos (INT2017000984) | 01/12/2017 12:38 | • |  |
| Acta de no conformidad de factura (2017000982)              | 30/11/2017 12:02 |   |  |
| Notificación Resolución de Alegaciones (2017000980)         | 30/11/2017 09:44 |   |  |
| Resolución de Alegaciones (2017000980)                      | 30/11/2017 09:39 |   |  |

En esta rejilla aparecen los documentos de la bandeja de firmas atendiendo a los criterios definidos en los filtros de arriba.

### 5

#### Descripción del documento

Descripción de documento

En caso de seleccionar un documento de la rejilla de arriba, en este campo aparecerá su descripción.

Importante destacar que este campo es modificable.

# Adjuntar

### 🖉 Adjuntar

Una vez seleccionado un documento de la rejilla, pulsaremos en este botón para adjuntarlo a la comunicación.

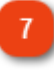

Ver

6

### 🔽 Ver

Podemos visualizar el contenido de un documento seleccionado de la rejilla de arriba, pulsando en este botón.

8 Cerrar

🕐 Cerrar

Pulsaremos este botón para volver a la ventana anterior.

# Abrir

En esta ventana se muestra el contenido de una comunicación abierta.

| en: alud Ambiental  ino: banismo de acción: inguno to: :encia de Obra Menor (Exp. 2018000994)  rcto: resuelva otorgar Licencia de Obra Menor.  Documentos                                                                                                    | v<br>v<br>v                           |  |
|----------------------------------------------------------------------------------------------------|---------------------------------------|--|
| en:<br>alud Ambiental  inc:<br>banismo de acción:<br>inguno tto:<br>rencia de Obra Menor (Exp. 2018000994)  reto: resuelva otorgar Licencia de Obra Menor.  Documentos                                                                                                    | v<br>v<br>v                           |  |
| alud Ambiental  ino: banismo de acción: inguno nto: cencia de Obra Menor (Exp. 2018000994)  icto: resuelva otorgar Licencia de Obra Menor.  Documentos                                                                                                    | v<br>v<br>k<br>k<br>Cerrar            |  |
| ino:<br>banismo<br>de acción:<br>inguno<br>nto:<br>tencia de Obra Menor (Exp. 2018000994)<br>teto:<br>resuelva otorgar Licencia de Obra Menor.<br>Documentos                                                                                                    | ۲<br>۲<br>۲<br>۲                      |  |
| banismo de acción: inguno te: :encia de Obra Menor (Exp. 2018000994) icto: :resuelva otorgar Licencia de Obra Menor.  Documentos                                                                                                    | ۲<br>۲<br>۲<br>۲<br>۲<br>۲            |  |
| de acción:<br>inguno<br>nto:<br>rencia de Obra Menor (Exp. 2018000994)<br>ncto:<br>resuelva otorgar Licencia de Obra Menor.<br>Documentos                                                                                                    | ۲<br><i>Æ</i><br><i>Æ</i><br><i>E</i> |  |
| inguno hto: tencia de Obra Menor (Exp. 2018000994)  teto: resuelva otorgar Licencia de Obra Menor.  Documentos  Sociacon                                                                                                    | ۲                                     |  |
| ita:<br>cencia de Obra Menor (Exp. 2018000994)<br>icto:<br>resuelva otorgar Licencia de Obra Menor.<br>Documentos                                                                                                    | ی<br>پ<br>Cerrar                      |  |
| Sencia de Obra Menor (Exp. 2018000994) Into: Into: <td>¢<br/>Cerrar<br/>6</td> <td></td> | ¢<br>Cerrar<br>6                      |  |
| acto:<br>resuelva otorgar Licencia de Obra Menor.<br>Documentos<br>5                                                                                                    | Cerrar<br>6                           |  |
| Pocumentos                                                                                                    | Cerrar<br>6                           |  |
| Documentos 🗸                                                                                                    | Cerrar<br>6                           |  |
| 5                                                                                                    | G                                     |  |
| 5<br>)rigon                                                                                                    | 6                                     |  |
| )rigon                                                                                                    | •                                     |  |
| Origen:                                                                                                    |                                       |  |
| Salud Ambiental                                                                                                    |                                       |  |
| En estos campos se muestra el remitente de la comunicación. En el primer<br>la unidad tramitadora desde donde salió la comunicación, mientras que en<br>campo aparecería, en caso de que existiera, el cargo o usuario que la emiti                                                                                                    | campo vemos<br>el segundo<br>ó.       |  |
| Destino<br>Destino:                                                                                                    |                                       |  |
| Urbanismo                                                                                                    |                                       |  |
| En el primer campo aparece la unidad tramitadora de destino de la comun<br>mientras que el segundo campo, está destinado a mostrar el cargo o usuar                                                                                                    | icación,<br>io a quien va             |  |
| dirigida la comunicación, en caso de que estuviera definido.                                                                                                    |                                       |  |
| sunto                                                                                                    |                                       |  |

Tema o título de la comunicación.

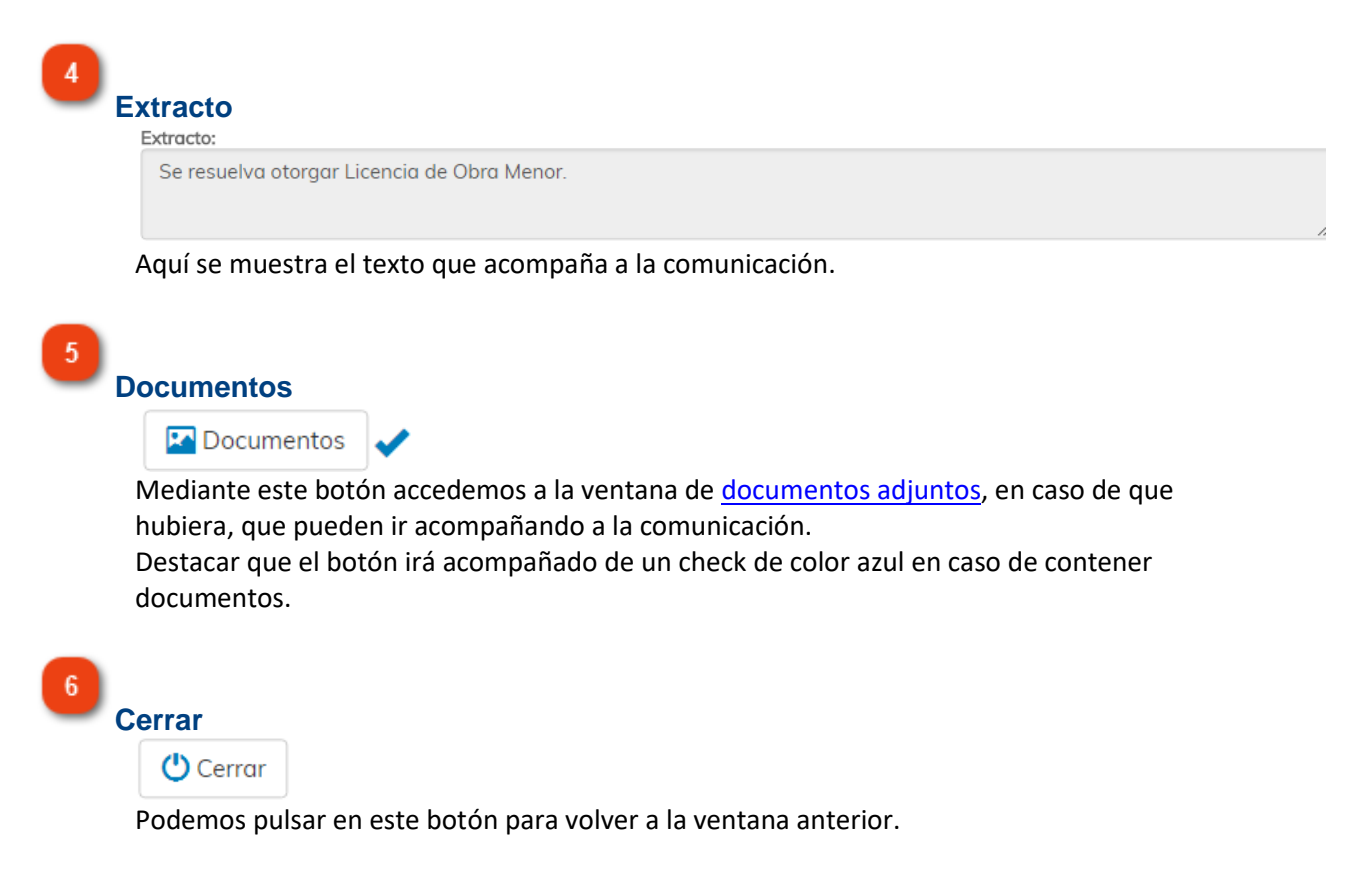

### **Documentos**

Esta es la ventana donde interactuar con los documentos adjuntos a una comunicación interdepartamental.

| Documentos                                         |            |            |                |
|----------------------------------------------------|------------|------------|----------------|
| Documento                                          | Tipo       | Resolución | Papel          |
| Documento a adjuntar a expedien                    | ite        |            | - <b>-</b>     |
| Solicitud - Instancia                              |            | -          |                |
| Aviso de documentos no aportado                    | os         | -          |                |
| Acuerdo de Iniciación                              |            | -          | -              |
| Resguardo de registro de entrada<br>55             | 2018 - 5   | -          | -              |
| Requerimiento de subsanación de<br>en la solicitud | defectos   | -          | -              |
| Resguardo de registro de entrada                   | 2018 - 6   | -          | -              |
| Documento en expediente                            |            |            | Q 💼            |
| 🖉 Firmas 📩 Adj. a Exp.                             | Ver minuta | Ver 5      | 6<br>() Cerrar |

### 1

### Rejilla de documentos

| Documento                         | Tipo | Resolución | Papel |
|-----------------------------------|------|------------|-------|
| Documento a adjuntar a expediente |      |            | -     |
| Solicitud - Instancia             |      | -          | -     |
| Aviso de documentos no aportados  |      | -          | -     |
| Acuerdo de Iniciación             |      | -          | -     |
|                                   | -    |            |       |

Resquardo de registro de entrada 2018 - 5

En esta rejilla podemos ver y seleccionar los documentos adjuntos a la comunicación. También nos muestra información en las diferentes columnas.

# 2

### Firmas

### 🗹 Firmas

Podemos enviar un documento a la bandeja de firmas directamente desde esta ventana. Hay que señalar esta opción estará disponible si así está definido por un parámetro de instalación (Parámetro FIRCI).

Para ello seleccionamos un documento de la rejilla de arriba y pulsamos en Firmas.

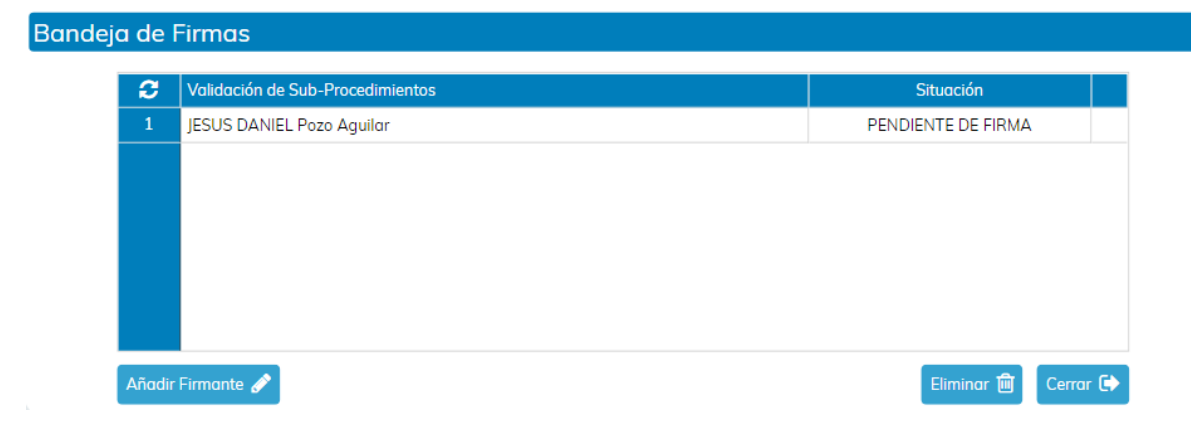

En esta ventana es donde añadiremos los firmantes del documento mediante el botón correspondiente.

También podremos eliminar un firmante con el botón eliminar. Para volver a la ventana anterior pulsamos el botón cerrar.

Adjuntar a Expediente

📩 Adj. a Exp.

Podemos adjuntar un documento al expediente, seleccionándolo de la rejilla de arriba.

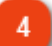

# Ver minuta

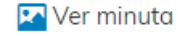

En caso de que se haya generado minuta para este documento, podremos visualizarla con esta opción. Para ello seleccionamos el documento y pulsamos en el botón correspondiente.

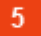

# Ver

Seleccionando un documento de la rejilla y pulsando en este botón, visualizaremos el documento seleccionado.

6 Cerrar

Para volver a la ventana anterior, pulsaremos en Cerrar.

### Adjuntar documento a expediente

Una vez pulsando en el icono Adjuntar a Expediente, tenemos dos posibilidades de incorporar al expediente, documentación contenida en una comunicación:

1. Como nuevo documento. En este caso, el documento se incorporará a la solicitud como un nuevo documento. Para ello, seleccionamos el documento, le damos la descripción que queremos que tenga en el expediente y pulsamos en Adjuntar a Expediente.

| Documentos                                             |           |            |       |
|--------------------------------------------------------|-----------|------------|-------|
| Documento                                              | Tipo      | Resolución | Papel |
| Documento a adjuntar a expediente                      |           |            |       |
| Solicitud - Instancia                                  |           | -          | -     |
| Aviso de documentos no aportados                       |           | -          |       |
| Acuerdo de Iniciación                                  |           | -          | -     |
| Resguardo de registro de entrada 201<br>55             | 18 - 5    | -          | -     |
| Requerimiento de subsanación de def<br>en la solicitud | ectos     | -          | -     |
| Resguardo de registro de entrada 201                   | 18 - 6    | -          | -     |
| Documento en expediente                                |           |            |       |
| Informe Técnico                                        |           |            | Q 💼   |
| 🕑 Firmas 🛃 Adj. a Exp. 🔛 V                             | er minuta | Ver        |       |

2. Incorporarlo a un documento de la solicitud. Para ello seleccionamos el documento y pulsamos en el icono con forma de lupa a la derecha del campo "Documento en expediente". En ese momento se nos muestran todos los documentos de la solicitud no generados por el sistema, es decir, documentos requeridos al ciudadano en el diálogo interactivo y/o documentos incluidos a través del Monitor de Solicitudes. Aclarar que se muestran tanto documentos aportados como no aportados.

### Documentos

| Documentos Expediente                                                                                                    |          |
|----------------------------------------------------------------------------------------------------|----------|
| DNI                                                                                                    | A        |
| Alzados y secciones                                                                                                    |          |
| Justificante de pago Impuesto sobre Construcciones Instalaciones y Obras                                                        |          |
| Plano de situación de la obra sobre cartografía catastral                                                                       |          |
| Plano acotado del inmueble y/o, en su caso, croquis acotado de lo que se pretenda realizar, indicando la situación de las obras |          |
| Presupuesto aproximado resumido por capítulos                                                                                   |          |
| Justificante de pago Tasa Expedición Documento Administrativo                                                                   |          |
| Justificante de pago Tasa Licencia Urbanística                                                                                  |          |
| Documento de prueba                                                                                                    |          |
| Acta de recepción de la urbanización                                                                                            | •        |
| 🛓 Aceptar                                                                                                    | 😃 Cerrar |

a) En caso de seleccionar un documento Aportado, el documento quedará insertado como nueva versión.

En la rejilla de documentos aparecerá un círculo con un número en su interior, indicando el número de versiones que tiene ese documento.

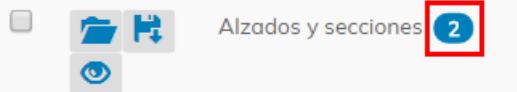

Pulsando en ese círculo, podemos visualizar cada una de las versiones.

|             |                              | _                            |
|-------------|------------------------------|------------------------------|
| iportación  | Vigente                      |                              |
| 18 12:32:45 |                              | Γ                            |
| 18 12:00:07 |                              |                              |
| ):          | 018 12:32:45<br>018 12:00:07 | 018 12:32:45<br>018 12:00:07 |

b) En caso de seleccionar un documento No Aportado, la situación de éste, cambiará a Aportado.

### Operaciones de la bandeja Salida

Con estos iconos podemos ejecutar diferentes acciones para las comunicaciones de la bandeja Salida.

Para ello, debemos seleccionar una sola comunicación de la rejilla y usar los iconos de acción situados en la parte izquierda de la ventana.

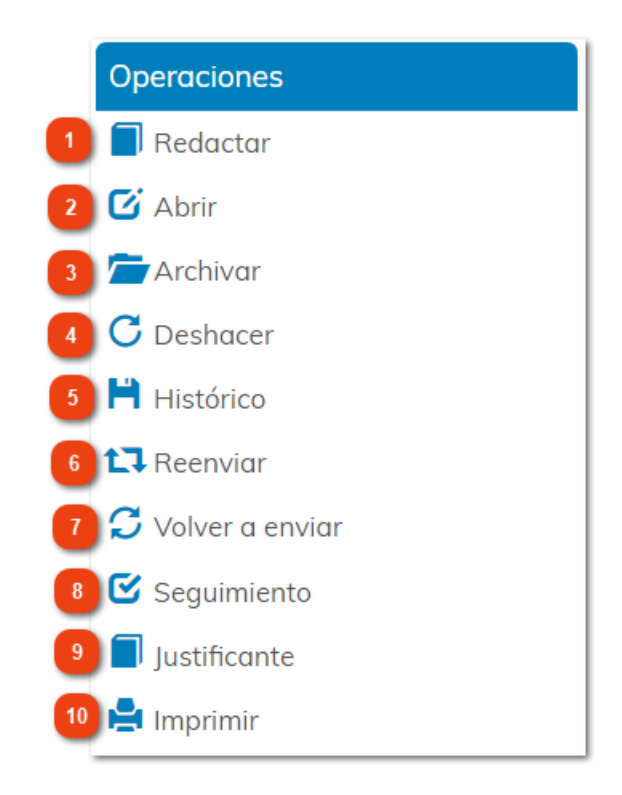

Redactar
 Redactar
 Pulsando este icono podemos <u>redactar una nueva comunicación</u>.

#### 2 Abrir

### C Abrir

Con el botón Abrir, podremos acceder al contenido de una comunicación enviada.

### 3

### Archivar

### Archivar

Si marcamos una comunicación Leída y pulsamos en Archivar, la enviaremos a la bandeja Archivas/Salida.

Aclarar que no podemos archivar una comunicación No Leída o No entregada.

4 Deshacer

C Deshacer

En caso de que hayamos enviado una comunicación y ésta, todavía no haya sido leída por el destinatario, podemos anular el envío de la comunicación. De esta manera estaremos eliminándola de la bandeja de entrada del destinatario.

Si ejecutamos esta acción, la comunicación no se eliminará, sino que se alojará en la bandeja Pendientes de envío.

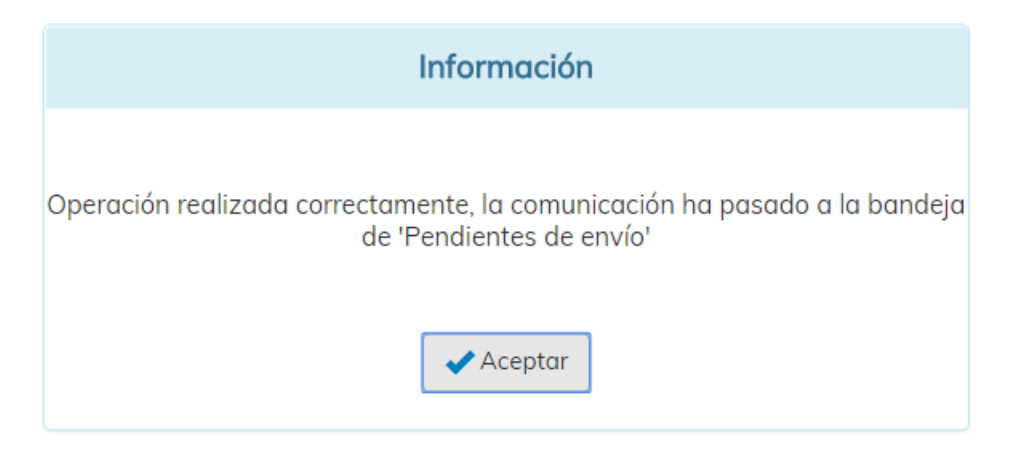

Si tenemos configurado el parámetro DRSCO, para que las comunicaciones de salida queden anotadas en el registro de entrada y/o salida de la instalación, no tendremos disponible este icono.

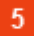

### Histórico

Histórico

Con la opción Histórico, podemos comprobar los distintos estados por los que ha pasado una comunicación seleccionada.

#### Manual Gestor de Tareas - Plataforma eXperta

| 230 |
|-----|
|-----|

| F | listorico  |                  |                            |           |
|---|------------|------------------|----------------------------|-----------|
|   |            |                  |                            |           |
|   | Estado     | Fecha            | Usuario                    |           |
|   | No enviada | 20/02/2018 12:18 | JESUS DANIEL Pozo Aguilar  |           |
|   | No leída   | 20/02/2018 12:20 | JESUS DANIEL Pozo Aguilar  |           |
|   | Leída      | 20/02/2018 12:21 | JESUS DANIEL Pozo Aguilar  |           |
|   |            |                  |                            |           |
|   |            |                  |                            |           |
|   |            |                  |                            |           |
|   |            |                  |                            |           |
|   |            |                  |                            |           |
|   |            |                  |                            |           |
|   |            |                  |                            |           |
|   |            |                  | <i>b b b b b b b b b b</i> | () Corror |
|   |            |                  |                            | Centur    |

6

# Reenviar

### 🚺 Reenviar

Si marcamos una comunicación de la rejilla, podemos reenviarla a otro departamento, cargo o usuario, utilizando este comando. Al contrario de lo que ocurre en las comunicaciones de la bandeja de entrada, en este caso, sí podemos reenviar una comunicación No Leída.

Con esta acción arrastramos la información y documentación de la comunicación seleccionada. Aun así, recalcar que la información es modificable o que podemos eliminar o adjuntar nuevos documentos.

Es importante saber, que también añadimos un nuevo registro al seguimiento de la comunicación que hemos seleccionado para su reenvío.

Para comunicaciones asociadas a expediente, podemos permitir la consulta del expediente al destinatario.

# Volver a enviar

### 🖸 Volver a enviar

Este comando realiza prácticamente la misma función que el botón reenviar. La principal diferencia es que estamos generando una nueva comunicación independiente de la seleccionada. Esto tiene repercusión en el seguimiento de la misma, ya que tendrá su propio seguimiento, sin hacer referencia a la comunicación seleccionada.

8

### Seguimiento

### Seguimiento

Esta opción nos permite rastrear el itinerario que ha seguido la comunicación hasta ese momento.

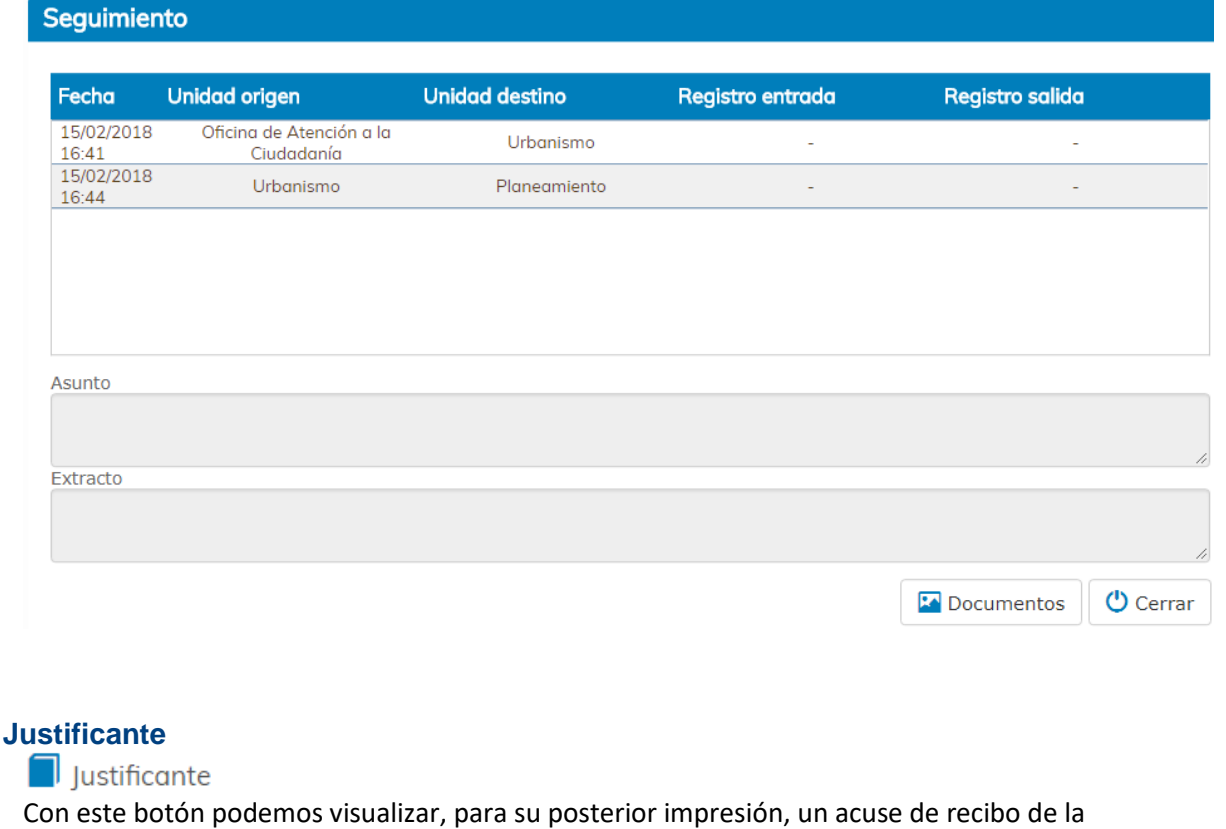

comunicación seleccionada.

9

ACUSE RECIBO DE COMUNICACIÓN INTER-DEPARTAMENTAL

Enviada comunicación por medios electrónicos con origen en **Parques y Jardines** y puesta a disposición de **Secretaría General**, referente a Resumen datos ejercicio actual.

| Envia | da por |  |  |
|-------|--------|--|--|
| Leída | por    |  |  |

el 20/02/2018 a las 12:20. el 20/02/2018 a las 12:21.

Se expide el presente documento para acreditar la fecha de puesta a disposición de la comunicación por la unidad tramitadora interesada, momento a partir del cual la comunicación se entiende practicada a todos los efectos legales.

En a 20 de febrero de 2018

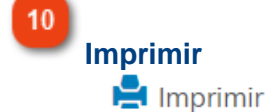

Mediante este icono podemos imprimir información relativa a una comunicación seleccionada de la rejilla de comunicaciones interdepartamentales.

### **Generar Minuta**

La minuta funciona como un resguardo de salida y entrada para toda aquella documentación en formato papel, contenida en una comunicación interdepartamental.

Para generar la minuta tenemos que situarnos en la bandeja de salida y activar el check "Ver sólo con documentos en papel sin cargo de entrega".

| L SIAL 🚞 28/03/18 ①9:44: | 13 📤 Salida |          | Ver sólo con documentos en papel sin cargo de entrega Unidad tramitadora: Hacienda | Vista normal 🔻        |
|--------------------------|-------------|----------|------------------------------------------------------------------------------------|-----------------------|
| Mostrar                  | Criterios   |          |                                                                                    | Búsqueda por palabras |
| 🛓 Entrada (67)           | Fecha envío | Extracto |                                                                                    | Estado                |
| 🚖 Salida                 |             |          |                                                                                    | Todos 🔻               |

Al marcarlo, aparecerán todas las comunicaciones de salida que contengan documentación en papel y para las que no se haya generado minuta.

Si nos fijamos en el menú de operaciones, comprobaremos que tenemos habilitado un nuevo icono El Generar minuta.

Podemos generar la minuta para una o varias comunicaciones. Lo único que tenemos que hacer es seleccionarlas de la rejilla y pulsar en el icono Generar minuta. Vamos a ver un ejemplo para la generación de minuta.

- Seleccionamos una comunicación (1) de la bandeja de salida (2), teniendo marcado el check "Ver solo con documentos en papel sin cargo de entrega" (3).

- Pulsamos en Generar Minuta (4).

- Vemos como se ha generado la minuta (5) con los documentos en papel incluidos en la comunicación seleccionada.

- Al generarse la minuta, la comunicación ya no aparecerá en la rejilla teniendo marcado el check "Ver solo con documentos en papel sin cargo de entrega".

|                                | Criterios                  |                                        |                 |                                         |                                                                                                    |                        |                             |              |            | Búsq          | uede  |
|--------------------------------|----------------------------|----------------------------------------|-----------------|-----------------------------------------|----------------------------------------------------------------------------------------------------|------------------------|-----------------------------|--------------|------------|---------------|-------|
| Entrada (10)                   | Fecha envío                | Extracto                               |                 |                                         |                                                                                                    | E                      | stado                       |              |            |               |       |
| Salida                         |                            |                                        |                 |                                         |                                                                                                    |                        | Todos                       | ~            | •          | _ <b>Q</b>    | Ш     |
| Pendientes de envío            |                            | Para                                   | Estado          | Asunto                                  |                                                                                                    |                        |                             |              | Enviado    | Entrada       |       |
| Archivadas                     |                            | Datafa Lauri                           | 114-            | 6                                       |                                                                                                    | 010 100 03000          |                             |              | 27/22/2010 |               |       |
| Entrada<br>Salida              |                            |                                        |                 |                                         | ibre Establecimientos, Actividades e Instalaciones (Heg. 2                                                |                        | )18 13:06) N <sub>2</sub> * |              |            |               |       |
| peraciones                     |                            | Oficina de Atención a la<br>Ciudadanía | No<br>entregada | Traslado de solicit<br>27/03/2018 13:06 | ud a Policía Local: Consulta Previa sobre Establecimiento<br>) 🧇                                          | s, Actividades e Insta | Ilaciones (Reg. 20          | 18 - 496 -   | 27/03/2018 |               |       |
| Redactor<br>Abrir              |                            | Alcaldía - Presidencia                 | Leída           | Consulta Previa se                      | obre Establecimientos, Actividades e Instalaciones (Reg. 2                                                | 018 - 174 - 08/02/20   | 018 17:21) 🖒 🔇              |              | 15/02/2018 |               |       |
| Archivar<br>Deshacer           |                            | Oficina de Atención a la<br>Ciudadanía | No leída        | Traslado de solicit<br>174 - 08/02/2018 | ud a Alcaldía - Presidencia: Consulta Previa sobre Estable<br>17:21) 👁 🔇                                  | cimientos, Actividad   | les e Instalaciones         | (Reg. 2018 - | 15/02/2018 |               |       |
| Histórico<br>Reenviar          |                            | Estadística                            | Leída           | Consulta Previa se                      | obre Establecimientos, Actividades e Instalaciones (Reg. 2                                                | 018 - 177 - 09/02/20   | )18 09:41) 🍄                |              | 09/02/2018 |               |       |
| Volver a enviar<br>Seguimiento | - 20<br>b                  | Oficina de Atención a la<br>Ciudadanía | Leída           | Traslado de solicit<br>09/02/2018 09:41 | ud a Estadística: Consulta Previa sobre Establecimientos,<br>💿                                            | Actividades e Instala  | aciones (Reg. 201           | 8 - 177 -    | 09/02/2018 |               |       |
| Imprimir<br>Generar minuta 🔚 👍 | < < 1                      | 2 > *                                  |                 |                                         |                                                                                                    |                        |                             |              | N          | Mostrando 1 ( | a 9 d |
| 5 DOCL                         |                            | IDO DESDE (Salu                        | ud Ambie        | ental) A (Po                            | licía Local)                                                                                              |                        |                             |              |            |               |       |
| N°                             | Expediente                 | Documento                              | Tipo            | documento                               | Asunto                                                                                                    | Reg Ent                | Reg Sal                     | Firma        |            |               |       |
| 1 Exi<br>(27)                  | p. 2018000920<br>/03/2018) | Documento en pap<br>(27/03/2018)       | el              |                                         | Consulta Previa sobre Establecimiento<br>Actividades e Instalaciones (Reg. 2018 - 49<br>27/03/2018 13:06) | is,<br>5 -             |                             |              |            |               |       |
|                                |                            |                                        |                 |                                         |                                                                                                    |                        |                             |              |            |               |       |

En caso de generar minuta para varias comunicaciones seleccionadas, los documentos en papel se agruparán en minutas por unidad tramitadora de destino.

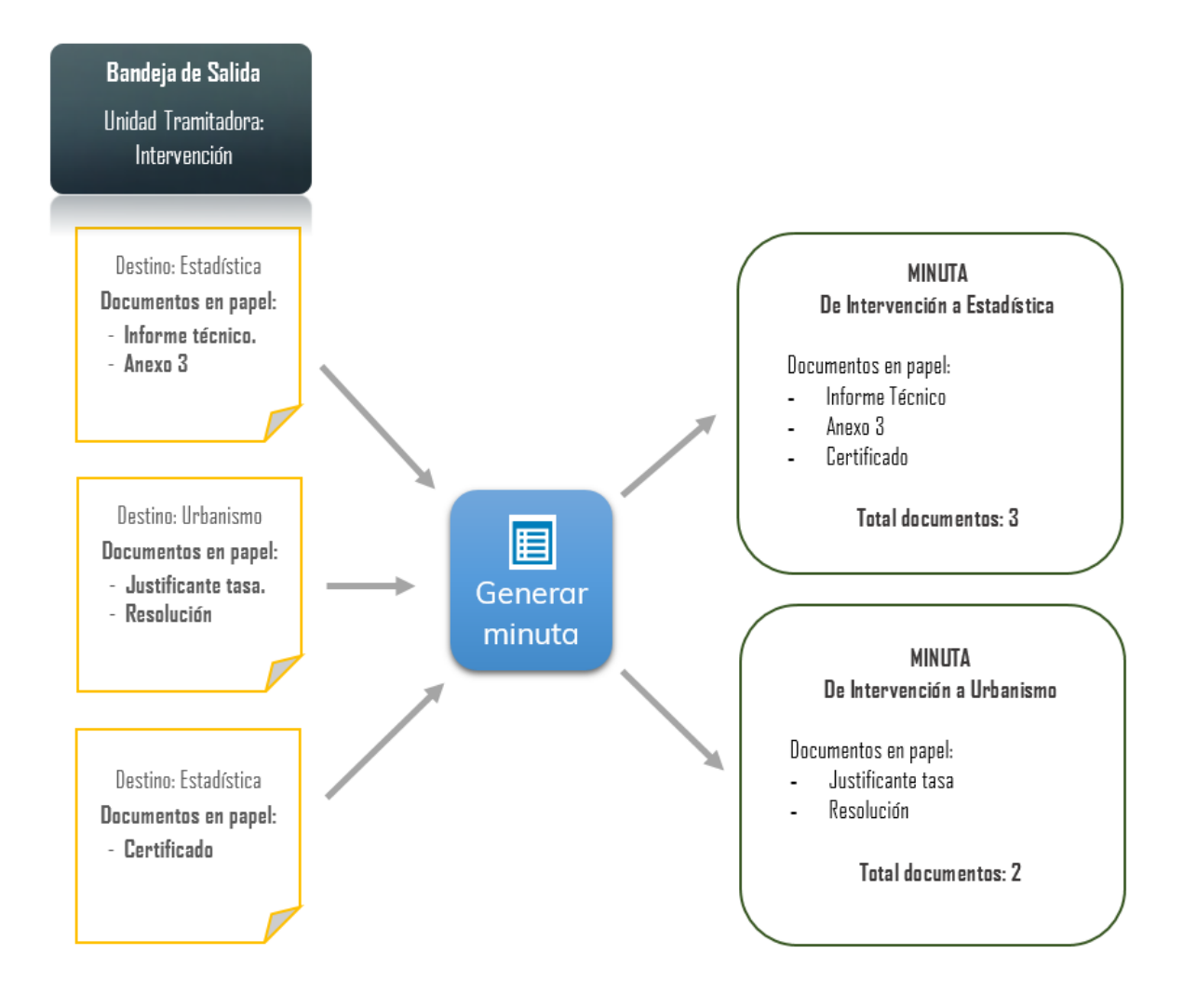

### Operaciones de la bandeja Pendientes de envío

En esta bandeja se alojan aquellas comunicaciones que hemos archivado mediante el botón Guardar.

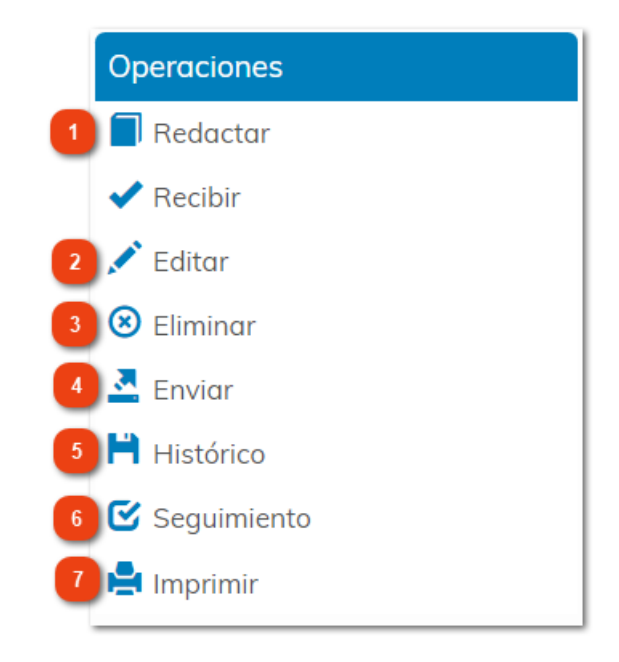

Redactar

Editar

📕 Redactar

Pulsando este icono podemos redactar una nueva comunicación.

### 2

### 🖍 Editar

Si marcamos una comunicación de la rejilla podemos editarla para su envío o para volver a guardarla.

### 3

# 🗵 Eliminar

Eliminar

Con este botón podemos eliminar una o varias comunicaciones seleccionadas.

#### 4 Enviar

### 🛃 Enviar

Si seleccionamos una o varias comunicaciones y pulsamos en este comando, se enviarán directamente a los destinatarios definidos en ellas.

# Histórico

Histórico

Con la opción Histórico, podemos comprobar los distintos estados por los que ha pasado una comunicación seleccionada.

| Estado     | Fecha            | Usuario                   |  |
|------------|------------------|---------------------------|--|
| No enviada | 20/02/2018 12:18 | JESUS DANIEL Pozo Aguilar |  |
| No leída   | 20/02/2018 12:20 | JESUS DANIEL Pozo Aguilar |  |
| Leída      | 20/02/2018 12:21 | JESUS DANIEL Pozo Aguilar |  |
|            |                  |                           |  |
|            |                  | 2                         |  |

6

# Seguimiento

Seguimiento

Esta opción nos permite rastrear el itinerario que ha seguido la comunicación hasta ese momento.

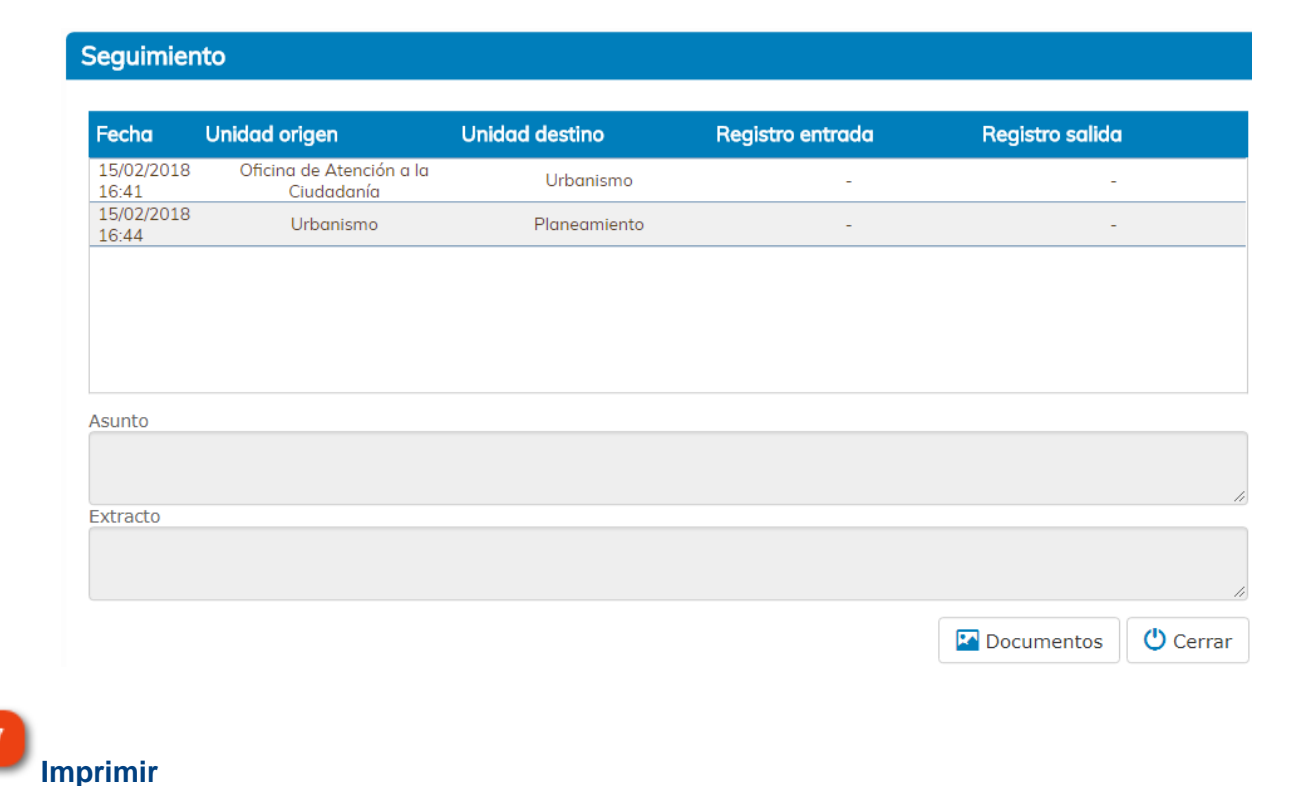

봄 Imprimir

Mediante este icono podemos imprimir información relativa a una comunicación seleccionada de la rejilla de comunicaciones interdepartamentales.

### PARÁMETRO EDCCO

En caso de que la instalación trabaje con distribución centralizada de solicitudes, en la bandeja Pendientes de Envío de la Unidad Tramitadora que realizará la distribución, encontraremos todas las comunicaciones de traslado listas para su envío a la unidad gestora de la solicitud. Esto ocurrirá siempre que así lo tengamos configurado en el parámetro EDCCO.

# Operaciones de la bandeja Archivadas

En esta bandeja se alojan aquellas comunicaciones que hemos archivado mediante el botón Archivar.

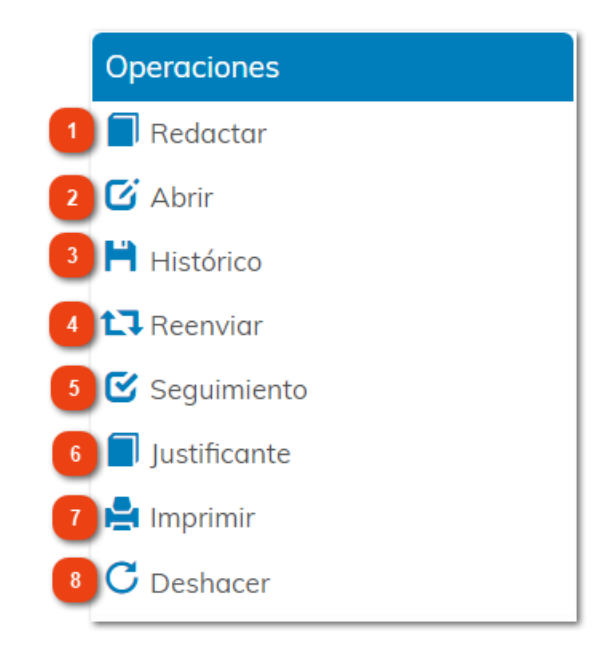

Redactar

Redactar Pulsando este icono podemos <u>redactar una nueva comunicación</u> archivada.

2

3

### C Abrir

Con el botón Abrir, podremos acceder al contenido de una comunicación.

Histórico

Abrir

Histórico

Con la opción Histórico, podemos comprobar los distintos estados por los que ha pasado una comunicación seleccionada.

#### Manual Gestor de Tareas - Plataforma eXperta

| - | listorico  |                  |                           |          |
|---|------------|------------------|---------------------------|----------|
|   |            |                  |                           |          |
|   | Estado     | Fecha            | Usuario                   |          |
|   | No enviada | 20/02/2018 12:18 | JESUS DANIEL Pozo Aguilar |          |
|   | No leída   | 20/02/2018 12:20 | JESUS DANIEL Pozo Aguilar |          |
|   | Leída      | 20/02/2018 12:21 | JESUS DANIEL Pozo Aguilar |          |
|   |            |                  |                           |          |
|   |            |                  |                           |          |
|   |            |                  |                           |          |
|   |            |                  |                           |          |
|   |            |                  |                           |          |
|   |            |                  |                           |          |
|   |            |                  |                           |          |
|   |            |                  | $\triangleright$          | (h c     |
|   |            |                  |                           | O Cerrar |

4

# Reenviar

### 🚺 Reenviar

Si marcamos una comunicación de la rejilla, podemos reenviarla a otro departamento, cargo o usuario, utilizando este comando.

Con esta acción arrastramos la información y documentación de la comunicación seleccionada. Aun así, recalcar que la información es modificable o que podemos eliminar o adjuntar nuevos documentos.

Es importante saber, que también añadimos un nuevo registro al seguimiento de la comunicación que hemos seleccionado para su reenvío.

Para comunicaciones asociadas a expediente, podemos permitir la consulta del expediente al destinatario.

5

# Seguimiento

### Seguimiento

Esta opción nos permite rastrear el itinerario que ha seguido la comunicación hasta ese momento.

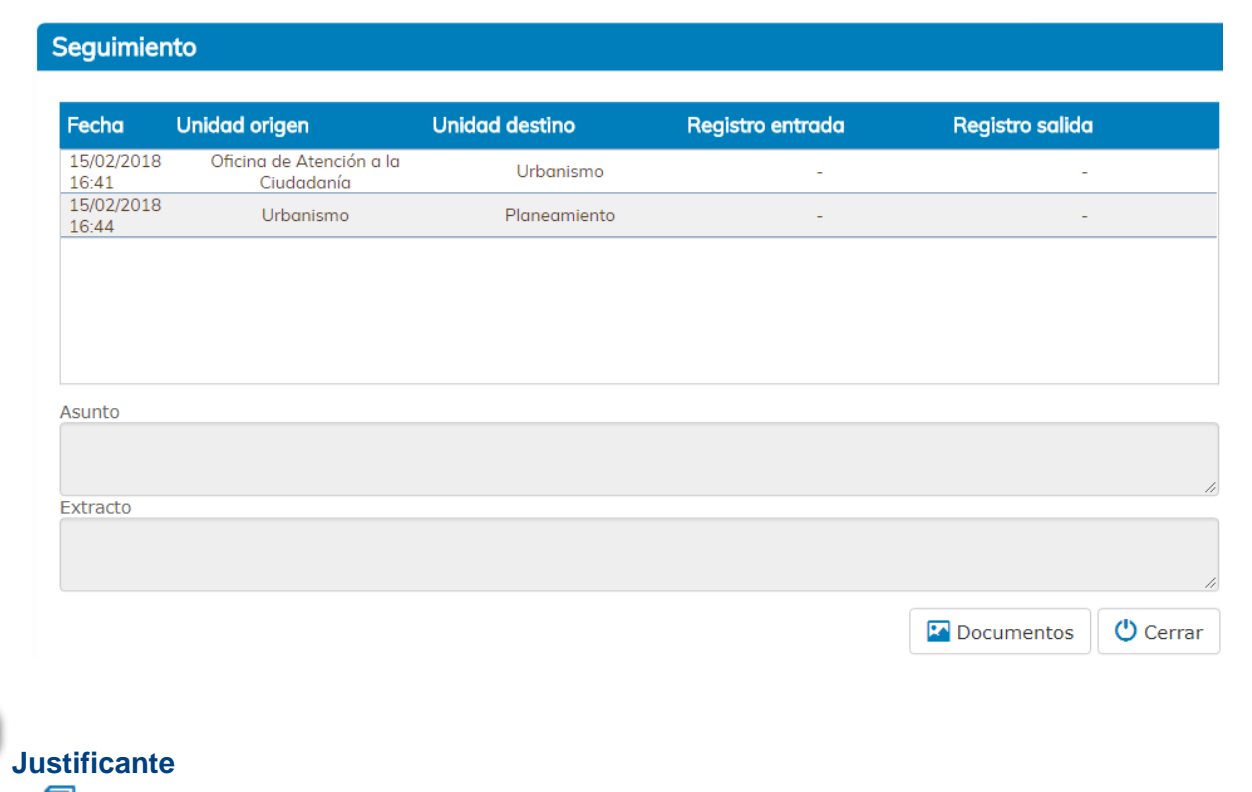

### Justificante

6

Con este botón podemos visualizar, para su posterior impresión, un acuse de recibo de la comunicación seleccionada.

ACUSE RECIBO DE COMUNICACIÓN INTER-DEPARTAMENTAL

Enviada comunicación por medios electrónicos con origen en **Parques y Jardines** y puesta a disposición de **Secretaría General**, referente a Resumen datos ejercicio actual.

Enviada por Leída por el 20/02/2018 a las 12:20. el 20/02/2018 a las 12:21.

Se expide el presente documento para acreditar la fecha de puesta a disposición de la comunicación por la unidad tramitadora interesada, momento a partir del cual la comunicación se entiende practicada a todos los efectos legales.

En a 20 de febrero de 2018

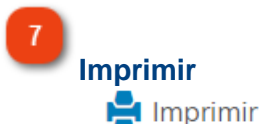

Mediante este icono podemos imprimir información relativa a una comunicación seleccionada de la rejilla de comunicaciones interdepartamentales.

# Deshacer

# C Deshacer

Si seleccionamos una comunicación archivada y pulsamos Deshacer, la comunicación volverá a la bandeja de en la que se encontraba antes de su archivo.

Por ejemplo, las comunicaciones archivadas/entrada volverán a la bandeja de entrada, mientras que las comunicaciones archivadas/salida retornarán a la bandeja de salida. Aclarar que este botón Deshacer tiene una función diferente al botón con el mismo nombre de la bandeja de salida.

### **Firmantes**

Mediante este panel vamos a poder asignar firmantes al informe seleccionado previamente. También tendremos la posibilidad de asignar firmantes mediante un circuito de firmas establecido previamente.

| Cargo                                                                                                    | Nombre Completo Orden                                                                                                    |
|----------------------------------------------------------------------------------------------------|----------------------------------------------------------------------------------------------------|
| 1                                                                                                    |                                                                                                    |
| argo                                                                                                    | Nombre Completo                                                                                                    |
| ALCA 2                                                                                                    | JESUS <sup>3</sup> NIEL Pozo Aguilar                                                                                                    |
| 'exto Uno                                                                                                    |                                                                                                    |
| 4                                                                                                    |                                                                                                    |
| 'exto Dos                                                                                                    |                                                                                                    |
| 5                                                                                                    |                                                                                                    |
| Referencia firmante                                                                                                    | Turno de firmado                                                                                                    |
| 1                                                                                                    | 1 0 FIRMA NORM 12 13 14                                                                                                    |
| Añadir Cargo 🚑 Añadir Q                                                                                                    | ircuito 🐏 💶 🚯 Limpiar 🖋 Eliminar 🏛 Alta/Modif. 🔗 Cerrar 🕞                                                                                                    |
|                                                                                                    |                                                                                                    |
| Rejilla de Firn                                                                                                    | nantes                                                                                                    |
| Rejilla de Firn                                                                                                    | Nombre Completo                                                                                                    |
| Rejilla de Firm                                                                                                    | Nombre Completo<br>se van a ir incorporando los firmantes que vamos asignando.                                                                                                    |
| Rejilla de Firm                                                                                                    | Nombre Completo<br>se van a ir incorporando los firmantes que vamos asignando.                                                                                                    |
| Rejilla de Firm<br>Cargo<br>En esta rejilla<br>Cargo<br>Cargo<br>ALCALDE                                                        | Nombre Completo<br>se van a ir incorporando los firmantes que vamos asignando.                                                                                                    |
| Rejilla de Firn<br>Cargo<br>En esta rejilla<br>Cargo<br>Cargo<br>ALCALDE<br>Si seleccionam<br>cargo que tien                    | Nombre Completo<br>se van a ir incorporando los firmantes que vamos asignando.<br>hos un firmante de la rejilla superior, en este campo aparecerá reflejado el<br>he en la instalación.           |
| Rejilla de Firm<br>Cargo<br>En esta rejilla<br>Cargo<br>Cargo<br>ALCALDE<br>Si seleccionam<br>cargo que tiem<br>Nombre Completo | nantes<br>Nombre Completo<br>se van a ir incorporando los firmantes que vamos asignando.<br>hos un firmante de la rejilla superior, en este campo aparecerá reflejado el<br>ne en la instalación. |

Igualmente, en este campo aparecerá el nombre del firmante seleccionado de la rejilla.

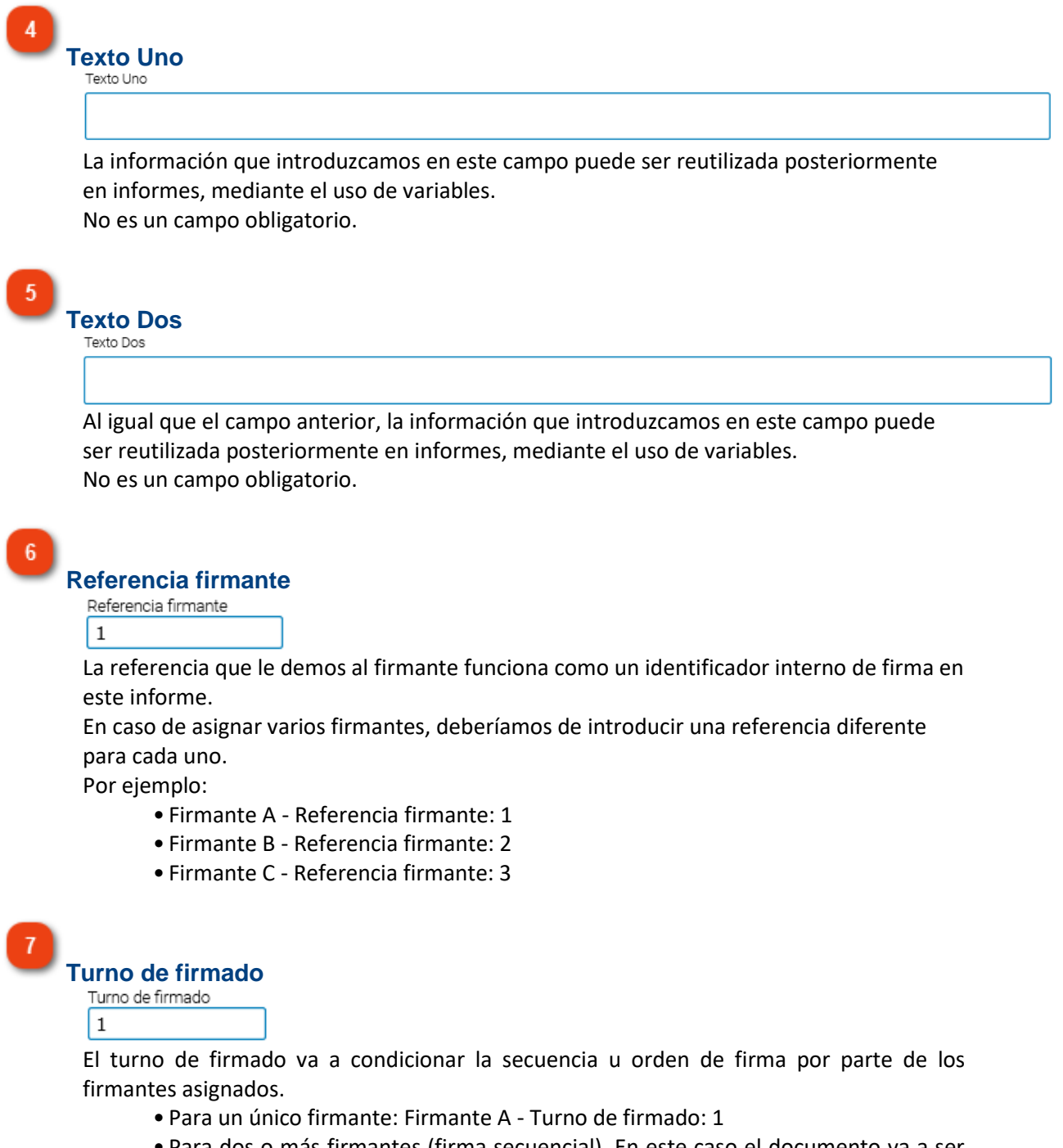

• Para dos o más firmantes (firma secuencial). En este caso el documento va a ser firmado en el orden que establezcamos.

- Firmante A Turno de firmado: 1
- Firmante B Turno de firmado: 2
- Firmante C Turno de firmado: 3

• Para dos o más firmantes (firma simultánea). También podemos definir que el

documento sea firmado por varios firmantes, pero sin orden de firma, es decir, el documento aparecerá en las bandejas de firma de todos los firmantes en el mismo momento.

- Firmante A Turno de firmado: 1
- Firmante B Turno de firmado: 1
- Firmante C Turno de firmado: 1

Otra posibilidad sería la de mezclar firmas secuenciales con firmas simultáneas.

8 Tipo de Firma 0 FIRMA NORMAL

Se podrá establecer el tipo de firma del cargo, ya sea mediante firma o como visto bueno.

9

### Añadir Cargo

Añadir Cargo 🔒

Para asignar un firmante, pulsaremos en este icono. En la siguiente ventana indicaremos el cargo que queremos asignar como firmante del documento.

### 10

Añadir Circuito

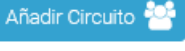

En caso que queramos asignar firmantes mediante un circuito de firma, tendremos que utilizar este icono. Igualmente, en la siguiente ventana, seleccionaremos el circuito de firma que queremos incorporar al informe.

11

# Limpiar .

Limpiar

Podemos limpiar los campos superiores con este icono.

12

### Eliminar 💼

Eliminar

Si seleccionamos un firmante asignado de la rejilla, podemos eliminarlo pulsando en este icono.

13

### Alta/Modif.

### Alta/Modif. 📝

Una vez seleccionado un cargo para asignarlo como firmante e introducido la referencia y
turno de firmado, confirmaremos la asignación con este botón.

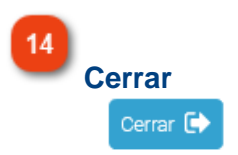

Para volver a la ventana anterior, pulsaremos en Cerrar.

# **Parámetros**

En esta ventana encontramos los diferentes parámetros que pueden afectar al Gestor de Tareas.

| PARÁMETRO FINAU                               |
|-----------------------------------------------|
| Parámetro que indica el modo de finalizar     |
| tareas en los procedimientos de la            |
| instalación:                                  |
| Valor 0 - Finalización manual. Se debe        |
| pulsar el botón Dar por finalizada la tarea y |
| posteriormente Cerrar.                        |
| Valor 1 - Finalización y cierre automático.   |
|                                               |

#### PARÁMETRO RSVTA

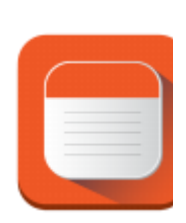

Parametro que delimita el modo de reservar tareas en la instalación: Valor 1 - Se permite reservar tareas sólo para usuarios con permisos sobre las tareas Valor 2 - Se permite reservar tareas para todos los usuarios de la instalación independientemente

#### PARÁMETRO DE USUARIO DESTA

- 0 El usuario NO puede Deshacer Tareas
- 1 El usuario SÍ puede Deshacer Tareas

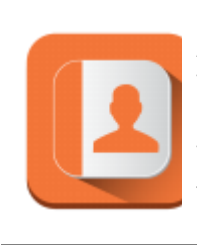

PARÁMETRO DE USUARIO ACTTA Acceso total a tareas Valor 0 - El acceso a tareas se regirá por los permisos o roles. Valor 1 - El usuario accede a todas las tareas independientemente de los permisos o roles.

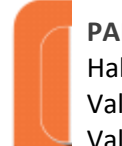

### PARÁMETRO DE USUARIO HISTA

Habilita el icono Histórico en el Gestor de Tareas

- Valor 0 Inhabilita el icono Histórico
- Valor 1 Habilita el icono Histórico

PARÁMETRO DE USUARIO MATRI Este parámetro habilita o deshabilita el icono Matriz Expediente. Valor 0 - No se muestra

Valor 1 - Se muestra

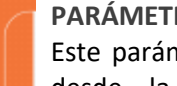

## PARÁMETRO DE USUARIO IRATA

Este parámetro controla si se permite ir a Tareas desde la ventana principal de Monitor de Solicitudes.